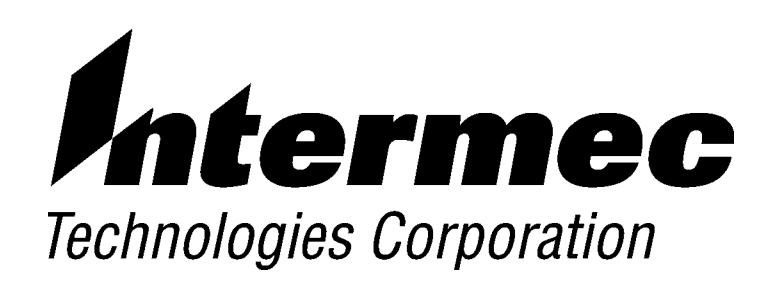

### TE 2000 ™ VT/ANSI Terminal Emulation

# **PROGRAMMER'S GUIDE**

P/N 977-055-005 Revision D November 2001

►

#### ► NOTICE

The information contained herein is proprietary and is provided solely for the purpose of allowing customers to operate and service Intermec manufactured equipment and is not to be released, reproduced, or used for any other purpose without written permission of Intermec.

Disclaimer of Warranties. The sample source code included in this document is presented for reference only. The code does not necessarily represent complete, tested programs. The code is provided **"AS IS WITH ALL FAULTS." ALL WARRANTIES ARE EXPRESSLY DISCLAIMED, INCLUDING THE IMPLIED WARRANTIES OF MERCHANTABILITY AND FITNESS FOR A PARTICULAR PURPOSE.** 

We welcome your comments concerning this publication. Although every effort has been made to keep it free of errors, some may occur. When reporting a specific problem, please describe it briefly and include the book title and part number, as well as the paragraph or figure number and the page number.

Send your comments to: Intermec Technologies Corporation Publications Department 550 Second Street SE Cedar Rapids, IA 52401

ANTARES, INTERMEC, NORAND, NOR\*WARE, PEN\*KEY, ROUTEPOWER, TRAKKER, and TRAKKER ANTARES are registered trademarks and ENTERPRISE WIRELESS LAN, INCA, Mobile Framework, MobileLAN, TE 2000, UAP, and UNIVERSAL ACCESS POINT are trademarks of Intermec Technologies Corporation.

© 1999 Intermec Technologies Corporation. All rights reserved.

#### Acknowledgments

AS/400, IBM, IBM PC, Micro Channel, PS/2, and OS/2 are registered trademarks and AIX and PresentationManager are trademarks of International Business Machines Corporation.

DataStorm and PROCOMM PLUS are registered trademarks of DataStorm Technologies, Inc.

#### **European Notice**

The 902-928 MHz SST (Spread Spectrum Transmission) radio referred to in this manual is not available for sale or use in Europe (including, but not limited to, Great Britain, Italy, Germany, France, Spain, Norway, Denmark, Sweden, Finland, Portugal, and the Benelux countries). Any references in this manual to 902-928 MHz SST, or modules containing 902-928 MHz SST radios, should be disregarded by users of this product in Europe.

# CONTENTS

| ► | ► | ► | ► | ► | ► | ► | ► | ► | ► | ► | ► | ► | ► | ► | ► | ► | ► |
|---|---|---|---|---|---|---|---|---|---|---|---|---|---|---|---|---|---|
|   |   |   |   |   |   |   |   |   |   |   |   |   |   |   |   |   |   |

### **Before You Begin**

►

►

| Manual Organization                   |  |
|---------------------------------------|--|
| Terminology                           |  |
| Conventions for Input From a Keyboard |  |
| Bar Code Conventions                  |  |
| Related Manuals                       |  |
| Customer Support                      |  |
| Customer Support Center               |  |
| Bulletin Board Service                |  |

### **SECTION 1**

### **Getting Started**

| Understanding Network Protocol Options                           | 1-1 |
|------------------------------------------------------------------|-----|
| Setting Up the Terminal and the Network                          | 1-1 |
| Starting the TE 2000 Application                                 | 1-2 |
| Becoming Familiar With VT/ANSI Terminal Emulation                | 1-2 |
| Performing a Quick Configuration                                 | 1-3 |
| Configuring the TE 2000 Application                              | 1-4 |
| Using Advanced Features                                          | 1-4 |
| Unsupported Commands and Functions for Trakker Antares Terminals | 1-4 |
| Program Names                                                    | 1-5 |
| VT/ANSI Standard Terminal Keyboard                               | 1-6 |

### SECTION 2

### **Using Terminal Emulation Applications**

| Annunciators                              |
|-------------------------------------------|
| Main Keypad                               |
| Editing Keypad                            |
| Editing Keys                              |
| Cursor Keys                               |
| Auxiliary Keys                            |
| Top-Row Function Keys                     |
| Transmission Mode                         |
| Local Edit Mode                           |
| VT/ANSI Printing                          |
| Using the Print Modes                     |
| Configuring Printing and Scanning Options |

### Using the Terminal's Keyboard

| 2415 Terminal                                                                                                    | 3-1        |
|----------------------------------------------------------------------------------------------------|------------|
| 2415 Cursor Keys                                                                                                    | 3-2        |
| 2415 Paging Keys                                                                                                    | 3-2        |
| 2415 Standard Keys                                                                                                    | 3-3        |
| 2415 Function Keys                                                                                                    | 3-3        |
| 2415 Editing Keys                                                                                                    | 3-3        |
| 2415 Top-Row Function Keys                                                                                                    | 3-4        |
| 2415 Transmission Mode                                                                                                    | 3-4        |
| 2415 Auto-Login Restart                                                                                                    | 3-4        |
| 2415 Control Keys                                                                                                    | 3-4        |
| 2415 VT/ANSI Additional Functions                                                                                                    | 3-5        |
| 2425 Terminal                                                                                                    | 3-5        |
| 2425 Cursor Keys                                                                                                    | 3-5        |
| 2425 Paging Keys                                                                                                    | 3-6        |
| 2425 Standard Keys                                                                                                    | 3-6        |
| 2425 Function Kovs                                                                                                    | 3-6        |
| 2425 Editing Keys                                                                                                    | 3-6        |
| 2425 Top Bow Function Kovs                                                                                                    | 27         |
| 2425 Transmission Mode                                                                                                    | 37         |
| 2425 Italislinston Mode                                                                                                    | 97         |
| 2425 Auto-Login Restart                                                                                                    | 3-1<br>97  |
| 2425 Control Reys                                                                                                    | 3-1<br>9 7 |
| 2425 V 1/ANSI Additional Functions                                                                                                    | 3-1        |
| 2435A Terminal                                                                                                    | J-8        |
| 2435A Cursor Keys                                                                                                    | 3-8        |
| 2435A Paging Keys                                                                                                    | 3-8        |
| 2435A Standard Keys                                                                                                    | 3-9        |
| 2435A Function Keys                                                                                                    | 3-9        |
| 2435A Editing Keys                                                                                                    | 3-9        |
| 2435A Top-Row Function Keys                                                                                                    | 3-10       |
| 2435A Transmission Mode                                                                                                    | 3-10       |
| 2435A Auto-Login Restart                                                                                                    | 3-10       |
| 2435A Control Keys                                                                                                    | 3 - 10     |
| 2435A VT/ANSI Additional Functions                                                                                                    | 3-11       |
| 2455 Terminal                                                                                                    | 3-11       |
| 2455 Cursor Keys                                                                                                    | 3-11       |
| 2455 Paging Keys                                                                                                    | 3-11       |
| 2455 Standard Keys                                                                                                    | 3-12       |
| 2455 Function Keys                                                                                                    | 3-12       |
| 2455 Editing Keys                                                                                                    | 3-12       |
| 2455 Top-Row Function Keys                                                                                                    | 3 - 13     |
| 2455 Transmission Mode                                                                                                    | 3 - 13     |
| 2455 Auto-Login Restart                                                                                                    | 3-13       |
| 2455 Control Keys                                                                                                    | 3-13       |
| 2455 VT/ANSI Additional Functions                                                                                                    | 3-13       |
| 248X Terminal                                                                                                    | 3-14       |
| 248X Cursor Keys                                                                                                    | 3-14       |
| 248X Paging Kevs                                                                                                    | 3-14       |
| 248X Standard Keys                                                                                                    | 3-14       |
| 248X Function Keys                                                                                                    | 3-15       |
| 248X Editing Keys                                                                                                    | 3-15       |
| 248X Ton-Row Function Keys                                                                                                    | 3_15       |
| 248X Transmission Mode                                                                                                    | 3_15       |
| 248X Auto-Login Restart                                                                                                    | 3_16       |
| 248X Control Kove                                                                                                    | 3_16       |
| 248X VT/ANSI Additional Functions                                                                                                    | 2 16       |
| $\mathbf{ATOX} \mathbf{v} \mathbf{I}_{\mathbf{A}} \mathbf{I}_{\mathbf{A}} I$ | 0-10       |

| 6400 Computer                     |
|-----------------------------------|
| Using the 41-Key Keyboard         |
| 6400 Cursor Keys                  |
| 6400 Paging Keys                  |
| 6400 Standard Keys                |
| 6400 Function Keys                |
| 6400 Editing Keys                 |
| 6400 Auxiliary Keys               |
| 6400 Top-Row Function Keys        |
| 6400 Transmission Mode            |
| 6400 Auto-Login Restart           |
| 6400 Control Keys                 |
| 6400 VT/ANSI Additional Functions |
| 5020 Data Collection PC           |
| Characters on the 5020 Karmad     |
| 500 Characters on the 3020 Reypau |
| 5020 Cursor Reys                  |
| 5020 Paging Reys                  |
| 5020 Standard Keys                |
| 5020 Function Keys                |
| 5020 Editing Keys                 |
| 5020 Top-Row Function Keys        |
| 5020 Caps Lock 33                 |
| 5020 Transmission Mode            |
| 5020 Auto-Login Restart           |
| 5020 Control Keys                 |
| 5020 VT/ANSI Additional Functions |
| 5055 Data Collection PC           |
| 5055 Cursor Keys                  |
| 5055 Paging Keys 3                |
| 5055 Standard Keys 3              |
| 5055 Function Keys                |
| 5055 Editing Keys 3               |
| 5055 Auxiliary Keys               |
| 5055 Top-Row Function Keys        |
| 5055 Transmission Mode            |
| 5055 Auto-Login Restart           |
| 5055 Control Keys                 |
| 5055 VT/ANSI Additional Functions |
| 59XX Terminal                     |
| 59XX Cursor Keys                  |
| 59XX Paging Keys                  |
| 59XX Standard Kevs                |
| 59XX Function Keys                |
| 59XX Editing Keys                 |
| 59XX Auxiliary Keys               |
| 59XX Top-Row Function Keys        |
| 59XX Transmission Mode            |
| 59XX Auto-Login Restart           |
| 59XX Control Keys                 |
| 50XX VT/ANSI Additional Functions |
|                                   |

| 17XX Terminal                     | 35 |
|-----------------------------------|----|
| 37-Key Keyboard                   | 36 |
| 17XX Cursor Keys                  | 36 |
| 17XX Paging Keys                  | 37 |
| 17XX Standard Keys 3-             | 37 |
| 17XX Function Keys 3-             | 37 |
| 17XX Editing Keys                 | 37 |
| 17XX Auxiliary Keys               | 38 |
| 17XX Top-Row Function Keys        | 38 |
| 17XX Transmission Mode            | 38 |
| 17XX Auto-Login Restart           | 38 |
| 17XX Control Keys                 | 39 |
| 17XX VT/ANSI Additional Functions | 39 |
| 11XX Terminal                     | 40 |
| 11XX Cursor Keys                  | 40 |
| 11XX Paging Keys 3-               | 41 |
| 11XX Standard Keys 3-             | 41 |
| 11XX Function Keys                | 41 |
| 11XX Editing Keys                 | 41 |
| 11XX Auxiliary Keys               | 42 |
| 11XX Top-Row Function Keys        | 42 |
| 11XX Transmission Mode            | 42 |
| 11XX Auto-Login Restart           | 42 |
| 11XX Control Keys                 | 43 |
| 11XX VT/ANSI Additional Functions | 43 |

### Using the Terminal Emulation Menus

| Function Keys                               |
|---------------------------------------------|
| Enter Key                                   |
| Shift Keys                                  |
| Y ("Yes") Key                               |
| Up and Down Arrows                          |
| Number Keys [0] Through [9] 4-2             |
| Display Annunciators 4-3                    |
| Display Position 0                          |
| Display Position 1 4-3                      |
| Specific for 6400, 5055, 59XX Terminals 4-3 |
| Specific for 17XX, 11XX Terminals           |
| Display Position 2 4-4                      |
| Display Position 3 4-4                      |
| Display Position 4 4-4                      |
| Display Position 5 4-4                      |
| Display Position 6 4-4                      |
| Display Positions 1 through 3 4-4           |
| Display Positions 4 and 5 4-5               |
| Display Positions 4 through 6 4-5           |
| Display Positions 4 through 8 4-5           |
| Display Positions 5 through 8 4-5           |

| Configuring TE Parameters                                                                                                    | 4-6    |
|----------------------------------------------------------------------------------------------------|--------|
| Key Sequence to Open Main Menu                                                                                                   | 4-6    |
| Opening the Main Menu                                                                                                    | 4-7    |
| 1) Set-Up Parms                                                                                                    | 4-8    |
| 1) Communication                                                                                                    | 4-9    |
| 1) ITC Server (2415, 2425, 2435A, 2455, 248X, 5020 with                                                                          |        |
| TE/UDP Plus)                                                                                                    | 4-9    |
| Server IP <a, b,="" c="" or=""> (B and C are blank for 5020)</a,>                                                                | 4-9    |
| Host Setup <a, b,="" c="" or=""></a,>                                                                                            | 4-10   |
| 2) RTC/WTP (6400, 5055, 59XX, 17XX, 11XX)                                                                                        | 4-11   |
| WTP Settings                                                                                                    | 4-11   |
| 3) Direct Connect (6400, 5055)                                                                                                   | 4-13   |
| 3) Direct Connect (2415, 2425, 2435A, 2455, 248X, 5020 with TE/IP)                                                               | 4-15   |
| 2) Code39 Encoded (2415, 2425, 2435A, 2455, 248X, 5020)                                                                          | 4-15   |
| 2) Barcode Parms (6400, 5055, 59XX, 17XX, 11XX)                                                                                  | 4-16   |
| 1) Scanner Type                                                                                                    | 4-16   |
| 2) Scan Options                                                                                                    | 4-16   |
| Scan Options to Enable Bar Codes                                                                                                 | 4-18   |
| Scan Options of Additional Bar Codes                                                                                             | 4-19   |
| Lengths Options                                                                                                    | 4-20   |
| 3) Protocol Onts                                                                                                    | 4-21   |
| 1) Host View Sze                                                                                                    | 4-91   |
| 2) Data Stroom                                                                                                    | 4-91   |
| 3) Extended Cmds (Commands)                                                                                                    | 4-99   |
| 4) 5250 (Ontions)                                                                                                    | 4-22   |
| 5) $3270$ (Options)                                                                                                    | 4-22   |
| 6) VT/ANSI                                                                                                    | 4-20   |
| 7) Nativo $(6400 \text{ (WTP)} - 5055 \text{ (WTP)} - 5088 1788 1188)$                                                           | 4-24   |
| (1)  Native (0400 (W11), 5055 (W11), 55XX, 17XX, 11XX) ()                                                                        | 4-00   |
| 4) Display Opts (0400, 5020, 5055, 53AA, 17AA, 11AA)                                                                             | 4-00   |
| 6) Cold Start                                                                                                    | 4-01   |
| $\frac{1}{7}$ More                                                                                                    | 4-02   |
| $(1) \text{ More } \dots \dots \dots \dots \dots \dots \dots \dots \dots \dots \dots \dots \dots \dots \dots \dots \dots \dots $ | 4-00   |
| 2) LCD Parms (Parameters)                                                                                                    | 4-34   |
| 1) LUD Contrast ( $99AA$ , $1/AA$ )                                                                                              | 4-34   |
| 2) Screen Size (2435A, 6400, 5055, 5020, 59 $\lambda$ A, 17 $\lambda$ A, 11 $\lambda$ A)                                         | 4-34   |
| 2415, 2425, 2455, 248X Terminal Screen Sizes                                                                                     | 4-30   |
| 2435A Terminal Screen Sizes                                                                                                    | 4-30   |
| 6400 Computer Screen Sizes                                                                                                    | 4-30   |
| 59XX Terminal Screen Sizes                                                                                                    | 4-30   |
| 5055 PC Screen Sizes                                                                                                    | 4-37   |
| 5020 PC Screen Sizes                                                                                                    | 4-37   |
| 17XX Terminal Screen Sizes                                                                                                    | 4-38   |
| 11XX Terminal Screen Sizes                                                                                                    | 4-38   |
| 3) Screen Mode                                                                                                    | 4-39   |
| 4) Annunciators (Blank for 17XX, 11XX)                                                                                           | 4-40   |
| b) Backlight (59XX, 17XX)                                                                                                    | 4-40   |
| 6) Key Uppercase (6400, 5055, 59XX, 17XX, 11XX)                                                                                  | 4-40   |
| 7) Scroll Window                                                                                                    | 4-40   |
| 3) Beeper Setup                                                                                                    | 4-41   |
| 1) Key Click (6400, 5055, 59XX, 17XX, 11XX)                                                                                      | 4-42   |
| 2) Error Tone                                                                                                    | 4-43   |
| 3) Beeper Select (6400, 5055, 17XX, 11XX)                                                                                        | 4 - 43 |

| 4) Tests                                             |
|------------------------------------------------------|
| 1) Peripherals (6400, 5055, 59XX, 17XX, 11XX)        |
| 1) Radio Test (802.11 (Lucent) Radios — 6400, 5055)  |
| 2) RS232 Test                                        |
| 3) Display Test                                      |
| 4) Keyboard Test                                     |
| 5) Scanner Test                                      |
| 2) Converters (59XX)                                 |
| 3) Memory View (6400, 5055, 17XX, 11XX)              |
| 4) Packet Driver (6400, 5055, 59XX, 17XX, 11XX)      |
| 5) Numbers                                           |
| 6) Timed Numbers                                     |
| 5) Version Info (Information)                        |
| 6) Exit Menus                                        |
| 7) More (Main Menu 2)                                |
| 1) Keyboard Opts                                     |
| 2) Save Parms (Parameters)                           |
| 3) Cloning Opts (59XX, 17XX, 11XX)                   |
| 4) Session Menu (6400, 5055, 5020, 59XX, 17XX, 11XX) |
| Restarting Terminal Emulation                        |
| Trakker Antares (2415, 2425, 2435A, 2455, 248X)      |
| 6400 Computer                                        |
| Opening the Main Menu                                |
| To Exit Emulation Mode and Return to DOS             |
| 5055 Data Collection PC                              |
| Programs Used to Create Terminal Emulation Menus     |
| Opening the Main Menu                                |
| To Exit Emulation Mode and Return to DOS             |

### **Customizing Your Configuration**

| Using the Auto-Login Feature              | 5-1    |
|-------------------------------------------|--------|
| Developing Auto-Login Script Files        | 5-1    |
| Commands                                  | 5-2    |
| Search Strings                            | 5-3    |
| Control Characters                        | 5-4    |
| Loading the Auto-Login Script File        | 5-4    |
| 2415, 2425, 2435A, 2455, or 248X Terminal | 5-4    |
| Using Serial Port to Download File        | 5-5    |
| Using RF Communications to Download File  | 5-5    |
| 5020 Data Collection PC                   | 5-5    |
| Downloading a File                        | 5-5    |
| Copying a File                            | 5-6    |
| 6400 Computer or 5055 Data Collection PC  | 5-6    |
| 59XX, 17XX, or 11XX Terminal              | 5-6    |
| Disabling the Auto-Login Feature          | 5-7    |
| 2415, 2425, 2435A, 2455, or 248X Terminal | 5-7    |
| 5020 Data Collection PC                   | 5-7    |
| 6400 Computer or 5055 Data Collection PC  | 5-7    |
| 59XX, 17XX, or 11XX Terminal              | 5-7    |
| Sample Auto-Login Script Files            | 5-8    |
| Auto-Login Restart                        | 5 - 10 |
| Displaying Double-Byte Characters         | 5 - 10 |

| Creating a Custom Parameter Set-Up File                         | -10         |
|-----------------------------------------------------------------|-------------|
| Syntax                                                          | -10         |
| Parameter Formats                                               | -11         |
| Verifying Your Configuration 5                                  | -12         |
| Parameters and Qualifiers 5                                     | -13         |
| Set-Up Parameters Options                                       | -13         |
| Bar Code Parameters 5                                           | -16         |
| Bar Code Symbologies                                            | -17         |
| Generic Bar Code Options                                        | -18         |
| UPC Options                                                     | -22         |
| EAN Options                                                     | -23         |
| Code 39 Options                                                 | -23         |
| Interleaved 2 of 5 Ontion 5                                     | -24         |
| Code 11 Options 5                                               | -24         |
| Plessev Ontions 5                                               | -24         |
| Code 128 Ontions 5                                              | -25         |
| VT/ANSI Distored Ontions 5                                      | -20         |
| Display Options                                                 | ່າຂ         |
| Padia Communications Ontions                                    | -20<br>. 90 |
| Mano Ontinun actions Options                                    | -29<br>. 20 |
| I CD Optiona                                                    | -30<br>-20  |
| Dependence Options                                              | -30<br>-01  |
| Beeper Setup Options                                            | -31<br>റെ   |
| More (Main Menu 2) Option                                       | -32         |
| Additional Parameters                                           | -33         |
| Changing Text                                                   | -34         |
| Preinitializing the VT/ANSI TE Program                          | -34         |
| Remapping the Terminal's Keys                                   | -35         |
| Remapping a Key or Two-Key Sequence                             | -36         |
| Creating a Macro 5                                              | -36         |
| Key Code Table                                                  | -37         |
| Remapping Characters  5                                         | -40         |
| Downloading Files                                               | -41         |
| 2415, 2425, 2435A, 2455, or 248X Terminal5                      | -41         |
| 5020 Data Collection PC                                         | -41         |
| 6400 Computer or 5055 Data Collection PC 5                      | -41         |
| Reprogramming Flash Memory 5                                    | -42         |
| Prerequisites for INTERLNK Flash Update                         | -42         |
| INTERLNK Installation                                           | -42         |
| INTERLNK and INTERSVR 5                                         | -42         |
| 59XX, 17XX, or 11XX Terminal                                    | -43         |
| Using CHECKCFG to Compile and Decompile Custom Configurations 5 | -43         |
| Converting Files From ASCII To Binary                           | -43         |
| Converting Files From Binary To ASCII                           | -43         |
| Listing Parameters and Values                                   | -43         |
| Using FLSHCONV.EXE to Build Customized HEX Files                | -44         |
| Locating and Appending EXE Files                                | -45         |
| Appending Data Files To Intel-Hex Files                         | _45         |
| Downloading a Hex File                                          | -46         |
|                                                                 | -10         |

### Programming

| Character Encoding                    | 6-1          |
|---------------------------------------|--------------|
| Multingtional Champton Set            | 0-1<br>C 1   |
| Multinational Character Set           | 0-1          |
|                                       | 0-1          |
| CI and GR Codes                       | 6-4          |
| Display Controls Mode                 | 6-5          |
| Dynamically Redefinable Character Set | 6-6          |
| Special Graphics Character Set        | 6-6          |
| National Replacement Character Sets   | 6-7          |
| Character Set Selection               | 6-8          |
| Designating Hard Character Sets       | 6-8          |
| Locking Shifts                        | 6-9          |
| Received Codes                        | 6-9          |
| Select C1 Controls                    | 6-9          |
| Terminal Modes                        | 6-10         |
| Cursor Positioning                    | 6-12         |
| Tab Stops                             | 6-13         |
| Character Rendition and Attributes    | 6-13         |
| Select Graphic Rendition (SGR)        | 6-13         |
| Select Character Attributes (DECSCA)  | 6-14         |
| Line Attributes                       | 6-14         |
| Erasure Mode                          | 6-15         |
| Editing                               | 6-16         |
| Erasing                               | 6-17         |
| Scrolling Margins (Top and Bottom)    | 6-18         |
| Deinting Margins (10p and Dottom)     | 6.18         |
| User Defined Keys (DECUDK)            | 6.10         |
| Using UDKs                            | 6 10         |
| USING UDAS                            | 0-18<br>G 10 |
| Dragromming UDKa                      | 6 90         |
| Programming UDKs                      | 0-20<br>6 91 |
| Loading UDKs                          | 0-21         |
| Examples of Device Control Strings    | 0-22         |
| Down-Line Loadable Character Set      | 6-22         |
| Reports                               | 6-23         |
| Device Attributes (DA)                | 6-23         |
| Device Status Reports (DSR)           | 6-24         |
| Identification                        | 6-24         |
| Terminal Reset                        | 6-24         |
| Soft Terminal Reset (DECSTR)          | 6-24         |
| Hard Terminal Reset (RIS)             | 6-25         |
| Tests and Adjustments                 | 6-26         |
| VT52 Mode Escape Sequence             | 6-26         |
| Define Area Qualification             | 6-26         |
| Private Sequences                     | 6-27         |
| Proprietary Sequences                 | 6-27         |
| Line Edit and Character Modes         | 6 - 27       |
| Norcompress                           | 6-27         |
| Scanner Lock Mode                     | 6-28         |
| VT340 Applications                    | 6-28         |
| Right Margin                          | 6-28         |
| Control Functions                     | 6-28         |
| Text Forms                            | 6-29         |
| ANSI Mode Sequences                   | 6-30         |
| Cursor Positioning                    | 6-30         |
| Cursor Tabulation Control             | 6-31         |
| Scrolling                             | 6-31         |
|                                       | 0.01         |

| Transmitted Keyboard Codes                  |
|---------------------------------------------|
| Line Edit (Block) Mode                      |
| Character Mode                              |
| Transmitted Keyboard Keys                   |
| Main Keypad                                 |
| Editing Keypad                              |
| Editing Keys                                |
| Cursor Keys                                 |
| Sending Host Cursor Keys                    |
| Auxiliary Keypad                            |
| Top-Row Function Keys                       |
| Local Edit Mode                             |
| Edit Mode and Interactive Mode              |
| Local Editing Setup                         |
| Selecting Characters to Send                |
| Guarded Area Transfer Mode (GATM)           |
| Selected Area Transfer Mode (SATM)          |
| Multiple Area Transfer Mode (MATM)          |
| Defining Selected Areas                     |
| Local Edit Mode Kevs                        |
| Scanning in Local Edit Mode                 |
| Set Transmit Termination Character (DECTTC) |
|                                             |

### **Extended Commands**

| Transmit and Receive On RS-232 Port (#F) | 7-1 |
|------------------------------------------|-----|
| Conventional Method                      | 7-2 |
| Control Character Sequence Method        | 7-2 |
| Flow Control                             | 7-4 |
| Return Codes for Transmit and Receive    | 7-4 |
| Transmit Only On RS-232 Port (#P)        | 7-5 |
| Conventional Method                      | 7-5 |
| Control Character Sequence Method        | 7-5 |
| Flow Control                             | 7-6 |
| Return Codes for Transmit Only 7         | 7-7 |
| Receive Only On RS-232 Port (#G)         | 7-8 |
| Conventional Method                      | 7-8 |
| Control Character Sequence Method        | 7-8 |
| Return Codes for Receive Only            | 10  |
| Set Parameters (#H)                      | 11  |
| Conventional Method                      | 11  |
| Control Character Sequence Method        | 11  |
| Return Codes for Set Parameters          | 13  |
| Return Version (#V)                      | 13  |
| Conventional Method                      | 14  |
| Control Character Sequence Method        | 14  |
| Tone (#T)                                | 14  |
| Conventional Method                      | 14  |
| Control Character Sequence Method        | 14  |
| Return Codes for Tone                    | 15  |

| Scan (#S)                               |
|-----------------------------------------|
| Conventional Method                     |
| Control Character Sequence Method       |
| CC Byte 1                               |
| CC Byte 2                               |
| CC Byte 3                               |
| Bar Code Length                         |
| UPC                                     |
| EAN Algorithms                          |
| Code 39                                 |
| Plessey                                 |
| Codabar                                 |
| Code 11                                 |
| Code 93                                 |
| Code 128                                |
| Straight or Computer Identics 2of5 7-23 |
| Interleaved 2 of 5 7-24                 |
| Return Codes for Scan Bar Code          |

### APPENDIX A

### **Bar Code Scanning**

| DK, Display Column Spacing                 | A-1  |
|--------------------------------------------|------|
| 9 Columns (2435A)                          | A-1  |
| 10 Columns (2415, 2425, 2455, 248X)        | A-1  |
| 12 Columns (2415, 2425, 2435A, 2455, 248X) | A-2  |
| 17 Columns (2415, 2425, 2435A, 2455, 248X) | A-2  |
| 19 Columns (2435A)                         | A-3  |
| 20 Columns (2415, 2425, 2455, 248X)        | A-3  |
| 22 Columns (2415, 2425, 2435A, 2455, 248X) | A-3  |
| 26 Columns (2415, 2425, 2435A, 2455, 248X) | A-4  |
| 31 Columns (2435A)                         | A-4  |
| 32 Columns (2415, 2425, 2455, 248X)        | A-4  |
| Cursor Keys                                | A-5  |
| Paging Keys                                | A-5  |
| Tab Keys                                   | A-5  |
| Special Function Keys                      | A-5  |
| Editing Keys                               | A-6  |
| Top-Row Function Keys                      | A-6  |
| Transmission Mode                          | A-7  |
| VT/ANSI Additional Functions               | A-8  |
| Auto-Login Restart                         | A-8  |
| Encoded Code 39                            | A-8  |
| Terminating Keys                           | A-10 |
| Concatenation                              | A-11 |
| Escape Characters                          | A-11 |

### APPENDIX B

### Bar Code Symbologies

| UPC                             | В-3         |
|---------------------------------|-------------|
| EAN                             | В-3         |
| Codabar                         | В-3         |
| Code 11                         | B-4         |
| Code 39                         | <b>B-</b> 4 |
| Encoded Code 39 (Concatenation) | <b>B-</b> 4 |
| Encoded Code 39 (Full ASCII)    | B-4         |
| Code 93                         | В-8         |
| Code 128                        | B-8         |
| I 2 of 5 (Interleaved)          | B-6         |
| S 2 of 5 (Standard 2 of 5)      | B-'         |
| Plessey                         | B-'         |
| MSI Code (Variant of Plessey)   | B-'         |
|                                 |             |

### APPENDIX C

| Full ASCII Table |  | C-1 |
|------------------|--|-----|
|------------------|--|-----|

### FIGURES

| Figure 1-1 VT/ANSI Terminal Standard Keyboard (North American) | 1-6  |
|----------------------------------------------------------------|------|
| Figure 3-1 2415 Terminal 55-Key Keyboard                       | 3-1  |
| Figure 3-2 2415 Terminal 37-Key Keyboards                      | 3-2  |
| Figure 3-3 2425 Terminal Keyboard                              | 3-5  |
| Figure 3-4 2435A Terminal Keyboards                            | 3-8  |
| Figure 3-5 2455 Terminal Keyboard                              | 3-11 |
| Figure 3-6 248X Terminal Keyboard                              | 3-14 |
| Figure 3-7 6400 Computer Keyboards                             | 3-17 |
| Figure 3-8 5020 Data Collection PC Keyboards                   | 3-23 |
| Figure 3-9 5055 Data Collection PC Keyboard                    | 3-27 |
| Figure 3-10 59XX Terminal Keyboard                             | 3-31 |
| Figure 3-11 17XX Terminal Keyboards                            | 3-35 |
| Figure 3-12 11XX Terminal Keyboard                             | 3-40 |
| Figure 4-1 FLASH Cloning Cable Connections                     | 4-52 |
| Figure 4-2 Cloning Cable Connection with NC1100 Power Supply   | 4-53 |
|                                                                |      |

### TABLES

| Table 5-1 Control Characters for Auto-Login Script File | 5-4    |
|---------------------------------------------------------|--------|
| Table 6-1 C0 and GL Codes                               | 6-2    |
| Table 6-2 C0 Control Characters and Terminal Action     | 6-3    |
| Table 6-3 C1 and GR Codes                               | 6-4    |
| Table 6-4 C1 Control Characters and Terminal Action     | 6-5    |
| Table 6-5 Special Graphics Character Set                | 6-6    |
| Table 6-6 National Replacement Character Set            | 6-7    |
| Table 6-7 Greek National Replacement Character Set      |        |
| (6400, 5020, 5055, 59XX, 17XX, 11XX Terminals)          | 6-7    |
| Table 6-8 Hard Character Set Escape Sequences           | 6-8    |
| Table 6-9 Hard Character Set Final Characters           | 6-8    |
| Table 6-10 Locking Shifts  Control                      | 6-9    |
| Table 6-11 Select C1 Controls                           | 6-9    |
| Table 6-12 Selectable Terminal Modes                    | 6-10   |
| Table 6-13 Cursor Positioning                           | 6-12   |
| Table 6-14 Tab Stops                                    | 6 - 13 |
| Table 6-15 Select Graphic Rendition                     | 6 - 13 |
| Table 6-16 Select Character Attributes                  | 6-14   |
| Table 6-17 Select Character Attributes                  | 6-14   |
| Table 6-18 Single-Width Line                            | 6-14   |
|                                                         |        |

| Table 6-19 Double-Width Line                                                                                                    | 6 - 14 |
|----------------------------------------------------------------------------------------------------|--------|
| Table 6-20 Erasure Mode                                                                                                    | 6 - 15 |
| Table 6-21 Control Functions Affected by Character Protection                                                                                                    | 6 - 15 |
| Table 6-22 Editing                                                                                                    | 6-16   |
| Table 6-23 Erasing                                                                                                    | 6 - 17 |
| Table 6-24 Scrolling Margins (Top and Bottom)                                                                                                    | 6-18   |
| Table 6-25 Printing                                                                                                    | 6-18   |
| Table 6-26 Down-Line Loadable Character Set                                                                                                    | 6-22   |
| Table 6-27 Device Attributes                                                                                                    | 6 - 23 |
| Table 6-28 Device Status Reports                                                                                                    | 6-24   |
| Table 6-29 Identification                                                                                                    | 6-24   |
| Table 6-30 Soft Terminal Reset (DECSTR) States                                                                                                    | 6-25   |
| Table 6-31 Other Control Functions                                                                                                    | 6-25   |
| Table 6-32 Tests and Adjustments                                                                                                    | 6-26   |
| Table 6-33 Define Area Qualification                                                                                                    | 6-26   |
| Table 6-34 Define Area Qualification                                                                                                    | 6-27   |
| Table 6-35 Line Edit and Character Mode Sequences       Image: Comparison of the sequence sequence seque | 6-27   |
| Table 6-36 Scanner Lock Mode                                                                                                    | 6-28   |
| Table 6-37 Cursor Positioning Sequences                                                                                                    | 6-30   |
| Table 6-38 Cursor Tabulation Control Sequences                                                                                                    | 6-31   |
| Table 6-39 Scrolling Sequences                                                                                                    | 6-31   |
| Table 6-40 Special Function Keys and Codes Generated                                                                                                    | 6-32   |
| Table 6-41 Editing Keys and Codes Generated                                                                                                    | 6-33   |
| Table 6-42 Cursor Keys and Codes Generated                                                                                                    | 6-33   |
| Table 6-43 Auxiliary Keys and Codes Generated                                                                                                    | 6-34   |
| Table 6-44 Top-Row Function Keys and Codes Generated                                                                                                    | 6-34   |
| Table 6-45 Local Edit Modes                                                                                                    | 6-35   |
| Table 6-46 Local Editing Setup                                                                                                    | 6-35   |
| Table 6-47 Selecting Character Fields for Transmission                                                                                                    | 6-36   |
| Table 6-48 Guarded Area Transfer Modes                                                                                                    | 6-36   |
| Table 6-49 Selected Area Transfer Modes                                                                                                    | 6-36   |
| Table 6-50 Multiple Area Transfer Modes                                                                                                    | 6-37   |
| Table 6-51 Start Selected Area and End Selected Area                                                                                                    | 6-37   |
| Table 6-52 Local Edit Mode Keys                                                                                                    | 6-38   |
| Table 7-1 Transmit and Receive Characters                                                                                                    | 7-3    |
| Table 7-2 Transmit Only Characters                                                                                                    | 7-6    |
| Table 7-3 Receive Only Characters                                                                                                    | 7-9    |
| Table 7-4 Set Parameters Characters (6400, 5055, 59XX, 17XX, 11XX Terminals)                                                                                                    | 7-12   |
| Table 7-5 Return Version Characters                                                                                                    | 7-13   |
| Table 7-6 Tone Ontions                                                                                                    | 7-15   |
| Table 7-7 Scan Bar Code Parameters                                                                                                    | 7-16   |
| Table 7-8 CC Byte 1 Ontions Supported by Characters                                                                                                    | . 10   |
| (2415 2425 2435A 2455 248X Terminals)                                                                                                    | 7-17   |
| Table 7-9 CC Byte 1 Ontions Supported by Characters                                                                                                    | 1-11   |
| (6400, 5020, 5055, 59XX, 17XX, 11XX Terminals)                                                                                                    | 7-17   |
| Table 7-10 CC Byte 2 Ontions Supported by Characters                                                                                                    | 1-11   |
| (2415, 2425, 24354, 2455, 2488 Terminals)                                                                                                    | 7-18   |
| Table 7 11 CC Byte 2 Options Supported by Characters                                                                                                    | 7-10   |
| (6400 5020 505 502V 17VV 11VV Torminals)                                                                                                    | 7 18   |
| Table 7.12 CC Byte 3 Options Supported by Characters                                                                                                    | 7-10   |
| (6400, 5090, 5055, 50XX, 17XX, 11XX Torminals                                                                                                    | 7 10   |
| (0400, 0020, 0000, 03AA, 17AA, 11AA 101111111118                                                                                                    | 7 10   |
| Table 7-15 Dat Coue Length (0400, 5020, 5050, 59AA, 17AA, 11AA Terminals)                                                                                                    | 1-19   |
| Table 7-14 UFO Dat Oute Onaracters $(6400, 5090, 5055, 50VV, 17VV, 11VV Terminala)$                                                                                                    | 7 00   |
| (0400, 0020, 0000, 09AA, 17AA, 11AA IERIIIIIIIIIS)                                                                                                    | 7.90   |
| Table 7-10 EAN Algorithms (0400, 0000, 09AA, 17AA, 11AA Terminals)                                                                                                    | 1-20   |
| (6400 5055 50VV 17VV 11VV Torminala)                                                                                                    | 7 01   |
| (0400, 0000, 03AA, 17AA, 11AA IEIIIIIIIIIIIII)                                                                                                    | 7 01   |
| Table 7-17 1 lessey Characters (0400, 0000, 090A, 17AA, 11AA Ieriiiiilais)                                                                                                    | 7 99   |
| Table 7-10 Flessey Olleck Digit Ollaracters                                                                                                    | 7.00   |
| Table 1-19 Codabar Unaracters (0400, 5055, 59XX, 17XX, 11XX Terminals)                                                                                                    | 1-22   |

| Table 7-20 Code 11 Characters (59XX, 17XX, 11XX Terminals)              | 7-22 |
|-------------------------------------------------------------------------|------|
| Table 7-21 Code 93 Characters (6400, 5055, 59XX, 17XX, 11XX Terminals)  | 7-23 |
| Table 7-22 Code 128 Characters (6400, 5055, 59XX, 17XX, 11XX Terminals) | 7-23 |
| Table 7-23 2 of 5 Characters (6400, 5055, 59XX, 17XX, 11XX Terminals)   | 7-23 |
| Table 7-24 Interleaved 2 of 5 Characters                                |      |
| (6400, 5055, 59XX, 17XX, 11XX Terminals)                                | 7-24 |
| Table A-1 Key Press Sequences for Encoded Code 39                       | A-8  |
| Table B-1 Bar Code Data String Formats                                  | B-1  |
|                                                                         |      |

INDEX

# **Before You Begin**

. . . . . . . . . . . . . . . . . . .

This manual contains information necessary to configure and operate TE  $2000^{\degree}$  terminal emulation applications (version 6.30 or greater) for INTERMEC<sup>®</sup> terminals. This manual is intended for these audiences:

- ▶ All users who need to know how to use terminal emulation.
- ► Information systems personnel, operations personnel, analysts, and programmers who need to know how to configure, test, and use the terminal emulation application to operate in a network. You should have a good knowledge of your company's network and data collection software. You should be familiar with data communications and network protocols.

### Manual Organization

The following summarizes the information in each section.

- Section 1 Getting started with VT/ANSI terminal emulation
- Section 2 Using VT/ANSI terminal emulation applications
- Section 3 Using your terminal's keyboard
- Section 4 Using the terminal emulation configuration menus
- Section 5 Customizing your configuration
- Section 6 Programming with VT/ANSI received and transmitted codes
- Section 7 Using extended commands

The appendixes contain the following:

- Appendix A Bar codes for VT/ANSI terminal emulation commands
- **Appendix B** More commonly known bar code symbologies
- Appendix C Full ASCII table

### Terminology

#### 248X

Indicates the 2480, 2481, 2485, and 2486 Terminals.

### Host

Refers to a computer that communicates with the terminal.

#### ТЕ

Stands for Terminal Emulation.

#### Terminal

Generic term for INTERMEC terminals that support terminal emulation.

#### VT/ANSI

Indicates VT100/220/320/340 and ANSI.

# **Conventions for Input From a Keyboard**

To help you quickly locate and interpret information, this manual uses the conventions in the following chart.

#### Monospace text

Shows the command as you should enter it.

#### Italic text

Indicates a variable that you must replace with a real value, such as a number, filename, or command.

### ┛

Shows the key you must press on the terminal's keyboard. For example, "press ]]" directs you to press the Enter key.

### **f F**1

Shows a series of keys you must press and release in the order shown. For example, "Press (f) (F) to open the TE configuration menus on the 2425."

### **Bar Code Conventions**

You can scan the bar codes listed in this manual to enter data or perform a command. The bar codes are in the Code 39 symbology. Each bar code includes the name and human-readable interpretation. For example:

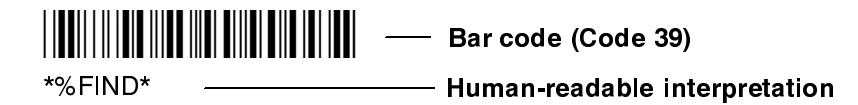

The asterisks (\*) at the beginning and end of the human-readable interpretation are the start and stop codes for a Code 39 bar code label. If you are using a bar code printing utility, it may automatically supply the asterisks as the start and stop codes, so that you only need to type the actual text of the command. You can also create and print configuration labels and reader command labels in Code 93, which has its own start and stop codes.

### **Related Manuals**

Visit our Web site at *http://www.intermec.com* to download many of our current manuals in PDF format. Contact your local Intermec representative to order printed versions of these manuals.

- ▶ 1100 Series Data Terminal User's Guide (P/N: 961-047-069)
- ▶ 2100 Universal Access Point User's Manual (P/N: 067150)
- ▶ 5020 Data Collection PC User's Manual (P/N: 068975-002)
- ▶ 5055 Data Collection PC User's Guide (P/N: 961-054-017)
- ▶ 5900 Series User's Guide (P/N: 961-047-121)
- ► The Bar Code Book (P/N: 051241)
- ▶ DCS 300 System Manual (P/N: 067296)
- ▶ DCS 300 Terminal Reference Manual (P/N: 067717)
- ► EZBuilder Getting Started Guide (P/N: 066450)
- ► EZBuilder Tutorial (P/N: 066449)
- ▶ PEN\*KEY Model 6400 User's Guide (P/N: 961-047-098)
- ▶ RT1700 Radio Terminal User's Guide (P/N: 961-047-068)
- ► TE 2000 3270 Terminal Emulation Programmer's Guide (P/N: 977-055-003)
- ► TE 2000 5250 Terminal Emulation Programmer's Guide (P/N: 977-055-004)
- ► TRAKKER Antares 241X Hand-Held Terminal User's Manual (P/N: 069538)
- ► TRAKKER Antares 2420 and 2425 Hand-Held Terminal User's Manual (P/N: 064024)
- ► TRAKKER Antares 242X Serial Interface Module Instruction Sheet (P/N: 067690)
- ► TRAKKER Antares 243X Hand-Held Terminal User's Manual (P/N: 071791-001)
- ► TRAKKER Antares 2455 Vehicle Mount Terminal User's Manual (P/N: 067358)
- ▶ TRAKKER Antares 248X Stationary Terminal User's Manual (P/N: 066960)
- ► TRAKKER Antares 248X COM4 Adapter Cable Installation Instruction Sheet (P/N: 068251)
- ► TRAKKER Antares Application Development Tools System Manual (P/N: 064433)
- ► TRAKKER Antares Optical Link Adapter Quick Reference Guide (P/N: 065826)
- ► TRAKKER Antares TD2400 Communications Dock Quick Reference Guide (P/N: 065555)
- ► TRAKKER Antares TD2410 Communications Dock Quick Reference Guide (P/N: 069552)

# **Customer Support**

### **Customer Support Center**

The Intermec Customer Support Center (technical support) telephone number is 800-755-5505 (U.S.A. or Canada) or 425-356-1799. The facsimile number is 425-356-1688. Email is *support@intermec.com*.

If you email or fax a problem or question include the following information in your message: your name, your company name and address, phone number and email to respond to, and problem description or question (the more specific, the better). Indicate if the equipment was purchased through a value-added reseller.

# **Bulletin Board Service**

The Customer Support Bulletin Board (BBS), maintained by Intermec Technologies Corporation, provides software and documentation:

- ▶ Phone number: 319-369-3515 (14.4 kbps modem) 319-369-3516 (28.8 kbps modem)
- ▶ **Protocol:** Full duplex, ANSI or ANSI-BBS; 300 to 28,800 bps; v.32bis; 8 bits, no parity, 1 stop bit. For high-speed modems, disable XON/XOFF and enable RTS/CTS.

This is the same location available via the web site. If your web access uses high-speed phone lines, the web interface provides a faster response.

# Section 1 Getting Started

# **Understanding Network Protocol Options**

TE 2000  $^{\text{M}}$  applications for the Enterprise Wireless LAN  $^{\text{M}}$  system use one of the following network protocol options:

- ▶ UDP Plus the terminal communicates with the host computer through the INTERMEC<sup>®</sup> Data Collection Server (DCS) 300 and an access point.
- ► TCP/IP the terminal communicates through an INTERMEC access point, which is directly connected to the host computer on an Ethernet or a token ring network.
- ▶ WTP the terminal communicates with the host computer through the DCS 300, INTERMEC access point, or other INTERMEC gateway.

For network configuration options, refer to your terminal's user manual.

# Setting Up the Terminal and the Network

Before you can start using the TE 2000 application on your terminal, you need to do the following:

1. Set up your terminal.

Set-up includes charging and installing the battery pack and turning on the terminal for the first time. For instructions, refer to your terminal's user manual.

**NOTE:** Battery packs do not apply to all terminals. Vehicle mount and stationary terminals are powered via an external source.

2. Configure your terminal and the network.

To use RF communications on the terminal, you need to:

- a. Configure the DCS 300 (UDP Plus or WTP), other INTERMEC gateway (WTP), or host (TCP/IP).
- b. Configure the access point. This does not apply to the 2480/2481 Terminal, which contains an Ethernet NIC instead of a radio.

c. Configure the network parameters on the terminal.

For instructions, refer to your terminal's user manual.

3. Verify that your terminal is communicating correctly with the access point and DCS 300 or the host.

To verify that your terminal is communicating correctly, refer to the terminal's user manual for instructions.

# Starting the TE 2000 Application

You are ready to start your application once the terminal has been set up, the terminal and the network have been configured, and communications have been established with the gateway and access point or host.

### To start your application:

Turn on the terminal. Wait a few seconds while the initialization screens (below) clear and the application starts.

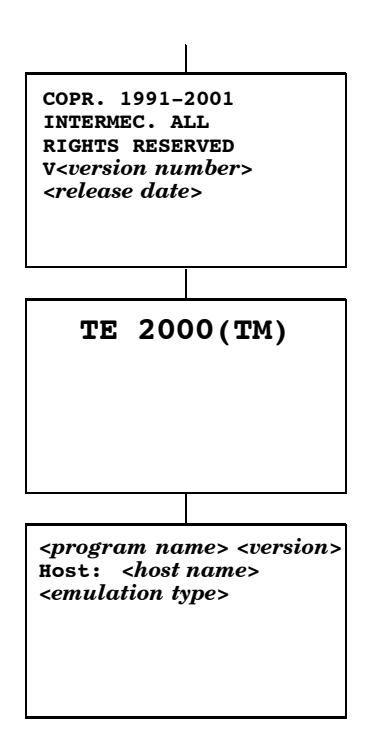

NOTE:

If your application does not start after a few seconds, you may not have configured the terminal correctly. For help, refer to your terminal's user manual.

You can now do one of the following:

- ▶ Become familiar with VT/ANSI TE if you have not previously used it
- ▶ Perform a quick configuration
- ▶ Configure your TE 2000 application
- ▶ Customize your TE 2000 application

# **Becoming Familiar With VT/ANSI Terminal Emulation**

If you have not previously used VT/ANSI TE, see Section 2, "Using Terminal Emulation Applications," to understand VT/ANSI commands. See Section 3, "Using the Terminal's Keyboard," to become familiar with your terminal's keyboard and the keys you need to press to perform VT/ANSI commands.

# **Performing a Quick Configuration**

- 1. Change the data stream to VT/ANSI. The default data stream is "Native" for the 11XX, 17XX, 5055 (WTP), 59XX, and 64XX (WTP) Terminals. The default data stream for 24XX and IP terminals is "3270." The default may be changed to "VT" for all terminals.
  - a. Access the terminal emulation configuration menus by pressing the keys in the following chart, then choose 1) **Set-up Parms** from the Main Menu.

| 2415:          | (f) (55-key keyboard)<br>(f) (5) (37-key keyboard) |
|----------------|----------------------------------------------------|
| 2425:          |                                                    |
| 2435A:         |                                                    |
| 2455 and 248X: | <b>_</b> f F1                                      |
| 6400:          | [GOLD] [BLUE]                                      |
| 5020:          |                                                    |
| 5055:          | [BLUE] [M] or [ALT] [M]                            |
| 59XX:          | [BROWN] [SPACE]                                    |
| 17XX and 11XX: | [GOLD] [BLACK]                                     |

► NOTE:

Press a number to select a menu option, then press [Enter] to return to a previous menu.

- b. At the Enter Password prompt, enter cr52401. On 17XX (37-key) Terminals, the password is: F12 F11 5 2 4 0 1
- c. From the Set-up Parms menu, choose 3) Protocol Opts.
- d. From the Protocol Opts menu, choose 2) Data Stream.
- e. From the Data Stream menu, choose 4) VT/ANSI.
- 2. Extended commands transmit or receive data over the terminal's RS-232 port, send information to an RS-232 device, or collect data. Enable the **Extended Cmds** option if your host computer is configured to send extended commands to the terminal. It is disabled by default.
  - a. From the Protocol Opts menu, choose 3) Extended Cmds.
  - b. From the Extended Cmds menu, choose 1) Enabled.
- 3. Save your changes.
  - a. From the Main Menu, choose 7) More.
  - b. From Main Menu 2, choose 2) Save Parms.
  - c. At the Enter Password prompt, type cr52401, then press enter. On 17XX (37-key) Terminals, the password is: F12 F11 5 2 4 0 1
  - d. From the Main Menu, choose 6) Exit Menus.

**NOTE:** For WTP devices, also set a terminal number.

4. Login to a TE session, then start using the terminal to collect and transmit data.

# Configuring the TE 2000 Application

You can use the terminal's TE configuration menus to configure site-specific operational parameters, including UDP Plus, WTP, or TCP/IP communications, terminal emulation options, and the **Main Menu** password. For information about configuring the terminal, see Section 4, "Using the Terminal Emulation Menus."

# **Using Advanced Features**

You can customize the standard TE 2000 program to do the following. For more information, see Section 5, "Customizing Your Configuration."

- ► Use the auto-login feature to send the same login information each time you login to the host.
- ▶ Display double-byte characters.
- ▶ Create a custom parameter set-up file.
- ▶ Change the text of TE configuration menus or system messages.
- ▶ Remap the terminal's keys.
- ▶ Preinitialize the VT/ANSI TE program.

### Unsupported Commands and Functions for Trakker Antares Terminals

TE 2000 Terminal Emulation for the 2415, 2425, 2435A, 2455, and 248X Terminals does not support the following commands and functions. These commands and functions were supported in previous versions.

### **End** (viewport)

Moved window or viewport to the end of the last line displayed on the TE screen.

### Fast Cursor Right or Left

Moved the cursor two positions to the right or left rather than one.

### Home (viewport)

Moved the window or viewport to the top left corner of the TE screen.

### Reshow

Resent screen image from local host buffer to refresh terminal screen.

### Status

Toggled terminal's screen between status line and normal field input displays.

### Status line messages

Reported the operating status of the terminal and host system.

### **Dual sessions**

Not supported in Trakker Antares UDP Plus or TCP terminals.

If you scan the bar code for an unsupported command, the bar code data is read into the terminal. If you press the key sequence for the command, the sequence is ignored.

# **Program Names**

The following chart lists TE options and program names.

**NOTE:** TE 2000 does not support SST (Spread Spectrum Transmission) or regular UHF. "S-UHF" is synthesized UHF.

| Model Option                  |                                                                                                    | Program Name                                                                |                                                                             |
|-------------------------------|----------------------------------------------------------------------------------------------------|-----------------------------------------------------------------------------|-----------------------------------------------------------------------------|
| 2415, 2425, 2435A, 2455, 248X | TE/UDP Plus/2.4 GHz OpenAir<br>TE/UDP Plus/802.11<br>TE/IP/2.4 GHz OpenAir<br>TE/IP/802.11                | FWP240H0                                                                    |                                                                             |
| 6400                          | TE/WTP/2.4 GHz OpenAir<br>TE/WTP/802.11<br>TE/WTP/900 MHz Falcon<br>TE/IP/2.4 GHz OpenAir<br>TE/IP/802.11 | 51-key keyboard<br>FWP640H0<br>FWP640H0<br>FWP640H0<br>FWP64TH0<br>FWP64TH0 | 41-key keyboard<br>FWP640H4<br>FWP640H4<br>FWP640H4<br>FWP64TH4<br>FWP64TH4 |
| 5020                          | TE/UDP Plus/2.4 GHz OpenAir<br>TE/UDP Plus/802.11<br>TE/IP/2.4 GHz OpenAir<br>TE/IP/802.11                | FWP502H0                                                                    |                                                                             |
| 5055                          | TE/WTP/2.4 GHz OpenAir<br>TE/WTP/802.11<br>TE/IP/2.4 GHz OpenAir<br>TE/IP/802.11                          | FWP650H0<br>FWP650H0<br>FWP65TH0<br>FWP65TH0                                |                                                                             |
| 59XX                          | TE/WTP<br>TE/WTP<br>TE/WTP/2.4 GHz OpenAir<br>TE/WTP/900 MHz Falcon<br>TE/WTP/S-UHF                       | FWP592H0<br>FWP594H0<br>FWP598H0<br>FWP596H0<br>FWP591H1                    |                                                                             |
| 17XX                          | TE/WTP<br>TE/WTP<br>TE/WTP/2.4 GHz OpenAir<br>TE/WTP/900 MHz Falcon<br>TE/WTP/S-UHF                       | 57-key keyboard<br>FWP170H0<br>FWP174H0<br>FWP178H0<br>FWP176H0<br>FWP171H0 | 37-key keyboard<br>FWP170H3<br>FWP174H3<br>FWP178H3<br>FWP176H3<br>FWP171H3 |
| 11XX                          | TE/WTP<br>TE/WTP<br>TE/WTP/2.4 GHz OpenAir<br>TE/WTP/900 MHz Falcon<br>TE/WTP/S-UHF                       | FWP110H0<br>FWP114H0<br>FWP118H0<br>FWP116H0<br>FWP111H0                    |                                                                             |

# VT/ANSI Standard Terminal Keyboard

To compare your terminal's keyboard with the VT/ANSI keyboard, see Figure 1-1, which is an illustration of the VT/ANSI terminal's standard North American keyboard. As you read how your terminal's keyboard emulates VT/ANSI operation, you may want to frequently refer to Figure 1-1 for your terminal.

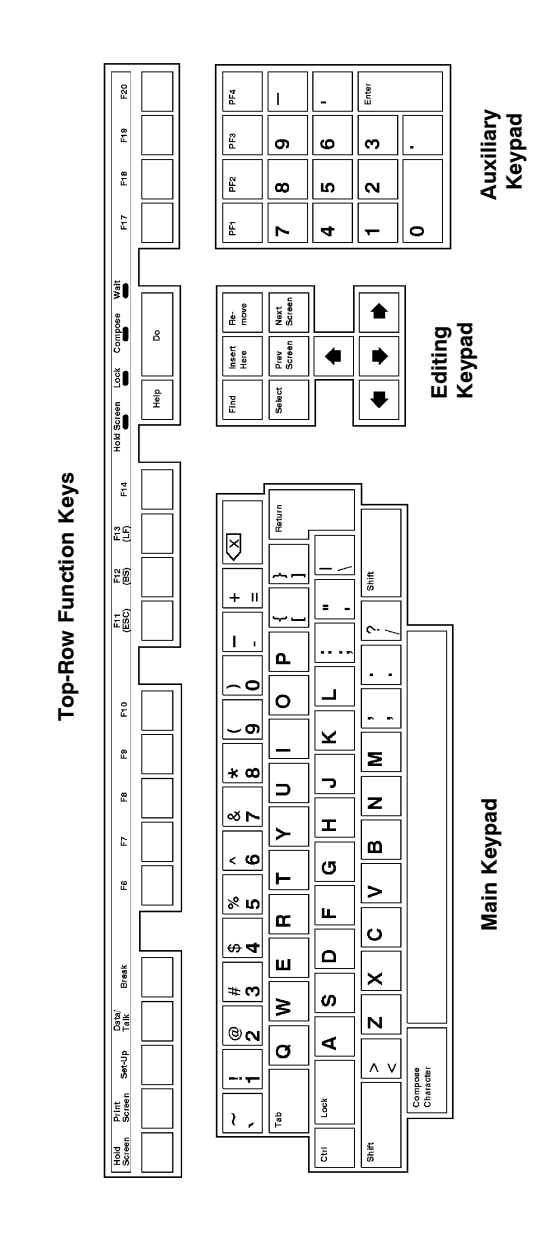

Figure 1-1 VT/ANSI Terminal Standard Keyboard (North American)

# Section 2

# **Using Terminal Emulation Applications**

. . . . . . . . . . . . . . .

### Annunciators

The terminal's display reserves a location for annunciators (icons) that help you monitor RF and network communications, or alert you of a condition that requires action. Following are VT/ANSI TE annunciators.

### Х

Keyboard action mode  $(\rm KAM)$  has been set. The terminal ignores all keystrokes that send characters to the host. This state stays on until KAM is reset.

### Κ

The terminal is in Keypad mode.

### С

Terminal is in Character mode. The terminal sends each character as it is pressed.

### В

The terminal is in Line Edit (block) mode. When you press a terminating key, the terminal sends a block of characters to the host.

#### e

The terminal is in Local Edit mode, which is a feature of the VT330/VT340 Terminal.

For information about annunciators that indicate battery condition and general operational status, refer to the terminal's user manual.

# Main Keypad

The VT/ANSI Terminal's main keypad consists of standard keys and function keys. Standard keys generate letters, numbers, and symbols. Function keys generate special function codes. The following describes the keys.

### **Compose character**

The terminal does not support this function, which starts a compose sequence that creates characters that cannot be typed directly from the keyboard.

### Ctrl

The Ctrl key is used with another key to send a control code.

### Delete

Operation depends on how the DEL to BS option is set in the TE configuration menus. The key either sends a delete (DEL, 7F hexadecimal) or a backspace (BS, 08 hexadecimal).

### Lock

The Lock key alone does not send a code. It is used with shift-lock, which either sets or clears shift-lock.

### Return

Sends either a CR character (0D hexadecimal) or a CR character (0D hexadecimal) and an LF character (0A hexadecimal), depending on the set or reset state of line feed or new line mode (LNM).

### Shift

The Shift key alone does not send a code. It is used with other standard keys to send uppercase characters.

### Space bar

Sends an SP character (20 hexadecimal).

### Tab

Sends an HT character (09 hexadecimal).

### To enter a function key:

Press the keys listed in the section for the terminal. Or, scan the following bar codes (also in *Appendix A*).

Backspace

Delete (Del)

# 

\*%BKSP\*

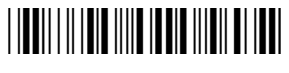

\*%DEL\*

# **Editing Keypad**

The terminal's editing keypad has editing keys and cursor (arrow) keys.

# Editing Keys

► NOTE:

Editing keys apply only to VT220/320/340.

Editing keys have functions assigned to them by the application software in use. Refer to your application's software manual for information about editing key functions. Editing keys are Find, Insert, Next Screen, Previous Screen, Remove, and Select.

### To enter an editing key:

Press the keys listed in the section for the terminal. Or, scan the following bar codes (also in *Appendix A*).

Find (VT220/320 only)

Insert (VT220/320 only)

Next Screen (VT220/320 only)

Previous Screen (VT220/320 only)

Remove (VT220/320 only)

Select (VT220/320 only)

### 

\*%FIND\*

\*%INS\*

\*%NEXT\*

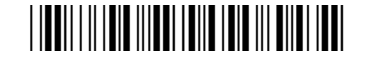

\*%PREV\*

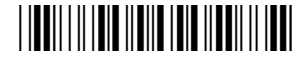

\*%REM\*

\*%SEL\*

# Cursor Keys

You can manually move the terminal's window/viewport by using the cursor keys and paging keys. For more information about the window/viewport, refer to the terminal's user manual.

# Auxiliary Keys

The VT/ANSI terminal's auxiliary keypad consists of numeric keys (which enter numeric data) and programmable function (PF) keys. The following chart describes VT/ANSI terminal auxiliary keypad operations.

### 0—9

Enters numeric data.

– (hyphen) Enters a hyphen character.

, (comma) Enters a comma character.

• (period) Enters a period character.

### Enter

Sends CR, CRLF, or SS# M, depending on the mode settings.

### **PF1 – PF4**

PF keys have operations assigned to them by the application software in use. Refer to your application's software manual for the programmed uses of these keys.

### To enter an auxiliary key:

Press the keys while the terminal is in Keypad mode. Or, scan the bar code in *Appendix A*.

# **Top-Row Function Keys**

VT220/320/340 terminals support function keys F1 through F20. Keys F1 through F5 are used for hold screen, print screen, set-up, data/talk, and break. The terminal supports only the break function. For VT220/320/340, F1 through F4 are PF1 through PF4.

### F5 (Break)

Sends a break function to the host.

### F6-F20

User-defined keys (UDKs) that have operations assigned to them by the application software in use. Refer to your application's software manual for their uses.

NOTE:

VT100 Terminals only support top-row function keys F11 (Escape), F12 (Backspace), and F13 (Line feed).

### To enter a top-row function key:

Press the keys listed in the section for the terminal. Or, scan the bar code in Ap-pendix A.

### Transmission Mode

Use the transmission mode (labeled "Mode" on the overlay) to toggle between Line Edit (block) mode and Character mode. These modes are described in Section 6, "Programming."

When Lock mode is disabled, you can press the Mode key to toggle between Line Edit (block) mode and Character mode. When Lock mode is enabled, you cannot toggle between the modes. By default, Lock mode is disabled. You can configure Lock mode through the TE configuration menus. See Section 4 for information about the menus.

### Local Edit Mode

If your application software program supports local editing, you can use the terminal in Local Edit Mode, a feature of the VT330/ VT340 terminal. Local Edit Mode is described in Section 6.

# VT/ANSI Printing

You can print data from a VT/ANSI host. If you are using a 2415, 2425, 2435A, 2455, or 248X Terminal, you can use different methods to connect it to your printer depending on the type of terminal and printer you have. To connect your terminal to a printer, refer to the terminal's user manual for instructions.

### Using the Print Modes

The following chart defines the print modes you can use with the VT/ANSI TE application.

### Auto print

Prints each line after the cursor leaves that line using a carriage return or when auto-advancing through fields. This mode can be turned on and off from a VT/ANSI host.

### **Printer controller**

Prints all data from a VT/ANSI host. Turn this mode on or off from the host as all host screens are printed without allowing the user to respond. You cannot log on or off while in this mode.

### **Print cursor line**

Prints the line that the cursor is on. This mode can only be turned on from a VT/ANSI host and turns off after the line prints.

### **Print form feed**

After a screen is printed, the printer advances the printed screen out of the printer. This mode can be turned on and off from a VT/ANSI host.

To send commands from the host, refer to the programmer's guide for your VT/ANSI host for help.

### **Configuring Printing and Scanning Options**

The following instructions explain how to set printing and scanning options. The method depends on the type of terminal you are using.

### 2415, 2425, 2435A, 2455, or 248X Terminal:

- 1. Connect your terminal to a printer.
- 2. Open the TRAKKER Antares 2400 Menu System.
- 3. Configure the terminal's serial port to match the parameters set for the serial port on the printer. Flow Control must be set to XON/XOFF on both the terminal and the printer. For help configuring the parameters, refer to your terminal's user manual.

If the terminal will receive data from a scanner, and if you enable the **RS232 Stream** option for the terminal, set the scanner options as follows:

- ► For the Configurable protocol, set the scanner preamble/postamble to STX/ETX (0x02/0x03).
- ► For the Binary protocol, set the scanner preamble to STX (0x02) with no postamble.

In both cases, Full ASCII should be enabled. The baud rate must match the terminal's printer settings. The data bits, stop bits, and parity must match the terminal's serial port settings.

- 1. Open the TRAKKER Antares 2400 Menu System firmware.
- 2. From the Main Menu, choose **Configuration Menu**  $\rightarrow$  **Communications Menu**  $\rightarrow$  **Serial Port**, then configure the serial port parameters. See the terminal's user manual for help.

To set the **RS232 Stream** option, do the following.

- 1. Open the TE configuration menus. For the correct key sequence, see Section 1, "Getting Started."
- 2. From the Main Menu, choose 1) Set-up Parms.
- 3. At the Enter Password prompt, enter cr52401.
- 4. Choose 3) Protocol Opts.
- 5. Choose 6) VT/ANSI.
- 6. Choose 7) More.
- 7. Choose 7) More.
- 8. Enable or disable the **RS232 Stream** option.

For 6400, 5020, 5055, 59XX, 17XX, or 11XX Terminals, select **4**) **RS232 Setup** in step 7, then set the baud rate, parity, stop bits, data bits, or flow in step 8.

# Section 3

# Using the Terminal's Keyboard

. . . . . . . . . . . . . . . .

Your terminal has a special keyboard that contains most of the keys available on your VT/ANSI terminal keyboard. Use the keyboard to enter data in the TE screens.

The keys on the keyboard have their main character or operation marked directly on the key itself. To access that character or operation, just press the key.

### 2415 Terminal

Your 2415 Terminal has a 55-key, 37-key numeric, or 37-key function numeric keyboard. Figure 3-1 shows the 55-key keyboard.

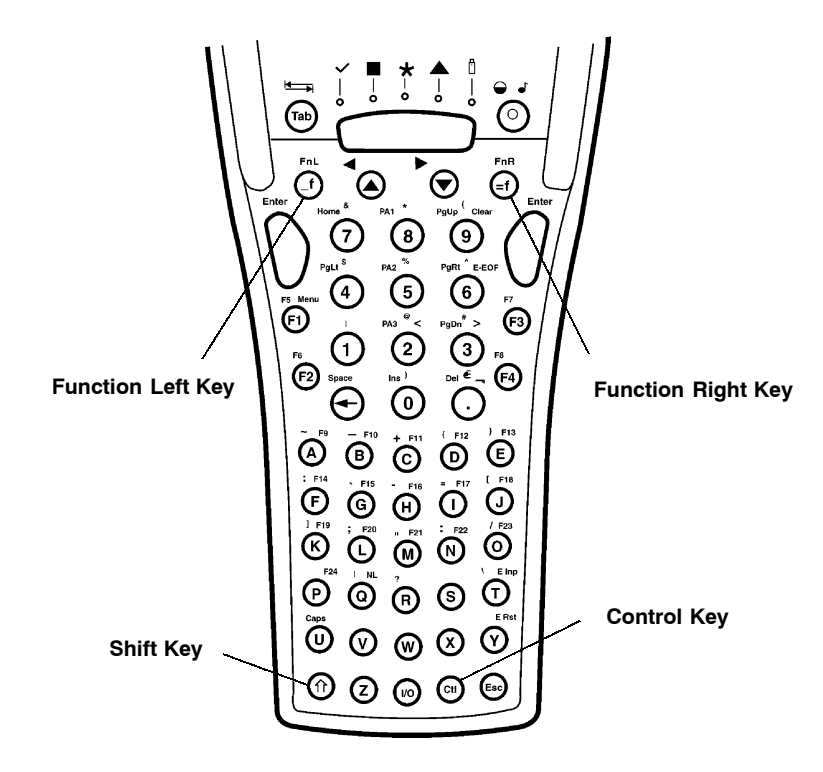

*Figure 3-1* 2415 Terminal 55-Key Keyboard

Figure 3-2 shows the 37-key numeric keyboard with alphabetic keys in the primary plane. Also shown is the 37-key function numeric keyboard, which has function keys in the primary plane. Note that the 37-key numeric configuration, while not orderable, is still supported.

For help with using the keyboards, refer to the *TRAKKER Antares 241X Hand-Held Terminal User's Manual* (P/N 069538).

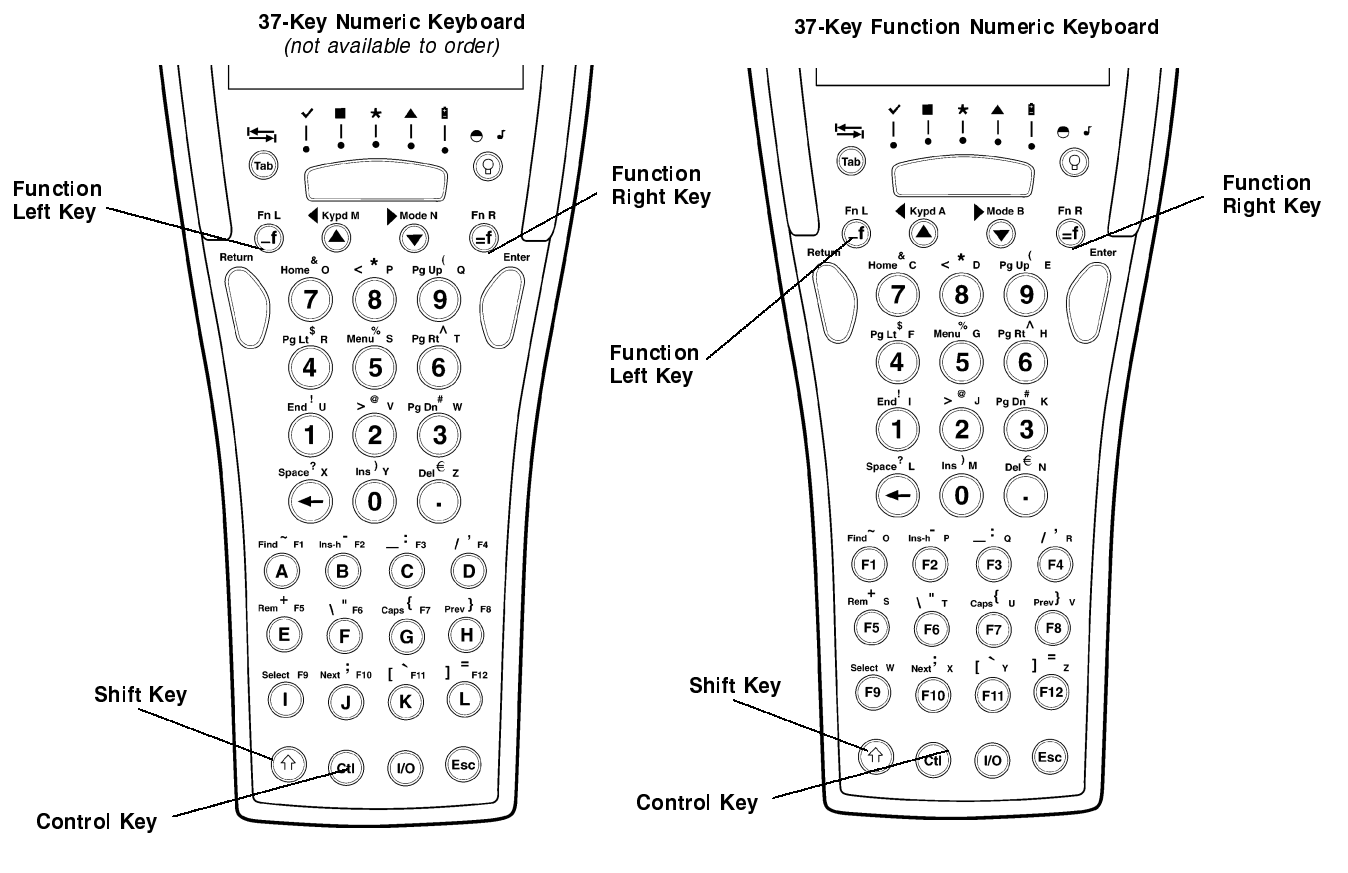

*Figure 3-2* 2415 Terminal 37-Key Keyboards

### 2415 Cursor Keys

| To Enter              | Press the Keys |
|-----------------------|----------------|
| Window/viewport up    | <b>A</b>       |
| Window/viewport down  | ▼              |
| Window/viewport right |                |
| Window/viewport left  |                |

# 2415 Paging Keys

| To Enter   | Press the Keys |
|------------|----------------|
| Page up    | (e) 1)         |
| Page down  |                |
| Page right |                |
| Page left  |                |

# 2415 Standard Keys

| To Enter | Press the Keys                   |
|----------|----------------------------------|
| Numbers  | 0 - 9                            |
| Symbols  | _f or �, plus corresponding key. |

# 2415 Function Keys

|                       | Press the Keys  |                            |                                     |
|-----------------------|-----------------|----------------------------|-------------------------------------|
| To Enter              | 55-Key Keyboard | 37-Key Numeric<br>Keyboard | 37-Key Function<br>Numeric Keyboard |
| Back Tab              | (Tab)           | (f) Tab                    | (f) (Tab                            |
| Backspace             | igodot          | igodot                     | $\bigcirc$                          |
| Caps Lock             |                 | (f) G                      |                                     |
| $\operatorname{Ctrl}$ | Cil             | Ctl                        | Ctl                                 |
| Delete                |                 | $ (1) \ (.) $              | $\odot$ (1)                         |
| Forward Tab           | Tab             | Tab                        | Tab                                 |
| Return                | 0               | 0                          | 0                                   |
| Shift                 |                 |                            | $\overbrace{(\uparrow)}$            |
| Space bar             |                 |                            | (I) (I)                             |

### 2415 Editing Keys

| To Enter          | Press the Keys   |                            |                                     |
|-------------------|------------------|----------------------------|-------------------------------------|
|                   | 55-Key Keyboard  | 37-Key Numeric<br>Keyboard | 37-Key Function<br>Numeric Keyboard |
| Find              | (f) (M)          | (f) (A)                    | (f) (F)                             |
| Insert here       |                  | (f) (B)                    |                                     |
| Next screen       | $( \mathbf{f} )$ |                            | (f) (F10)                           |
| Prev screen       | ()               | (H)                        | (f) (F8)                            |
| Remove            |                  | (f) (E)                    | (f) (F5)                            |
| $\mathbf{Select}$ | ()               |                            | (f) (F9)                            |

### 2415 Top-Row Function Keys

NOTE:

DCS controllers do not support the **F5** (Break) function.

|               | Press the Keys  |                            |                                     |
|---------------|-----------------|----------------------------|-------------------------------------|
| To Enter      | 55-Key Keyboard | 37-Key Numeric<br>Keyboard | 37-Key Function<br>Numeric Keyboard |
| F5 (Break)    |                 | (f) (E)                    | (F5)                                |
| F6            | (f) (F2)        | (f) (F)                    | <b>(F6</b> )                        |
| $\mathbf{F7}$ | (f) (F3)        | (f) (G)                    |                                     |
| F8            | <b>f F</b> 4    | (f) (H)                    |                                     |
| F9            | (f) (A)         |                            | (F9)                                |
| F10           | (f) (B)         |                            | <br>(F10)                           |
| F11           |                 | (f) (K)                    | -<br>F11                            |
| F12           |                 |                            | (F12)                               |
| F13           | (f) (E)         | Not supported.             | Not supported.                      |
| F14           | (F)             | Not supported.             | Not supported.                      |
| F15           | (f) (G)         | Not supported.             | Not supported.                      |
| F16           | (I) (H)         | Not supported.             | Not supported.                      |
| F17           |                 | Not supported.             | Not supported.                      |
| F18           |                 | Not supported.             | Not supported.                      |
| F19           | (f) (K)         | Not supported.             | Not supported.                      |
| F20           |                 | Not supported.             | Not supported.                      |

### 2415 Transmission Mode

To toggle between Line Edit (block) mode and Character mode, press  $\bigcirc \mathbf{\nabla}$ .

# 2415 Auto-Login Restart

To enter Auto-Login Restart, scan the following bar code (also in Appendix A).

Auto-Login Restart

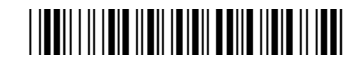

\*%ALRS\*

### 2415 Control Keys

|                       | Press the Keys  |                            |                                     |
|-----------------------|-----------------|----------------------------|-------------------------------------|
| To Enter              | 55-Key Keyboard | 37-Key Numeric<br>Keyboard | 37-Key Function<br>Numeric Keyboard |
| FS (file separator)   | Ctl) (F1)       | Not supported.             | Cli F1                              |
| GS (group separator)  | Ctl) (F2)       | Not supported.             | Ctl) (F2)                           |
| RS (record separator) | Ctl) (F3)       | Not supported.             | CII F3                              |
| US (unit separator)   | Ctl) F4         | Not supported.             | Cli) (F4)                           |
| NUL (null)            |                 | Not supported.             |                                     |
### 2415 VT/ANSI Additional Functions

|                                                            | Press the Keys                                                                                               |                 |
|------------------------------------------------------------|----------------------------------------------------------------------------------------------------|-----------------|
| То                                                         | 55-Key Keyboard                                                                                              | 37-Key Keyboard |
| Access TE configuration menus                              |                                                                                                    | <u>(</u> ) (5)  |
| Toggle between Application mode<br>and Numeric Keypad mode | No keys available. Use the TE configuration menus or set from the host. For more information, see Section 4. |                 |

## 2425 Terminal

Figure 3-3 shows the keyboard for the 2425 Terminal. For help with using the keyboard, refer to the TRAKKER Antares 2420 and 2425 Hand-Held Terminal User's Manual (P/N 064024).

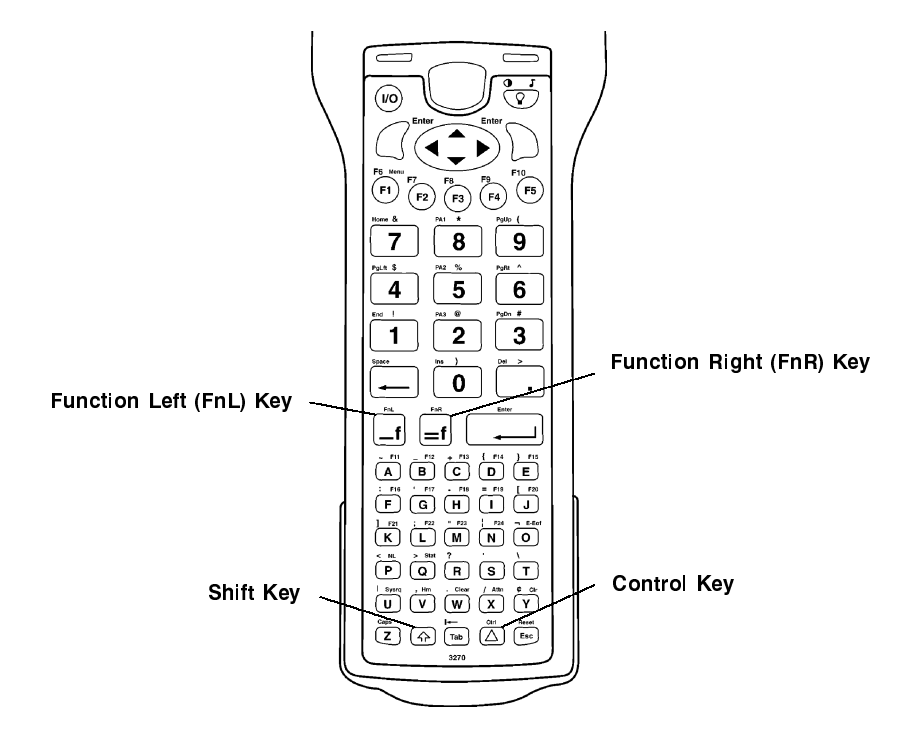

*Figure 3-3* 2425 Terminal Keyboard

## 2425 Cursor Keys

| To Enter              | Press the Keys |
|-----------------------|----------------|
| Window/viewport up    |                |
| Window/viewport down  |                |
| Window/viewport right |                |
| Window/viewport left  |                |

# 2425 Paging Keys

| To Enter   | Press the Keys |
|------------|----------------|
| Page up    | _ <b>f</b> _9  |
| Page down  | _f _3          |
| Page right | _ <b>f</b> 6   |
| Page left  | _f _4          |

## 2425 Standard Keys

| To Enter | Press the Keys                     |
|----------|------------------------------------|
| a-z      | A – Z                              |
| A-Z      | A =  Z                             |
| Numbers  | 0 - 9                              |
| Symbols  | f or $f$ , plus corresponding key. |

## 2425 Function Keys

| To Enter    | Press the Keys   |
|-------------|------------------|
| Back Tab    |                  |
| Backspace   | <b></b>          |
| Caps Lock   |                  |
| Ctrl        | $\bigtriangleup$ |
| Delete      | _f               |
| Forward Tab | Tab              |
| Return      | $\Box or \Box$   |
| Shift       |                  |
| Space bar   | _ <b>1</b> _     |

# 2425 Editing Keys

| To Enter    | Press the Keys |
|-------------|----------------|
| Find        |                |
| Insert here |                |
| Next screen |                |
| Prev screen |                |
| Remove      |                |
| Select      |                |

|               | ( )            |
|---------------|----------------|
| To Enter      | Press the Keys |
| F5 (Break)    | (F5)           |
| F6            | f F1           |
| $\mathbf{F7}$ | <b>f F</b> 2   |
| F8            | f B            |
| F9            | <b>f</b>       |
| F10           | f rs           |
| F11           |                |
| F12           | _− <b>f</b> B  |
| F13           |                |
| F14           |                |
| F15           | =f E           |
| F16           |                |
| F17           | =f G           |
| F18           | =f H           |
| F19           | = <b>f</b> /   |
| F20           |                |

## 2425 Top-Row Function Keys

NOTE:

DCS controllers do not support the F5 (Break) function.

## 2425 Transmission Mode

To toggle between Line Edit (block) mode and Character mode, press = f (??).

## 2425 Auto-Login Restart

To enter Auto-Login Restart, press  $=f \xrightarrow{a}$  or scan the following bar code (also in Appendix A).

Auto-Login Restart

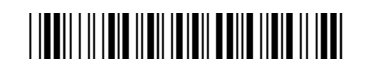

\*%ALRS\*

## 2425 Control Keys

| To Enter              | Press the Keys |
|-----------------------|----------------|
| FS (file separator)   | (F)            |
| GS (group separator)  |                |
| RS (record separator) |                |
| US (unit separator)   |                |
| NUL (null)            | (€)            |
|                       |                |

## 2425 VT/ANSI Additional Functions

#### То

Press the Keys

=**f** (F1)

Access TE configuration menus Toggle between Application mode and Numeric Keypad mode

No keys available. Use the TE configuration menus or set from the host. For more information, see Section 4.

# 2435A Terminal

Your 2435A Terminal has a 57-key or a 39-key function numeric keyboard. For help with using the keyboards, refer to the *TRAKKER Antares 243X Hand-Held Terminal User's Manual* (P/N: 071791-001).

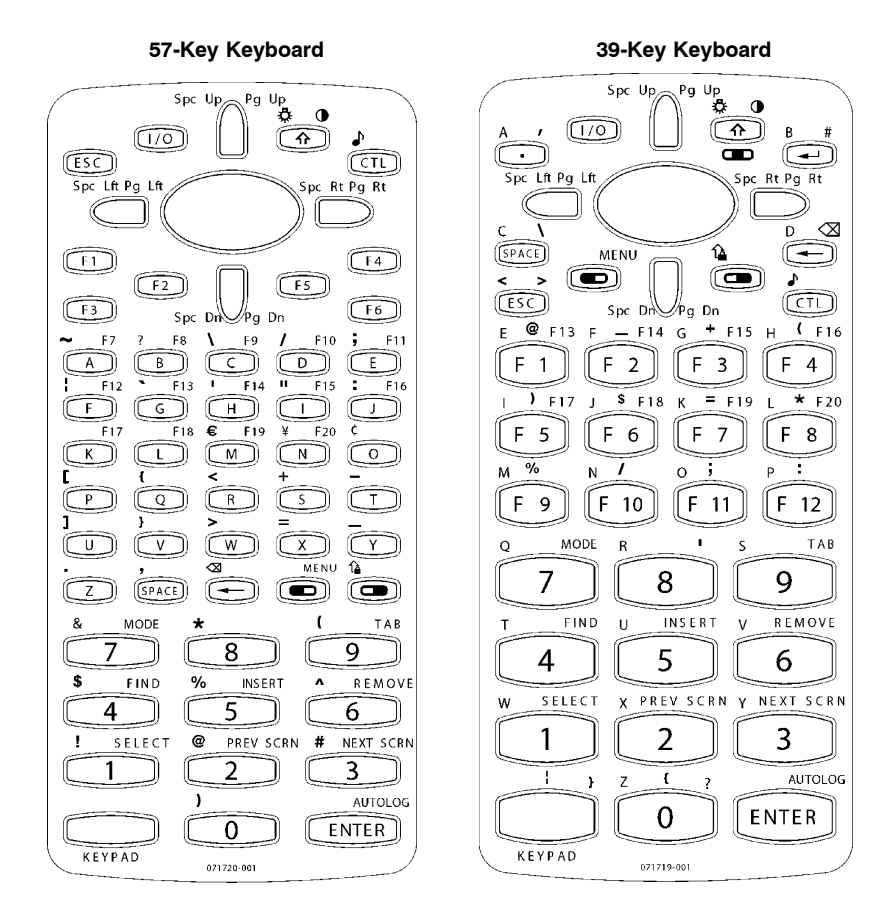

Figure 3-4 2435A Terminal Keyboards

## 2435A Cursor Keys

| To Enter              | Press the Keys   |
|-----------------------|------------------|
| Window/viewport up    | $\bigcirc \land$ |
| Window/viewport down  |                  |
| Window/viewport right |                  |
| Window/viewport left  |                  |

# 2435A Paging Keys

| To Enter   | Press the Keys |
|------------|----------------|
| Page up    |                |
| Page down  |                |
| Page right |                |
| Page left  |                |

## 2435A Standard Keys

| To Enter | Press the Keys              |
|----------|-----------------------------|
| Numbers  | 0 - 9                       |
| Symbols  | (), plus corresponding key. |

### 2435A Function Keys

|             | Press the Keys          |                                                                                                    |
|-------------|-------------------------|----------------------------------------------------------------------------------------------------|
|             |                         | <b>39-Key Function</b>                                                                                                    |
| To Enter    | 57-Key Keyboard         | Numeric Keyboard                                                                                                    |
| Backspace   | $\textcircled{\bullet}$ | Image: A start of the start of the start |
| Caps Lock   |                         |                                                                                                    |
| Ctrl        | Cti                     | Ctl                                                                                                    |
| Delete      |                         |                                                                                                    |
| Forward Tab | 9                       | 9                                                                                                    |
| Return      | ENTER                   | ENTER                                                                                                    |
| Shift       |                         |                                                                                                    |
| Space bar   | SPACE                   | SPACE                                                                                                    |

## 2435A Editing Keys

|             | Press the Keys  |                                     |
|-------------|-----------------|-------------------------------------|
| To Enter    | 57-Key Keyboard | 39-Key Function<br>Numeric Keyboard |
| Find        |                 |                                     |
| Insert here |                 |                                     |
| Next screen |                 |                                     |
| Prev screen | $\square (2)$   | 2                                   |
| Remove      |                 |                                     |
| Select      |                 |                                     |

| 2435A | Top-Row | Function | Keys |
|-------|---------|----------|------|
|-------|---------|----------|------|

|          | Press the Keys          |                  |  |
|----------|-------------------------|------------------|--|
|          |                         | 39-Key Function  |  |
| To Enter | 57-Key Keyboard         | Numeric Keyboard |  |
| F7       |                         | F7               |  |
| F8       |                         | F8               |  |
| F9       |                         | F9               |  |
| F10      |                         | F10              |  |
| F11      |                         | (F11)            |  |
| F12      | F                       | (F12)            |  |
| F13      | G                       | $\bigcirc f$     |  |
| F14      |                         | $\bigcirc F2$    |  |
| F15      |                         | $\bigcirc$ F3    |  |
| F16      |                         | $\bigcirc$ F4    |  |
| F17      | $\mathbf{\overline{K}}$ | $\bigcirc$ $F5$  |  |
| F18      |                         | <b>F6</b>        |  |
| F19      |                         | • F7             |  |
| F20      |                         | <b>F</b> 8       |  |

#### 2435A Transmission Mode

To toggle between Line Edit (block) mode and Character mode, press 🗩 🗇.

## 2435A Auto-Login Restart

To enter Auto-Login Restart, press  $\bigcirc$   $\bigcirc$   $\bigcirc$  or scan the following bar code (also in *Appendix A*).

Auto-Login Restart

\*%ALRS\*

## 2435A Control Keys

|                       | Press the Keys  |                        |  |
|-----------------------|-----------------|------------------------|--|
|                       |                 | <b>39-Key Function</b> |  |
| To Enter              | 57-Key Keyboard | Numeric Keyboard       |  |
| FS (file separator)   |                 |                        |  |
| GS (group separator)  | Ctl F2          | CtI                    |  |
| RS (record separator) | Ctl F3          | Ctl 🗆                  |  |
| US (unit separator)   | Ctl F4          |                        |  |
| NUL (null)            |                 | CtI ENTER              |  |

## 6400 Computer

Your 6400 Computer has either a 51-key or a 41-key keyboard. For help with using the keyboard, refer to the PEN\*KEY Model 6400 User's Guide (P/N 961-047-093).

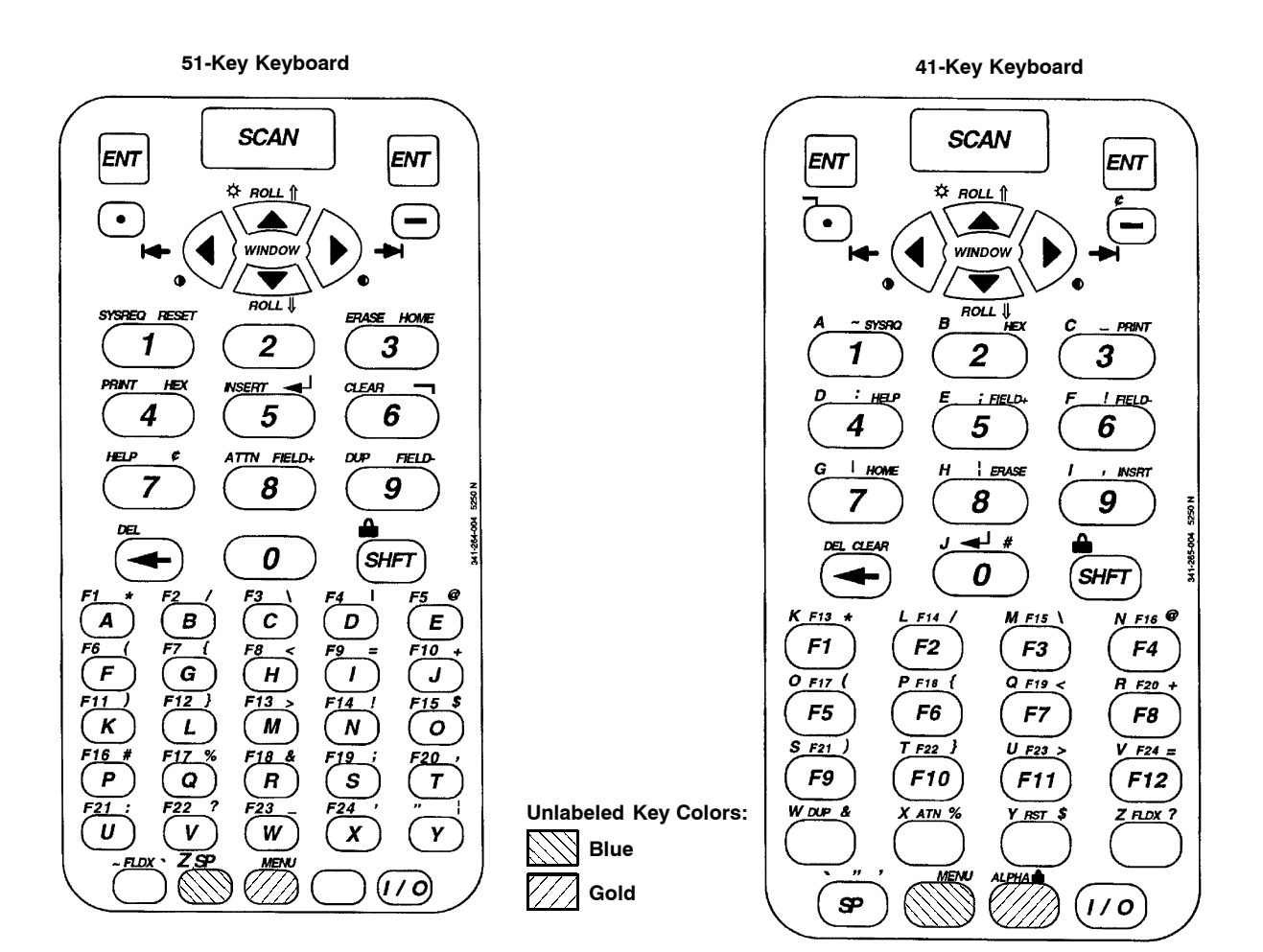

*Figure 3-7* 6400 Computer Keyboards

The special characters and functions printed above the keys are color-coded to correspond with the matching shift keys. The shift keys are as follows.

#### [GREEN]

The green [SHFT] put the keyboard into green shift mode.

#### [GOLD]

The gold key puts the keyboard into gold shift mode. Press [GOLD] plus a keyboard key to type a character or do an operation printed in gold on the overlay.

#### [BLUE]

The blue key puts the keyboard into blue shift mode. Press [BLUE] plus a keyboard key to do an operation printed in blue on the overlay.

The 51-key keyboard has two gray, unlabeled keys in the bottom row of the keyboard. Following are the keys' functions when they are unshifted (in the primary plane):

- ▶ Gray key with "CTRL" above is the Control key ([CTRL]) which, combined with other keys, does control functions.
- ▶ Gray key with "SP" above is the Space key ([SP)], which types one space.

The 41-key keyboard has four gray, unlabeled keys near the bottom row of the keyboard. Following are the key's functions when they are in the primary plane:

- ► Gray key with "CTRL" above is the control key ([CTRL]) which, in combination with other keys, does control functions.
- ▶ Gray key with "%" above is a percent key ([%]), which types a percent sign.
- ▶ Gray key with "\$" above is a dollar key ([\$]), which types a dollar sign.
- ▶ Gray key with ":" above is a colon key ([:]), which types a colon.

## Using the 41-Key Keyboard

The 41-key keyboard has standard numeric and **[ENT]** keys, plus application-defined function keys. The keys are color-coded according to function to make recognition and key entry easier.

Because a PEN\*KEY computer with a 41-key keyboard does not have alphabetic keys in its primary plane, follow these procedures to enter passwords and cold-start the computer:

- ► To enter the password for the SET-UP PARMS firmware menu, press [BLUE] [3] or [F12] [3] to enter a "C," [BLUE] [F8] or [F11] [3] to enter an "R," then press "52401." *Note that these are not case-sensitive.*
- ► To initiate the COLD START? firmware menu option, press [BLUE] [\$] to answer "yes."

You can use one of two methods to type letters on the 41-key keyboard: standard mode or alpha lock mode. When engaged, alpha lock mode switches the alphabetic keys with the function keys. That is, it moves lowercase alphabetic keys from their standard [BLUE] plane to the primary plane. It moves uppercase alphabetic keys from their standard [SHFT] [BLUE] plane to the [SHFT] plane. Alpha lock provides a faster way to type a series of letters because it reduces the number of key presses.

NOTE:

Alpha lock mode moves only lowercase alphabetic keys to the primary plane.

To engage alpha lock mode press [BLUE] [GOLD]. Then, to type a series of letters, press the correct key combination. The keyboard stays in alpha lock mode until you press [BLUE] [GOLD] again to unlock it.

## 6400 Cursor Keys

| To Enter              | Press the Keys      |
|-----------------------|---------------------|
| Window/viewport up    | [GOLD] [▲]          |
| Window/viewport down  | [GOLD] [♥]          |
| Window/viewport right | [GOLD] [▶]          |
| Window/viewport left  | [GOLD] [ <b>4</b> ] |

## 6400 Paging Keys

| To Enter   | Press the Keys      |
|------------|---------------------|
| Page up    | [BLUE] [▲]          |
| Page down  | [BLUE] [V]          |
| Page right | [BLUE] [▶]          |
| Page left  | [BLUE] [ <b>4</b> ] |

### 6400 Standard Keys

| To Enter | Press the Keys                                |
|----------|-----------------------------------------------|
| Numbers  | [0]-[9]                                       |
| Symbols  | [GOLD] or [BLUE], plus the corresponding key. |

### 6400 Function Keys

| To Enter            | Press the Key(s) |
|---------------------|------------------|
| Ctrl                | [CTRL]           |
| Delete              | [BLUE] [←]       |
| Delete or Backspace | [←]              |
| Forward Tab         | [GOLD] [3]       |
| Lock                | [BLUE] [SHFT]    |
| Return              | [ENT]            |
| Shift               | [SHFT]           |
| Space bar           | [SP]             |

## 6400 Editing Keys

| To Enter    | Press the Keys |
|-------------|----------------|
| Find        | [GOLD] [4]     |
| Insert here | [GOLD] [5]     |
| Next screen | [GOLD] [9]     |
| Prev screen | [GOLD] [8]     |
| Remove      | [GOLD] [6]     |
| Select      | [GOLD] [7]     |

|                                                              | Press the Keys                                                                                                    |                                                                                      |  |
|--------------------------------------------------------------|----------------------------------------------------------------------------------------------------|--------------------------------------------------------------------------------------|--|
| To Enter                                                     | 51-Key Keyboard                                                                                                    | 41-Key Keyboard                                                                      |  |
| 0-9                                                          | [GOLD] [0] [1] - [GOLD] [0] [9]                                                                                     | [GOLD] [0] [1] -[GOLD] [0] [9]                                                       |  |
| - (hyphen)                                                   | [GOLD] [0] [-]                                                                                                    | [GOLD] [0] [-]                                                                       |  |
| , (comma)                                                    | [GOLD] [0]+[GOLD] [T]                                                                                               | [GOLD] [0]+[GOLD] [\$]                                                               |  |
| . (period)                                                   | [GOLD] [0] [.]                                                                                                    | [GOLD] [0] [.]                                                                       |  |
| Enter                                                        | [GOLD] [0] [ENT]                                                                                                    | [GOLD] [0] [ENT]                                                                     |  |
| PF1                                                          | [BLUE] [A]                                                                                                    | [F1]                                                                                 |  |
| PF2                                                          | [BLUE] [B]                                                                                                    | [F2]                                                                                 |  |
| PF3                                                          | [BLUE] [C]                                                                                                    | [F3]                                                                                 |  |
| PF4                                                          | [BLUE] [D]                                                                                                    | [F4]                                                                                 |  |
| , (comma)<br>. (period)<br>Enter<br>PF1<br>PF2<br>PF3<br>PF4 | [GOLD] [0]+[GOLD] [1]<br>[GOLD] [0] [.]<br>[GOLD] [0] [ENT]<br>[BLUE] [A]<br>[BLUE] [B]<br>[BLUE] [C]<br>[BLUE] [D] | [GOLD] [0] [.]<br>[GOLD] [0] [.]<br>[GOLD] [0] [ENT]<br>[F1]<br>[F2]<br>[F3]<br>[F4] |  |

#### 6400 Auxiliary Keys

#### 6400 Top-Row Function Keys

► NOTE:

DCS controllers do not support the F5 (Break) function.

| To Enter      | Press (51-Key Keyboard) |  |
|---------------|-------------------------|--|
| F5 (Break)    | [BLUE] [E]              |  |
| F6            | [BLUE] [F]              |  |
| $\mathbf{F7}$ | [BLUE] [G]              |  |
| F8            | [BLUE] [H]              |  |
| F9            | [BLUE] [I]              |  |
| F10           | [BLUE] [J]              |  |
| F11           | [BLUE] [K]              |  |
| F12           | [BLUE] [L]              |  |
| F13           | [BLUE] [M]              |  |
| F14           | [BLUE] [N]              |  |
| F15           | [BLUE] [O]              |  |
| F16           | [BLUE] [P]              |  |
| F17           | [BLUE] [Q]              |  |
| F18           | [BLUE] [R]              |  |
| F19           | [BLUE] [S]              |  |
| F20           | [BLUE] [T]              |  |

When alpha lock mode is engaged on the 41-key keyboard, it switches the function keys with the alphabetic keys. That is, function keys normally in the primary plane ([F1] through [F12]) move to the [BLUE] plane. Function keys normally in the [SHFT] plane ([F13] through [F20]) move to the [SHFT] [BLUE] plane.

The following chart describes how to do function operations when the 41-key keyboard is in standard mode or alpha lock mode.

► NOTE:

The **F5** (Break) function does not work with DCS controllers.

|               | Press the Keys |                    |
|---------------|----------------|--------------------|
| To Enter      | Standard Mode  | Alpha Lock Mode    |
| F5 (Break)    | [F5]           | [BLUE] [F5]        |
| F6            | [F6]           | [BLUE] [F6]        |
| $\mathbf{F7}$ | [ <b>F</b> 7]  | [BLUE] [F7]        |
| F8            | [F8]           | [BLUE] [F8]        |
| F9            | [F9]           | [BLUE] [F9]        |
| F10           | [F10]          | [BLUE] [F10]       |
| F11           | [F11]          | [BLUE] [F11]       |
| F12           | [F12]          | [BLUE] [F12]       |
| F13           | [SHFT] [F1]    | [SHFT] [BLUE] [F1] |
| F14           | [SHFT] [F2]    | [SHFT] [BLUE] [F2] |
| F15           | [SHFT] [F3]    | [SHFT] [BLUE] [F3] |
| F16           | [SHFT] [F4]    | [SHFT] [BLUE] [F4] |
| F17           | [SHFT] [F5]    | [SHFT] [BLUE] [F5] |
| F18           | [SHFT] [F6]    | [SHFT] [BLUE] [F6] |
| F19           | [SHFT] [F7]    | [SHFT] [BLUE] [F7] |
| F20           | [SHFT] [F8]    | [SHFT] [BLUE] [F8] |

#### 6400 Transmission Mode

To toggle between Line Edit (block) mode and Character mode, press [GOLD] [1] on the 51- and 41-key keyboards.

## 6400 Auto-Login Restart

To enter Auto-Login Restart, scan the following bar code (also in *Appendix A*).

Auto-Login Restart

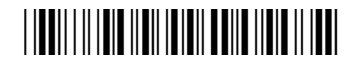

\*%ALRS\*

#### 6400 Control Keys

Following are key combinations for the 51-key keyboard.

| To Enter              | Press (51-Key Keyboard) |  |
|-----------------------|-------------------------|--|
| DEL (delete)          | [CTRL] [8]              |  |
| ESC (escape)          | [CTRL] [3]              |  |
| FS (file separator)   | [CTRL] [4]              |  |
| GS (group separator)  | [CTRL] [5]              |  |
| RS (record separator) | [CTRL] [6]              |  |
| US (unit separator)   | [CTRL] [7]              |  |

| To Do                            | Standard Mode        | Alpha Lock Mode      |
|----------------------------------|----------------------|----------------------|
| CTRL A                           | [CTRL] [BLUE] [1]    | [BLUE] [CTRL] [1]    |
| CTRL B                           | [CTRL] [BLUE] [2]    | [BLUE] [CTRL] [2]    |
| CTRL C                           | [CTRL] [BLUE] [3]    | [BLUE] [CTRL] [3]    |
| CTRL D                           | [CTRL] [BLUE] [4]    | [BLUE] [CTRL] [4]    |
| CTRL E                           | [CTRL] [BLUE] [5]    | [BLUE] [CTRL] [5]    |
| CTRL F                           | [CTRL] [BLUE] [6]    | [BLUE] [CTRL] [6]    |
| CTRL G                           | [CTRL] [BLUE] [7]    | [BLUE] [CTRL] [7]    |
| CTRL H                           | [CTRL] [BLUE] [8]    | [BLUE] [CTRL] [8]    |
| CTRL I                           | [CTRL] [BLUE] [9]    | [BLUE] [CTRL] [9]    |
| CTRL J                           | [CTRL] [BLUE] [0]    | [BLUE] [CTRL] [0]    |
| CTRL K                           | [CTRL] [BLUE] [F1]   | [BLUE] [CTRL] [F1]   |
| CTRL L                           | [CTRL] [BLUE] [F2]   | [BLUE] [CTRL] [F2]   |
| CTRL M                           | [CTRL] [BLUE] [F3]   | [BLUE] [CTRL] [F3]   |
| CTRL N                           | [CTRL] [BLUE] [F4]   | [BLUE] [CTRL] [F4]   |
| CTRL O                           | [CTRL] [BLUE] [F5]   | [BLUE] [CTRL] [F5]   |
| CTRL P                           | [CTRL] [BLUE] [F6]   | [BLUE] [CTRL] [F6]   |
| $\operatorname{CTRL} \mathbf{Q}$ | [CTRL] [BLUE] [F7]   | [BLUE] [CTRL] [F7]   |
| CTRL R                           | [CTRL] [BLUE] [F8]   | [BLUE] [CTRL] [F8]   |
| CTRL S                           | [CTRL] [BLUE] [F9]   | [BLUE] [CTRL] [F9]   |
| CTRL T                           | [CTRL] [BLUE] [F10]  | [BLUE] [CTRL] [F10]  |
| CTRL U                           | [CTRL] [BLUE] [F11]  | [BLUE] [CTRL] [F11]  |
| CTRL V                           | [CTRL] [BLUE] [F12]  | [BLUE] [CTRL] [F12]  |
| CTRL W                           | [CTRL] [BLUE] [CTRL] | [BLUE] [CTRL] [CTRL] |
| CTRL X                           | [CTRL] [BLUE] [%]    | [BLUE] [CTRL] [%]    |
| CTRL Y                           | [CTRL] [BLUE] [\$]   | [BLUE] [CTRL] [\$]   |
| CTRL Z                           | [CTRL] [BLUE] [:]    | [BLUE] [CTRL] [:]    |

To use the control keys on the 41-key keyboard, press the key combinations in the following chart.

## 6400 VT/ANSI Additional Functions

| То                                                      | Press the Keys or Use                                                     |
|---------------------------------------------------------|---------------------------------------------------------------------------|
| Access TE configuration menus                           | [GOLD] [BLUE]                                                             |
| Toggle between Application mode and Numeric Keypad mode | DECKPAM/DECPNM (See "Terminal<br>Modes" in Section 6 for an explanation.) |

## 5020 Data Collection PC

Your 5020 Data Collection PC has either a 55-key or a 43-key keyboard. For help with using the keyboard, refer to the 5020 Data Collection PC User's Manual (P/N 068975-002).

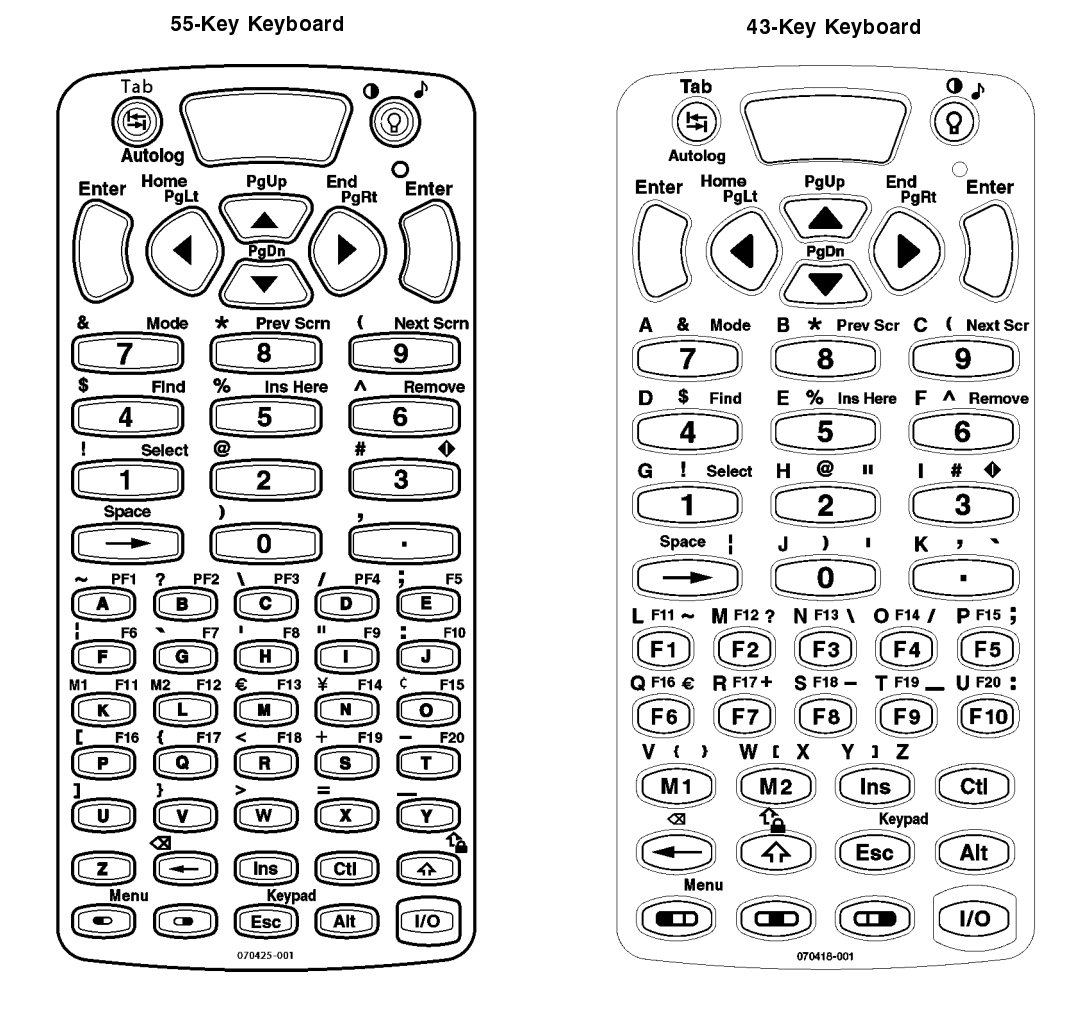

*Figure 3-8* **5020 Data Collection PC Keyboards** 

## Characters on the 5020 Keypad

Characters, symbols, and functions are printed in four places on or above the keys and are also color-coded to make key combinations.

| Position on Keypad                              | Press the Keys  |
|-------------------------------------------------|-----------------|
| Printed on key                                  | Press the key   |
| Printed in <i>orange</i> on left side above key | ©, then the key |
| Printed in <i>lime</i> and centered above key   | 📼, then the key |
| Printed in green on right side above key        | 📼, then the key |

## 5020 Cursor Keys

|                       | Press the Keys  |                 |
|-----------------------|-----------------|-----------------|
| To Enter              | 55-Key Keyboard | 43-Key Keyboard |
| Window/viewport up    |                 |                 |
| Window/viewport down  |                 |                 |
| Window/viewport right |                 |                 |
| Window/viewport left  |                 |                 |

## 5020 Paging Keys

|                       | Press the Keys  |                 |  |
|-----------------------|-----------------|-----------------|--|
| To Enter              | 55-Key Keyboard | 43-Key Keyboard |  |
| Window/viewport up    |                 |                 |  |
| Window/viewport down  |                 |                 |  |
| Window/viewport right |                 |                 |  |
| Window/viewport left  |                 |                 |  |

# 5020 Standard Keys

| To Enter | Press the Keys                                                          |
|----------|-------------------------------------------------------------------------|
| Numbers  | 0-9                                                                     |
| Symbols  | $\bigcirc$ , $\bigcirc$ , $or$ $\bigcirc$ , plus the corresponding key. |

## 5020 Function Keys

| To Enter            | Press the Keys |
|---------------------|----------------|
| Ctrl                | Cti            |
| Delete              |                |
| Delete or Backspace | $\bigcirc$     |
| Forward Tab         |                |
| Return              |                |
| Shift               |                |
| Space bar           | $\bigcirc$     |

# 5020 Editing Keys

| To Enter          | Press the Keys |  |
|-------------------|----------------|--|
| Find              | <b>(4</b> )    |  |
| Insert here       | $\bigcirc 5$   |  |
| Next screen       | ()             |  |
| Prev screen       | 8              |  |
| Remove            | 6              |  |
| $\mathbf{Select}$ | $\Box$ 1       |  |

#### 5020 Top-Row Function Keys

NOTE:

DCS controllers do not support the **F5** (Break) function.

|               | Press the Keys  |                              |  |
|---------------|-----------------|------------------------------|--|
| To Enter      | 55-Key Keyboard | 43-Key Keyboard              |  |
| F5 (Break)    | • [E]           | Ē5                           |  |
| F6            | • [F]           | (F6)                         |  |
| $\mathbf{F7}$ | • [G]           | Ē                            |  |
| F8            | • [H]           | F8                           |  |
| F9            | • [I]           | <b>F</b> 9                   |  |
| F10           | • [J]           | (F10)                        |  |
| F11           | • [K]           | Ē                            |  |
| F12           | • [L]           |                              |  |
| F13           | • [M]           | $\bigcirc \  \  \mathbf{F3}$ |  |
| F14           | • [N]           | F4                           |  |
| F15           | ( <b>Q</b> ]    | <b>(5</b> )                  |  |
| F16           | • [P]           | <b>()</b>                    |  |
| F17           | • [Q]           |                              |  |
| F18           | • [R]           |                              |  |
| F19           | • [S]           | <b>()</b>                    |  |
| F20           | <b>(</b> T]     | <b>E10</b>                   |  |
| $\mathbf{PF}$ | • [A]           | F                            |  |
| PF2           | • [B]           | Ē                            |  |
| PF3           | • [C]           | ß                            |  |
| PF4           | • [D]           | F4                           |  |

#### 5020 Caps Lock

To type all alphabetic characters as uppercase letters, either press before typing each letter or enable the **Caps Lock** feature.

#### To enable Caps Lock:

Press until a tone is emitted, or press . The **Caps Lock** icon will appear in the Notification Tray. **Caps Lock** remains enabled until you disable it.

To type a lowercase letter while Caps Lock is enabled:

Press (1) (1) and an alphabetic character key. For example, press (1) (1) (6) to type a lowercase letter "f."

#### To disable Caps Lock:

Press O until a tone is emitted, or press O. The **Caps Lock** icon will disappear from the Notification Tray.

#### 5020 Transmission Mode

To toggle between Line Edit (block) and Character mode, press ( ) ( ) on the 55-key and 43-key keyboards.

## 5020 Auto-Login Restart

To enter Auto-Login Restart, press  $\bigcirc$   $\bigcirc$  or scan the following bar code (also in Appendix A).

Auto-Login Restart

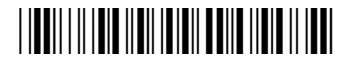

\*%ALRS\*

## 5020 Control Keys

Following are the control keys for the 55-key and 43-key keyboards.

| To Enter              | Press the Key |
|-----------------------|---------------|
| DEL (delete)          | Ŧ             |
| ESC (escape)          | Esc           |
| FS (file separator)   | None          |
| GS (group separator)  | None          |
| RS (record separator) | None          |
| US (unit separator)   | None          |

## 5020 VT/ANSI Additional Functions

| То                                                      | Press the Keys or Use                                                     |
|---------------------------------------------------------|---------------------------------------------------------------------------|
| Access TE configuration menus                           |                                                                           |
| Toggle between Application mode and Numeric Keypad mode | DECKPAM/DECPNM (See "Terminal<br>Modes" in Section 6 for an explanation.) |

## 5055 Data Collection PC

Figure 3-9 shows the keyboard for the 5055 Data Collection PC. For help with using the keyboard, refer to the 5055 Data Collection PC User's Guide (P/N 961-054-017).

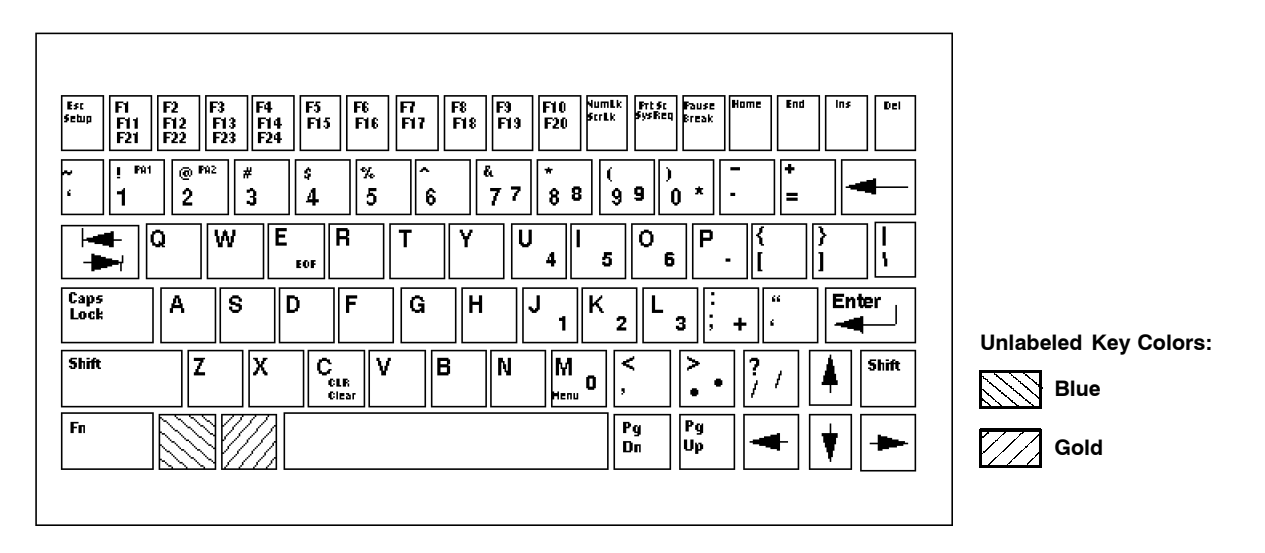

*Figure 3-9* **5055 Data Collection PC Keyboard** 

The special characters and functions printed on the overlay are color-coded to correspond with the matching shift keys. The shift keys are as follows.

#### [Shift]

Press [Shift] plus a letter to type the letter in uppercase.

#### [BLUE]

The blue (Ctrl) key puts the keyboard into blue shift mode. Press the [BLUE] key plus a keyboard key to do an operation printed in blue, or to send a control character.

#### [GOLD]

The gold (Alt) key puts the keyboard into gold shift mode. Press the [GOLD] key plus a keyboard key to do an operation printed in gold.

#### [NumLock]

The green (number lock) key puts the keyboard into [NumLock] mode. Press [NumLock] plus a keyboard key to type a number or character printed in green.

NOTE:

These keys are not operational: Fn, Setup, SysReq, Pause, Home, End, Ins, ScrLk, PgDn, and PgUp.

#### 5055 Cursor Keys

| To Enter              | Press the Keys |
|-----------------------|----------------|
| Window/viewport up    | [BLUE]         |
| Window/viewport down  | [BLUE]         |
| Window/viewport right | [BLUE] –       |
| Window/viewport left  | [BLUE]         |

### 5055 Paging Keys

| To Enter   | Press the Keys |
|------------|----------------|
| Page up    | [GOLD]         |
| Page down  | [GOLD]         |
| Page right | [GOLD] -       |
| Page left  | [GOLD] 🗲       |

## 5055 Standard Keys

| To Enter | Press the Key(s)                                       |
|----------|--------------------------------------------------------|
| a-z      | [A]-[Z]                                                |
| A-Z      | [Shift]+[A] - [Shift]+[Z]                              |
| Numbers  | [0]-[9]                                                |
| Symbols  | The symbol key, or [Shift] plus the corresponding key. |

## 5055 Function Keys

| To Enter    | Press the Key(s) |
|-------------|------------------|
| Back Tab    | <b> </b> ◀─      |
| Ctrl        | [BLUE]           |
| Delete      | ◀──              |
| Forward Tab | ▶                |
| Lock        | [Caps Lock]      |
| Return      | [Enter]          |
| Shift       | [Shift]          |
| Space bar   | [Space bar]      |

# 5055 Editing Keys

| To Enter    | Press the Key(s) |
|-------------|------------------|
| Find        | [GOLD]+[4]       |
| Insert here | [GOLD]+[5]       |
| Next screen | [GOLD]+[9]       |
| Prev screen | [GOLD]+[8]       |
| Remove      | [GOLD]+[6]       |
| Select      | [GOLD]+[7]       |

| To Enter   | Press the Keys                      |
|------------|-------------------------------------|
| 0-9        | [GOLD]+[PF2]+[0] - [GOLD]+[PF2]+[9] |
| - (hyphen) | [GOLD]+[PF2]+[-]                    |
| , (comma)  | [GOLD]+[PF2]+[M]                    |
| . (period) | [GOLD]+[PF2]+[.]                    |
| Enter      | [GOLD]+[PF2]+[ENTER]                |
| PF1        | [PF1]                               |
| PF2        | [PF2]                               |
| PF3        | [PF3]                               |
| PF4        | [PF4]                               |
|            |                                     |

#### 5055 Auxiliary Keys

#### 5055 Top-Row Function Keys

► NOTE:

DCS controllers do not support the **F5** (Break) function.

| To Enter      | Press the Key(s) |
|---------------|------------------|
| F5 (Break)    | [F5]             |
| F6            | [F6]             |
| $\mathbf{F7}$ | [F7]             |
| F8            | [F8]             |
| F9            | [F9]             |
| F10           | [F10]            |
| F11           | [BLUE]+[PF1]     |
| F12           | [BLUE]+[PF2]     |
| F13           | [BLUE]+[PF3]     |
| F14           | [BLUE]+[PF4]     |
| F15           | [BLUE]+[F5]      |
| F16           | [BLUE]+[F6]      |
| F17           | [BLUE]+[F7]      |
| F18           | [BLUE]+[F8]      |
| F19           | [BLUE]+[F9]      |
| F20           | [BLUE]+[F10]     |

#### 5055 Transmission Mode

To toggle between Line Edit (block) mode and Character mode, press  $[GOLD] + [PF1]. \label{eq:GOLD}$ 

## 5055 Auto-Login Restart

To enter Auto-Login Restart, scan the following bar code (also in *Appendix A*).

Auto-Login Restart

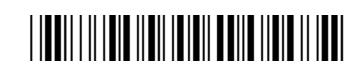

\*%ALRS\*

| To Enter               | Press the Keys |  |
|------------------------|----------------|--|
| SOH                    | [BLUE] [A]     |  |
| STX                    | [BLUE] [B]     |  |
| ETX                    | [BLUE] [C]     |  |
| EOT                    | [BLUE] [D]     |  |
| $\mathbf{ENQ}$         | [BLUE] [E]     |  |
| ACK                    | [BLUE] [F]     |  |
| BEL                    | [BLUE] [G]     |  |
| BS                     | [BLUE] [H]     |  |
| HT                     | [BLUE] [I]     |  |
| $\mathbf{LF}$          | [BLUE] [J]     |  |
| VT                     | [BLUE] [K]     |  |
| FF                     | [BLUE] [L]     |  |
| $\mathbf{CR}$          | [BLUE] [M]     |  |
| SO                     | [BLUE] [N]     |  |
| SI                     | [BLUE] [O]     |  |
| DLE                    | [BLUE] [P]     |  |
| DC1, X-ON              | [BLUE] $[Q]$   |  |
| DC2                    | [BLUE] [R]     |  |
| DC3, X-OFF             | [BLUE] [S]     |  |
| DC4                    | [BLUE] $[T]$   |  |
| NAK                    | [BLUE] [U]     |  |
| SYN                    | [BLUE] [V]     |  |
| ETB                    | [BLUE] [W]     |  |
| CAN                    | [BLUE] [X]     |  |
| $\mathbf{E}\mathbf{M}$ | [BLUE] [Y]     |  |
| SUB                    | [BLUE] [Z]     |  |
| ESC                    | [ESC]          |  |
| FS                     | [BLUE] [1]     |  |
| GS                     | [BLUE] [2]     |  |
| RS                     | [BLUE] [3]     |  |
| US                     | [BLUE] [4]     |  |
| DEL                    | [Del]          |  |

## 5055 Control Keys

## 5055 VT/ANSI Additional Functions

| То                                                      | Press the Keys or Use                                                     |
|---------------------------------------------------------|---------------------------------------------------------------------------|
| Access TE configuration menus                           | [GOLD]+[M]                                                                |
| Toggle between Application mode and Numeric Keypad mode | DECKPAM/DECPNM (See "Terminal<br>Modes" in Section 6 for an explanation.) |

## 59XX Terminal

Figure 3-10 shows the keyboard for the 59XX Terminal. For help with using the keyboard, refer to the 5900 Series User's Guide (P/N 961-047-121).

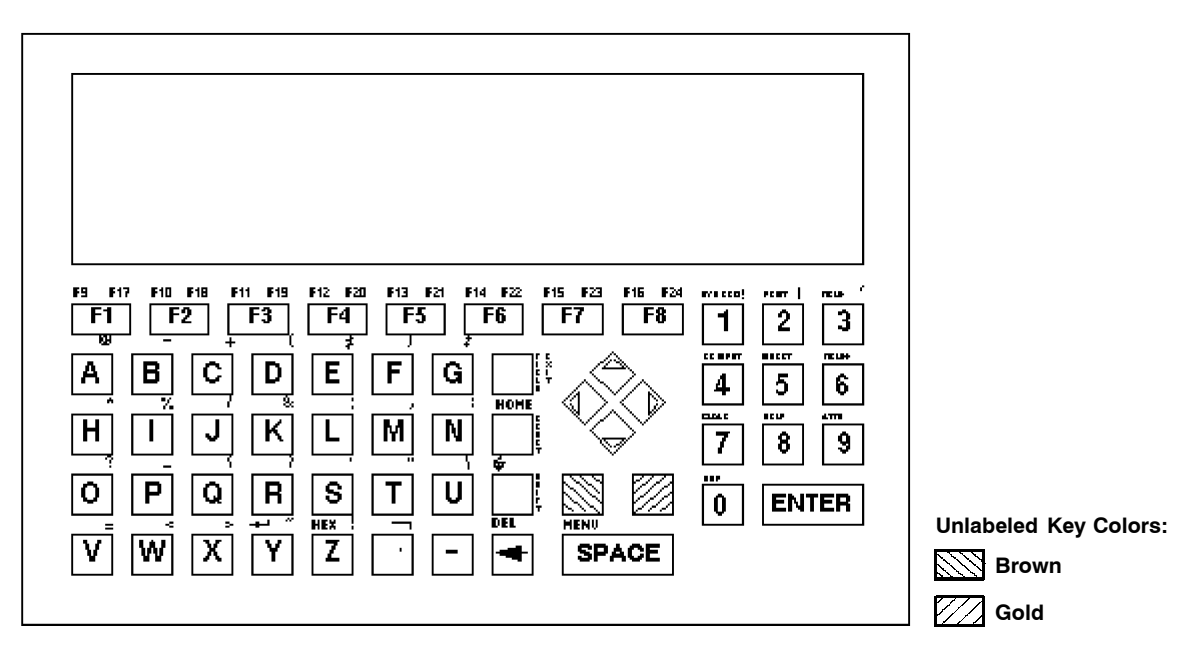

*Figure 3-10* **59XX Terminal Keyboard** 

The special characters and functions printed on the overlay are color-coded to correspond with the matching shift keys. The shift keys are as follows.

#### [BROWN]

The brown key puts the keyboard into brown shift mode. Press [BROWN] plus a keyboard key to type a special character or do an operation printed in brown on the overlay.

#### [GOLD]

The gold key puts the keyboard into gold shift mode.

#### 59XX Cursor Keys

| To Enter              | Press the Keys |
|-----------------------|----------------|
| Window/viewport up    | [BROWN] [▲]    |
| Window/viewport down  | [BROWN] [▼]    |
| Window/viewport right | [BROWN] [▶]    |
| Window/viewport left  | [BROWN] [      |

## 59XX Paging Keys

| To Enter   | Press the Keys      |
|------------|---------------------|
| Page up    | [GOLD] [            |
| Page down  | [GOLD] [▼]          |
| Page right | [GOLD] [▶]          |
| Page left  | [GOLD] [ <b>4</b> ] |

## 59XX Standard Keys

| To Enter | Press the Keys                                 |
|----------|------------------------------------------------|
| a-z      | [A]-[Z]                                        |
| A-Z      | [SHIFT] [A] - [SHIFT] [Z]                      |
| Numbers  | [0]-[9]                                        |
| Symbols  | [GOLD] or [BROWN], plus the corresponding key. |

## 59XX Function Keys

| To Enter  | Press the Key(s) |
|-----------|------------------|
| Ctrl      | [GOLD]           |
| Delete    | [←]              |
| Lock      | Not supported.   |
| Return    | [ENTER]          |
| Shift     | [SHIFT]          |
| Space bar | [SPACE]          |
| Tab       | [TAB]            |

# 59XX Editing Keys

| To Enter    | Press the Keys |
|-------------|----------------|
| Find        | [BROWN] [4]    |
| Insert here | [BROWN] [5]    |
| Next screen | [BROWN] [3]    |
| Prev screen | [BROWN] [2]    |
| Remove      | [BROWN] [6]    |
| Select      | [BROWN] [1]    |

| To Enter   | Press the Keys            |
|------------|---------------------------|
| 0-9        | [KEYPD] [0] - [KEYPD] [9] |
| - (hyphen) | [KEYPD] [-]               |
| , (comma)  | [KEYPD] [M]               |
| . (period) | [KEYPD] [.]               |
| Enter      | [KEYPD] [ENTER]           |
| PF1        | [F1]                      |
| PF2        | [F2]                      |
| PF3        | [F3]                      |
| PF4        | [F4]                      |

#### 59XX Auxiliary Keys

#### 59XX Top-Row Function Keys

| To Enter      | Press the Keys |  |
|---------------|----------------|--|
| F5 (Break)    | [BROWN] [E]    |  |
| F6            | [F6]           |  |
| $\mathbf{F7}$ | [F7]           |  |
| F8            | [F8]           |  |
| F9            | [BROWN] [F1]   |  |
| F10           | [BROWN] [F2]   |  |
| F11           | [BROWN] [F3]   |  |
| F12           | [BROWN] [F4]   |  |
| F13           | [BROWN] [F5]   |  |
| F14           | [BROWN] [F6]   |  |
| F15           | [BROWN] [F7]   |  |
| F16           | [BROWN] [F8]   |  |
| F17           | [GOLD] [F1]    |  |
| F18           | [GOLD] [F2]    |  |
| F19           | [GOLD] [F3]    |  |
| F20           | [GOLD] [F4]    |  |

#### 59XX Transmission Mode

To toggle between Line Edit (block) and Character modes, press [GOLD] [F5].

#### 59XX Auto-Login Restart

To enter Auto-Login Restart, scan the following bar code (also in *Appendix A*).

Auto-Login Restart

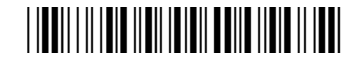

\*%ALRS\*

## 59XX Control Keys

| To Enter              | Press the Keys |
|-----------------------|----------------|
| NUL(null)             | [CTRL] [2]     |
| DEL (delete)          | [CTRL] [8]     |
| ESC (escape)          | [CTRL] [3]     |
| FS (file separator)   | [CTRL] [4]     |
| GS (group separator)  | [CTRL] [5]     |
| RS (record separator) | [CTRL] [6]     |
| US (unit separator)   | [CTRL] [7]     |

## 59XX VT/ANSI Additional Functions

| То                                                      | Press the Keys or Use                                                     |
|---------------------------------------------------------|---------------------------------------------------------------------------|
| Access TE configuration menus                           | [BROWN] [SPACE]                                                           |
| Toggle between Application mode and Numeric Keypad mode | DECKPAM/DECPNM (See "Terminal<br>Modes" in Section 6 for an explanation.) |

## 17XX Terminal

Your 17XX Terminal has either a 57-key or a 37-key keyboard. For help with using the keyboard, refer to the *RT17XX Radio Data Terminal User's Guide* (Part No. 961-047-068).

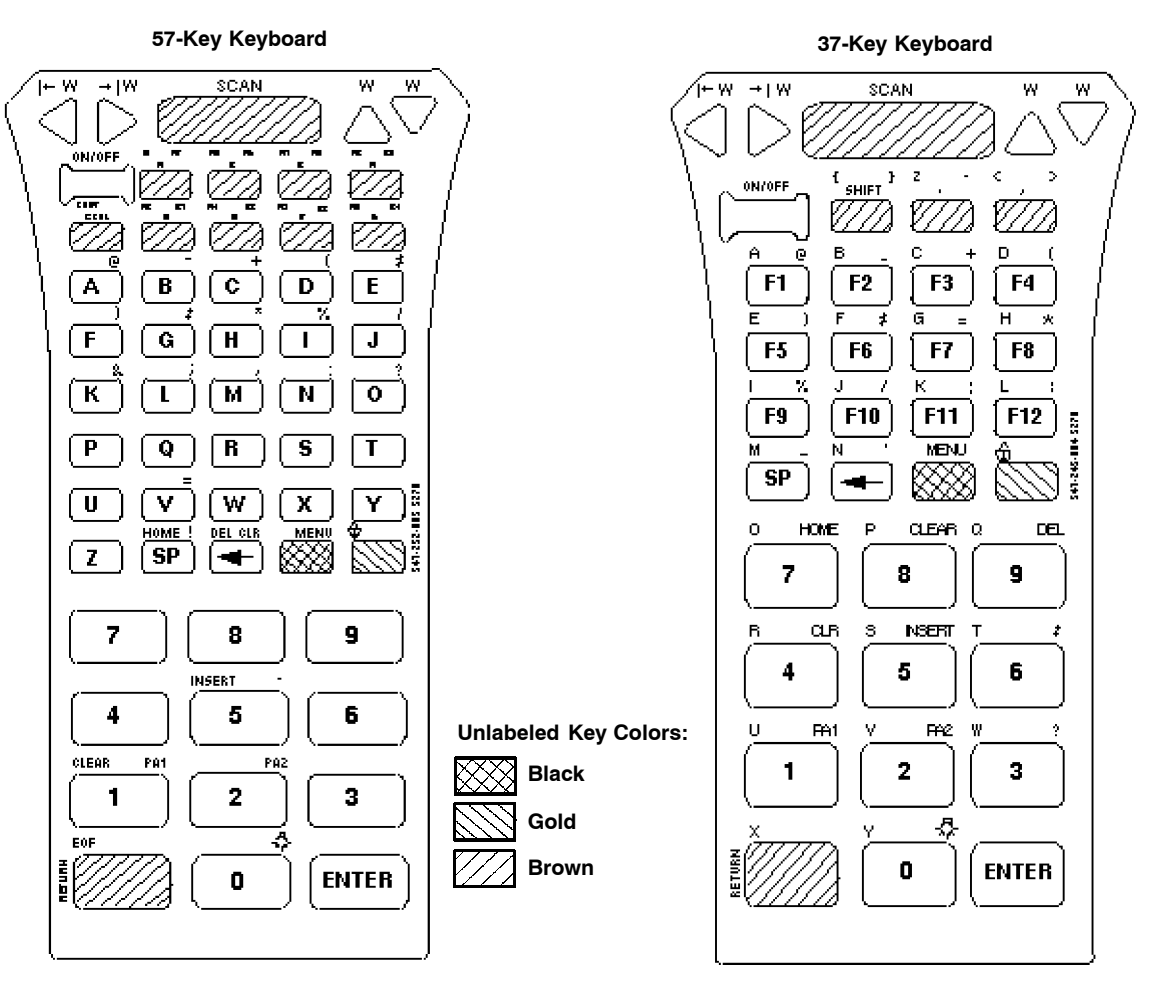

Figure 3-11 17XX Terminal Keyboards

The special characters and functions printed on the overlay are color-coded to correspond with the matching shift keys. The shift keys are as follows.

#### [BLACK]

The black key puts the keyboard into black shift mode. Press [BLACK] plus a keyboard key to type a special character or do an operation printed in black on the overlay.

#### [GOLD]

The gold key puts the keyboard into gold shift mode. Press [GOLD] plus a keyboard key to type a special character or do an operation printed in gold on the overlay.

#### [BROWN]

The brown key puts the keyboard into keypad mode.

NOTE:

If you press an unlabeled key (such as the key to the left of the brown [F5] key, or a shift key (black, gold, brown) plus a number or letter (such as [BLACK] [A]), the terminal will beep and flush the type ahead buffer.

## 37-Key Keyboard

The 37-key keyboard has standard numeric and **[ENTER]** keys, plus application-defined function keys. It does not have alphabetic keys in its primary plane.

Because a terminal with a 37-key keyboard does not have alphabetic keys in its primary plane, follow these procedures when using its firmware and downloading software:

- ► To access password-protected menus, press [GOLD], [BLACK], [F12], [F11], then type "52401" for the password; or press [BLACK], [F3], [BLACK], then type "52401" for the password.
- ▶ To initiate the COLD START? menu option, press [F10] to answer "yes."
- ► To download software, hold down the [F1] key as you power up the terminal to go into download mode. This is similar to holding down the [I] key on the standard 57-key keyboard.

| To Enter | Press the Keys               |
|----------|------------------------------|
| a-l      | [SHIFT] [F1] - [SHIFT] [F12] |
| m        | [SHIFT] [SP]                 |
| n        | [SHIFT] [←]                  |
| o-q      | [SHIFT] [7] – [SHIFT] [9]    |
| r-t      | [SHIFT] [4] – [SHIFT] [6]    |
| u-w      | [SHIFT] [1] - [SHIFT] [3]    |
| Х        | [SHIFT] [KEYPAD]             |
| У        | [SHIFT] [0]                  |
| Z        | [SHIFT] [.]                  |
| A-L      | [BLACK] [F1] - [BLACK] [F12] |
| Μ        | [BLACK] [SP]                 |
| Ν        | [BLACK] [←]                  |
| O-Q      | [BLACK] [7] - [BLACK] [9]    |
| R-T      | [BLACK] [4] - [BLACK] 6]     |
| U-W      | [BLACK] [1] - [BLACK] [3]    |
| Х        | [BLACK] [KEYPAD]             |
| Y        | [BLACK] [0]                  |
| Z        | [BLACK] [.]                  |

The following chart shows how to type letters on the 37-key keyboard.

## 17XX Cursor Keys

| To Enter              | Press the Keys      |
|-----------------------|---------------------|
| Window/viewport up    | [GOLD] [            |
| Window/viewport down  | [GOLD] [▼]          |
| Window/viewport right | [GOLD] [▶]          |
| Window/viewport left  | [GOLD] [ <b>4</b> ] |

# 17XX Paging Keys

| To Enter   | Press the Keys |
|------------|----------------|
| Page up    | [BLACK] [      |
| Page down  | [BLACK] [♥]    |
| Page right | [BLACK] [▶]    |
| Page left  | [BLACK] [◀]    |

## 17XX Standard Keys

| To Enter | Press the Keys                                 |
|----------|------------------------------------------------|
| Numbers  | [0]-[9]                                        |
| Symbols  | [GOLD] or [BLACK], plus the corresponding key. |

# 17XX Function Keys

|                     | Pr              | ress the Keys   |
|---------------------|-----------------|-----------------|
| To Enter            | 57-Key Keyboard | 37-Key Keyboard |
| Ctrl                | [GOLD] [8]      | [GOLD] [8]      |
| Delete              | [BLACK] [←]     | Not supported.  |
| Delete or Backspace | [←]             | [←]             |
| Lock                | [BLACK] [GOLD]  | [BLACK] [GOLD]  |
| Return              | [ENTER]         | [ENTER]         |
| Shift               | [GOLD] [7]      | [SHIFT]         |
| Space bar           | [SP]            | [SP]            |
| Tab                 | [GOLD] [9]      | [GOLD] [9]      |

# 17XX Editing Keys

| To Enter    | Press the Keys |
|-------------|----------------|
| Find        | [GOLD] [4]     |
| Insert here | [GOLD] [5]     |
| Next screen | [GOLD] [3]     |
| Prev screen | [GOLD] [2]     |
| Remove      | [GOLD] [6]     |
| Select      | [GOLD] [1]     |

|            | r ress the keys             |                             |
|------------|-----------------------------|-----------------------------|
| To Enter   | 57-Key Keyboard             | 37-Key Keyboard             |
| 0-9        | [KEYPAD] [0] - [KEYPAD] [9] | [KEYPAD] [0] - [KEYPAD] [9] |
| - (hyphen) | [KEYPAD] [GOLD] [B]         | [KEYPAD] [GOLD] [F2]        |
| , (comma)  | [KEYPAD] [GOLD] [M]         | [KEYPAD] [,]                |
| . (period) | [KEYPAD] [BLACK] [U]        | [KEYPAD] [.]                |
| Enter      | [KEYPAD] [ENTER]            | [KEYPAD] [ENTER]            |
| PF1        | [PF1]                       | [F1]                        |
| PF2        | [PF2]                       | [F2]                        |
| PF3        | [PF3]                       | [F3]                        |
| PF4        | [PF4]                       | [F4]                        |
|            |                             |                             |

Drogg the Korra

## 17XX Auxiliary Keys

### 17XX Top-Row Function Keys

► NOTE:

The F5 (Break) function does not work with DCS controllers.

|                    | Press the Key(s)                                           |                                  |  |
|--------------------|------------------------------------------------------------|----------------------------------|--|
| To Enter           | 57-Key Keyboard                                            | 37-Key Keyboard                  |  |
| F5 (Break)         | [F5]                                                       | [F5]                             |  |
| F6 – F8            | [F6] – [F8]                                                | [F6] – [F8]                      |  |
| F9-F12             | [BLACK] [PF1] - [BLACK]<br>[PF4]                           | [F9] – [F12]                     |  |
| F13-F16<br>F17-F20 | [BLACK] [F5] - [BLACK] [F8]<br>[GOLD] [PF1] - [GOLD] [PF4] | Not supported.<br>Not supported. |  |

## 17XX Transmission Mode

To toggle between Line Edit (block) mode and Character mode, press the following keys.

| 57-key keyboard: | [BLACK] [Y] |
|------------------|-------------|
| 37-key keyboard: | [GOLD] [7]  |

# 17XX Auto-Login Restart

To enter Auto-Login Restart, scan the following bar code (also in Appendix A).

Auto-Login Restart

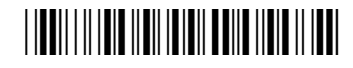

\*%ALRS\*

| 17XX | Control | Keys |
|------|---------|------|
|------|---------|------|

| To Enter              | Press the Keys |
|-----------------------|----------------|
| DEL (delete)          | [GOLD] [8] [8] |
| ESC (escape)          | [GOLD] [8] [3] |
| FS (file separator)   | [GOLD] [8] [4] |
| GS (group separator)  | [GOLD] [8] [5] |
| RS (record separator) | [GOLD] [8] [6] |
| US (unit separator)   | [GOLD] [8] [7] |

Use the control keys on the 37-key keyboard when the keyboard is in SHIFT LOCK mode. To put the keyboard into SHIFT LOCK mode, press [BLACK] [GOLD]. Then press the following key sequences.

| To Enter | Press the Keys (37-Key Keyboard) |
|----------|----------------------------------|
| CTRL A   | [GOLD] [8] [F1]                  |
| CTRL B   | [GOLD] [8] [F2]                  |
| CTRL C   | [GOLD] [8] [F3]                  |
| CTRL D   | [GOLD] [8] [F4]                  |
| CTRL E   | [GOLD] [8] [F5]                  |
| CTRL F   | [GOLD] [8] [F6]                  |
| CTRL G   | [GOLD] [8] [F7]                  |
| CTRL H   | [GOLD] [8] [F8]                  |
| CTRL I   | [GOLD] [8] [F9]                  |
| CTRL J   | [GOLD] [8] [F10]                 |
| CTRL K   | [GOLD] [8] [F11]                 |
| CTRL L   | [GOLD] [8] [F12]                 |
| CTRL m   | [GOLD] [8] [SP]                  |
| CTRL N   | [GOLD] [8] [←]                   |
| CTRL o   | [GOLD] [8] [7]                   |
| CTRL p   | [GOLD] [8] [8]                   |
| CTRL q   | [GOLD] [8] [9]                   |
| CTRL r   | [GOLD] [8] [4]                   |
| CTRL s   | [GOLD] [8] [5]                   |
| CTRL t   | [GOLD] [8] [6]                   |
| CTRL u   | [GOLD] [8] [1]                   |
| CTRL v   | [GOLD] [8] [2]                   |
| CTRL w   | [GOLD] [8] [3]                   |
| CTRL X   | [GOLD] [8] [KEYPAD]              |
| CTRL Y   | [GOLD] [8] [0]                   |
| CTRL Z   | [GOLD] [8] [.]                   |

## 17XX VT/ANSI Additional Functions

| То                                                      | Press the Keys or Use                                                     |
|---------------------------------------------------------|---------------------------------------------------------------------------|
| Access TE configuration menus                           | [GOLD] [BLACK]                                                            |
| Toggle between Application mode and Numeric Keypad mode | DECKPAM/DECPNM (See "Terminal<br>Modes" in Section 6 for an explanation.) |

# 11XX Terminal

777  $\overline{V}\overline{Z}$ F1.....@ F2.....-В D Α ¢ Е F7.....# F6.....) 31A., F G H F11---3 F12....; F13-F14-L Ν К М Ô F16. F17. F1.9 E1 2. P Q R S F21-F22...= F23--F24--U ٧ W X HOME! DEL MENU Ζ SP 883 -7 8 9 INSERT 4 5 6 Unlabeled Key Colors: CLEAR-----PA PAZ Black 2 3 1 Gold E0 F 0 ENTER Brown

Figure 3-12 shows the keyboard for the 11XX Terminal. For help in using the keyboard, see the 1100 Series Data Terminal User's Guide (P/N 961-047-069).

*Figure 3-12* **11XX Terminal Keyboard** 

The special characters and functions printed on the overlay are color-coded to correspond with the matching shift keys. The shift keys are as follows.

#### [BLACK]

The black key puts the keyboard into black shift mode. Press [BLACK] plus a keyboard key to type a special character or do an operation printed in black on the overlay. To lock the keyboard into shift mode, press [BLACK] [GOLD]. To unlock the keyboard, press [BLACK] [GOLD] again.

#### [GOLD]

The gold key puts the keyboard into gold shift mode. Press [GOLD] plus a keyboard key to type a special character or do an operation printed in gold on the overlay.

#### [BROWN]

The brown key puts the keyboard into keypad mode.

#### 11XX Cursor Keys

| To Enter              | Press the Keys |  |
|-----------------------|----------------|--|
| Window/viewport up    | [GOLD] [▲]     |  |
| Window/viewport down  | [GOLD] [▼]     |  |
| Window/viewport right | [GOLD] [▶]     |  |
| Window/viewport left  | [GOLD] [◀]     |  |

# 11XX Paging Keys

| To Enter   | Press the Keys |
|------------|----------------|
| Page up    | [BLACK] [      |
| Page down  | [BLACK] [▼]    |
| Page right | [BLACK] [▶]    |
| Page left  | [BLACK] [◀]    |

## 11XX Standard Keys

| To Enter | Press the Keys                                 |
|----------|------------------------------------------------|
| a-z      | [A]-[Z]                                        |
| A-Z      | [GOLD] [7] [A] - [GOLD] [7] [Z]                |
| Numbers  | [0]-[9]                                        |
| Symbols  | [GOLD] or [BLACK], plus the corresponding key. |

## 11XX Function Keys

| To Enter  | Press the Keys |
|-----------|----------------|
| Backspace | [←]            |
| Ctrl      | [GOLD] [8]     |
| Delete    | [BLACK] [←]    |
| Lock      | [BLACK] [GOLD] |
| Return    | [ENTER]        |
| Shift     | [GOLD] [7]     |
| Space bar | [SP]           |
| Tab       | [GOLD] [9]     |

## 11XX Editing Keys

| To Enter    | Press the Keys |
|-------------|----------------|
| Find        | [GOLD] [4]     |
| Insert here | [GOLD] [5]     |
| Next screen | [GOLD] [3]     |
| Prev screen | [GOLD] [2]     |
| Remove      | [GOLD] [6]     |
| Select      | [GOLD] [1]     |

| To Enter   | Press the Keys              |
|------------|-----------------------------|
| 0-9        | [KEYPAD] [0] - [KEYPAD] [9] |
| - (hyphen) | [KEYPAD] [GOLD] [B]         |
| , (comma)  | [KEYPAD] [GOLD] [M]         |
| . (period) | [KEYPAD] [BLACK] [U]        |
| Enter      | [KEYPAD] [ENTER]            |
| PF1        | [BLACK] [A]                 |
| PF2        | [BLACK] [B]                 |
| PF3        | [BLACK] [C]                 |
| PF4        | [BLACK] [D]                 |
|            |                             |

## 11XX Auxiliary Keys

#### 11XX Top-Row Function Keys

► NOTE:

DCS controllers do not support the F5 (Break) function.

| To Enter      | Press the Keys |  |
|---------------|----------------|--|
| F5 (Break)    | [BLACK] [E]    |  |
| F6            | [BLACK] [F]    |  |
| $\mathbf{F7}$ | [BLACK] [G]    |  |
| F8            | [BLACK] [H]    |  |
| F9            | [BLACK] [I]    |  |
| F10           | [BLACK] [J]    |  |
| F11           | [BLACK] [K]    |  |
| F12           | [BLACK] [L]    |  |
| F13           | [BLACK] [M]    |  |
| F14           | [BLACK] [N]    |  |
| F15           | [BLACK] [O]    |  |
| F16           | [BLACK] [P]    |  |
| F17           | [BLACK] [Q]    |  |
| F18           | [BLACK] [R]    |  |
| F19           | [BLACK] [S]    |  |
| F20           | [BLACK] [T]    |  |

#### 11XX Transmission Mode

To toggle between Line Edit (block) and Character modes, press [BLACK] [Y].

## 11XX Auto-Login Restart

To enter Auto-Login Restart, scan the following bar code (also in *Appendix A*).

Auto-Login Restart

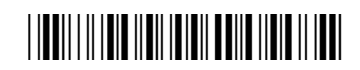

\*%ALRS\*

## 11XX Control Keys

| To Enter              | Press the Keys |
|-----------------------|----------------|
| DEL (delete)          | [GOLD] [8] [8] |
| ESC (escape)          | [GOLD] [8] [3] |
| FS (file separator)   | [GOLD] [8] [4] |
| GS (group separator)  | [GOLD] [8] [5] |
| RS (record separator) | [GOLD] [8] [6] |
| US (unit separator)   | [GOLD] [8] [7] |

## 11XX VT/ANSI Additional Functions

| То                                                      | Press the Keys or Use                                                     |
|---------------------------------------------------------|---------------------------------------------------------------------------|
| Access TE configuration menus                           | [GOLD] [BLACK]                                                            |
| Toggle between Application mode and Numeric Keypad mode | DECKPAM/DECPNM (See "Terminal<br>Modes" in Section 6 for an explanation.) |

# Section 4

# Using the Terminal Emulation Menus

This section lists ALL TE parameters. If a certain parameter does not apply to your terminal, the parameter will *not* appear in the TE configuration menus.

The CFGLIT.DAT file specifies the text of the TE configuration menus. This section assumes you are using the default settings in CFGLIT.DAT. To customize CFGLIT.DAT, see Section 5, "Customizing Your Configuration."

## **Function Keys**

These paragraphs describe how to navigate through the TE configuration menus.

#### Enter Key

Press the terminal's [Enter] key to return to a previous TE configuration menu. Press [Enter] several times to return to the Main Menu from a submenu. This key also accepts the displayed or keyed input. Below are terminals and their related [Enter] keys:

- ▶ 2415, 2425, 2455, 248X
- ▶ 2435A Terminal

() or () keys

- ▶ 6400 Computer
- ▶ 5020 Data Collection PC
- 5055 Data Collection PC
- ▶ 59XX Terminal
- 17XX, 11XX Terminals

ENTER key

- [ENT] keys  $\bigcirc$  or  $\bigcirc$  keys <Enter> via external keyboard
- [ENTER] key
- [ENTER] keys

#### Shift Keys

Use shift keys to put the keyboard in the desired shift mode. These shifted key functions are shown on the keyboard overlays in Section 3.

For 6400, 5055

[Yellow] and [Blue] shift keys are required. For the 5055 PC, the [Yellow] shift key substitutes the **<Alt>** key and the [Blue] shift key substitutes the **<Ctrl>** key on the external keyboard.

For 17XX. 11XX

[Gold] and [Black] shift keys are required.

# Y ("Yes") Key

Several displays provide a warning that a certain action can cause your terminal to lose data stored in memory. Press the Y ("yes") key to proceed as instructed. Press another key to exit the menu without executing your original choice.

## Up and Down Arrows

For 6400, 5055, 11XX, the up and down arrow keys are defined by the host computer.

For 59XX, the up and down arrow keys can be made to function more efficiently, in many cases, by pressing the **FUNC** or **ALT** key, then pressing the desired arrow key.

Use these keys to:

- ► Adjust the length and frequency of the audible buzzer, key click, and error tone.
- ► Set the display screen size (the number of rows displayed and characters per row) and contrast.

# Number Keys [0] Through [9]

Many menus have numbered options. Press the corresponding numeric key to make a selection.

Once you make a selection and you remain at that menu screen, the option is highlighted, but you can select additional options. To deselect an enabled option, press the number corresponding to that option.

Pressing a number may bring up a submenu. Use the submenu to further modify the choice you made in the parent menu. After the modifications, you may return to the parent menu to make additional selections. (This depends on the menu and function.) Also, you may press a numeric key to exit a menu or cold start the terminal. These situations are covered later in this section.

Various menus require entering a number, but do not necessarily have simple choices such as 1, 2, 3, 4, etc. Instead, you may have to enter a number from a range of numbers, such as 0-32.

These instances are detailed in the text that applies to those menus, or in the menu displays. Note: There are situations where pressing [6] will cause the terminal to exit from a submenu or to reboot.
## **Display Annunciators**

*For 6400, 5055, 59XX, 17XX, 11XX*, annunciators show the current status or operation in progress. Some of the more common annunciators are as follows:

NOTE:

The following symbols appear larger than actual size on your terminal display. All individual letter annunciators are five pixels in height, except **T** (temperature) and **B** (bad battery) which are seven pixels.

## **Display Position 0**

**Radio** (6400, 5055)

The radio is transmitting data to the base station.

## **Display Position 1**

If the radio icon is displayed in position 0, then position 1 shows the status of the radio transmission (either receiving, sending, communication loss, or message waiting). If there is no radio icon shown in position 0, then this position is blank and position 1 shows the active session number 1 or 2.

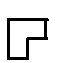

#### Message

A message is received and has not been read.

#### Specific for 6400, 5055, 59XX Terminals

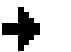

## Sending

Radio is sending data to the base station.

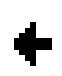

#### Receiving

Radio is receiving data from the base station. This annunciator appears only when the information is for this particular computer's address.

#### **Communication Loss**

No communication with the host computer has occurred for at least 60 seconds. The radio computer may be out of radio range, the base station may not have power, or communications from the host computer to the base station may not be properly set up.

#### Specific for 17XX, 11XX Terminals

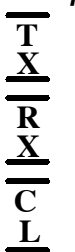

**Transmitting data** The terminal is transmitting data to the host computer.

### **Receiving data**

The terminal is receiving data.

#### **Communication Loss**

The terminal cannot communicate with the host computer. The terminal may be out of radio range, the base radio may not have power, or communication from the host to the base may not be properly set up.

## **Display Position 2**

#### **Input Inhibited** х

The keyboard has accepted enough information for the current input field. If the "key ahead" feature is on, the terminal stores the keystrokes made after "input inhibited" appears. The host may also inhibit (lockout) the keyboard upon certain errors or when sending additional information to your computer.

#### **Insert Mode** Λ

Characters are inserted, not overwritten.

- **Character Mode (** ]
- The terminal is operating in character mode.

#### Line Edit (Block) Mode B

- The terminal is operating in block mode.
- **Keypad Mode** K

Keypad is active.

#### Local Edit Mode e

This mode is available only in the VT/ANSI emulation.

## Display Position 3

- Alphabet Character Shift Mode (59XX, 17XX, 11XX, Green for 6400, 5055) The keyboard is in the alphabet character shift mode—any alphabet character keystrokes are entered as uppercase characters.
- Shift Mode (Blue for 6400, 5055; Black for 11XX, 17XX; varies for 59XX) The keyboard is in a colored shift mode—keystrokes enter the symbol or perform the function shown on the overlay to the upper *left* of the key.
- Shift Mode (Yellow or Gold for 6400, 5055, 11XX, 17XX; varies for 59XX) ► The keyboard is in a colored shift mode—keystrokes enter the symbol or perform the function shown on the overlay to the upper *right* of the key.

## **Display Position 4**

- Alpha Lock (6400) Α This symbol is used only for the 6400 Computer 41-key keyboard model.
- **Battery is charging** (17XX, 11XX) С

The terminal is connected to a charging source. This does *not* necessarily mean the terminal is charging since this is dependent on battery state, temperature, and other conditions.

## **Display Position 5**

**Error** (17XX)E

The terminal is connected to a charging source, but charging is *not* possible.

## Display Position 6

**Bad Battery** (17XX) R

The battery pack you are currently using is bad..

#### **Temperature** (17XX) Т

The terminal is currently out of the battery charging temperature range, which is  $5^{\circ}$  to  $40^{\circ}$  C.

# **Display Positions 1 through 3** S C A N

Laser scanner in use (17XX, 11XX)

Observe caution labels on laser scanners.

## **Display Positions 4 and 5**

## CL Caps Lock (5055)

If **[Caps Lock]** is pressed (activated) on the 5055 external keyboard, the terminal will type all capital letters regardless of how the text is entered.

## NL Num Lock (5055)

If **[Num Lock]** is activated on the 5055 external keyboard, the terminal will enter numbers as pressed via the right-hand pad on the keyboard.

## **Display Positions 4 through 6**

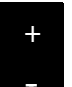

### Low battery condition (17XX, 11XX)

A Low Battery indication is very important to operation of the terminal, letting you know that your terminal will stop operating shortly. Your terminal should continue to operate 30 minutes to 2 hours depending on how you use it. Data stored in RAM will be saved for approximately 30 days. But you should avoid testing this limit.

Your terminal will retain its RAM data storage for up to five minutes with the battery pack removed. It is always a good idea to replace the battery pack with a fresh recharged pack immediately after removing the discharged pack. Without battery power your terminal will not operate, and your display will be blank.

## **Display Positions 4 through 8**

XX/YY

► NOTE:

### **Current Row/Column Position** (59XX)

Shows the current location of the cursor, with "XX" as the row position and "YY" as the column position. For example, if the cursor is at row 5, column 12, the annunciators will show "05/12" in positions 4–8.

## Display Positions 5 through 8

### **Battery Pack Gas Gauge Icons** (6400)

These battery icons represent the charge level in your main battery pack.

- ▶ Four icons (positions 5-8) indicates more than 76% charge level
- ▶ Three icons (positions 5, 6, and 7) indicates between 51-75%
- ▶ Two icons (positions 5 and 6) indicates between 26-50%
- ▶ One icon (position 5) indicates between 21-25%

When the terminal gets below 20%, the icons are replaced by "Ls" and after the charge level is less than 10% your terminal emits a series of beeps.

- ▶ Four Ls indicates 16-20% charge level
- ► Three Ls indicates 11–15%. At the 15% charge level, your terminal beeps once. The sound duration and frequency are at levels you have set for your terminal.
- ▶ Two Ls indicates 6-10%. At the 10% and 7% charge levels, your terminal beeps once. The sound duration and frequency are at levels you have set for your terminal.
- ▶ One L indicates 0-5%. At this charge level, your terminal beeps three times at its current setting level for both duration and frequency.

If you have the beeper turned **off**, you will not hear any of the low battery beep warnings.

The battery pack icons on your terminal display reflect the same status as the LEDs on the battery pack. However, there may be a one minute delay for updating the icons on the display when the battery pack is replaced.

# **Configuring TE Parameters**

This section contains the TE configuration menus for the following terminals: 2415, 2425, 2435A, 2455, 248X (Trakker Antares), 6400 Computer, 59XX, 17XX, and 11XX Terminals, and 5020 and 5055 Data Collection PCs unless otherwise noted. Additional information is available for each of the following:

| • | Trakker Antares (2415, 2425, 2435A, 2455, 248X) | page 4-55 |
|---|-------------------------------------------------|-----------|
| • | 6400 Computer                                   | page 4-55 |
| • | 5055 Data Collection PC                         | page 4-56 |

#### NOTE:

Screens are shown with all of the available options.

- If an option is **not** assigned to a specific terminal, then that option is available for all of the terminals addressed in this publication.
- If an option **is** specific towards a terminal, this option does not appear on the display, or will be blank, for all other terminals.

# Key Sequence to Open Main Menu

To configure TE parameters on your respective terminal, at the initialization screens or anywhere in a TE session, access the **Main Menu** by pressing the following key sequence:

#### To configure TE parameters:

At the initialization screens or anywhere in a TE session, access the **Main Menu** by pressing the key sequence.

▶ 2415 Terminal (=f) (F1) (55-key keyboard) (f) (5) (37-key keyboard) ▶ 2425 Terminal  $=\mathbf{f}$  (F1) $\bigcirc \bigcirc \bigcirc \bigcirc$ 2435A Terminal ▶ 2455 and 248X Terminals [=**f**] |F1| ▶ 6400 Computer [YELLOW] [BLUE] ▶ 59XX Terminal [BROWN] [BLACK]  $\bigcirc$ ▶ 5020 Data Collection PC 5055 Data Collection PC [ALT] [M] or [BLUE] [M] ▶ 17XX, 11XX Terminals [GOLD] [BLACK]

You can also access the Main Menu by scanning the following bar code label.

TE configuration menus

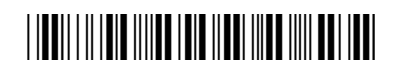

\*%TECFG\*

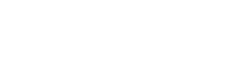

## **Opening the Main Menu**

The **Main Menu** is the first screen displayed when you open the computer menus. All other menus are accessed from the **Main Menu**. At the initialization screens or anywhere in a TE session, access the **Main Menu** by pressing the appropriate key sequences (*defined within each terminal's specific information*).

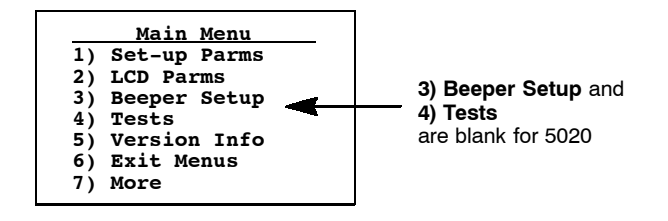

After the **Main Menu** appears, enter a number (1 through 7) to make a selection. To return to the **Main Menu** from the terminal menus program, press the [Enter] key several times. You can then select **6**) **Exit Menus**, to return to the operating system.

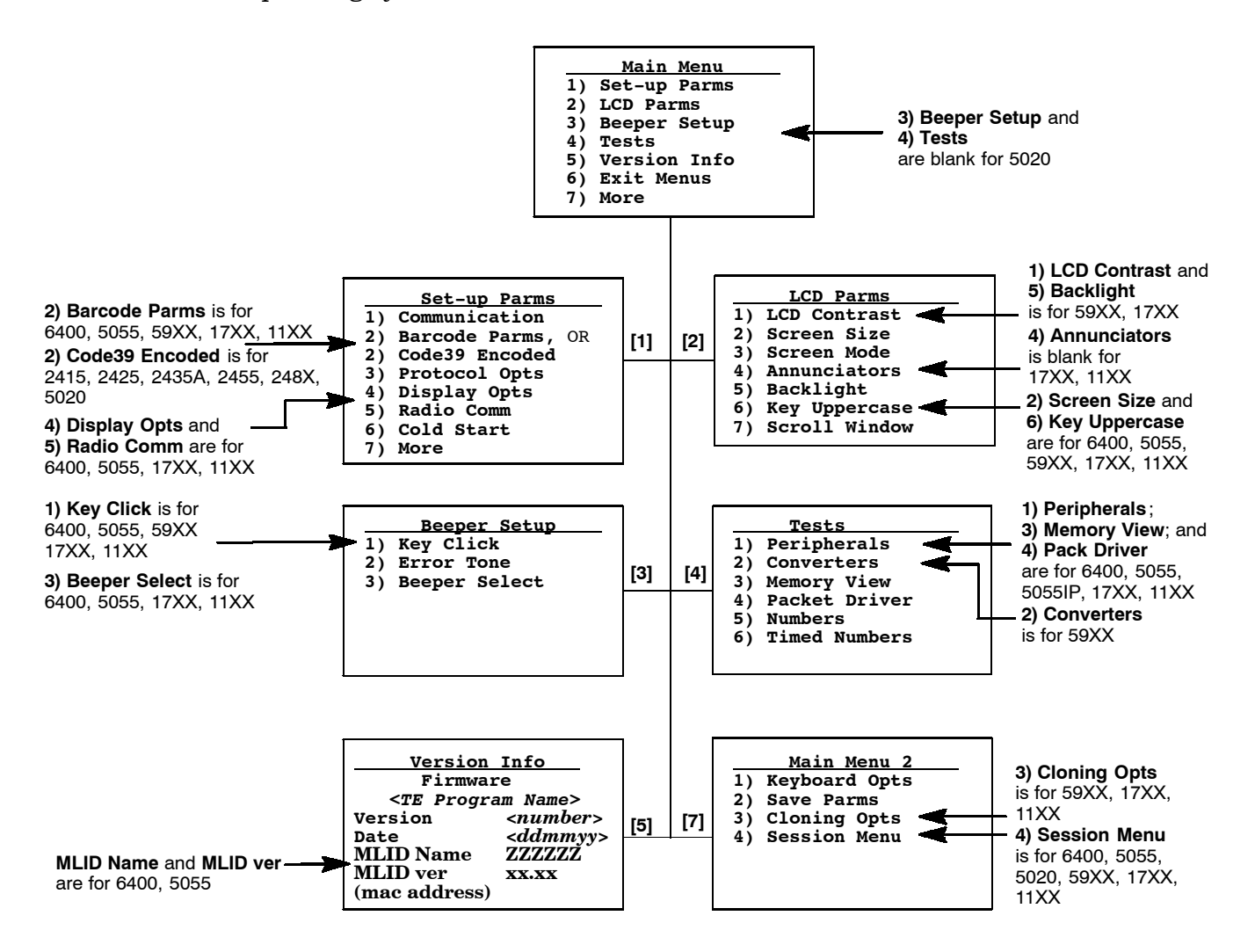

# 1) Set-Up Parms

**1) Set-Up Parms** is password-protected to prevent unauthorized users from changing parameters. You can change the password by customizing the parameter's set-up file (CONFIG.DAT). For more information about changing the password, see Section 5.

The parameters set only apply to the current session. If more than one session is available, use the 7) More  $\rightarrow$  2) Save Parms  $\rightarrow$  4) Session Menu to verify or change the current session *before* changing parameter settings.

To open the **1**) **Set-up Parms** menu, press **[1]**, [Enter], then type **CR52401** at the prompt to access the following menus.

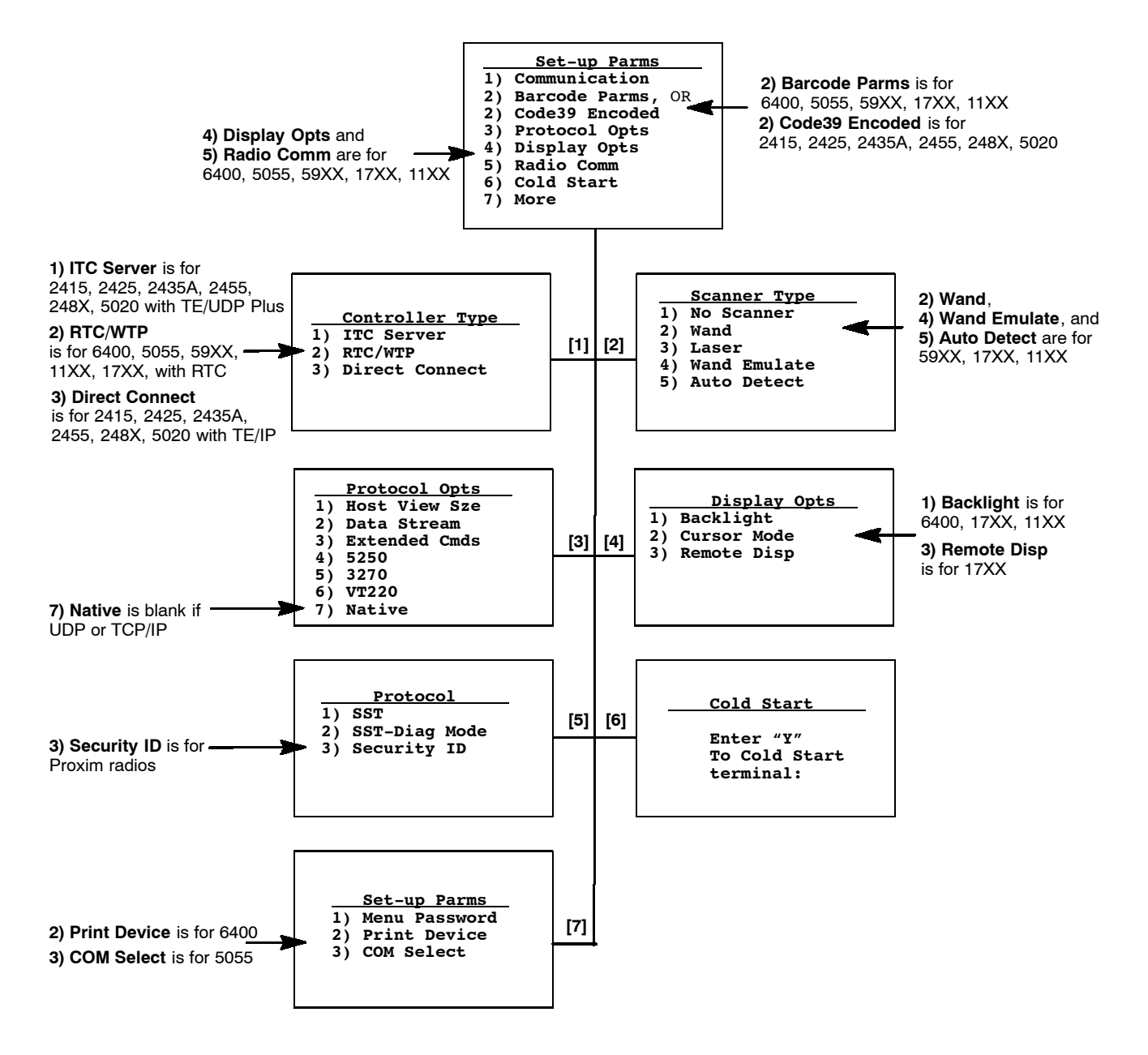

### 1) Communication

The communication option for the terminals are broken down as follows:

- 2415, 2425, 2435A, 2455, 248X, and 5020 Terminals with UDP Plus 1) ITC Server via the next paragraph.
- 6400, 5055, 59XX, 17XX, and 11XX Terminals with RTC2) RTC/WTP on page 4-11.
- 6400 and 5055 Terminals with TCP/IP 3) Direct Connect on page 4-13.
- 2415, 2425, 2435A, 2455, 248X, and 5020 Terminals with TCP/IP 3) Direct Connect on page 4-15.

**1)** *ITC Server* (2415, 2425, 2435A, 2455, 248X, 5020 *with TE/UDP Plus*) ITC (Intermec Technologies Corporation) Server options are as follows. To set the options, select **1) ITC Server**, **2) Host/Srvr**, then the **Server Setup** option (Server A, B, or C).

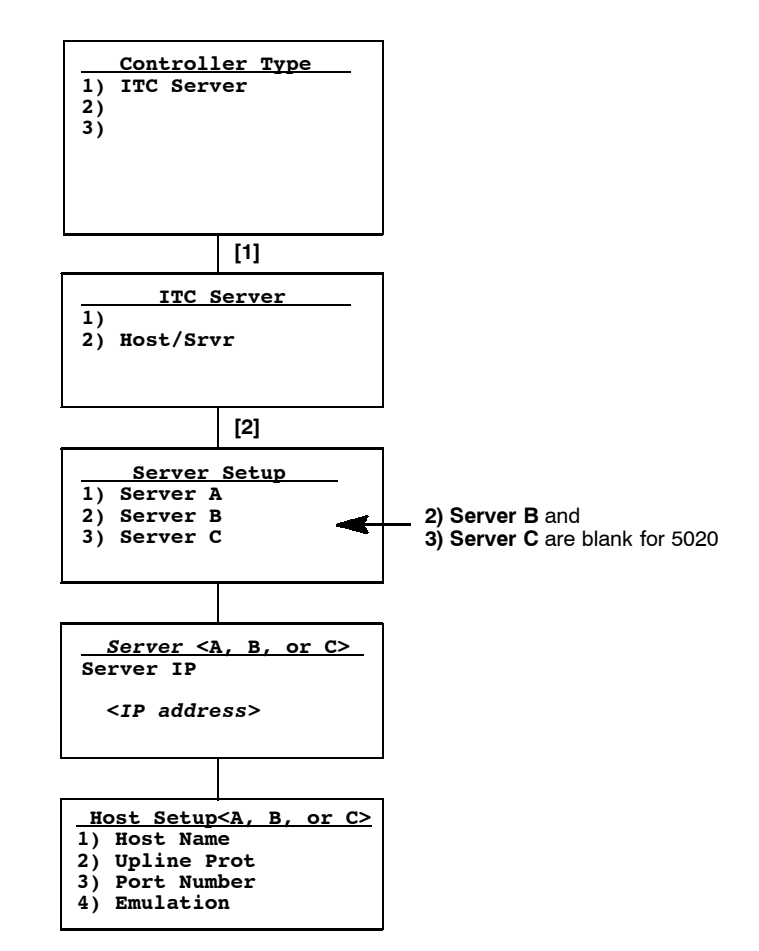

Server IP <A, B, or C> (B and C are blank for 5020)

The Server <A> IP address is read from either the CONFIG.DAT (if one is saved) or the terminal firmware. When an IP address is entered, it gets written to the terminal's firmware for the next boot.

If you are using the Server  $\langle B \rangle$  or Server  $\langle C \rangle$  option as a fallback DCS 300, enter the server's IP address or DNS name. The boot sequence will continue to try Server  $\langle A \rangle$ ,  $\langle B \rangle$ , then  $\langle C \rangle$  in this order by filling the firmware controller slot with the IP values entered for each server.

*Host Setup <A, B, or C>* Menu options are as follows:

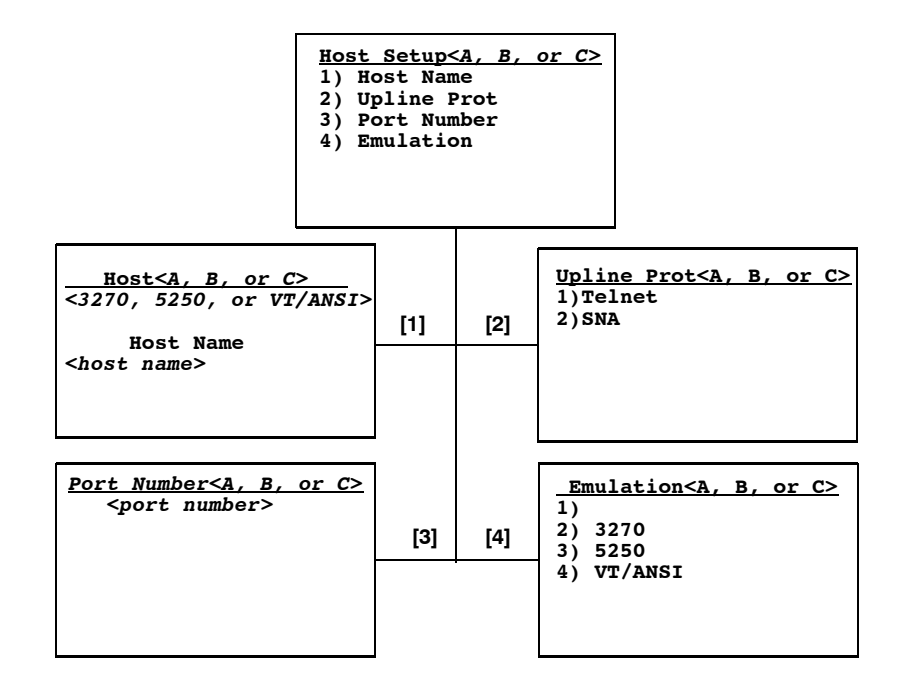

#### 1) Host Name

The host name can be 16 or fewer characters in length (with no spaces). It is case-sensitive and must match a host name in the list of available hosts defined on the DCS 300, or remain blank. The name can also be the IP address of the host to which you want to connect. Enter the IP address as four decimal numbers separated by periods.

If a terminal was linked with a host name on the DCS 300, or a default host was configured on this DCS 300, you do not need to enter a host name on this screen. The terminal displays a list of available hosts if these conditions are met:

- ▶ The DCS 300 contains multiple hosts
- ▶ The terminal is not linked with a host name on the DCS 300
- ▶ The host name is blank

The user can then select the host from the list.

#### 2) Upline Prot(ocol)

When enabled, upline protocol options do the following:

#### **Telnet** (Default)

Forces the DCS 300 to create a Telnet connection to the host.

#### SNA

Forces the DCS 300 to create an SNA connection to the host.

#### 3) Port Number

This option overrides the port number set for the upline if you have entered a host name and selected Telnet as your upline protocol. The default port number is 0. The maximum port number is 65535.

#### 4) Emulation

Use this option to tell the terminal each host computer type. Default is 3270.

**NOTE:** You can also set the type through the **2) Data Stream** option on the **3) Protocol Opts** menu.

2) RTC/WTP (6400, 5055, 59XX, 17XX, 11XX)

Use 2) **RTC/WTP** to set, view, or change the terminal ID. This number allows the host computer to identify individual terminals in the radio data network. Each terminal must have a unique number in the same network.

The 1) Radio Setup and 2) Host/Cntl menus are shown on the following pages. Depending on which option you are exercising you will either advance to the WTP Stack settings or the TCP/IP Stack settings.

#### WTP Settings

Use the numeric keys on the terminal keyboard or 5055 external keyboard to modify its ID. Enter a number between 0–126, then press [Enter] to go to the 2) Host/Cntl menus.

The LAN ID number can be 0-255 depending on the radio being used. With the RM60/70 radio, the number can be 0-255; with the RM80/90 radio, the range is 0-15. Your terminal only communicates with equipment using the same ID number that you assigned to your LAN.

If you enter a LAN ID number different from what is configured in the NET.CFG file you get the following message. If this happens, the system modifies NET.CFG, which is used by WTPPKT.EXE on initializing the terminal.

LAN ID changed Need to reboot to take effect.

#### **WTP Stack Options**

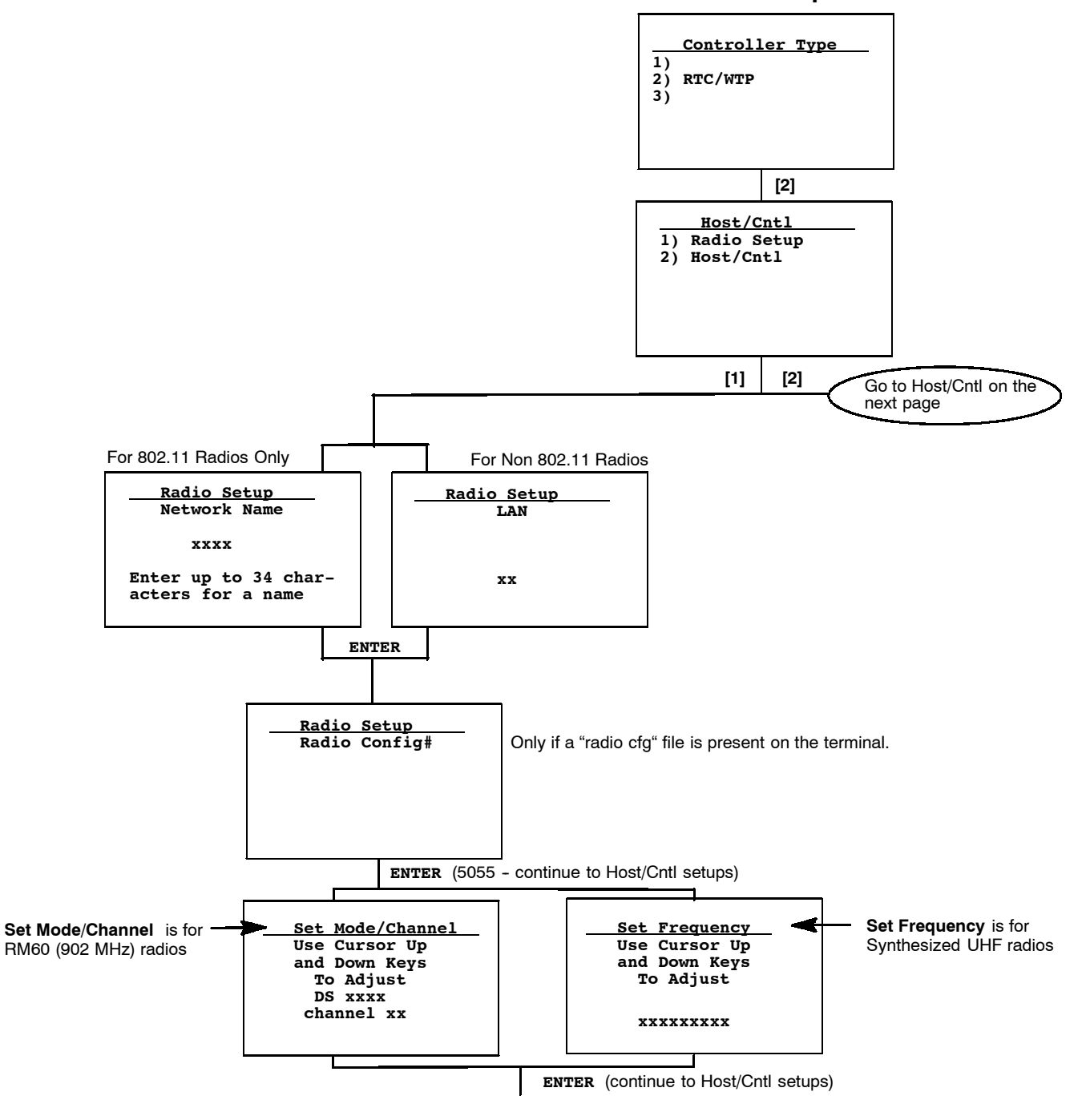

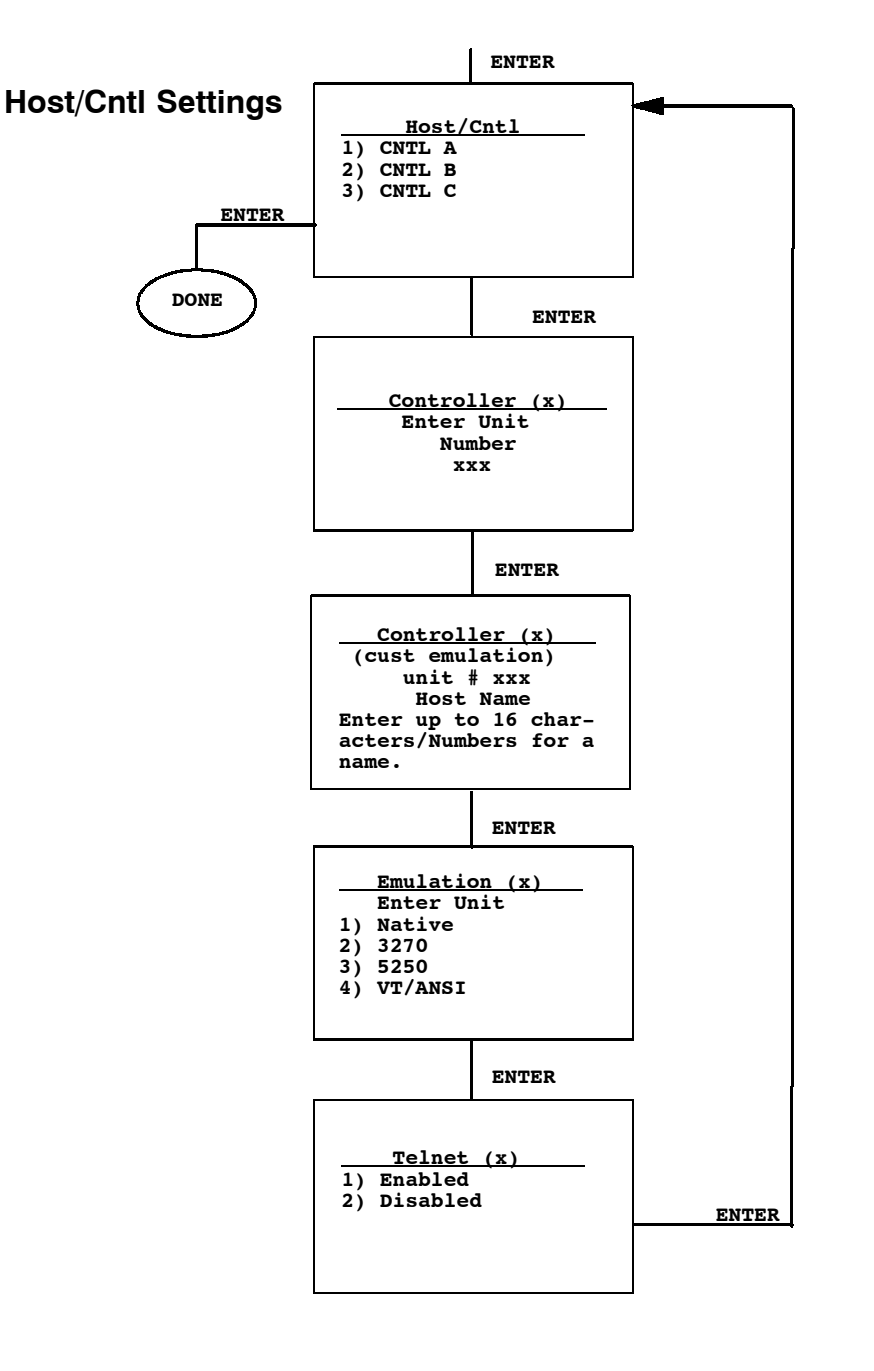

#### 3) Direct Connect (6400, 5055)

The first option if exercising TCP/IP stack is **1**) **Radio Setup**. Once selected, enter your network name or LAN ID.

If using a 902 MHz radio module, use the up and down arrows to pick the Direct Sequence (DS) and Channel configuration. If using a Synthesized UHF radio, select the possible frequencies for your radio module from the list.

The **2**) **Host/Cntl** option changes the host setting to designate up to three host computers for each 6400 Computer or 5055 PC. Each host is assigned a separate priority level (1, 2, or 3). When powered on, the 6400 Computer or 5055 PC seeks host A. If host A is not available, the 6400 Computer or 5055 PC seeks host B; if host B is not available, the unit attempts to log onto host C.

When designating additional hosts for the 6400 Computer or 5055 PC, you must:

- ► Tell the 6400 Computer or 5055 PC the host type of each host computer: (3270, 5250, or VT/ANSI).
- ▶ Tell the 6400 Computer or 5055 PC the name of each host.

**NOTE:** Selections in these menus apply only to the current session. Use **4**) Session Menu to verify or change the current session.

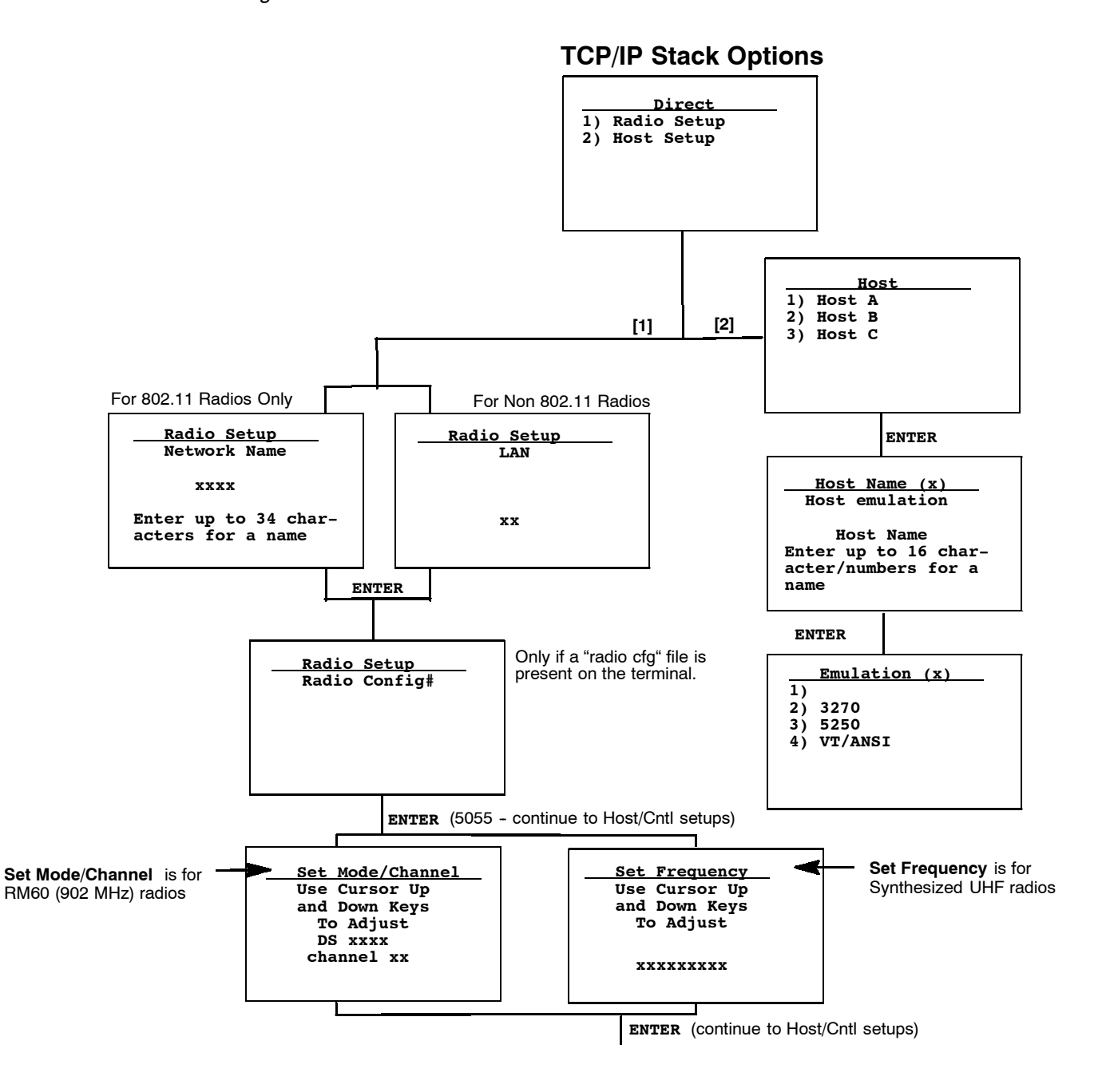

3) Direct Connect (2415, 2425, 2435A, 2455, 248X, 5020 with TE/IP) To set 3) Direct Connect options, select 3) Direct Connect, 2) Host Setup, then 1) Host A. Use the Emulation (A) option to tell the terminal the type of each host computer. Default is 3270.

► NOTE:

You can also set the emulation type through the **2) Data Stream** option on the **3) Protocol Opts** menu.

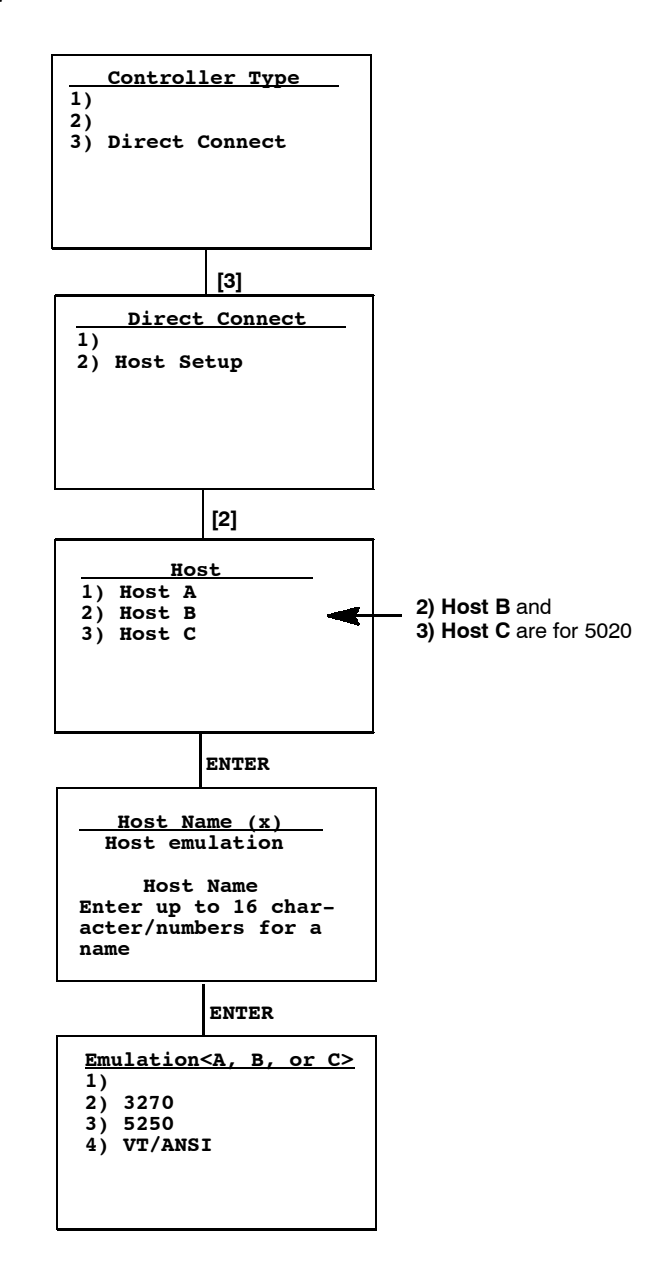

**2)** Code39 Encoded (2415, 2425, 2435A, 2455, 248X, 5020) By default, **2)** Code39 Encoded is disabled. When you enable this option, the key press sequences for Encoded Code 39 are used. For more information, see *Appendix A*, "Bar Code Scanning."

## 2) Barcode Parms (6400, 5055, 59XX, 17XX, 11XX)

The **2) Bar Code Parms** (parameters) menus designate:

- ▶ If you are using a bar code scanner
- Scan options
- ► The bar code symbologies to use (the terminal can only decode the enabled bar code symbologies)
- ▶ Options for each enabled bar code symbology, such as the minimum and maximum bar code lengths

#### 1) Scanner Type

Use the **1**) **Scanner Type** menu to designate the type of bar code scanner. To make a selection, press the numeric key corresponding to the desired option, then press [Enter] to access the **2**) **Scan Options** menu.

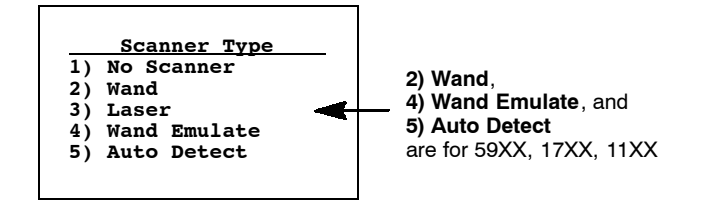

If **1**) **No Scanner** is chosen, the remaining scanner and bar code options can be set. Then, if a scanner is used at a later time, only the scanner type needs to be designated. Selected options are highlighted on the display. Press a key corresponding to that option to deselect a selected option.

#### 2) Scan Options

Use the **2**) **Scan Options** menu to designate how the terminal handles scanned bar codes. Press [Enter] to advance to additional **2**) **Scan Options** menus.

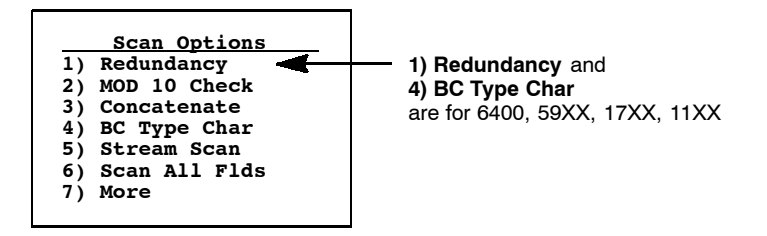

#### 1) Redundancy (6400, 59XX, 17XX, 11XX)

This option requires two identical scans of a bar code, one right after another, before the terminal accepts the scan as valid.

#### 2) Mod 10 Check

When you select this option, a check digit is added at the end of the bar code after a good read. This is a variation of the modulus 10 formula and is used infrequently.

Mod 10 checks the validity of a bar code number, to ensure the number is within a set of numbers valid for its symbology. "Mod" is the remainder of a division of two numbers. The bar code number is divided by 10, until the number (or modulus) is less than 10. If the modulus subtracted from 10 (remainder) is equal to zero, then the bar code number is valid.

#### 3) Concatenate

Each bar code read is added to the end of the previous bar code read until the 6400 Computer or 5055 PC meets a condition forcing transmission to the host.

When this option is OFF, each bar code read is placed at the beginning of the current input field. After a bar code is placed in a field, any subsequent read replaces the first read.

#### 4) BC Type Char (6400, 59XX, 17XX, 11XX)

This option adds a character associated with the bar code type at the beginning of the scanned bar code.

#### 5) Stream Scan

If the scanned bar code is too big for the input field, the overflow information appears in the next field and continues until the entire bar code is entered. When this option is OFF, and the scanned bar code is too big for the input field, the overflow information is dropped.

#### 6) Scan All Flds (Fields)

When this option is selected, the scanner is enabled when the cursor is in an input field. When this option is OFF, the host computer must enable the scanner for each input field that requires scanned data.

#### 7) More

This brings you additional scanning options that adjust scanning timeout and characters sent before and after the scanned data.

#### 1) Scan Timeout (59XX, 17XX, 11XX)

Use this option to adjust the scanning timeout period from 1 to 200 seconds. When using a proximity-detect scanner, you can shorten the timeout period to speed up scanning while also reducing the duration of errant scans. With a long-range scanner, you may want to increase the timeout period to ensure sufficient aiming time.

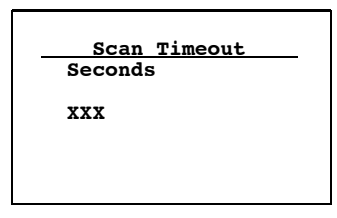

#### 2) Scan PreChar and 3) Scan PostChar

Enter a hexadecimal value from 00-FF for the character to be sent preceding the scanned data or after the scanned data. The value of 20h means that pre- or post-characters are not sent.

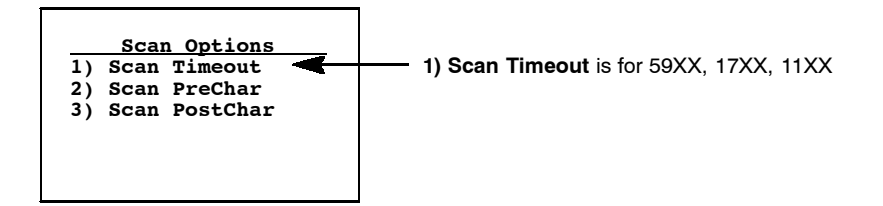

#### Scan Options to Enable Bar Codes

There are menus of options to enable (or disable) various bar code symbologies. To enable a bar code, press the numeric key corresponding to the number of the bar code symbology (as shown on the menu), then press [Enter].

After enabling a particular bar code, options may have to be selected for the bar code. After selecting the desired options, set the length requirements (such as minimum and maximum length, fixed lengths, leading and trailing character options, etc.).

Once the length requirements are set, the terminal returns to the same 2) Scan **Options** menu. Choose another bar code symbology from that menu or press [Enter] to advance to the next Scan Options menu.

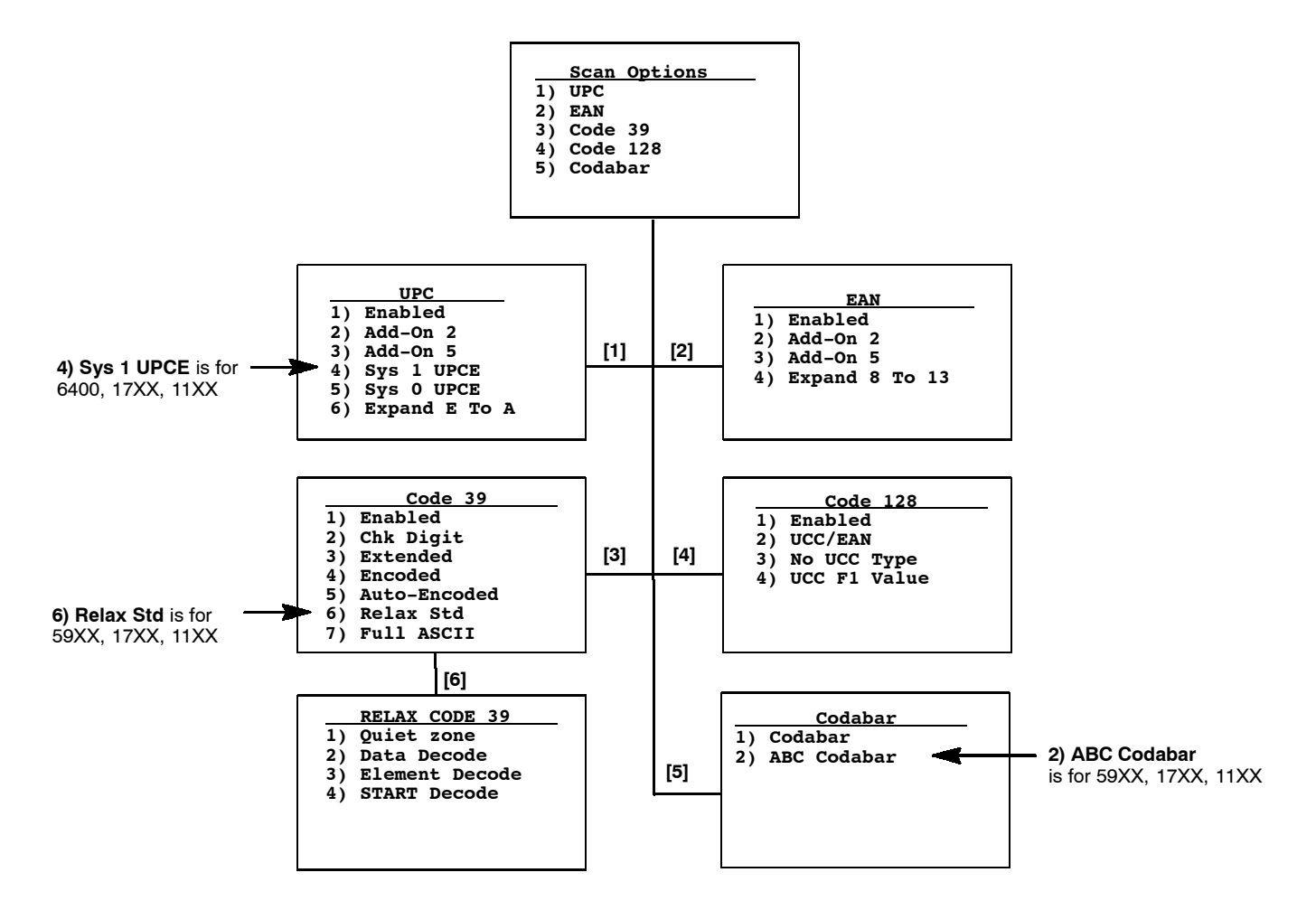

#### Scan Options of Additional Bar Codes

This menu offers additional bar code selections. After enabling a bar code symbology, various options, including length can be set.

When all options are set, the display returns to the **2**) **Scan Options** menu. This menu and the bar code symbologies to be enabled are shown below.

When all needed bar code symbologies are enabled, press [Enter] to return to the first 1) Scan Options menu. Press [Enter] again to back out and return to the 1) Set-up Parms menu.

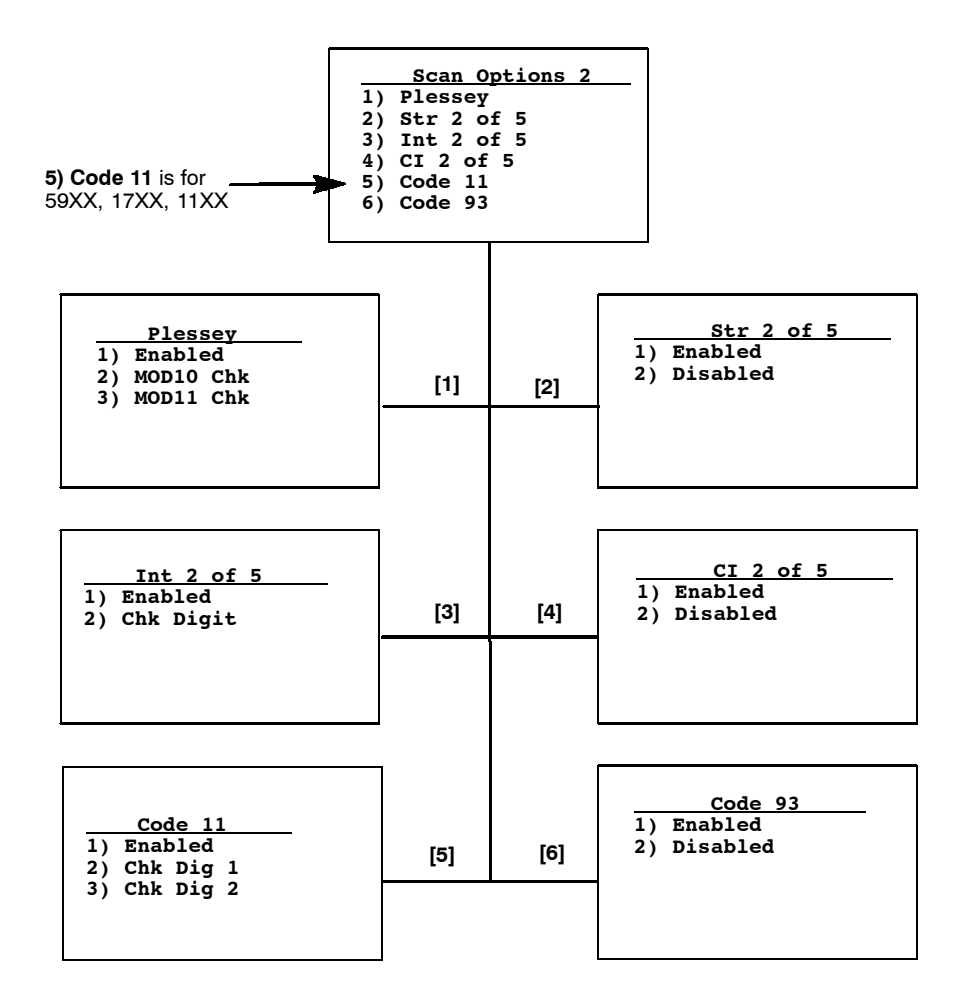

#### Lengths Options

The **Lengths Options** menus determine the maximum and minimum length for a specific bar code symbology. Setting the length of enabled bar codes helps the terminal determine if a scanned bar code is valid and improves response time. The length options must be set for each enabled bar code.

- 1. Key in the maximum length (0–99), then press [Enter].
- 2. Key in the minimum length (0–99), then press [Enter].
- 3. Fixed-length entries override the maximum and minimum length entries (minimum and maximum are used for chosen codes). If fixed lengths are not needed for the enabled bar code, enter zero (0).

Enter the fixed length (0-99), then press [Enter]. Up to four prompts to set another fixed length will appear. Enter zero (0) for the unused fixed lengths. Note that I 2 of 5 only supports fixed lengths 1 and 2. Entries in 3 and 4 are ignored.

- 4. Enter the number of characters (0–15) to drop from the front (leading) edge of the scanned bar code, then press [Enter].
- 5. Enter the number of characters (0–15) to drop from the rear (trailing) edge of the scanned bar code, then press [Enter].

After all of the length options are set for the enabled bar code, the display returns to one of the **1**) **Scan Options** menus (depending on which menu the bar code was enabled).

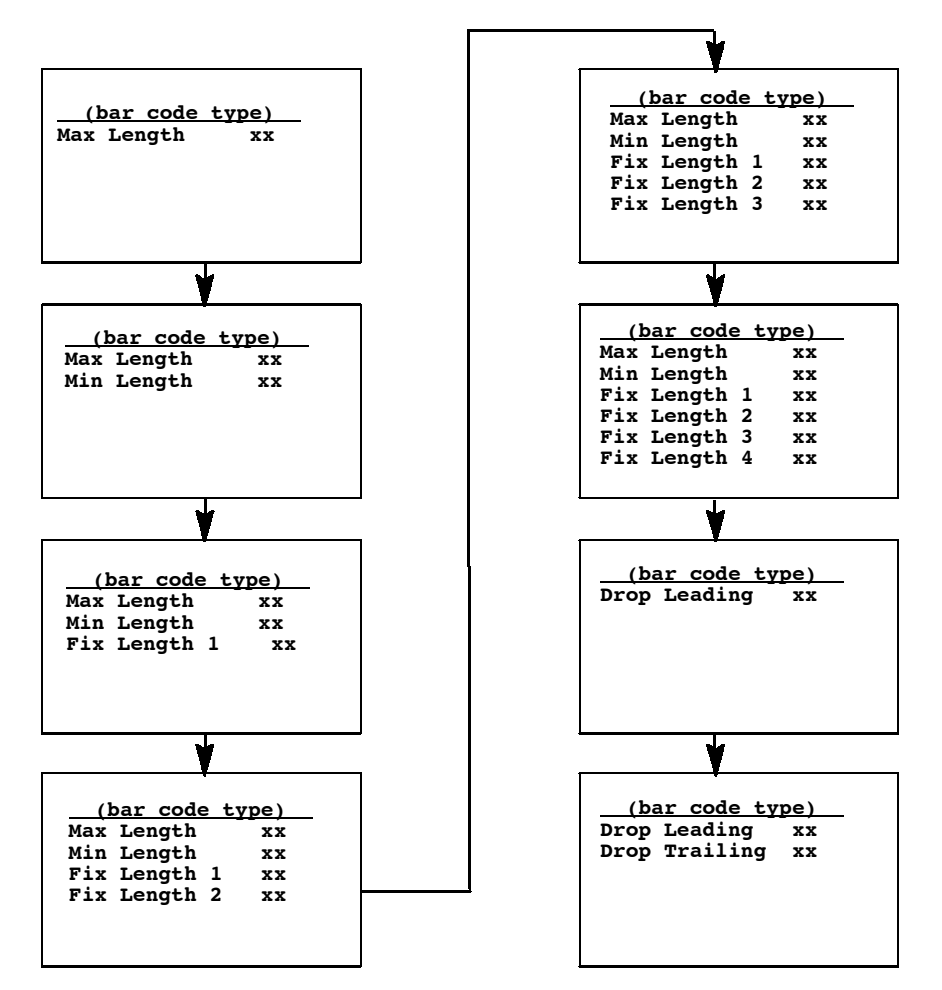

4-20 TE 2000 ™ VT/ANSI Terminal Emulation Programmer's Guide

## 3) Protocol Opts

Use the **3**) **Protocol Opts** menu to designate the type of terminal emulation the host supports. You can also use it to designate additional commands and command sets.

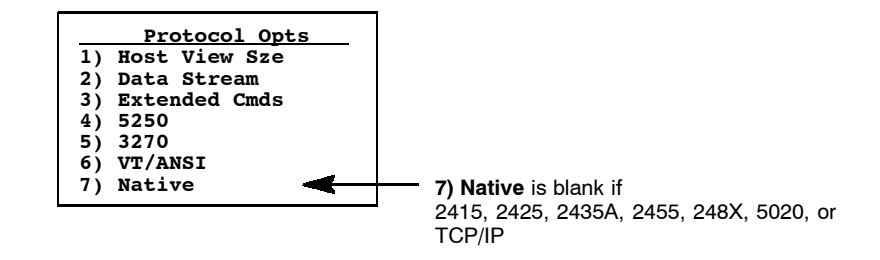

#### 1) Host View Sze

The 1) Host View Sze option tells the terminal the format of display information sent from the host. The display viewing size equals 1920 (the number of rows times the number of columns). The exception is with 5250 Terminal Emulation which has an additional row for error messages and therefore has 2000 characters.

The default setting for Native Terminal Emulation is 120 columns by 16 rows (equals 1920). The default for VT/ANSI Terminal Emulation is 80 columns by 24 rows (equals 1920). The default for 5250 Terminal Emulation is 80 columns by 24 rows (25 with error messages).

The default for 3270 Terminal Emulation depends on what the original setting was before changing to the 3270 Terminal Emulation. Remember that the total characters must equal 1920 (number of rows by the number of columns) unless using 5250 Terminal Emulation with error messages.

Enter a number between 1–80 to change the width. Press [Enter] to return to the **3**) **Protocol Opts** menu. "xx" is the width.

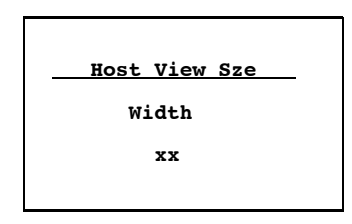

#### 2) Data Stream

Enter the number corresponding to the type of host computer to specify the data stream used. Press [Enter] to return to the **3**) **Protocol Opts** menu.

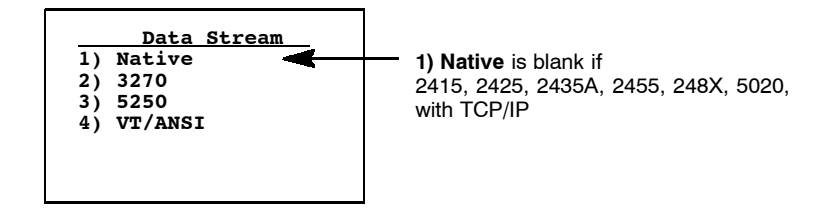

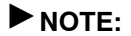

For 2415, 2425, 2435A, 2455, 248X, and 5020, you can also set the emulation type through the **1) ITC Server** or **3) Direct Connect** options.

For information about 3270 or 5250 TE, refer to the following manuals:

- ▶ TE 2000 3270 Terminal Emulation Programmer's Guide (P/N 977-055-003)
- ► TE 2000 5250 Terminal Emulation Programmer's Guide (P/N 977-055-004)

#### 3) Extended Cmds (Commands)

Use **3**) **Extended Cmds** to enable or disable extended commands. By default, extended commands are disabled. For more information about extended commands, see Section 7.

When this option is *enabled*, the host computer can change or use RS-232 communications (such as printers), bar code options, display screen and font size, and error tone features of the unit. Press [1] to enable or press [2] to disable the extended command list. Press [Enter] to return to the **3**) **Protocol Opts** menu.

| 1)<br>2) | <u>Extended</u><br>Enabled<br>Disabled | <u>Cmds</u> |
|----------|----------------------------------------|-------------|
|          |                                        |             |

#### 4) 5250 (Options)

The **4**) **5250** menu enables the following features *if the 5250 communication protocol is used.* Press the appropriate number to enable an option, then press [Enter] to return to the **3**) **Protocol Opts** menu.

#### 1) Beep On Error

Causes the buzzer to emit when an error condition occurs; does not lock up the keyboard.

#### 2) Auto Tab Scan

Causes the cursor to automatically tab forward to the next input field when a good scan is obtained.

#### **3) Telnet** (blank for 2415, 2425, 2435A, 2455, 248X, 5020)

Handles the telnet option negotiations to establish a session with an appropriate telnet server. *Note: this is not changeable if* TCP/IP *is used.* 

#### 4) Scan All Flds (blank for 6400, 5055, 59XX, 17XX, 11XX)

The scanner is enabled when the cursor is in an input field. When this option is disabled, the host computer must enable the scanner each time an input field requires scanned data.

**5) Stream Scan** (*blank for 6400, 5055, 59XX, 17XX, 11XX*) If the scanned bar code is too big for the input field, the overflow information appears in the next field. This continues until the entire bar code is entered.

#### 6) Device Name

Enters a physical name for the device. This name is 1-10 characters with allowable values of A–Z, a–z, 0–9, and #, \$, –, and @. Note that the first character of the name cannot start with a number (0–9). 5250E RFC 1572 Support.

#### 7) More

Select **7**) **More** to modify the function of the numeric dot key or the backspace key.

**1) Dot Comma** (6400, 5055, 59XX, 17XX, 11XX)

Select 1) Dot Comma to change the numeric dot key (.) into a comma.

2) Destructive BS (backspace)

Press **[2]** to use the backspace key to remove (delete) any previouslykeyed data characters. When disabled, the backspace key goes back one character, but does not delete that character.

3) Allow NAWS (Negotiate About Window Size)

When enabled, the terminal will support Telnet option 31 if prompted. When disabled, this option will return a "won't do" message.

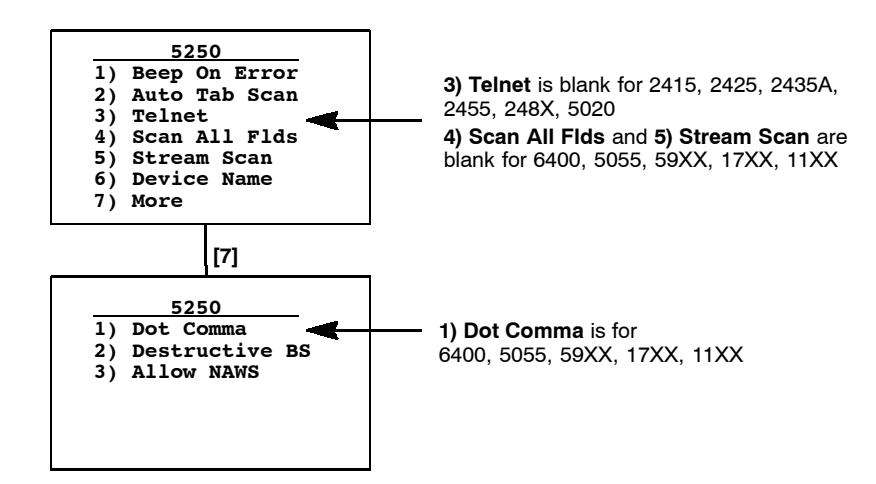

#### 5) 3270 (Options)

The **5**) **3270** menu enables the following features *if the 3270 communication protocol is used.* Press the appropriate number to enable an option, then press [Enter] to return to the **3**) **Protocol Opts** menu.

#### 1) Keybrd Unlock

Unlocks the keyboard after the **[PA1]**, **[PA2]**, or **[CLEAR]** keys are pressed. (Normally the keyboard remains locked — until unlocked or the terminal is reset by the host — after any of these keys are pressed.) When using Token Ring on your host, the tab key also unlocks the keyboard.

#### 2) Auto Tab Scan

Causes the cursor to tab forward to the next input field when a good scan is obtained. *Note: This cannot be enabled at the same time as* **Auto Entr Scan**.

#### 3) Auto Entr Scan

Actuates the **<Enter>** function when a good scan is obtained. *Note: This cannot be enabled at the same time as* **Auto Tab Scan**.

#### **4) Emulate 3210** (blank for 2415, 2425, 2435A, 2455, 248X, 5020)

The Intermec 3210 emulation option allows the 3270 keyboard to emulate an RT3210 Hand-Held Computer, performing the same functions. For full 3210 compatibility, disable buffering the keyboard, set cursor to lazy mode, and set the LCD Parms to Key Uppercase.

**5)** Telnet (blank for 2415, 2425, 2435A, 2455, 248X, 5020) Handles telnet option negotiations to establish a session with an appropriate telnet server. *Note: this cannot be changed if using TCP/IP.* 

#### 6) Origin Set (5055)

When enabled, resets the screen origin when an exclamation mark is found in the data stream.

7) More

Select 7) More for additional features.

**1)** Scan All Flds (*blank for 6400, 5055, 59XX, 17XX, 11XX*) The scanner is enabled when the cursor is in an input field. When this option is disabled, the host computer must enable the scanner each time an input field requires scanned data.

**2)** Stream Scan (blank for 6400, 5055, 59XX, 17XX, 11XX) If the scanned bar code is too big for the input field, the overflow information appears in the next field. This continues until the entire bar code is entered.

#### 3) Device Name

Enters a physical name for the device. This name is 1-10 characters with allowable values of A–Z, a–z, 0–9, and #, \$, –, and @. Note that the first character of the name cannot start with a number (0–9). 3270E RFC 2355 Support.

4) Allow NAWS (Negotiate About Window Size)

When enabled, the terminal will support Telnet option 31 if prompted. When disabled, this option will return a "won't do" message.

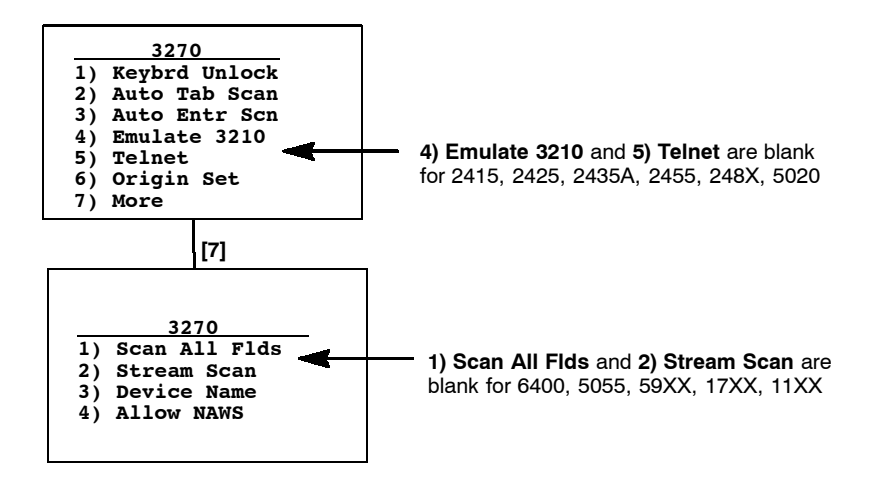

#### 6) VT/ANSI

The **6**) **VT**/**ANSI** menu enables the following features *if the VT*/*ANSI communication protocol is used.* 

|    | VT/ANSI       |
|----|---------------|
| 1) | DEL TO BS     |
| 2) | CR TO CRLF    |
| 3) | Auto Entr Scn |
| 4) | Auto Tab Scan |
| 5) | Local Echo    |
| 6) | AnswerBack    |
| 7) | More          |

#### 1) **DEL to BS** (Delete to Backspace)

Causes the **[CLEAR]** key to delete the character to the left of the cursor position, and moves the cursor back one space. When this option is not enabled, the **[CLEAR]** key deletes the character at the cursors position. Default is disabled.

#### **2) CR to CRLF** (Carriage Return to Carriage Return/Line Feed) Causes **<Enter>** to perform a carriage return and a line feed. When this option is not enabled, **<Enter>** performs a carriage return only. Default is disabled.

#### 3) Auto Entr Scn (Auto Enter Scan)

Actuates the **<Enter>** function whenever a good scan is obtained. Default is disabled. *Note: This cannot be enabled at the same time as* **Auto Tab Scan**.

#### 4) Auto Tab Scan

Causes the terminal to automatically tab to the next input field when a good scan is obtained. Default is disabled. *Note: This cannot be enabled at the same time as* **Auto Entr Scan**.

#### 5) Local Echo

Allows characters to be displayed from terminal memory but not from host memory. Default is disabled.

#### 6) AnswerBack

Enables you to enter a character string that is sent to the host in response to an inquiry (hexadecimal 05). The range is 0–30, default is null string.

If you enter any of the following control characters, it is sent out. *Note that control strings count as one character.* 

| <ack></ack> | <dc2></dc2> | <eot></eot> | <gs></gs>   | <si></si>   | $\langle US \rangle$ |
|-------------|-------------|-------------|-------------|-------------|----------------------|
| <bel></bel> | <dc3></dc3> | <ESC $>$    | <ht></ht>   | <so></so>   | <vt></vt>            |
| <bs></bs>   | <dc4></dc4> | <etb></etb> | <lf></lf>   | <soh></soh> |                      |
| <can></can> | <dle></dle> | <ETC $>$    | <nak></nak> | <stx></stx> |                      |
| <cr></cr>   | <em></em>   | <ff></ff>   | <nul></nul> | <sub></sub> |                      |
| <dc1></dc1> | <enq></enq> | <fs></fs>   | <rs></rs>   | <syn></syn> |                      |

#### 7) More

Calls up the following VT/ANSI More Options screen.

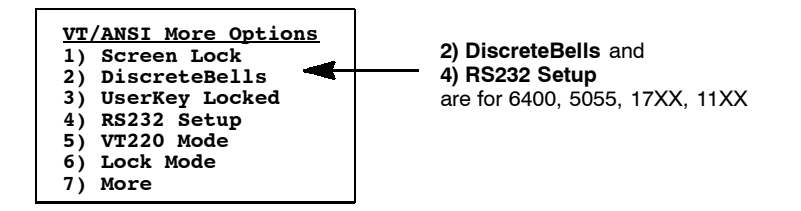

#### 1) Screen Lock

Sets and locks the screen to a specified size. Any characters outside this screen size are ignored by the hand-held unit. Default is disabled.

#### 2) DiscreteBells (6400, 5055, 17XX, 11XX)

If enabled, the terminal beeps for each bell character the host sends. If disabled, the unit ignores the bell characters if it is already beeping. Default is disabled.

#### 3) UserKey Locked

If set, the host ignores a host command defining the Function keys. Default is disabled.

#### 4) RS232 Setup (6400, 5055, 17XX, 11XX)

When using the media copy command, use this option to set up the communications port, then press [Enter] to return to **3**) **Protocol Opts**.

1) RS232 Baud Rate Select 1200, 2400, 4800, 9600, 19200, or 38400. Default is 9600.

#### 2) RS232 Parity

Select from Odd, Even, or None. Default is None.

#### 3) RS232 Stop Bits

Select either 1- or 2-bits. Default is 1.

#### 4) RS232 Data Bits

Select either 7- or 8-bit. Default is 8.

#### 5) RS232 Flow

Select from None, DTR, or XON/XOFF. Default is None.

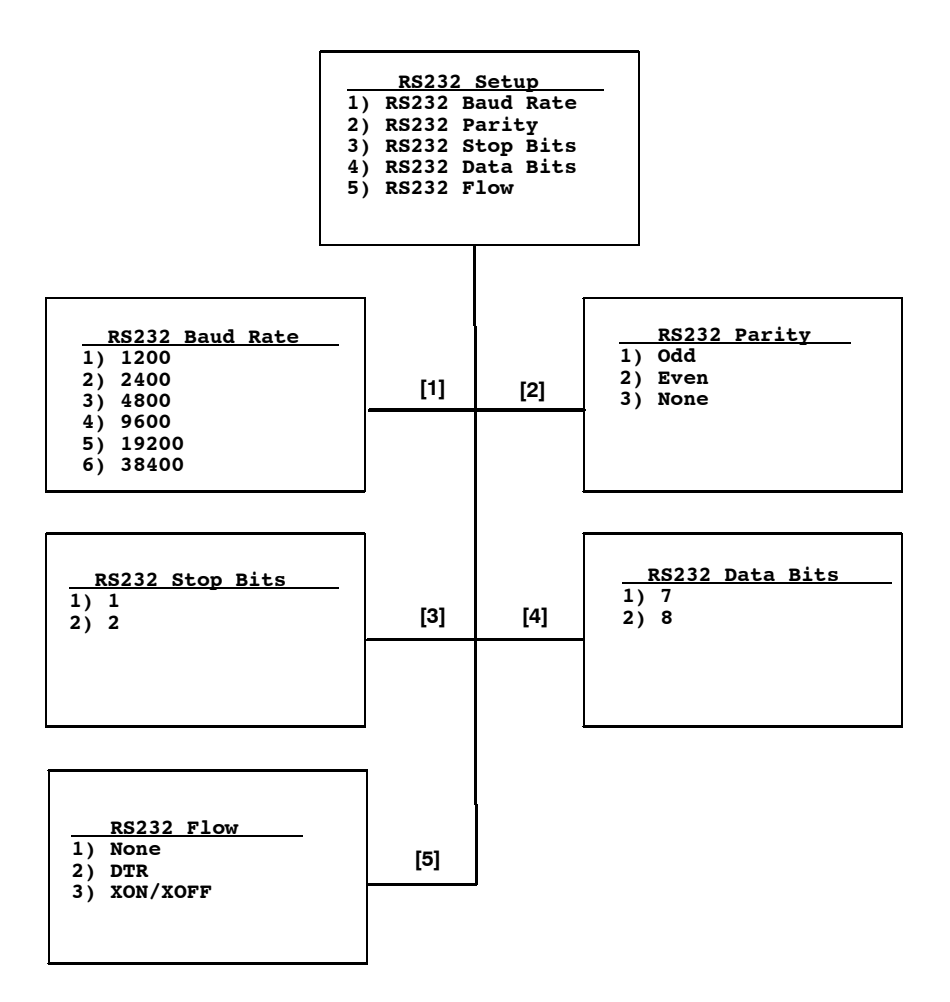

#### 5) VT220 Mode

Selects operating in character or block mode. Select a choice, then press [Enter] to return to the **3**) **Protocol Opts** menu. Default is **1**) **Char**.

#### 1) Char

Sets the mode to Character mode. The terminal sends each character as it is pressed.

#### 2) Block

Sets the mode to Line Edit (block) mode. The terminal sends a block of characters when a terminating key is pressed.

#### 3) Transmit BS

When enabled, pressing the backspace key sends a backspace to the host for the host to echo back to the terminal. When disabled, the backspace key is handled locally on the terminal by doing a destructive backspace to the printed data characters on the display.

|    | VT220 Mode  |
|----|-------------|
| 1) | Char        |
| 2) | Block       |
| 3) | Transmit BS |
|    |             |
|    |             |
|    |             |
|    |             |

#### 6) Lock Mode

Use the Mode key on the terminal's keyboard or keypad to toggle between Line Edit (block) mode and Character mode. Use the Lock Mode option to disable the Mode key in the VT/ANSI data stream. By default, Lock mode is disabled.

#### 7) More

Selects the telnet option for the VT/ANSI data stream.

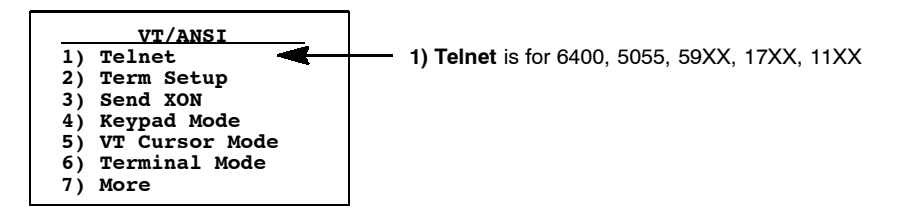

**1) Telnet** (6400, 5055, 59XX, 17XX, 11XX)

Handles telnet option negotiations to establish a session with an appropriate telnet server. *Note this cannot be changed if using TCP/IP.* 

#### 2) Term Setup

Selects the compliance level of the terminal being emulated. Default is VT340 to support all commands. Make a selection, then press [Enter] to return to the **3**) **Protocol Opts** menu.

|            | Term  | Setup |  |
|------------|-------|-------|--|
| 1)         | ANSI  |       |  |
| 2)         | VT100 |       |  |
| 3ý         | VT220 |       |  |
| <b>4</b> ) | VT320 |       |  |
| 5)         | VT340 |       |  |
|            |       |       |  |

#### 3) Send XON

Default is enabled which indicates that when an RIS is received from the host, the XON character is returned after compliance of this command. Default is enabled.

#### 4) Keypad Mode

Determines what is returned to the host when keys are pressed. Default is 2) Numeric.

#### 1) Application

Generates application ESC sequences for the key code. For help, refer to your VT manual.

#### 2) Numeric

Generates ANSI cursor control ESC sequences that correspond to what appears on the face of the keys.

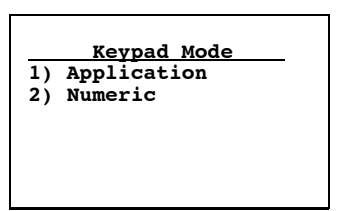

#### 5) VT Cursor Mode

Determines what is returned to the host when cursor keys are hit. Default is **2**) **Cursor**.

#### 1) Application

Generates application ESC sequences for the key code. For help, refer to your VT manual.

#### 2) Cursor

Generates ANSI cursor control ESC sequences that correspond to what appears on the face of the cursor key.

|    | VT Cursor Mode |
|----|----------------|
| 1) | Application    |
| 2) | Cursor         |
|    |                |
|    |                |
|    |                |

#### 6) Terminal Mode (VT220/320 only)

Sets the terminal mode to 7-bit or 8-bit. This option sets the mode VT-series terminals used to exchange escape sequences, control commands, and status reports with an application. Default is **1**) **7-Bit**.

|    | Terminal Mode |
|----|---------------|
| 1) | 7-Bit         |
| 2ý | 8-Bit         |
| ,  |               |
|    |               |
|    |               |
|    |               |
|    |               |

#### 7) More

Below are the RS-232 stream and PC char set options:

NOTE:

If you access the TE configuration menus when **1**) **RS232 Stream** is enabled, all RS-232 data received during this time is lost. Only the data arriving from the COM1 port on the hand-held terminal is received.

#### 1) RS232 Stream (2415, 2425, 2435A, 2455, 248X)

If this option is enabled, the terminal watches the RS-232 port for activity in which the terminal reads in the RS-232 data and sends it to the host. This enables support for fixed-station scanners or scales that send only RS-232 data without having the host send an extended command to enable the RS-232 port. Default for **1**) **RS232 Stream** is disabled. For information about setting scanner options when this is enabled, see Section 2, "Using Terminal Emulation Applications."

#### 2) Use PC Char Set

Select this option to default the font character to the terminal's character set instead of a DEC terminal character set.

#### 3) Allow NAWS (Negotiate About Window Size)

When enabled, the terminal will support Telnet option 31 if prompted. When disabled, this option will return a "won't do" message.

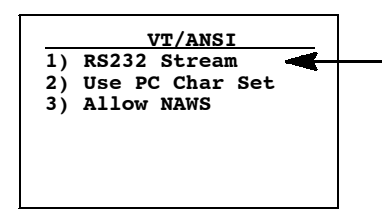

1) RS232 Stream is for 2415, 2425, 2435A, 2455, 248X 7) Native (6400 (WTP), 5055 (WTP), 59XX, 17XX, 11XX)

This option is enabled by default to preserve backward compatibility.

For 6400 (WTP) and 5055 (WTP), When enabled, pressing [F1] is equivalent to pressing [Blue] – [0], while pressing [F2] is equivalent to pressing [Blue] – [1], etc. When disabled, [F1] is equivalent to [Blue] – [1], [F2] is equivalent to [Blue] – [2], etc.

#### For 59XX, 17XX, 11XX,

When enabled, pressing [F1] is equal to [Black] - [0] and [F2] is equal to [Black] - [1], etc. When disabled, [F1] is equal to [Black] - 1, [F2] is equal to [Black] - [2], etc.

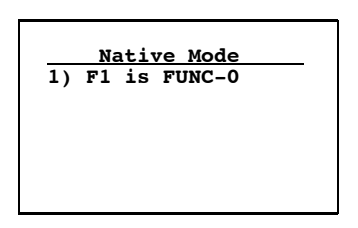

4) Display Opts (6400, 5020, 5055, 59XX, 17XX, 11XX) 4) Display Opts adjusts the backlight timer the cursor appearance on the

**4) Display Opts** adjusts the backlight timer, the cursor appearance on the display, or the remote display.

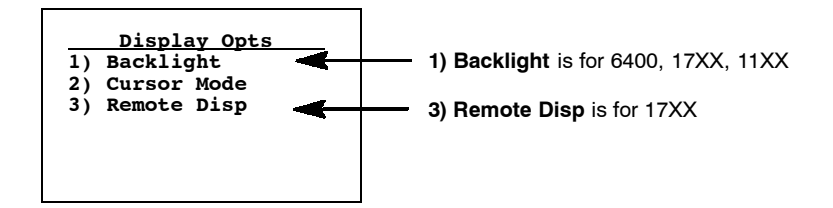

#### 1) Backlight (6400, 17XX, 11XX)

Use the up and down arrows to select a number from "Off" to "255." This would dictate the number of seconds that the backlight stays on after a key is pressed.

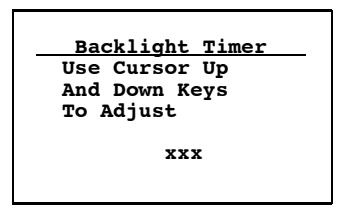

#### 2) Cursor Mode

Selects the cursor style. After making a selection, press [Enter] to return to the **4**) **Display Opts** menu. The cursor shape is shown between ">" and "<".

#### 1) Underline Blink (6400, 59XX, 17XX, 11XX)

Causes the underline character to appear and disappear in its current location.

#### **2) Block Blink** (6400, 59XX, 17XX, 11XX)

Causes the block  $(\blacksquare)$  character cursor to appear and disappear in its current location.

#### 3) Underline

This option provides a solid underline character to display the cursor's current location.

#### 4) Block

This provides a reverse or highlighted block  $(\blacksquare)$  character displaying the cursor's current location.

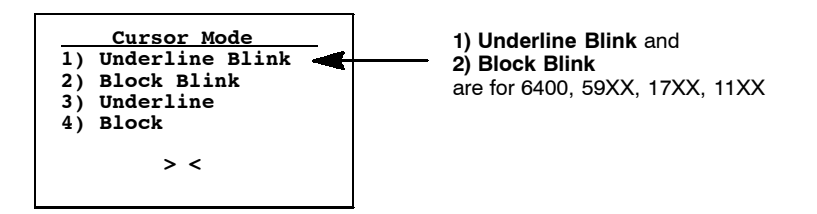

#### 3) Remote Disp (17XX)

This menu allows communication to a remote display.

#### 1) Enabled

Press this option to enable the remote display function.

#### 2) Screen Size

Use this option to set the screen size of the remote display.

#### 3) Remote Baud

Select the appropriate baud rate for the remote display: 9600, 19200, or 38400.

#### 4) Remote Type

Use this option to identify the remote terminal: VT100, VT220, or ANSI.

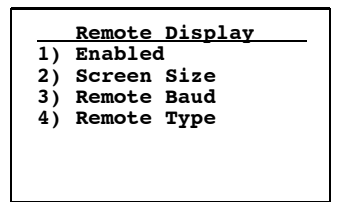

### 5) Radio Comm

NOTE:

Diagnostic modes disable data compression and are reserved for engineering tests.

Menus for **5**) **Radio Comm** specify the communication protocol and speed in certain instances. Depending on circumstances, one of the two menus will appear.

5) Radio Comm enables or disables SST diagnostic mode.

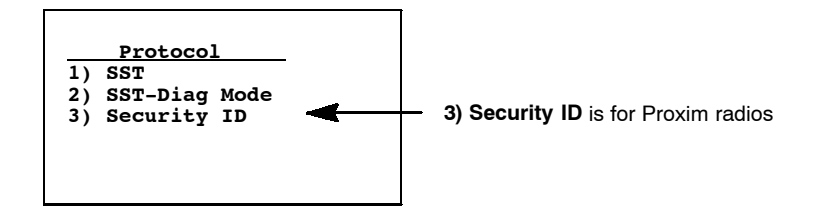

**3)** Security ID (*Proxim radios*)

This changes the radio security identification. Enter the new security ID (up to 16 characters) twice. If the old security ID is not correct or if the second new security ID was not entered correctly, you will see the message "unchanged" on the bottom line of the display.

| Protocol     |    |  |
|--------------|----|--|
| Security ID  |    |  |
| New Security | ID |  |
| New Security | ID |  |
|              |    |  |

If the new security ID is entered correctly, the following will appear.

| Protocol<br>Security ID changed.                                        |
|-------------------------------------------------------------------------|
| Save parms then re-<br>boot terminal for<br>change to take af-<br>fect. |

## 6) Cold Start

**6)** Cold Start resets all TE values to the stored configuration in CONFIG.DAT and performs a cold-start on the hand-held terminal. Press **[Y]** to reboot the terminal, or press any other key to return to the **1)** Set-up Parms menu.

Depending on the setting within the firmware menu of the terminal, after rebooting, the terminal opens to the TRAKKER Antares 2400 Menu System.

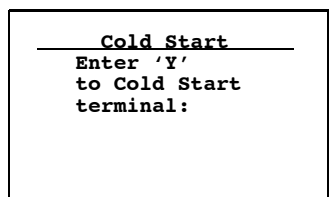

## 7) More

7) **More** enables menu password protection for the TE configuration menus. This provides added protection because once enabled, the password must be entered before any further activity can occur within the terminal emulation menu screens. The default is to have this option disabled.

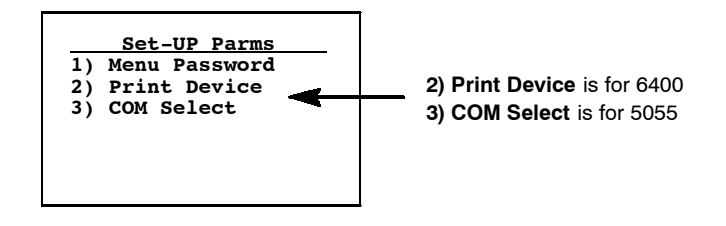

### 1) Menu Password

To enable the password, press [1], then type "3193693" for the fixed password set by Intermec Technologies Corporation. *The "1)" will change to reverse video to indicate it is enabled*. With this enabled, enter this password when you access the terminal emulation menu screens. Press [Enter] until you reach the **Main Menu**, then press **6) Exit Menus** to return to the main terminal screen.

To disable the password, press [1] to display in normal viewing text. You do not need to enter a password to disable this function. Note that the menu password can be set via a custom configuration. See Section 5 for help on creating a custom configuration file.

#### **2) Print Device** (6400)

Establishes extended commands for either the RS-232 or IrDA printer drivers. Press [1] for the RS-232 driver or press [2] for the IrDA driver.

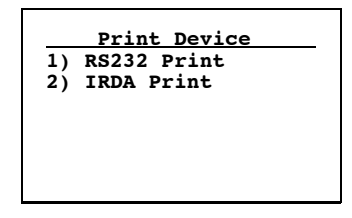

#### 3) COM Select (5055)

Selects which communications port to use for extended commands, RS-232 communications, or media copy commands.

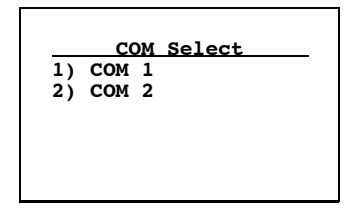

# 2) LCD Parms (Parameters)

**2) LCD Parms** adjusts the following features of the Liquid Crystal Display (LCD):

- ► The screen size (number of rows displayed, and the number of characters displayed on each row).
- ▶ The screen mode (how the cursor positions itself on the display).
- ▶ Making all alphabetic character keystrokes uppercase characters.
- ▶ Scrolling window parameters.

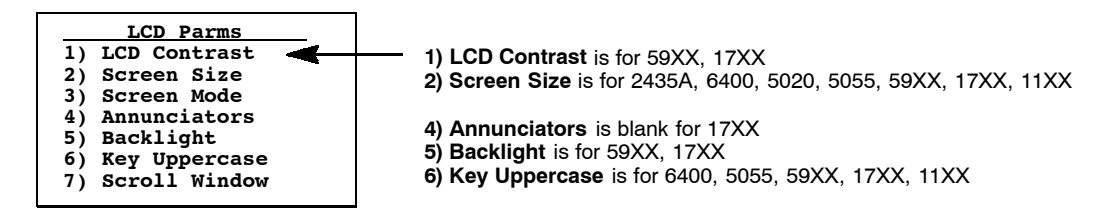

## 1) LCD Contrast (59XX, 17XX)

Use this option to adjust the contrast of the display to a more readable level (range: 0-255). The terminal uses this setting as a baseline, automatically readjusting contrast as necessary, based on temperature changes. Use the up and down arrow keys to adjust the contrast, then press [Enter] to return to the **LCD Parms** screen.

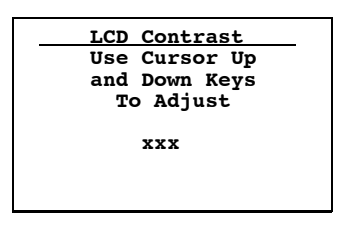

2) Screen Size (2435A, 6400, 5055, 5020, 59XX, 17XX, 11XX)

**2)** Screen Size selects the number of lines and characters in each line to be viewed on the display. To change the screen size:

- 1. Press the arrow keys. Each key press moves the word **On** one position in the direction of the arrow key pressed. The word **On** indicates the current setting.
- 2. When the word **On** appears in the position corresponding to the desired screen size, press [Enter].

#### 2415, 2425, 2455, 248X Terminal Screen Sizes

Choices for the 2415, 2425, 2455, and 248X Terminals include the following. Only one option can be selected at a time.

- ▶ 4 rows, with 10, 12, 17, 22, or 26 characters per row
- ▶ 6 rows, with 10, 12, 17, 22, or 26 characters per row
- ▶ 8 rows, with 10, 12, 17, 20, 22, or 26 characters per row
- ▶ 10 rows, with 12, 17, 22, or 26 characters per row
- $\blacktriangleright$  12 rows, with 12, 17, 22, or 26 characters per row
- ▶ 16 rows, with 12, 17, 20, 22, 26, or 32 characters per row
- ▶ 21 rows, with 12, 17, 22, 26, or 32 characters per row

|    |     | s   | creen S | Size |     |     |     |
|----|-----|-----|---------|------|-----|-----|-----|
|    | 10  | 12  | 17      | 20   | 22  | 26  | 32  |
| 4  | Off | Off | Off     |      | Off | Off |     |
| 6  | Off | Off | Off     |      | Off | Off |     |
| 8  | Off | Off | Off     | Off  | Off | Off |     |
| 10 |     | Off | Off     |      | Off | Off |     |
| 12 |     | Off | Off     |      | Off | Off |     |
| 16 |     | Off | Off     | On   | off | Off | Off |
| 21 |     | off | off     |      | Off | Off | Off |

#### 2435A Terminal Screen Sizes

Choices for the 2435A Terminal include the following. Only one option can be selected at a time.

- ▶ 4 rows, with 9, 12, 17, 22, or 26 characters per row
- ▶ 6 rows, with 9, 12, 17, 22, or 26 characters per row
- ▶ 8 rows, with 9, 12, 17, 19, 22, or 26 characters per row
- ▶ 10 rows, with 12, 17, 22, or 26 characters per row
- ▶ 12 rows, with 12, 17, 22, or 26 characters per row
- ▶ 16 rows, with 12, 17, 19, 22, 26, or 31 characters per row
- ▶ 21 rows, with 12, 17, 22, 26, or 31 characters per row

|    |     | S   | creen S | Size |     |     |           |
|----|-----|-----|---------|------|-----|-----|-----------|
|    | 9   | 12  | 17      | 19   | 22  | 26  | <u>31</u> |
| 4  | Off | Off | Off     |      | Off | Off |           |
| 6  | Off | Off | Off     |      | Off | Off |           |
| 8  | Off | Off | Off     | Off  | Off | Off |           |
| 10 |     | Off | Off     |      | Off | Off |           |
| 12 |     | Off | Off     |      | Off | Off |           |
| 16 |     | Off | Off     | On   | off | Off | Off       |
| 21 |     | off | off     |      | Off | Off | Off       |

#### 6400 Computer Screen Sizes

Choices for the 6400 Computer include the following. It is also possible to have selected 5, 8, 10, and 16 for number of rows. This depends on what size of display you have selected. Only one option can be selected at a time.

- ▶ 6 rows, with 10, 13, 16, 20, 23, 26, or 32 characters per row
- ▶ 9 rows, with 10, 13, 16, 20, 23, 26, or 32 characters per row
- ▶ 12 rows, with 10, 13, 16, 20, 23, 26, or 32 characters per row
- ▶ 18 rows, with 10, 13, 16, 20, 23, 26, or 32 characters per row

|      |         | Screen Size |         |        |         |       |     |
|------|---------|-------------|---------|--------|---------|-------|-----|
|      | 10      | 13          | 16      | 20     | 23*     | 26    | 32  |
| 6    | Off     | Off         | Off     | off    | Off     | Off   | Off |
| 9    | Off     | Off         | Off     | Off    | Off     | Off   | Off |
| 12   | Off     | Off         | Off     | Off    | Off     | Off   | Off |
| 18   | Off     | Off         | Off     | On     | off     | Off   | Off |
| With | 1.23 of | BIOS        | 5.36 of | Termin | nal Emu | latio | n   |
|      |         |             |         |        |         |       |     |

#### 59XX Terminal Screen Sizes

Choices for the 59XX Terminal includes the following. Only one option can be selected at a time.

- ▶ 8 rows, with 40, 60, or 80 columns per row
- ▶ 10 rows, with 40, 60, or 80 columns per row
- ▶ 12 rows, with 40, 60, or 80 columns per row
- ▶ 16 rows, with 40, 60, or 80 columns per row
- ▶ 21 rows, with 80 columns per row
- ▶ 25 rows, with 80 columns per row

| -  | Scree | n Size | ۱ <u> </u> |
|----|-------|--------|------------|
|    | 40    | 60     | 80         |
| 8  | Off   | Off    | Off        |
| 10 | Off   | Off    | Off        |
| 12 | On    | Off    | Off        |
| 16 | Off   | Off    | Off        |
| 21 |       |        | Off        |
| 25 |       |        | Off        |

#### 5055 PC Screen Sizes

Choices for the 5055 PC include the following. It is also possible to select 5, 8, 10, and 16 for number of rows. This depends on what size of display you have selected. Only one option can be selected at a time.

- ▶ 8 rows, with 20 columns per row
- ▶ 10 rows, with 20 columns per row
- ▶ 12 rows, with 20 or 40 columns per row
- ▶ 16 rows, with 20, 40, or 80 columns per row
- ▶ 21 rows, with 40 or 80 columns per row
- ▶ 25 rows, with 40 or 80 columns per row

|    | Scree | n Size |     |
|----|-------|--------|-----|
|    | 20    | 40     | 80  |
| 8  | Off   |        |     |
| 10 | Off   |        |     |
| 12 | Off   | Off    |     |
| 16 | Off   | Off    | Off |
| 21 |       | Off    | Off |
| 25 |       | Off    | On  |

#### 5020 PC Screen Sizes

Choices for the 5020 PC include the following. Only one option can be selected at a time.

- ▶ 8 rows, with 10, 13, 16, 20, 23, 26, or 32 characters per row
- ▶ 10 rows, with 10, 13, 16, 20, 23, 26, or 32 characters per row
- ▶ 12 rows, with 10, 13, 16, 20, 23, 26, or 32 characters per row
- ▶ 14 rows, with 10, 13, 16, 20, 23, 26, or 32 characters per row
- ▶ 16 rows, with 10, 13, 16, 20, 23, 26, or 32 characters per row

| -  |     | s   | Screen Size |     |     |     |     |
|----|-----|-----|-------------|-----|-----|-----|-----|
|    | 10  | 13  | 16          | 20  | 23  | 26  | 32  |
| 8  | Off | Off | Off         | off | Off | Off | Off |
| 10 | Off | Off | Off         | Off | Off | Off | Off |
| 12 | Off | Off | Off         | Off | Off | Off | Off |
| 14 | Off | Off | Off         | Off | off | Off | Off |
| 16 | Off | off | off         | On  | Off | Off | Off |
|    |     |     |             |     |     |     |     |
|    |     |     |             |     |     |     |     |

#### 17XX Terminal Screen Sizes

Choices for the 17XX Terminal include the following. Only one option can be selected at a time.

- ▶ 4 lines, with 12, 17, 22, or 26 characters per line
- ▶ 6 lines, with 12, 17, 22, or 26 characters per line
- ▶ 8 lines, with 12, 17, 22, or 26 characters per line
- ▶ 10 lines, with 12, 17, 22, or 26 characters per line
- ▶ 12 lines, with 12, 17, 22, or 26 characters per line
- ▶ 16 lines, with 12, 17, 22, 26, or 31 characters per line
- ▶ 21 lines, with 12, 17, 22, or 26 characters per line

|    | Screen Size |     |     |     |     |          |
|----|-------------|-----|-----|-----|-----|----------|
|    | 12          | 17  | 22  | 26  | 31  | <u>.</u> |
| 4  | Off         | Off | Off | off |     |          |
| 6  | Off         | Off | Off | off |     |          |
| 8  | Off         | Off | On  | off |     |          |
| 10 | Off         | Off | Off | off |     |          |
| 12 | Off         | Off | Off | off |     |          |
| 16 | Off         | Off | Off | off | off |          |
| 21 | off         | off | off | off |     |          |
|    |             |     |     |     |     |          |

#### 11XX Terminal Screen Sizes

Choices for the 11XX Terminal include:

- ▶ 4 rows, with 12 or 16 characters per row
- ▶ 6 rows, with 12 or 16 characters per row
- $\blacktriangleright$  8 rows, with 12 or 16 characters per row
- ▶ 9 rows, with 12 or 16 characters per row (*default is 9 rows*, 16 characters)

|   | Select S | Size |
|---|----------|------|
|   | 12       | 16   |
| 4 | off      | off  |
| 6 | off      | off  |
| 8 | off      | on   |
| 9 | off      | off  |
### 3) Screen Mode

**3)** Screen Mode selects the cursor position and movement as you scroll through data in the display buffer. This buffer stores data in a standard CRT format (as sent from the host computer). Since the terminal display is smaller than a CRT, these **3)** Screen Mode options optimize your view of information (data) on the display. Default is **2)** Corner Mode.

Use arrow keys to scroll (or "move") the view port of the screen on the display.

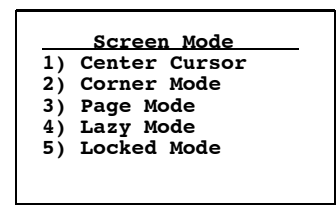

#### 1) Center Cursor

In this mode, the cursor begins near the center of the display and attempts to remain there as you scroll through the data. Upon reaching an outside boundary of the full CRT screen, the display stops advancing while the cursor moves beyond the center of the screen. When the cursor reaches the boundary of the CRT screen, an error tone sounds, such as a "beep." The cursor does not wrap to the next line in the display.

#### 2) Corner Mode

Starts the display at the upper-left corner of the full CRT screen and keeps the cursor in the lower-right corner of the display. As you scroll, the cursor remains there as data advances in the scrolled direction (up, down, right, or left)—until an outside boundary of the full CRT screen is reached. Then the screen stops moving in relation to the display and the cursor moves in the scrolled direction (the cursor no longer remains in the corner of the display). When the cursor reaches the CRT screen boundary it stops moving. The cursor does not wrap to the next line in the display. An error tone sounds if you try to move the cursor beyond the boundary.

This option is recommended when your application uses only the upper-left corner of the full CRT screen.

#### 3) Page Mode

Divides the full CRT screen into predefined "pages," and starts the terminal display on page 1. The cursor first appears in the upper-right corner of the display. As you scroll, only the cursor moves (the data on the screen does not appear to move). When you scroll off the edge of the displayed page, the display snaps to the next (or previous) page. Upon reaching the boundary of the CRT screen, the cursor stops moving and an error tone sounds each time you attempt to move beyond the boundary.

Some "pages" in **3**) **Page Mode** overlap each other (the same information is shown on both pages). This overlap occurs because the 24-row by 80-col-umn CRT screen cannot be divided equally.

#### 4) Lazy Mode

Starts the cursor in the upper left corner of the terminal display. The cursor moves across the display in the scrolled direction. When the cursor goes beyond the edge of the display, the data begins to move in the opposite direction that the cursor is moving in and the cursor remains at the edge of the display. When you reach an outside boundary of the full CRT display, an error tone sounds each time you try to move beyond the boundary.

#### 5) Locked Mode

When this is selected the screen view is locked to the upper left-hand corner of the display. Any characters selected outside of the display window size are written to the screen but are not visible. The windowing keys do not move the visible window.

NOTE:

In 5250 emulation the err\_row is mapped to the last row of the screen size selected.

## 4) Annunciators (Blank for 17XX, 11XX)

**4) Annunciators** selects and changes the location of the annunciators on the display screen. Press the up or down arrows to position the annunciators around each of the four display corners, once as a line and once as a box (default is the lower right corner, the other choices are any of the other three corners). You can also select "Stealth Mode" which displays the annunciators only when you make a change and then hides it when you press a key.

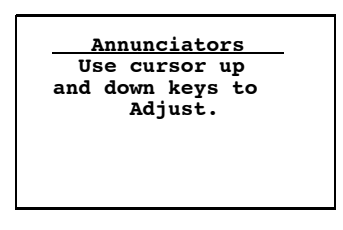

## 5) Backlight (59XX, 17XX)

This adjusts the intensity (brightness) of the display backlight. The intensity can be set from 0 (off) to 15 (fully on). Keep in mind that the backlight uses considerable battery power. To conserve battery power, keep the intensity and duration of the backlight as low as possible. Use the up and down arrow keys to adjust the intensity of the backlight. Press the up arrow key to increase the intensity, the down arrow key to decrease. Press [Enter] when finished to return to the **LCD Parms** screen.

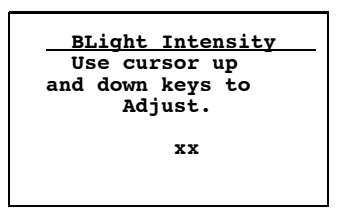

## 6) Key Uppercase (6400, 5055, 59XX, 17XX, 11XX)

When enabled, **6**) **Key Uppercase** causes the alphabetic keys (A-Z) to display as uppercase characters regardless of the shift or caps lock mode settings.

### 7) Scroll Window

7) Scroll Window defines the cursor movement, just how far it moves with each press of the arrow keys. Default is 1) Tab Size.

#### 1) Tab Size

Moves the cursor by the amount configured for 3) **Define Width** and 4) **Define Height**.

#### 2) Screen Size

Causes the cursor to move by the virtual screen size selected in 2) LCD Parms under the Main Menu.

#### 3) Define Width and 4) Define Height

These options customize the x-axis and y-axis (up and down) movement of the cursor when **1**) **Tab Size** is selected. Default is 8.

| 1) 1  | rab Siz | ze     |  |
|-------|---------|--------|--|
| 2 \ ( |         |        |  |
| 2)    | Screen  | size   |  |
| 3) 1  | Define  | Width  |  |
| 4) 1  | Define  | Height |  |

## 3) Beeper Setup

The **3**) **Beeper Setup** menus adjust the beeper tones for key clicks (presses) and error conditions. *For 17XX Terminals*, **3**) **Beeper Select** directs the audio output to the internal buzzer or to a headset.

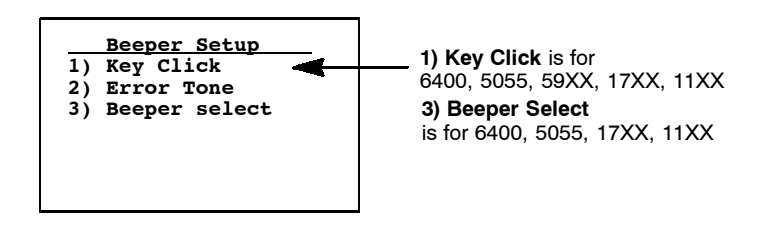

## 1) Key Click (6400, 5055, 59XX, 17XX, 11XX)

Use 1) Key Click to adjust the frequency and length (duration) of the sound made when you press a key.

To adjust the key click tone, press the appropriate Key Click option, then press the up or down arrow keys to make the desired adjustment. Each key press is accompanied by a tone at the new frequency or length. Press [Enter] to confirm the selection and return to the previous **1**) **Key Click** screen.

#### 1) Volume (59XX)

Press [1] , then the up and down arrow keys to adjust the length in steps from 0 to 32.

#### 2) Length

Press [2], then the up and down arrow keys to adjust the length in steps from 0 to 10.

#### **3) Frequency** (6400, 17XX, 11XX)

Press [3], then the up and down arrow keys to adjust the tone frequency in steps from 0 to 32.

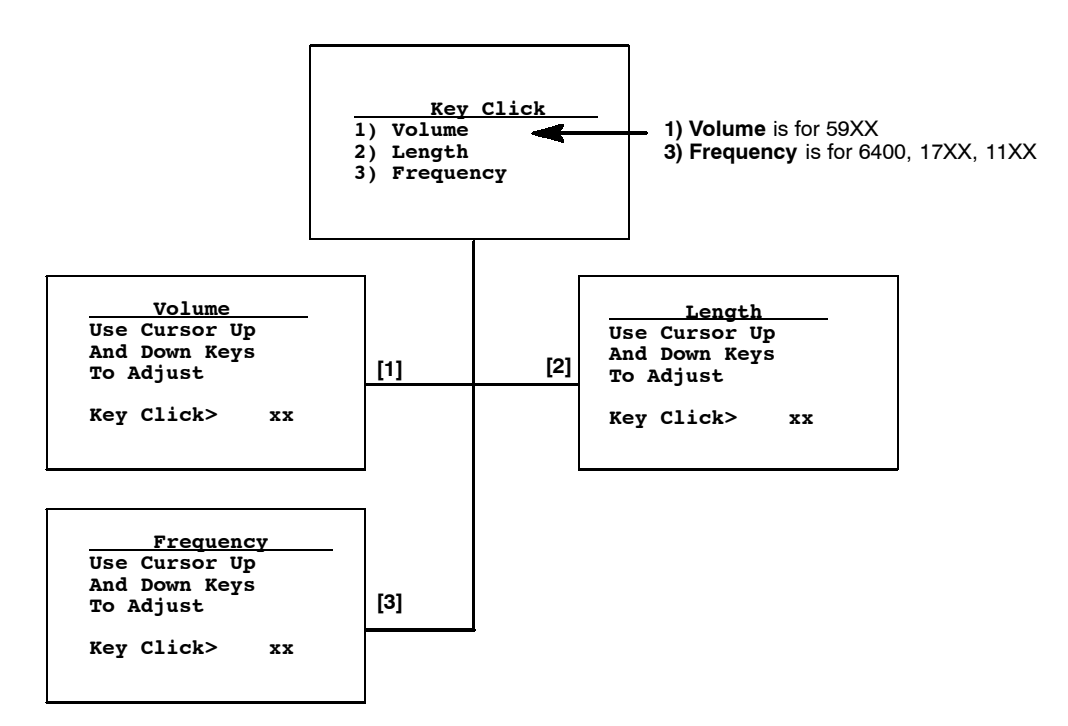

## 2) Error Tone

**2) Error Tone** adjusts the length and frequency of the tone made when an error occurs (for example, pressing an invalid key). The **2) Error Tone** adjustments, and the procedures for making them are identical to the **1) Key Click** adjustments. Press **2) Length** to set the length. The range is 1 through 10, which equates to a 50 to 500 ms beep for all errors. The default error tone length is 3 (or 150 ms)

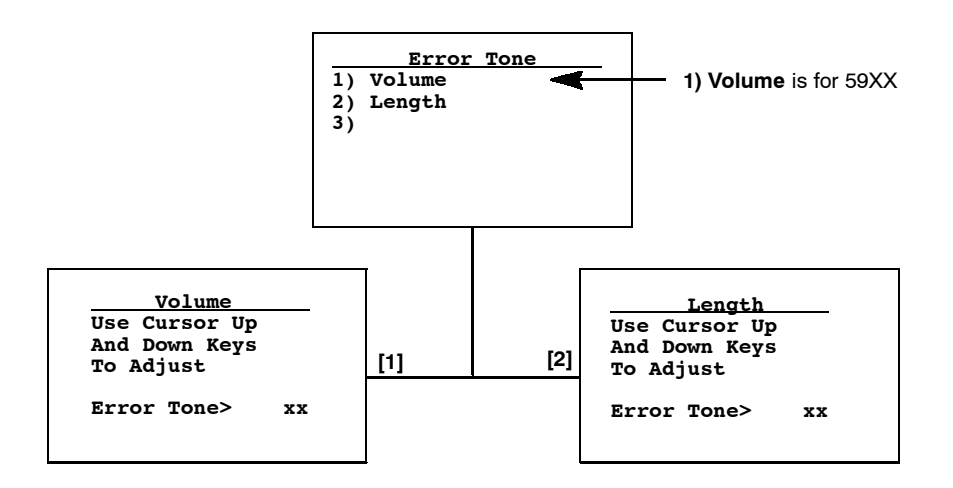

## 3) Beeper Select (6400, 5055, 17XX, 11XX)

*For 17XX, 11XX*, both buzzers are not allowed to beep simultaneously when using a headset. If both options are enabled, the head set buzzer will beep first before the internal buzzer. If you are using the RS-232 port for communications, enable **1**) **Beep Internal** and disable **2**) **Beep Head Set**.

#### 1) Beep Internal

Press [1] to direct the audio to the internal beeper. Default is enabled.

#### 2) Beep Head Set (11XX)

Press [2] to direct sound to the headset.

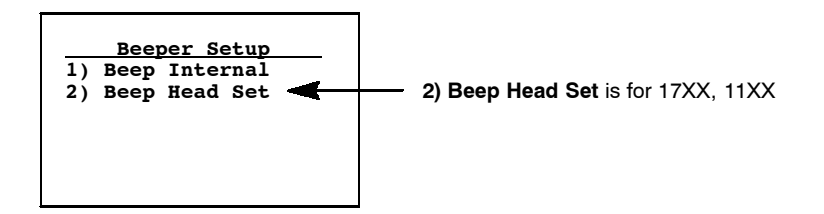

# 4) Tests

Intermec Systems Engineers use the **4**) **Tests** menus to verify terminal operation during environmental stress tests, peripherals, the display, RF communications, and memory.

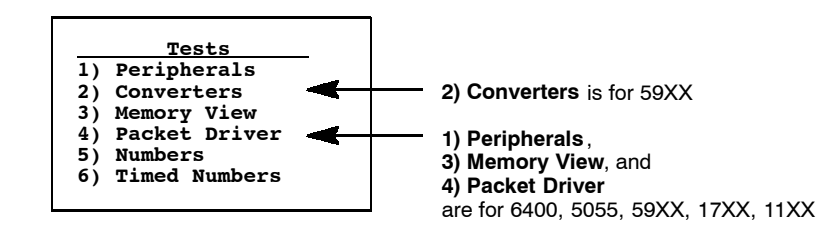

## 1) Peripherals (6400, 5055, 59XX, 17XX, 11XX)

1) **Peripherals** tests terminal peripheral devices, such as radio, RS-232, display, keyboard, and scanner. Detailed descriptions of each peripheral test follows.

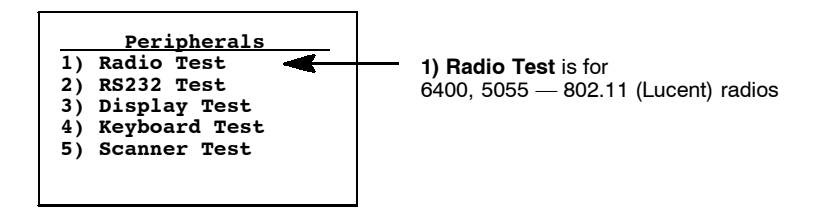

#### 1) Radio Test (802.11 (Lucent) Radios - 6400, 5055)

Several factors influence the rate at which a frame is transmitted. First, the radio's transmission rate is configured in the **net.cfg** file. The keyword **Transmit Rate** in **net.cfg** holds a numeric value for the transmission rate.

The transmission rate is also affected by the characteristics of the RF link. If the radio encounters problems sending a higher transmission rate because the RF link is weak, busy, or noisy, the radio may retry the transmission at a lower data rate. Thus, the **TxRate** reported may be lower than the configured transmission rate. Only the transmission rate of the most recent and successful transmission is reported.

Transmit\_Rate values and their respective supported transmission rates available in the high speed Lucent radios are as follows:

- 1 Fixed Low (1 Mb/s)
- 2 Fixed Standard (2 Mb/s)
- 5 Fixed High (11 Mb/s)
- 4 ARS Standard (2 Mb/s)4 ARS Medium (5.5 Mb/s)
- **3** ARS High (11 Mb/s *default*)
- 4 Fixed Medium (5.5 Mb/s)
- PRI

The primary version of low-level radio firmware.

### SEC

The secondary version of the low-level radio firmware.

#### RFLINK

A general description of the RF connection overall quality between Lucent radios in the terminal and radios in the Access Point. The Lucent radio grades the RF link on a scale from 0–92, representing the RF channel Signal-to-Noise Ratio. The RF link quality descriptions are assigned as: 0–23 "Adequate," 24–47 "Good," or 48–92 "Excellent."

#### **SNR** (Signal-to-Noise Ratio)

Calculated by dividing the RF signal level by the RF noise level. The result is a number that indicates the overall communications quality of the RF link and is expressed in dBm.

#### **SSID** (Service Set ID)

A 32-character, alphanumeric string that identifies the service set, or infrastructure, with which the terminal is currently associated. The SSID is a user-configurable parameter and is configured by the keyword WaveLAN Network Name in the net.cfg file. Setting the keyword to ANY allows the station to associate with any service set.

#### **B SSID** (Basic Service Set ID)

The 6-byte MAC address of the Lucent radio in the Access Point with which the station is associated. The Lucent radio in the terminal may associate with a non-Lucent (but 802.11-compliant) radio in an Access Point. Looking at the first three bytes of the MAC address (OUI) can help identify the Access Point radio's manufacturer.

EXAMPLE:

#### An OUI of "00601D" points to a Lucent radio, while "0020A6" indicates a Proxim radio.

#### TxRate

The data rate (in Mb/s) of the last message transmitted by the Lucent radio. The default TXRate of 2 Mb/s and will be displayed when the terminal starts up and has not transmitted a frame yet. High speed Lucent radios are capable of data rates of 1 Mb/s, 2 Mb/s, 5.5 Mb/s, and 11 Mb/s. The TxRate 5.5 Mb/s data rate is displayed as 6 Mb/s. This occurs because the Lucent radio reports an integer value for current transmission data rate, so the data rate of 5.5 Mb/s is rounded up to 6 Mb/s.

| Radio Test       |           |  |  |
|------------------|-----------|--|--|
| PRI:             | v4.0      |  |  |
| SEC:             | v4.52     |  |  |
| RFLINK:          | Excellent |  |  |
| SNR:             | 99dBm     |  |  |
| SSID:            | XXXXXXX   |  |  |
| B SSID:          | *****     |  |  |
| TxRate:xMb/s std |           |  |  |
|                  |           |  |  |

Primary version of Lucent driver Secondary version of driver RF link quality Signal-to-Noise ratio Network name in use MAC address of access point Data rate

#### 2) RS232 Test

Tests the data communication port on the terminal, requiring a special loop-back connector that links the following input and output pins on the data connector:

- ▶ TX output to the RX input
- ▶ DTR output to the DSR input
- ▶ CTS output to the RTS input

To run the test, select **2**) **RS232 Test**, attach the loop-back connector to the port connector on the terminal, then press [Enter]. The display changes to the second **RS232 Test** menu shown below. The condition of each line-pair displays as passing or failing the test. If any test fails, return the terminal for service.

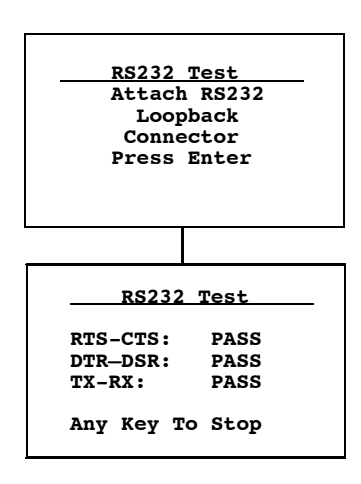

#### 3) Display Test

**3) Display Test** tests the operation of and activates each element in the terminal LCD panel. If a line appears broken, or there are gaps in the display, replace the LCD panel.

- 1. From the **Display Test** menu, press [Enter] to start the test. The display screen is painted with a series of vertical lines. Visually inspect the lines. All lines should appear clear and complete (no broken segments).
- 2. Press [Enter] to move to a screen drawn with horizontal lines. Visually inspect the lines using the same criteria.
- 3. Press [Enter] to move to the final screen. Visually inspect the painted black lines which should be uniformly black for monochrome displays and uniformly white for color displays.
- 4. Press [Enter] to return to the 1) **Peripherals** menu.

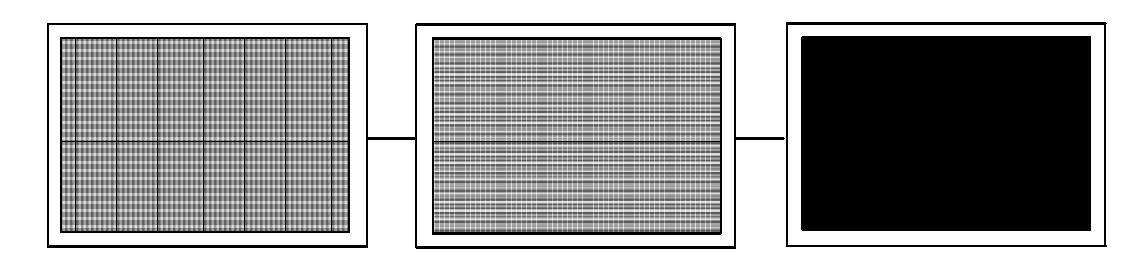

#### 4) Keyboard Test

Tests each key on the terminal keypad or 5055 external keyboard. Press each key, except the [Enter] key, and a character corresponding to the pressed key should appear on the display.

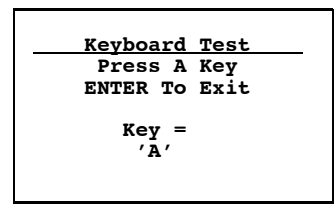

#### 5) Scanner Test

This option tests the operation of an attached bar code scanner. From this menu, scan an enabled bar code. The bar code and the bar code length should appear on the display to pass. Press any key to exit.

| <u>Scanner Test</u><br>Scan Code> |  |
|-----------------------------------|--|
| Length>                           |  |
|                                   |  |
|                                   |  |

### 2) Converters (59XX)

Use this option to test the analog-to-digital (A to D) and the digital-to-analog (D to A) converters. The **RSSI Test** (*not available on all radios*) offers a choice of graphics displays of the received radio signals. Press any key to exit.

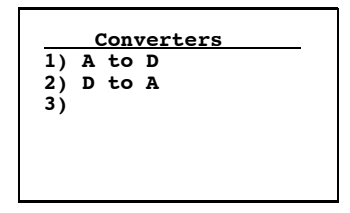

### 3) Memory View (6400, 5055, 17XX, 11XX)

This menu is reserved for engineering test and evaluation. Press **[F1]** to exit out of this test, **[F2]** to view the heap, **[F3]** to view the far heap, or **[F4]** to do a memory dump.

| Memory View      |  |  |
|------------------|--|--|
| F1 - Exit        |  |  |
| F2 - Heap        |  |  |
| F3 - Far Heap    |  |  |
| F4 - Memory Dump |  |  |
|                  |  |  |
| Address: xxxxxx  |  |  |

4) Packet Driver (6400, 5055, 59XX, 17XX, 11XX)

4) Packet Driver tests accuracy of data transmissions to and from the terminal.

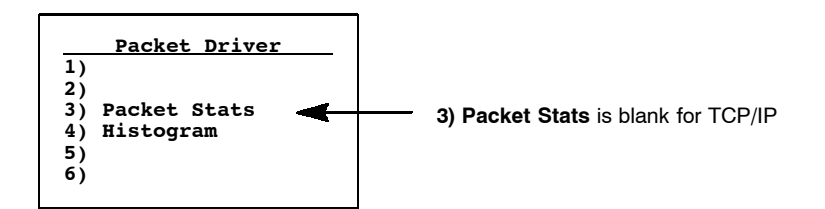

**3) Packet Stats** (Statistics) (6400, 5055, 59XX, 17XX, 11XX, and WTP) Shows the number of packets sent and received, number of errors, and number of packets dropped.

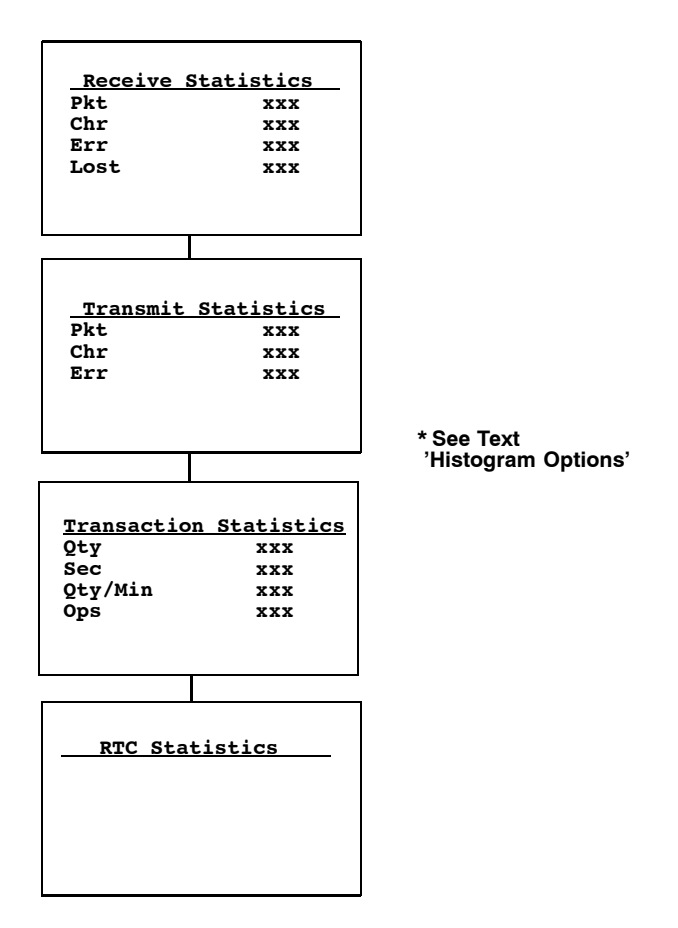

#### 4) Histogram

An Intermec engineer may ask you to access this menu if your terminal has problems. From this menu you can provide the Intermec system engineer with vital information about your unit.

The actual menus are not shown in this manual, however some of the general terminology is shown below. Several of the menu options, such as "Clear. . .," are password-protected and are only accessible if the engineer provides you with the correct password. An Intermec system engineer will work with you on these selections. Terminology you might see:

- avg tx time
- ▶ send retries
- ▶ avg trans time
- ▶ rcv retries
- ▶ ptt (push-to-talk) count
- reset countinterval time

- addrs on listpoll no data
- time bucket #
- Histogram 1) Start 2) Stop 3) View

## 5) Numbers

**5) Numbers** checks the operation of the terminal microprocessor. During the test, the terminal display is filled with hexadecimal numbers that move across the screen horizontally and scroll vertically. Character movement indicates that the processor is still running. To stop the test, press any key.

This test is helpful in detecting lockups during severe operating conditions.

### 6) Timed Numbers

**6) Timed Numbers** does the same thing as **5) Numbers** except that it keeps track of the time in seconds that it took to run the test. The test terminates when a key is pressed or when 65,536 numbers are displayed.

# 5) Version Info (Information)

**5) Version Info** shows the name, version, and release date of the program you are using, the version of the radio driver, and the MAC address of the 6400, 5055, or 11XX Terminal. See Section 1 for TE program names.

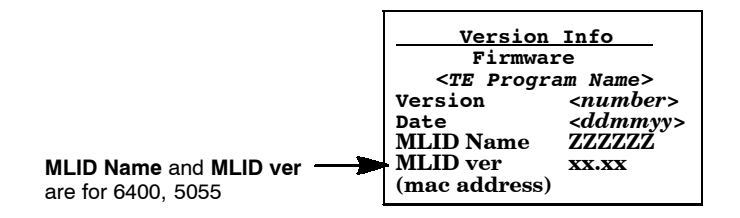

## 6) Exit Menus

NOTE:

If direct connect is used, the terminal may reboot upon exiting the TE configuration menu.

Use **6**) **Exit Menus** to exit the TE configuration menus. If you changed any parameter settings, the terminal displays the following when you exit the menus.

| Save Parms    |
|---------------|
| Enter 'Y'     |
| to save parms |
|               |
|               |
|               |
|               |

If you press  $[\mathbf{Y}]$  ("yes"), you are prompted for a password. "cr52401" is the default password.

|    |     | Sav | /e    | Par | ms | - |
|----|-----|-----|-------|-----|----|---|
| Er | ıte | r   |       |     |    |   |
| Pa | ass | woi | :d    |     |    |   |
| >  |     |     | • • • |     |    |   |
|    |     |     |       |     |    |   |
|    |     |     |       |     |    |   |
|    |     |     |       |     |    |   |

After you enter the correct password, your settings are saved to Flash, and the terminal may reboot. (Some changes automatically reboot the terminal.) If you press a key other than **[Y]**, you exit the menus and the new settings are *not* saved. In this case, the new settings are lost when you reboot your terminal. When you exit the TE configuration menus, the following information appears:

| <te programe<br="">Session:</te>                             | m name> <version><br/><number></number></version> |
|--------------------------------------------------------------|---------------------------------------------------|
| Host:<br><data stream<="" td=""><td><i>m&gt;</i></td></data> | <i>m&gt;</i>                                      |
|                                                              |                                                   |

## 7) More (Main Menu 2)

Select 7) More to open the Main Menu 2 screen.

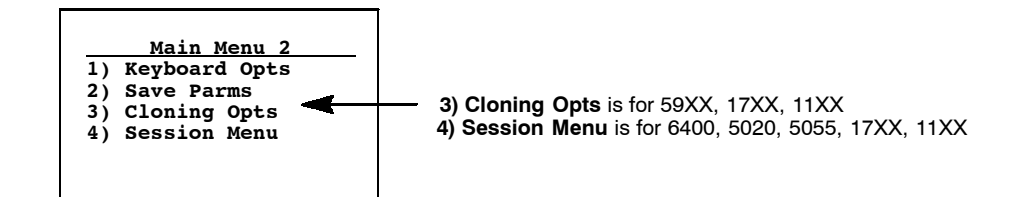

## 1) Keyboard Opts

Use 1) Keyboard Opts  $\rightarrow$  1) Type-Ahead to key in information when the terminal cannot immediately send data to the host computer. 1) Type-Ahead enters information when the terminal cannot immediately send data to the host.

| <u>Keyboard Opts</u><br>1) Type-Ahead |
|---------------------------------------|
|                                       |
|                                       |

This stores keystrokes after the Input Inhibited annunciator (below) appears on the status line, and then saves them for the next input field. Type-ahead is enabled by default.

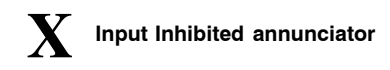

## 2) Save Parms (Parameters)

Use **2**) **Save Parms** to retain the changes made to TE configuration settings. When saved, the changes become the default settings for the terminal.

NOTE:

Use this option sparingly. Each it is used, additional memory space is occupied because previously saved changes are not erased. The memory cannot be recovered on 11XX, 17XX, and 59XX Terminals without reflashing.

Ensure that the parameters are correct before choosing **2**) **Save Parms**. When selected, you are prompted to enter a seven-character password. The default password is **CR52401**; which can be altered with a custom configuration to be a string of 1 to 10 characters long. After you enter the correct password, your changes are written to Flash.

If an error is made or the incorrect password is entered, the terminal will return to **2**) **Save Parms** screen without saving your entries.

| Save Parms     Save Parms       Enter     Working       Password:     Please Wait       > | Save Parms<br>Enter<br>Password:<br>> | <u>Save Parms</u><br>Working<br>Please Wait<br> |  |
|-------------------------------------------------------------------------------------------|---------------------------------------|-------------------------------------------------|--|
|-------------------------------------------------------------------------------------------|---------------------------------------|-------------------------------------------------|--|

## 3) Cloning Opts (59XX, 17XX, 11XX)

► NOTE:

3) Cloning Opts is disabled for 59XX Terminals.

These options transfer the application program or parameter settings from one terminal to another. All three choices are password-protected, with **CR52401** as the default password. To perform this function you need a cloning cable and both terminals set for cloning.

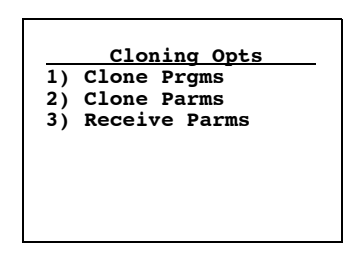

- 1. Connect the two terminals together using the cloning cable. Use cable P/N: 216-911-001, with radio terminals containing 12-volt Flash (Figure 4-1) for connecting with the NC1100 Power Supply and Charger (see Figure 4-2).
- 2. Plug the NC1100 Power Supply and Charger into an ac outlet. Use cable P/N: 216-909-001, with radio terminals containing 5-volt Flash. You may use the 12-volt Flash cable, but this is optional.
- 3. Turn on the source terminal from which to copy the application.
- 4. Press 3) Cloning Opts, then 1) Clone Prgms.
- 5. Key in the password.
- 6. Hold down the **[I]** key while turning on the terminal receiving the program. The application program will be copied into the receiving terminal.

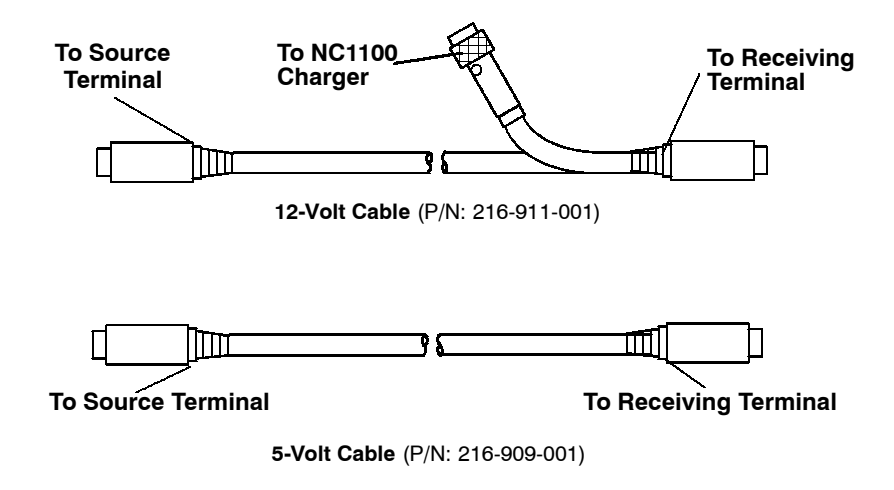

Figure 4-1 FLASH Cloning Cable Connections

To clone parameters from one terminal to another, first ensure the desired parameters are already set in the terminal you wish to transfer from. Then:

- 1. Connect the terminals together using the cloning cable. Data Terminals with 12-volt FLASH use P/N: 216-911-001. Data Terminals with 5-volt FLASH use P/N: 216-909-001.
- 2. With both terminals turned ON, press 3) Cloning Opts on both terminals.
- 3. On the source terminal (the one containing the parameters to copy from), press **2**) **Clone Parms**.
- 4. On the receiving terminal, press **3**) **Receive Parms**. If using the cable that requires the NC1100 Power Supply and Charger, make sure it is connected to the NC1100 Power Supply and Charger.

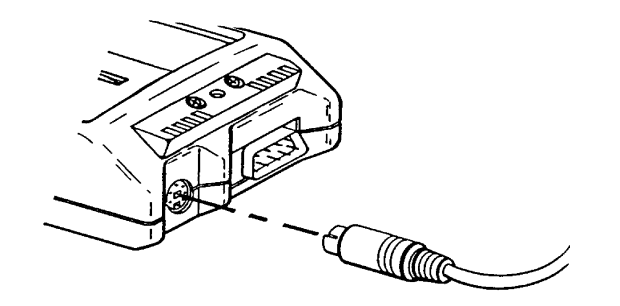

*Figure 4-2* Cloning Cable Connection with NC1100 Power Supply

### 4) Session Menu (6400, 5055, 5020, 59XX, 17XX, 11XX)

**4) Session Menu** defines different host communication sessions and designates a "hot key" that allows switching quickly between the different sessions.

#### 1) Switch

Use this option to change the current session. The current (or intended) session must be identified (or designated) before setting Parameters.

#### **2)** Set Hot Key (available on units supporting session-switching)

Displays the current hot key. Use the up and down keys to view the available choices. Press [Enter] to designate a key for the hot key.

#### **3)** Copy Setup (password-protected)

This copies parameters from the background session to the current session.

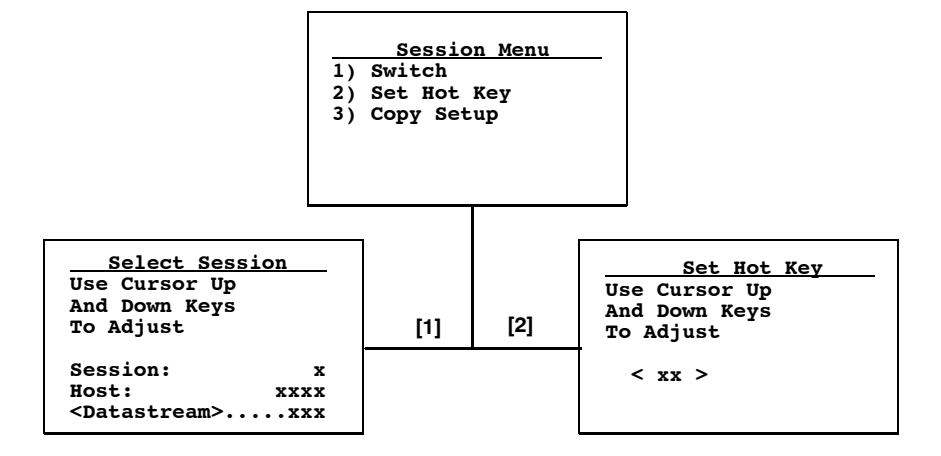

# **Restarting Terminal Emulation**

NOTE:

The reset firmware bar code is not supported on the 5020, 59XX, 17XX, or 11XX Terminals. Instead, do the cold-start function to exit the TE application and return to the Windows CE main menu.

You need to restart your TE application if you are having problems or if you want to reconnect to the host with a new configuration. Restarting your TE application also clears the auto-login information, preventing another user from establishing a TE session using your login information.

You can restart your TE application by either scanning the following **Reset Firmware** bar code or by using the **6**) **Cold Start** option in the TE configuration **Main Menu**. Both methods reset all terminal firmware and the application and run the application in a new session.

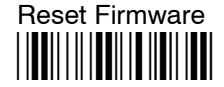

\*-.\*

The terminal restarts your TE application using the configuration saved in CONFIG.DAT, or follow this procedure:

1. At the third initialization screen or anywhere in a TE session, access the Main Menu by pressing the appropriate key combination (*see page 1-3*).

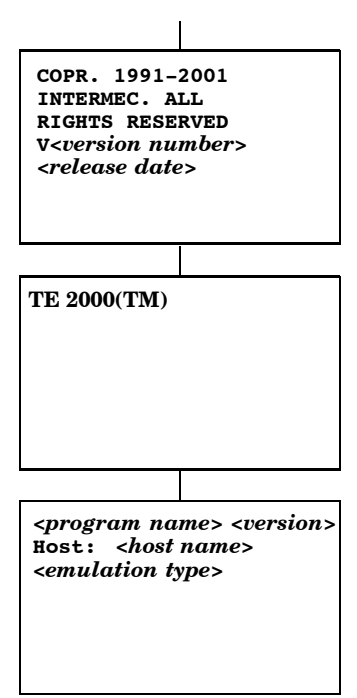

#### ► NOTE:

- If you are not connected to the DCS 300 or host, or have problems accessing the **Main Menu**, reset your terminal to go to the initialization screens.
  - 2. Select 1) Setup Parms, then enter the "cr52401" password. *Do not press Enter*.
  - 3. Select **6**) **Cold Start**, press **[Y]** when prompted to restart, then start using the application or change the TE configuration.

See the terminal's user guide for information on how to recover from a lock-up condition.

# Trakker Antares (2415, 2425, 2435A, 2455, 248X)

The following instructions are specific for 2415, 2425, 2435A, 2455, and 248X Terminals.

You can configure several options for VT/ANSI TE on your Trakker Antares<sup>®</sup> Terminal, including:

- ▶ UDP Plus or TCP/IP communications
- ▶ VT/ANSI options
- ▶ Main Menu password

▶ NOTE: You can also set the password for UDP Plus Terminals from the DCS 300.

You can access the TE configuration menus when the initialization screens appear or once you establish a TE session. The TE initialization screens appear each time you reboot the terminal or restart your application.

▶ NOTE: Some parameters for 2415, 2425, 2435A, 2455, and 248X Terminals are available through the TRAKKER Antares 2400 Menu System. They are not reproduced in the TE configuration menus. For more information about the menu system, refer to the terminal's user manual.

## 6400 Computer

The terminal emulation screens support terminals running Intermec Terminal Emulation or 6400 TCP/IP software. This section describes the menus used to set operating and scanning parameters for the hand-held computer. Additional information can be found in the technical overview for your emulation program.

NOTE:

Ensure there is a fully-charged battery pack in the 6400 Computer before setting parameters.

## **Opening the Main Menu**

The **Main Menu** is the first screen displayed when you open the computer menus. All other menus are accessed from the **Main Menu**. To open the **Main Menu**, press the [Yellow] shift, then the [Blue] shift key. Briefly, these keys generally operate as:

- ▶ [Blue] shift, for functions labeled by blue legends above the keys.
- ▶ [Green] shift, for functions labeled by green legends above the keys.
- ▶ [Yellow] shift, for functions labeled by yellow legends above the keys.
- ▶ [Blue], then [Green] shift is CAPS LOCK.
- ▶ [Blue], then [Yellow] shift is Alphabetic Lock (6400 Computer 41-key units).
- ▶ [Yellow], then [Blue] shift is Terminal Emulation menus; your particular emulation software probably treat the keys for contrast control, backlighting and other functions differently.

## To Exit Emulation Mode and Return to DOS

Do a cold-restart to exit the current emulation program and return back to the DOS keyboard layout. Press **[Y]**, press [Enter] several times to put you at the DOS C:\ prompt. To exit to the beginning of the current emulation, press and hold the [Blue] and [Yellow] shift keys, and both **[ENT]** keys to do the hard reset.

# 5055 Data Collection PC

### ▼CAUTION:

If you are running terminal emulations and ever update the DOS load on the internal SanDisk IDE drive on the 5055 PC, be aware that when updating 50DS1000, avoid copying the CONFIG.SYS and AUTOEXEC.BAT files. The new versions of these two files may interfere with existing applications, such as Terminal Emulations. If affected, Terminal Emulations will automatically run on boot up.

#### In all other situations, do copy the CONFIG.SYS and AUTOEXEC.BAT files.

This section contains information about the terminal emulations with keyboards supported for the Intermec  $^{\oplus}$  5055 Data Collection PC.

The 5055 PC supports terminal emulations with rugged keyboards. FWP650H0 is DOS-based and is not compatible with Windows DOS prompts.

An external  $\mathrm{PS}/\mathrm{2}\text{-}\mathrm{compatible}$  keyboard is required for configuring and using terminal emulations.

Terminal emulation font files are needed to generate the various character fonts. See the related terminal emulation programmer's reference guide for additional information.

## **Programs Used to Create Terminal Emulation Menus**

The Terminal Emulation Menu Screens are provided to support terminals running Intermec Terminal Emulation software. This section describes the menus that set operating and scanning parameters for the 5055 PC. Additional information can be found in the programmer's guide or technical overview for your emulation program.

When you power on the 5055 PC, the AUTOEXEC.BAT file executes the following programs, in sequential order, to create the terminal emulation menus. Listed are their descriptions.

#### $\mathbf{LSL}$

Creates the link layer for the protocol stack.

#### rl2pcm

Includes the Proxim radio driver for the Proxim RangeLAN2 radio, or wvlan43

Includes the WaveLAN/IEEE radio driver for the 802.11b HR radio.

#### 6500ikps

Installs multitasking, beeper, and key remapping TSRs.

#### wtppkt

Includes the WTP Packet driver program if a WTP link accesses the host computer, *or* 

#### ethdrv and odipkt

Includes the Ethernet and ODI Packer driver programs if a TCP/IP link and a controller are used to gain access to the host computer.

#### 65scn7b -c1

Activates the scanner driver.

#### 6500dbcs

Intercepts INT10 and display characters on the display.

#### fwp650h0

Activates the terminal emulation program.

Press <Alt>, then [M] on the external keyboard to access the setup menus.

NOTE:

On terminal emulation keyboards, use the yellow key in place of the **<Alt>** key. For example, to access the Setup Menus, press **<Yellow>**, then **[M]**.

## **Opening the Main Menu**

The **Main Menu** is the first screen displayed when you open the computer menus. All other menus are accessed from the **Main Menu**.

To open the **Main Menu**, press the yellow shift, then the blue shift (MENU) key. Briefly, these keys generally operate as:

- ▶ [Blue] shift, for functions labeled by blue legends above the keys.
- ▶ [Green] shift, for functions labeled by green legends above the keys.
- ▶ [Yellow] shift, for functions labeled by yellow legends above the keys.
- ▶ [Blue], then [Green] shift is CAPS LOCK.
- ▶ [Yellow], then [Blue] shift is Terminal Emulation menus; your particular emulation software probably treat the keys for contrast control, backlighting and other functions differently.

## To Exit Emulation Mode and Return to DOS

Do a cold-restart to exit the current emulation program and return back to the DOS keyboard layout. Press **[Y]**, then press [Enter] several times to arrive at the DOS C:\ prompt. To exit to the beginning of the current emulation, press and hold the [Blue] and [Yellow] shift keys, and both **[ENT]** keys to do the hard reset.

# Section 5

# **Customizing Your Configuration**

This section describes the procedures you can use to customize the standard VT/ANSI TE program by Intermec Technologies Corporation. You customize the TE program by creating or modifying configuration files, and then downloading them to your terminal to do the following:

- ▶ Use the auto-login feature to send the same login information each time you login to the host. *Page 5-1*
- ▶ Display double-byte characters. *Page 5-10*
- ► Create a custom parameter set-up file to download a customized file to all terminals so they have the same setup information. *Page 5-10*
- ▶ Change the text of TE configuration menus or system messages. *Page 5-34*
- ▶ Preinitialize the VT/ANSI TE program. Page 5-34
- ▶ Remap the terminal's keys. *Page 5-35*
- ▶ Remap characters. *Page 5-40*

## Using the Auto-Login Feature

Use the auto-login feature to send the same login information each time you login to the host. When you start the TE application, the terminal checks for an auto-login script file. If a script file exists, the terminal runs the login commands from the auto-login script file before the TE program starts.

To use the auto-login feature, you need to develop an auto-login script file and load the auto-login script file on the terminal. These steps are covered on the following pages along with a list of the necessary control characters and the procedure for disabling the auto-login feature.

## **Developing Auto-Login Script Files**

A typical auto-login script file consists of Input and InputHidden commands followed by a HostName command, followed by a series of WaitFor and Send commands. A very simple script file may not have any input commands if all of the terminals are using the same account.

NOTE:

The auto-login script must be an ASCII text file with AUTOLOG.SCR as the required file name or the file will not be processed.

### Commands

You can use several commands to create auto-login script files. All commands are case-sensitive. For example, **WaitFor** is a command, but **Waitfor** is not a valid command. For examples of script files, see "Sample Auto-Login Script Files" on page 5-8.

► NOTE:

As Microsoft Windows can reserve the word "input," the following **Input** commands are changed to **Inputs** for the 5020 Terminal. All other terminals will continue to use the original **Input** commands.

#### Input — Inputs (5020)

This is called with two parameters. The first one is a character string enclosed in quotes used as a prompt to the user. The second one is a string variable name indicating where the text string will be stored.

#### InputHidden

Same as the **Input** or **Inputs** script command except that user input is echoed as a string of asterisks.

#### HostName

This command is case-sensitive and must be presented as mixed-case letters. **HostName** is followed by a character string enclosed in quotes. The character string can be a host name or an asterisk. The **HostName** command acts as an IF clause. If the host name matches, the following section of the script file is executed up to the next **HostName** command. If an asterisk is used, it matches any host name.

#### WaitFor

Wait for a list of up to ten strings. The strings must be enclosed in quotes and must be separated by a comma. The strings cannot exceed 20 characters in length.

#### Send

This command sends a character string enclosed in quotes or a string variable to the host. The character string enclosed in quotes can have an embedded control key in VT/ANSI TE.

#### Pause "xxxxx"

Delays the terminal for x milliseconds, halts terminal operation from receiving and processing for the duration specified.

#### **PromptSessionStart**

This command is a predefined variable. If this variable is defined and set to any value other than 0, the application prompts the user to press [Enter] before starting a Telnet session with the host. Do not put quotes around the variable.

#### Restart "x"

Restarts the autologin script file. The "x" is a dummy argument.

#### Keyboard "0"

Disables the keyboard. Key presses are ignored. For additional information, see Note below.

#### Keyboard "1"

Enables the keyboard. Key presses are processed. The keyboard is enabled by default. For additional information, see Note below.

#### # (pound symbol)

Documents the script file. Text following a # (pound) symbol is considered a comment unless the # symbol is in a quoted string.

## ► NOTE: Input the Keyboard "0" or Keyboard "1" command into the autologin script file after the **PromptSessionStart** command (if present) and the **HostName** command (if present). Also turn on the keyboard command before another **HostName** command is found in the file.

#### Search Strings

Some auto-login search string limitations are as follows. You can use line wrapping to look for unique strings.

- ▶ All blank areas on the display are seen as space characters by auto-login in VT emulation.
- ▶ The searches are case sensitive.
- ▶ The maximum search string length is 20 characters.
- ▶ Each WaitFor command searches the entire screen from the top.

If a screen from the host has multiples of the word you are looking for, you can use the preceding spaces to identify a unique string.

EXAMPLE:

If the screen sent to the terminal is:

Linux rlogin 2.4.6 login

The autologin script would be:

PromptSessionStart=1

HostName "\*"

#wait for host login screen and send login and password

WaitFor " login"

- Send "billy<ENTER>"
- WaitFor "password"
- Send "letmein<ENTER>"

In this example, you can search for the three leading spaces from the end of the previous line to make a unique search string.

## **Control Characters**

You can include control characters in your auto-login script file. The control character must be enclosed by < > (angle brackets) in AUTOLOG.SCR. Table 5-1 lists control characters for VT/ANSI TE.

**NOTE:** Some control characters may be represented by their hexadecimal values. For a description of control characters and hexadecimal equivalents, see the full ASCII chart in Appendix C.

| <b>Control Character</b> | Definition              | <b>Control Character</b> | Definition                                            |
|--------------------------|-------------------------|--------------------------|-------------------------------------------------------|
| <ack></ack>              | Acknowledgment          | <f1> - <f20></f20></f1>  | Function keys                                         |
| <bel></bel>              | Bell                    | <f21></f21>              | Toggles from Character<br>mode/Line Edit (block) mode |
| <bs></bs>                | Backspace               | <ff></ff>                | Form Feed                                             |
| <can></can>              | Cancel                  | <fs></fs>                | File Separator                                        |
| <cr></cr>                | Carriage Return         | <gs></gs>                | Group Separator                                       |
| <cur_dn></cur_dn>        | Cursor Down             | <ht></ht>                | Horizontal Tab                                        |
| <cur_lf></cur_lf>        | Cursor Left             | <ins></ins>              | Insert                                                |
| <cur_rt></cur_rt>        | Cursor Right            | <lf></lf>                | Line Feed                                             |
| <cur_up></cur_up>        | Cursor Up               | <ltab></ltab>            | Left Tab                                              |
| <dc1></dc1>              | Device Control 1 (XON)  | <nak></nak>              | Negative Acknowledge                                  |
| <dc2></dc2>              | Device Control 2        | <nul></nul>              | Null, or all zeros                                    |
| <dc3></dc3>              | Device Control 3 (XOFF) | <rs></rs>                | Record Separator                                      |
| <dc4></dc4>              | Device Control          | <rtab></rtab>            | Right Tab                                             |
| <del></del>              | Delete                  | <si></si>                | Shift In                                              |
| <dle></dle>              | Data Link Escape        | <so></so>                | Shift Out                                             |
| <em></em>                | End of Medium           | <soh></soh>              | Start of Heading                                      |
| <enq></enq>              | Enquiry                 | <space></space>          | Space                                                 |
| <enter></enter>          | Enter                   | <stx></stx>              | Start of Text                                         |
| <eot></eot>              | End of Transmission     | <sub></sub>              | Substitute                                            |
| <esc></esc>              | Escape                  | <syn></syn>              | Synchronous Idle                                      |
| <etb></etb>              | End Transmission Block  | <us></us>                | Unit Separator                                        |
| <etx></etx>              | End of Text             | <vt></vt>                | Vertical Tab                                          |

| Table 5-1                         |        |      |
|-----------------------------------|--------|------|
| Control Characters for Auto-Login | Script | File |

## Loading the Auto-Login Script File

Follow these procedures to download an auto-login script file to your terminal. The method depends on the type of terminal you are using.

## 2415, 2425, 2435A, 2455, or 248X Terminal

You can download more than one script file to a 2415, 2425, 2435A, 2455, or 248X Terminal, but immediately name the file to be used as AUTOLOG.SCR and name any other script files with different names ending with .SCR. To learn more about transferring files, refer to your terminal's user manual.

Use one of the following download utilities to copy your completed AUTOLOG.SCR file to the terminal.

#### Using Serial Port to Download File

- 1. Connect the terminal to the development personal computer or host. For help, refer to your terminal's user manual or your accessory documentation.
- 2. Load the AUTOLOG.SCR file into drive C, where the TE application is stored. For help, refer to your terminal's user manual.
- 3. Use T24XCOPY.EXE (from the developer's kit) to copy the file directly to drive C: on the terminal; or use LOADER.EXE (from the flash upgrade) to copy the file to the terminal in flash mode using the following command: loader AUTOLOG.SCR

#### Using RF Communications to Download File

Note that loading the AUTOLOG.SCR file from the DCS 300 is supported.

- 1. Copy the AUTOLOG.SCR file to the DCS 300.
- 2. Configure the download server on the DCS 300 to send AUTOLOG.SCR to the terminals in groups of 10 or less.
- 3. Start the download.

When you reset your terminal, it clears the auto-login information, such as the password and user's name. You can cancel the auto-login process by pressing any key during the auto-login sequence. When a host session is broken, you can restart the auto-login sequence by rebooting your terminal.

### 5020 Data Collection PC

The 5020 Data Collection PC User's Manual P/N: 068975-002) has comprehensive information regarding 5020 file management. Below is an excerpt from the manual.

#### Downloading a File

- 1. From the host computer or PC, connect to the 5020 Terminal using a web browser and start the Unit Management application. For help, see the 5020 PC User's Manual.
- 2. Click File Manager to access the main File Manager screen.
- 3. Click the option button next to the parent directory where the file to be downloaded is located, then click the **Go To** button to access its contents. To download a file to the current directory on the 5020 Terminal, go to the next step.
- 4. Go to the File Upload form at the bottom of the main File Manager screen on the host computer and click the **Browse** button.
- 5. From the Choose File box on the host computer, select the file to be downloaded to the 5020 Terminal, then click **Open** to place the path and file name on the File Upload form.
- 6. On the host computer, click the **Upload File** button to continue, or click **Clear** to clear the form and start again. The screen showing the parent directory is refreshed.

If successful, the following confirmation message will appear on the host computer, where "Filename" is the file that was downloaded to the 5020 Terminal: **Uploaded file "Filename"** 

#### Copying a File

Use the File Manager from the host computer to make a copy of a file. Repeat steps 1 through 3 of "*Downloading a File*" on the previous page, then do the following:

- 1. Click the option button next to the file you want to copy, then click the **Copy** button to access the Copy File screen.
- 2. To save the copied file to the same directory as the original file, enter a unique file name in the **New Name** field, then click **Copy File** to create a copy of the file. The screen showing the parent directory is refreshed.

If successful, the following confirmation message will appear on the host computer, where "Filename" is the original file and "New Filename" is the copy: **"Filename" copied to "New Filename"** 

### 6400 Computer or 5055 Data Collection PC

Use INTERLNK/INTERSVR communications to connect your terminal to a personal computer. For help, see *"Downloading Files"* on page 5-41.

You must load AUTOLOG.SCR into drive C, where the TE application is stored.

### 59XX, 17XX, or 11XX Terminal

The download process requires flash and utility files.

1. Using FLSHCONV.EXE from the TOOLS.EXE file from the flash program, append the AUTOLOG.SCR file to the end of the .HEX program. For help, see "Downloading Files" on page 5-41. Below are sample command lines for each terminal type:

11XX Terminal with 256K flash (example uses 1180, but applies to all radio types) flshconv —eC000 —a fwp118c0.hex AUTOLOG.scr —oNEW1180.HEX

11XX Terminal with 512K flash (example uses 1180, but applies to all radio types) flshconv —eFFC0 —a fwp118h0.hex AUTOLOG.scr —oNEW1180.HEX

17XX Terminal (example uses 1780, but applies to all radio types) flshconv —eFFC0 —a fwp178h0.hex AUTOLOG.scr —oNEW1780.HEX

59XX Terminal (example uses 5980, but applies to all radio types) flshconv —eE000 —a fwp598h0.hex AUTOLOG.scr —oNEW5980.HEX

 Using PROGDUX.EXE from the flash files, load the NEW.HEX file onto the terminal. Below is a sample command line using the 1780 Terminal: PROGDUX — e NEW178H0.HEX

## Disabling the Auto-Login Feature

To disable auto-login, you may rename or delete the AUTOLOG.SCR file. Renaming the file ensures that you can use the same auto-login script file later by changing the name back to AUTOLOG.SCR. If you want to enable a new script file, you can use the instructions in this section to rename a different script file to AUTOLOG.SCR.

Follow these procedures to disable (or delete) the auto-login script file. The method depends on the type of terminal you are using.

### 2415, 2425, 2435A, 2455, or 248X Terminal

1. Press the appropriate key sequence or scan the following bar code to access the TRAKKER Antares<sup>®</sup> 2400 Menu System's Main Menu:

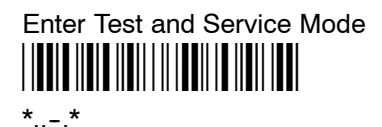

- 2. Choose System Menu and then choose File Manager.
- 3. Select drive C. Press  $\blacktriangle$  or  $\blacktriangledown$  to highlight AUTOLOG.SCR.
- 4. Press [FnL .] to delete the file or press [F7] to rename the file.
- 5. Exit the TRAKKER Antares 2400 Menu System to return to your current TE session. Restart the TE application to use TE without the auto-login.

You can also rename the auto-login script file from your host. For help, refer to your terminal's user manual.

### 5020 Data Collection PC

Via your web browser, access the IP address at *http://<IP address>*, double-click the **File Manager** desktop icon, select **File**, then press the **[Del]** key to remove the auto-login feature.

### 6400 Computer or 5055 Data Collection PC

- 1. Reboot the terminal to a DOS prompt.
  - For the 6400 Computer:

press and hold the yellow, blue, and both green enter keys until the terminal resets. Watch the screen as the terminal boots and press 0 (zero) when the prompt appears.

For the 5055 Data Collection PC: power-cycle the terminal and select the minimum DOS prompt from the boot menu.

- 2. Rename or delete the AUTOLOG.SCR file.
- 3. Reboot the terminal again and allow it to complete the boot into terminal emulation.

## 59XX, 17XX, or 11XX Terminal

To disable auto-login on a 59XX, 17XX, or 11XX Terminal, reload the terminal with unmodified flash, then perform a cold start to flush the memory. The flash file does not allow selective erasing; files can be added, but not removed without removing all files.

## Sample Auto-Login Script Files

NOTE:

The Windows CE operating system within the 5020 Data Collection PC uses the **Input** keyword as a reserved word, so this command is changed to **Inputs** for the 5020 PC.

You can use these sample script files as they are or as the starting point for creating your own auto-login script files.

#### EXAMPLE 1: Auto-Login With All Terminals Using the Same Account

| HostName "*"               | #Use this to log into any host |
|----------------------------|--------------------------------|
| WaitFor "login:"           | #Wait for the login prompt     |
| Send "user_name <cr>"</cr> | #Send the user name            |
| WaitFor "Password:"        | #Wait for the password prompt  |
| Send "letmein <cr>"</cr>   | #Send the password             |

The HostName command matches the host the user accesses.

The **WaitFor** command waits for a string to be displayed by the host. **WaitFor** takes up to 10 strings, 20 characters long. The strings must be enclosed in quotes and separated by a comma.

The first **Send** command sends a fixed user name. The second Send command sends a fixed password.

Angle brackets < and > can enclose uppercase mnemonics or hexadecimal values.

#### EXAMPLE 2: Auto-Login With Different User Names and Passwords

| Input "Enter user name", username         | #Prompt for user name         |
|-------------------------------------------|-------------------------------|
| (5020) Inputs "Enter user name", username | #Prompt for user name         |
| InputHidden "Enter password", password    | #Prompt for password          |
| HostName "*"                              |                               |
| WaitFor "login:"                          | #Wait for the login prompt    |
| Send user_name                            | #Send the user name           |
| Send " <cr>"</cr>                         | #Send a carriage return       |
| WaitFor "Password:"                       | #Wait for the password prompt |
| Send password                             | #Send the users password      |
| Send " <cr>"</cr>                         | #Send a carriage return       |

The **Input**, **Inputs** (5020), and **Send** commands use input variables. **Input** and **Inputs** (5020) commands require a prompt string followed by a comma and a variable name to store the string in.

The **InputHidden** command will display "\*" in place of any characters the user types. All **Input** and **Inputs** (5020) commands must be before the first **HostName** command.

The **Send** command only accepts a single argument, so you need two **Send** commands to send the user name and a carriage return.

#### EXAMPLE 3: Auto-Login to an Application

| Input "Enter user name", username         | #Prompt for user name          |
|-------------------------------------------|--------------------------------|
| (5020) Inputs "Enter user name", username | #Prompt for user name          |
| InputHidden "Enter Password", password    | #Prompt for password           |
| HostName "*"                              |                                |
| WaitFor "login:"                          | #Wait for the login prompt     |
| Send username                             | #Send the user name            |
| WaitFor " <cr>"</cr>                      | #Send a carriage return        |
| WaitFor "Password:"                       | #Wait for password prompt      |
| Send password                             | #Send the users password       |
| Send " <cr>"</cr>                         | #Send a carriage return        |
| WaitFor "Main Menu"                       | #Wait for the main menu        |
| Send "3"                                  |                                |
| Send " <cr>"</cr>                         | #Pick option 3 from the menu   |
| WaitFor "Wip Menu"                        | #Wait for work in process menu |
| Send "1"                                  |                                |
| Send " <cr>"</cr>                         | #Pick option 1 from the menu   |

Example 3 modifies the script file in Example 2. The additional modification (which starts with WaitFor "Main Menu") allows you to move automatically to an application after logging in.

#### EXAMPLE 4: Auto-Login With Variable Processing

| Input "Enter user name", username         | #Prompt for user name           |  |  |
|-------------------------------------------|---------------------------------|--|--|
| (5020) Inputs "Enter user name", username | #Prompt for user name           |  |  |
| InputHidden "Enter Password", password    | #Prompt for password            |  |  |
| HostName "BigHost"                        | #Use script portion for BigHost |  |  |
| WaitFor "User:"                           | #Wait for the user prompt       |  |  |
| Send username                             | #Send the user name             |  |  |
| Send " <cr>"</cr>                         | #Send a carriage return         |  |  |
| WaitFor "Password:"                       | #Wait for the password prompt   |  |  |
| Send password                             | #Send the users password        |  |  |
| Send " <cr>"</cr>                         | #Send a carriage return         |  |  |
| HostName "*"                              | #Match any other host name      |  |  |
| WaitFor "login:"                          | #Wait for the login prompt      |  |  |
| Send username                             | #Send the user name             |  |  |
| WaitFor " <cr>"</cr>                      | #Send a carriage return         |  |  |
| WaitFor "Password:"                       | #Wait for password prompt       |  |  |
| Send password                             | #Send the users password        |  |  |
| Send " <cr>"</cr>                         | #Send a carriage return         |  |  |
| WaitFor "Main Menu"                       | #Wait for the main menu         |  |  |
| Send "3"                                  |                                 |  |  |
| Send " <cr>"</cr>                         | #Pick option 3 from the menu    |  |  |
| WaitFor "Wip Menu"                        | #Wait for work in process menu  |  |  |
| Send "1"                                  |                                 |  |  |
| Send " <cr>"</cr>                         | #Pick option 1 from the menu    |  |  |
|                                           |                                 |  |  |

A section for the host name BigHost is added to the beginning of the script file. If you log into any host other than BigHost, the script file starts at the **HostName** "\*" line. This allows for different processing on each host.

## Auto-Login Restart

The Auto-Login Restart command starts the auto-login script file from the correct **HostName** statement in the script file when a host session is broken. For this command to work, the **WaitFor** string must match the last data sent from the host. For example, if the **WaitFor** string is the login prompt "login:" with a space after the colon, the **WaitFor** string must include a space for the auto-login restart to work.

To use the **Auto-Login Restart** command, press the keys listed in Section 3, "Using the Terminal's Keyboard." Or, scan the following bar code.

Auto-Login Restart

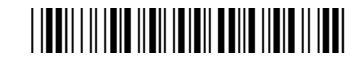

\*%ALRS\*

# **Displaying Double-Byte Characters**

The 2415 Terminal supports Double-Byte Character Sets. The sets available are Big 5 Chinese, Simplified Chinese, Japanese (Kanji), and Korean (Hangul).

The Double-Byte Character Set is preloaded on the 2415. To order a Double-Byte Character Set, contact your Intermec Sales Representative. If you order a set, follow the instructions in the terminal's user manual to install it.

To configure the terminal for the character set, set the terminal's screen size to 8x16.

# Creating a Custom Parameter Set-Up File

You can create a custom VT/ANSI TE set-up file to preset almost any parameter you can set from the TE configuration menus. These parameter settings become the default (cold start) configuration for the terminal.

## Syntax

The parameter set up file is an ASCII text file that you create which gets converted to a binary file by the CHECKCFG.EXE utility. New terminals do not come with this utility but it is available by request from the system engineer; or, if you ordered the upgrade version, it is included in the TOOLS.EXE self-extracting file.

You can name the input file as you choose. When you use the CHECKCFG utility later to verify the file, you must change the output file name to CONFIG.DAT. A field may have zero or more qualifiers. The syntax of a line is:

FieldName = Value; or

Qualifier.FieldName = Value;

- ▶ FieldName is the name of the parameter you want to modify.
- ▶ Value is the new value for the field.
- ► Qualifier and FieldName must be ASCII strings that match one of the configuration parameters.
- ► Value can be an ASCII string or a numeric value, depending on the type of the parameter FieldName specifies. The parameters along with their types and allowable values are listed under "*Parameters and Qualifiers*" later in this section.

CHECKCFG.EXE ignores the following:

- Blank lines
- ▶ Leading white space (spaces and tabs)
- ▶ White space on either side of any delimiter (a period, an equal sign, or a semicolon)

In addition, the set-up file converts consecutive white space characters within strings to one space. For example, this line:

;

Screen Mode = Page Mode

is the same as:

Screen Mode=Page Mode;

You can set the Value field of any configuration parameter to "?", which indicates that the TE configuration program should prompt the user for the appropriate value. For example, this parameter causes the terminal to prompt the user to select a screen mode from the list of values:

Screen Mode = ?;

Following is a sample set-up file.

```
Program Name = CUSTOM;
Screen Mode = Page Mode;
Host A.Port Number = 1;
Data Stream = VT220;
Code 39.Encoded = Enabled;
Extended Cmds = Enabled;
```

## Parameter Formats

The complete parameter list with value definitions can be directed to a file using this command: CHECKCFG -P CFGLIT.DAT > parms.txt

Each parameter in the set-up file is followed by one of three different formats that indicates the type of parameter and the values it can contain. Formats are as follows:

**Literal strings.** List of fixed values to choose from.

Example:

[Session 1].Screen Mode Session 2.Screen Mode Center Cursor Corner Mode Page Mode Lazy Mode Locked Mode

Screen Mode may be qualified by Session 1 or 2. It may take the value Center Cursor, Corner Mode, Page Mode, Lazy Mode, or Locked Mode. Session 1 is the default qualifier. These configuration lines are valid:

Screen Mode = Lazy Mode; Session 1.Screen Mode = Lazy Mode; Session 2.Screen Mode = Lazy Mode;

- ▶ **Numeric parameters.** Numeric parameters have minimum and maximum values. Parameters can be either decimal or hexadecimal:
  - ▶ Decimal parameters consist of digits 0 through 9.
  - ▶ Hexadecimal parameters consist of 0x or 0X, followed by 1 to 4 digits of 0 through 9, a through f, or A through F. These are equivalent: 160, 0xA0, and 0Xa0.

#### Example:

[Session 1].[Host A].Port Number Session 2.Host A.Port Number [Session 1].Host B.Port Number Session 2.Host B.Port Number [Session 1].Host C.Port Number Session 2.Host C.Port Number Numeric, minimum = 0, maximum = 65535

Port Number is a variable with a minimum value of 0 and a maximum of 65535. These lines are valid:

```
Port Number = 1;
Session 1.Host A.Port Number = 1;
Session 2.Host A.Port Number = 1;
```

▶ String parameters. String parameters are variables with minimum and maximum lengths.

```
Example:
Program Name
String, minimum length = 8, maximum length = 8
```

Program Name is unqualified. It must have eight characters. These configuration lines are valid:

Program Name = ABCDEFGH; Program Name = FWP248H0;

# Verifying Your Configuration

Use the CHECKCFG utility to verify that you properly configured your set-up file. CHECKCFG reads your configuration and reports any syntax errors. To get the utility, contact your Systems Engineer.

#### To verify your configuration:

Type: checkcfg <input config file> cfglit.dat config.dat

- ▶ *<input config file>* is the name of your parameter set-up file.
- ► CFGLIT.DAT contains the strings that appear in the configuration menus, parameter files, and system messages.
- ▶ CONFIG.DAT is the name of the output file you will download to the terminal. This file must be named CONFIG.DAT.

You are ready to download CONFIG.DAT to the terminal when CHECKCFG reports no errors. For download instructions, see "*Downloading Files*" on page 5-41.

If CHECKCFG reports an error, use a text editor to open your set-up file and correct it. The following chart lists the system messages CHECKCFG may display.

| Default String     | Description                                                                                                    | ID<br>Number |
|--------------------|----------------------------------------------------------------------------------------------------|--------------|
| Can't open file    | The input config (configuration) file could not be located.                                                                            | F000         |
| Bad option name    | The right side of an expression in the input config file is an invalid name.                                                           | F001         |
| Syntax error       | The input config file contains a syntax error.                                                                                         | F002         |
| Bad string length  | The right side of an expression in the input config file is a string that<br>is too long for the specified parameter.                  | F003         |
| Unknown type       | The parameter table in the configuration program contains a bad value. This error is for testing purposes only and should never occur. | F004         |
| Value out of range | The right side of an expression in the input config file is a number<br>that is out of range for the specified parameter.              | F005         |
| Bad value          | The right side of an expression in the input config file is a string that<br>is invalid for the specified parameter.                   | F006         |
| Expected numeric   | The right side of an expression in the input config file should be a numeric value but contains nonnumeric data.                       | F007         |
| Missing '='        | A line in the input config file does not contain the required "=" (equal sign).                                                        | F008         |
| Missing ';'        | A line in the input config file is not terminated by a ";" (semicolon).                                                                | F009         |

## Parameters and Qualifiers

NOTE:

If parameters are duplicated, an error is not generated. Instead, the terminal will process the entire file and use the last entered value of the duplicated parameter.

Parameters in the set-up file apply to all model numbers unless otherwise noted here. The following pages list each parameter and its qualifiers. Some qualifiers have default values. If you want to use the default value, you can omit the qualifier from the parameter set-up file. Default qualifiers are listed between square brackets "[]" in this section.

The CFGLIT.DAT file specifies the text of set-up menus or system messages. Parameters and qualifier strings in the set-up file assume you are using the default CFGLIT.DAT file. To customize CFGLIT.DAT, see "Changing Text" on page 5-34.

The Trakker Antares terminals (2415, 2425, 2435A, 2455, 248X) do not support dual sessions.

### Set-Up Parameters Options

- ► Channel (900 MHz radio) [Session 1].[Host A].Channel Session 2.Host A.Channel [Session 1].Host B.Channel Session 2.Host B.Channel [Session 1].Host C.Channel Session 2.Host C.Channel
  - 10
  - 25
  - 30
  - 25
  - 30
  - 35
  - 40

#### ▶ Data Stream

[Session 1].[Host A].Data Stream
Session 2.Host A.Data Stream
[Session 1].Host B.Data Stream
Session 2.Host B.Data Stream
[Session 1].Host C.Data Stream
Session 2.Host C.Data Stream
[Native] (6400, 5020, 5055, 59XX, 17XX, 11XX)
[3270]
5250
VT220

NOTE:

- "VT" will be the new default for the Data Stream in a later version.
  - Frequency (S-UHF radio)
     [Session 1].[Host A].Frequency
     Session 2.Host A.Frequency
     [Session 1].Host B.Frequency
     Session 2.Host B.Frequency
     [Session 1].Host C.Frequency
     Session 2.Host C.Frequency
     Numeric, minimum=0, maximum=0xFFFFFFFF
  - Host Name (6400, 5020, 5055, 59XX, 17XX, 11XX) [Session 1].[Host A].Host Session 2.Host A.Host [Session 1].Host B.Host Session 2.Host B.Host
     [Session 1].Host C.Host [Session 1].Host C.Host String, minimum length = 0, maximum length = 16 [null string]

▶ Lan ID

[Session 1].[Host A].Lan Session 2.Host A.Lan [Session 1].Host B.Lan Session 2.Host B.Lan [Session 1].Host C.Lan Session 2.Host C.Lan Numeric, minimum = 0, maximum = 254 [0] applies to 900 MHz

NOTE:

Values greater than 15 on terminals with OpenAir or 802.11 radios have a MOD 16 operation done on the terminals. For example, LAN IDs 0, 16, and 32 all equal 0 (zero).

▶ Mode

[Session 1].[Host A].Mode Session 2.Host A.Mode [Session 1].Host B.Mode Session 2.Host B.Mode [Session 1].Host C.Mode Session 2.Host C.Mode For 900 MHz radio: DS 225K DS 090K DS 450K For S-UHF radio: Freq Agility Single Freq Port Number [Session 1].[Host A].Port Number Session 2.Host A.Port Number [Session 1].Host B.Port Number Session 2.Host B.Port Number [Session 1].Host C.Port Number Session 2.Host C.Port Number Numeric, minimum = 0, maximum = 65535 [0] Radio Configuration Number [Session 1].[Host A].Radio Config# Session 2.Host A.Radio Config# [Session 1].Host B.Radio Config# Session 2.Host B.Radio Config# [Session 1].Host C.Radio Config# Session 2.Host C.Radio Config# Numeric, minimum = 0, maximum = 255 [0] **Radio Number** (same as unit number) [Session 1].[Host A].Radio # Session 2.Host A.Radio # [Session 1].Host B.Radio # Session 2.Host B.Radio # [Session 1].Host C.Radio # Session 2.Host C.Radio # Numeric, minimum = 0, maximum = 127 [127] Server IP [Session 1].[Host A].Server IP Session 2.Host A.Server IP [Session 1].Host B.Server IP Session 2.Host B.Server IP [Session 1].Host C.Server IP Session 2.Host C.Server IP Numeric, minimum = 1, maximum = 16 **SNA** [Session 1].SNA Session 2.SNA Enabled [Disabled] Telnet ► [Session 1].Telnet Session 2.Telnet [Enabled] this default applies to the 6400 and 5055 TE over IP options, and to the 2415, 2425, 2435A, 2455, and 248X [Disabled] ▶ Terminal Type [Session 1].[Host A].Terminal Type Session 2.Host A.Terminal Type [Session 1].Host B.Terminal Type Session 2.Host B.Terminal Type [Session 1].Host C.Terminal Type Session 2.Host C.Terminal Type

Numeric, minimum = 0, maximum = 255

► Unit Number (same as radio number) [Session 1].[Host A].Unit # Session 2.Host A.Unit # [Session 1].Host B.Unit # Session 2.Host B.Unit # [Session 1].Host C.Unit # Session 2.Host C.Unit # Numeric, minimum = 0, maximum = 127 [127]

### **Bar Code Parameters**

► NOTE:

Bar code parameters apply to 6400, 5055, 59XX, 17XX, and 11XX Terminals unless otherwise noted. 2415, 2425, 2435A, 2455, 248X, and 5020 Terminals support only the "Code 39.Encoded" parameter.

- ► BC Type Character (not supported on the 5055) [Session 1].BC Type Char Session 2.BC Type Char Enabled [Disabled]
- ► Concatenate [Session 1].Concatenate Session 2].Concatenate Enabled [Disabled]
- ► MOD 10 Check [Session 1].MOD 10 Check Session 2.MOD 10 Check Enabled [Disabled]
- ▶ Redundancy (not supported on the 5055) [Session 1].Redundancy Session 2.Redundancy Enabled [Disabled]
- ► Scan All Fields [Session 1].Scan All Flds Session 2.Scan All Flds Enabled [Disabled]
- ► Scan Postamble Character [Session 1].Scan PostChar Session 2.Scan PostChar Numeric, minimum = 0, maximum = 255 [0]
- ► Scan Preamble Character [Session 1].Scan PreChar Session 2.Scan PreChar Numeric, minimum = 0, maximum = 255 [0]
- ► Scan Timeout (not supported on the 6400 and 5055) [Session 1].Scan Timeout Session 2.Scan Timeout Numeric, minimum = 1, maximum = 200 [30]
- Scanner Type (6400 and 5055 support Laser only) [Session 1].Scanner Type Session 2.Scanner Type [No Scanner] Wand Laser Wand Emulate
- ► Stream Scan [Session 1].Stream Scan Session 2.Stream Scan Enabled [Disabled]

Auto Detect

### Bar Code Symbologies

#### ► ABC Codabar

[Session 1].ABC Codabar Session 2.ABC Codabar Enabled [Disabled]

#### ▶ Codabar

[Session 1].Codabar Session 2.Codabar Enabled [Disabled]

► Code 11 (not supported on the 6400 and 5055) [Session 1].Code 11 Session 2.Code 11 Enabled [Disabled]

#### ► Code 93 [Session 1].Code 93 Session 2.Code 93 Enabled [Disabled]

Code 39
 [Session 1].Code 39
 Session 2.Code 39
 Enabled
 [Disabled]

#### Code 128 [Session 1].Code 128 Session 2.Code 128 Enabled

[Disabled]

► Computer Identics 2 of 5 [Session 1].CI 2of5 Session 2.CI 2of5 Enabled [Disabled] ► EAN [Session 1].EAN Session 2.EAN

> Enabled [Disabled]

► Interleaved 2 of 5 [Session 1].Int 2of5 Session 2.Int 2of5 Enabled [Disabled]

 Plessey (6400 does not support Plessey alpha characters) [Session 1].Plessey
 Session 2.Plessey
 Enabled
 [Disabled]

► Straight 2 of 5 [Session 1].Str 2of5 Session 2.Str 2of5 Enabled [Disabled]

▶ UPC

[Session 1].UPC Session 2.UPC Enabled [Disabled]

### Generic Bar Code Options

Drop Leading

[Session 1].UPC.Drop Leading Session 2.UPC.Drop Leading [Session 1].EAN.Drop Leading Session 2.EAN.Drop Leading [Session 1].Code 128.Drop Leading Session 2.Code 128.Drop Leading [Session 1].Code 39.Drop Leading Session 2.Code 39.Drop Leading [Session 1].Codabar.Drop Leading Session 2.Codabar.Drop Leading [Session 1].ABC Codabar.Drop Leading Session 2.ABC Codabar.Drop Leading [Session 1].Str 20f5.Drop Leading Session 2.Str 20f5.Drop Leading [Session 1].Int 20f5.Drop Leading Session 2.Int 20f5.Drop Leading [Session 1].CI 2of5.Drop Leading Session 2.CI 20f5.Drop Leading [Session 1].Code 11.Drop Leading Session 2.Code 11.Drop Leading [Session 1].Code 93.Drop Leading Session 2.Code 93.Drop Leading [Session 1].Plessey.Drop Leading Session 2. Plessey. Drop Leading Numeric, minimum = 0 [0], maximum = 15 [0] NOTE:

Generic bar code options must be qualified by one of the bar code symbology strings. For example: "Session 1.UPC.Max Length = 13;"

Drop Trailing

[Session 1].UPC.Drop Trailing Session 2.UPC.Drop Trailing [Session 1].EAN.Drop Trailing Session 2.EAN.Drop Trailing [Session 1].Code 128.Drop Trailing Session 2.Code 128.Drop Trailing [Session 1].Code 39.Drop Trailing Session 2.Code 39.Drop Trailing [Session 1].Codabar.Drop Trailing Session 2.Codabar.Drop Trailing [Session 1].ABC Codabar.Drop Trailing Session 2.ABC Codabar.Drop Trailing [Session 1].Str 20f5.Drop Trailing Session 2.Str 20f5.Drop Trailing [Session 1].Int 20f5.Drop Trailing Session 2.Int 20f5.Drop Trailing [Session 1].CI 2of5.Drop Trailing Session 2.CI 2of5.Drop Trailing [Session 1].Code 11.Drop Trailing Session 2.Code 11.Drop Trailing [Session 1].Code 93.Drop Trailing Session 2.Code 93.Drop Trailing [Session 1].Plessey.Drop Trailing Session 2. Plessey. Drop Trailing Numeric, minimum = 0 [0], maximum = 15 [0]

Fix Length 1

[Session 1].UPC.Fix Length 1 Session 2.UPC.Fix Length 1 [Session 1].EAN.Fix Length 1 Session 2.EAN.Fix Length 1 [Session 1].Code 128.Fix Length 1 Session 2.Code 128.Fix Length 1 [Session 1].Code 39.Fix Length 1 Session 2.Code 39.Fix Length 1 [Session 1].Codabar.Fix Length 1 Session 2.Codabar.Fix Length 1 [Session 1].ABC Codabar.Fix Length 1 Session 2.ABC Codabar.Fix Length 1 [Session 1].Str 20f5.Fix Length 1 Session 2.Str 20f5.Fix Length 1 [Session 1].Int 20f5.Fix Length 1 Session 2.Int 20f5.Fix Length 1 [Session 1].CI 20f5.Fix Length 1 Session 2.CI 20f5.Fix Length 1 [Session 1].Code 11.Fix Length 1 Session 2.Code 11.Fix Length 1 [Session 1].Code 93.Fix Length 1 Session 2.Code 93.Fix Length 1 [Session 1].Plessey.Fix Length 1 Session 2. Plessey. Fix Length 1

Numeric, minimum = 0[0], maximum = 99[0]

Fixed Length 2 [Session 1].UPC.Fix Length 2 Session 2.UPC.Fix Length 2 [Session 1].EAN.Fix Length 2 Session 2.EAN.Fix Length 2 [Session 1].Code 128.Fix Length 2 Session 2.Code 128.Fix Length 2 [Session 1].Code 39.Fix Length 2 Session 2.Code 39.Fix Length 2 [Session 1].Codabar.Fix Length 2 Session 2.Codabar.Fix Length 2 [Session 1].ABC Codabar.Fix Length 2 Session 2.ABC Codabar.Fix Length 2 [Session 1].Str 20f5.Fix Length 2 Session 2.Str 20f5.Fix Length 2 [Session 1].Int 20f5.Fix Length 2 Session 2.Int 20f5.Fix Length 2 [Session 1].CI 20f5.Fix Length 2 Session 2.CI 20f5.Fix Length 2 [Session 1].Code 11.Fix Length 2 Session 2.Code 11.Fix Length 2 [Session 1].Code 93.Fix Length 2 Session 2.Code 93.Fix Length 2 [Session 1].Plessey.Fix Length 2 Session 2.Plessey.Fix Length 2 Numeric, minimum = 0 [0], maximum = 99 [0] ▶ Fixed Length 3 [Session 1].UPC.Fix Length 3 Session 2.UPC.Fix Length 3 [Session 1].EAN.Fix Length 3 Session 2.EAN.Fix Length 3 [Session 1].Code 128.Fix Length 3 Session 2.Code 128.Fix Length 3 [Session 1].Code 39.Fix Length 3 Session 2.Code 39.Fix Length 3 [Session 1].Codabar.Fix Length 3 Session 2.Codabar.Fix Length 3 [Session 1].ABC Codabar.Fix Length 3 Session 2.ABC Codabar.Fix Length 3 [Session 1].Str 20f5.Fix Length 3 Session 2.Str 20f5.Fix Length 3 [Session 1].Int 20f5.Fix Length 3 Session 2.Int 20f5.Fix Length 3 [Session 1].CI 2of5.Fix Length 3 Session 2.CI 20f5.Fix Length 3 [Session 1].Code 11.Fix Length 3 Session 2.Code 11.Fix Length 3 [Session 1].Code 93.Fix Length 3 Session 2.Code 93.Fix Length 3 [Session 1].Plessey.Fix Length 3 Session 2. Plessey. Fix Length 3 Numeric, minimum = 0 [0], maximum = 99 [0] Fixed Length 4 [Session 1].UPC.Fix Length 4 Session 2.UPC.Fix Length 4 [Session 1].EAN.Fix Length 4 Session 2.EAN.Fix Length 4 [Session 1].Code 128.Fix Length 4 Session 2.Code 128.Fix Length 4 [Session 1].Code 39.Fix Length 4 Session 2.Code 39.Fix Length 4 [Session 1].Codabar.Fix Length 4 Session 2.Codabar.Fix Length 4 [Session 1].ABC Codabar.Fix Length 4 Session 2.ABC Codabar.Fix Length 4 [Session 1].Str 20f5.Fix Length 4 Session 2.Str 20f5.Fix Length 4 [Session 1].Int 20f5.Fix Length 4 Session 2.Int 20f5.Fix Length 4 [Session 1].CI 20f5.Fix Length 4 Session 2.CI 2of5.Fix Length 4 [Session 1].Code 11.Fix Length 4 Session 2.Code 11.Fix Length 4 [Session 1].Code 93.Fix Length 4 Session 2.Code 93.Fix Length 4 [Session 1].Plessey.Fix Length 4 Session 2. Plessey. Fix Length 4 Numeric, minimum = 0 [0], maximum = 99 [0] ▶ Maximum Length [Session 1].UPC.Max Length Session 2.UPC.Max Length [Session 1].EAN.Max Length Session 2.EAN.Max Length [Session 1].Code 128.Max Length Session 2.Code 128.Max Length [Session 1].Code 39.Max Length Session 2.Code 39.Max Length [Session 1].Codabar.Max Length Session 2.Codabar.Max Length [Session 1].ABC Codabar.Max Length Session 2.ABC Codabar.Max Length [Session 1].Str 20f5.Max Length Session 2.Str 20f5.Max Length [Session 1].Int 2of5.Max Length Session 2.Int 20f5.Max Length [Session 1].CI 2of5.Max Length Session 2.CI 2of5.Max Length [Session 1].Code 11.Max Length Session 2.Code 11.Max Length [Session 1].Code 93.Max Length Session 2.Code 93.Max Length [Session 1].Plessey.Max Length Session 2. Plessey. Max Length Numeric, minimum = 0 [0], maximum = 99 [0]

#### ▶ Minimum Length

[Session 1].UPC.Min Length Session 2.UPC.Min Length [Session 1].EAN.Min Length Session 2.EAN.Min Length [Session 1].Code 128.Min Length Session 2.Code 128.Min Length [Session 1].Code 39.Min Length Session 2.Code 39.Min Length [Session 1].Codabar.Min Length Session 2.Codabar.Min Length [Session 1].ABC Codabar.Min Length Session 2.ABC Codabar.Min Length [Session 1].Str 2of5.Min Length Session 2.Str 20f5.Min Length [Session 1].Int 20f5.Min Length Session 2.Int 20f5.Min Length [Session 1].CI 2of5.Min Length Session 2.CI 2of5.Min Length [Session 1].Code 11.Min Length Session 2.Code 11.Min Length [Session 1].Code 93.Min Length Session 2.Code 93.Min Length [Session 1]. Plessey. Min Length Session 2. Plessey. Min Length Numeric, minimum = 0 [0], maximum = 99 [0]

# **UPC** Options

▶ Add-On 2

[Session 1].UPC.Add-On 2 Session 2.UPC.Add-On 2 Enabled [Disabled]

► Add-On 5 [Session 1].UPC.Add-On 5 Session 2.UPC.Add-On 5 Enabled [Disabled]

#### ► Expand E to A [Session 1].UPC.Expand E to A Session 2.UPC.Expand E to A Enabled [Disabled]

- ► System 0 UPCE [Session 1].UPC.Sys 0 UPCE Session 2.UPC.Sys 0 UPCE Enabled [Disabled]
- ► System 1 UPCE (not supported on the 6400) [Session 1].UPC.Sys 1 UPCE Session 2.UPC.Sys 1 UPCE Enabled [Disabled]

# EAN Options

- ► Add-On 2 [Session 1].EAN.Add-On 2 Session 2.EAN.Add-On 2 Enabled [Disabled]
- ► Add-On 5 [Session 1].EAN.Add-On 5 Session 2.EAN.Add-On 5 Enabled [Disabled]
- ► Expand 8 to 13 [Session 1].EAN.Expand 8to13 Session 2.EAN.Expand 8to13 Enabled [Disabled]

# Code 39 Options

#### ▶ Auto-Encoded

[Session 1].Code 39.Auto-Encoded Session 2.Code 39.Auto-Encoded Enabled [Disabled]

#### ▶ Check Digit

[Session 1].Code 39.Chk Digit Session 2.Code 39.Chk Digit Enabled [Disabled]

#### ► Data Decode

[Session 1].Code 39.Data decode Session 2.Code 39.Data decode Enabled [Disabled]

#### ▶ Element Decode

[Session 1].Code 39.Element decod Session 2.Code 39.Element decod Enabled [Disabled]

#### ► Encoded

[Session 1].Code 39.Encoded Session 2.Code 39.Encoded Enabled [Disabled]

#### ► Extended

[Session 1].Code 39.Extended Session 2.Code 39.Extended Enabled [Disabled]

#### ► Full ASCII

[Session 1].Code 39.Full ASCII Session 2.Code 39.Full ASCII Enabled [Disabled]

#### ▶ Quiet Zone

[Session 1].Code 39.Quiet zone Session 2.Code 39.Quiet zone Enabled [Disabled]

#### ► START Decode [Session 1].Code 39.START decode Session 2.Code 39.START decode Enabled [Disabled]

### Interleaved 2 of 5 Option

► Interleaved 2 of 5 Chk Digit [Session 1].Int 2of5.Chk Digit Session 2.Int 2of5.Chk Digit Enabled [Disabled]

### Code 11 Options

- Check Digit 1 (not supported on the 6400) [Session 1].Code 11.Chk Dig 1 Session 2.Code 11.Chk Dig 1 Enabled [Disabled]
- ► Check Digit 2 (not supported on the 6400) [Session 1].Code 11.Chk Dig 2 Session 2.Code 11.Chk Dig 2 Enabled [Disabled]

### **Plessey Options**

#### ► Allow Alpha [Session 1].Plessey.Allow Alpha Session 2.Plessey.Allow Alpha

- Enabled [Disabled]
- ► MOD 10 Check [Session 1].Plessey.MOD10 Chk Session 2.Plessey.MOD10 Chk Enabled

#### [Disabled] ► MOD 11 Check [Session 1].Plessey.MOD11 Chk Session 2.Plessey.MOD11 Chk Enabled [Disabled]

# Code 128 Options

- ► UCC/EAN [Session 1].Code 128.UCC/EAN Session 2.Code 128.UCC/EAN Enabled [Disabled]
- ► No UCC Type [Session 1].Code 128.NO UCC Type Session 2.Code 128.NO UCC Type Enabled [Disabled]
- ▶ UCC F1 Value

[Session 1].UPC.UCC F1 Value Session 2.UPC.UCC F1 Value [Session 1].EAN.UCC F1 Value Session 2.EAN.UCC F1 Value [Session 1].Code 128.UCC F1 Value Session 2.Code 128.UCC F1 Value [Session 1].Code 39.UCC F1 Value Session 2.Code 39.UCC F1 Value [Session 1].Codabar.UCC F1 Value Session 2.Codabar.UCC F1 Value [Session 1].ABC Codabar.UCC F1 Value Session 2.ABC Codabar.UCC F1 Value [Session 1].Str 2of5.UCC F1 Value Session 2.Str 2of5.UCC F1 Value [Session 1].Int 2of5.UCC F1 Value Session 2.Int 2of5.UCC F1 Value [Session 1].CI 2of5.UCC F1 Value Session 2.CI 2of5.UCC F1 Value [Session 1].Code 11.UCC F1 Value Session 2.Code 11.UCC F1 Value [Session 1].Code 93.UCC F1 Value Session 2.Code 93.UCC F1 Value [Session 1].Plessey.UCC F1 Value Session 2. Plessey. UCC F1 Value Numeric, minimum = 0 [0], maximum = 255

# VT/ANSI Protocol Options

#### AnswerBack

[Session 1].AnswerBack Session 2.AnswerBack String, minimum length=0, maximum length = 30 [null string, not defined]

#### ► Auto Enter Scan [Session 1].Auto Entr Scn Session 2.Auto Entr Scn Enabled [Disabled]

► Auto Tab Scan [Session 1].Auto Tab Scan Session 2.Auto Tab Scan Enabled [Disabled] CR to CRLF [Session 1].CR to CRLF Session 2.CR to CRLF Enabled [Disabled] ▶ DEL to BS [Session 1].DEL to BS Session 2.DEL to BS Enabled [Disabled] ▶ Discrete Bells (not supported on 2415, 2425, 2435A, 2455, 248X, 5020) [Session 1].DiscreteBells Session 2.DiscreteBells Enabled [Disabled] Extended Commands [Session 1].Extended Cmds Session 2.Extended Cmds Enabled [Disabled] ▶ Host View Columns [Session 1].Host View Cols Session 2.Host View Cols Numeric, minimum = 1, maximum = 255 [24] ▶ Host View Rows [Session 1].Host View Rows Session 2.Host View Rows Numeric, minimum = 1, maximum = 255 [80] ▶ Keypad Mode [Session 1].Keypad Mode Session 2.Keypad Mode [Numeric] Application Local Echo [Session 1].Local Echo Session 2.Local Echo Enabled [Disabled] ▶ Lock Mode [Session 1].Lock Mode Session 2.Lock Mode Enabled [Disabled] ▶ **RS-232 Baud Rate** (not supported on 2415, 2425, 2435A, 2455, 248X, 5020) [Session 1].RS232 BaudRate Session 2.RS232 BaudRate 1200 24004800 [9600] 19200 38400

► RS-232 Data Bits (not supported on 2415, 2425, 2435A, 2455, 248X, 5020) [Session 1].RS232 DataBits
Consists 2 DS222 DataBits

Session 2.RS232 DataBits 7

[8]

- ▶ RS-232 Flow (not supported on 2415, 2425, 2435A, 2455, 248X, 5020) [Session 1].RS232 Flow Session 2.RS232 Flow [NONE] DTR XON/XOFF
- ▶ RS-232 Parity (not supported on 2415, 2425, 2435A, 2455, 248X, 5020) [Session 1].RS232 Parity Session 2.RS232 Parity [NONE] EVEN ODD
- ► RS-232 Stop Bits (not supported on 2415, 2425, 2435A, 2455, 248X, 5020) [Session 1].RS232 StopBits Session 2.RS232 StopBits

[1]

- $\mathbf{2}$
- ► RS-232 Stream (not supported on 6400, 5020, 5055, 59XX, 17XX, 11XX) [Session 1].RS232 Stream Session 2.RS232 Stream Enabled

[Disabled]

► Screen Lock [Session 1].Screen Lock

> Session 2.Screen Lock Enabled [Disabled]

#### Send XON

[Session 1].Send XON Session 2.Send XON [Enabled] Disabled

### Terminal Mode

[Session 1].Terminal Mode Session 2.Terminal Mode [7-Bit] 8-Bit

#### ▶ Terminal Setup

[Session 1].Term Setup Session 2.Term Setup ANSI VT100 VT220 VT320 [VT340]

#### ► VT Cursor Mode

[Session 1].VT Cursor Mode Session 2.VT Cursor Mode [Cursor] Application

#### ► VT220 Mode [Session 1].VT220 Mode Session 2 VT220 Mode

Session 2.VT220 Mode [Char] Block

#### ► Transmit BS [Session 1].Transmit BS Session 2.Transmit BS Enabled [Disabled]

#### ► Use PC Character Set [Session 1].Use PC Char Set Session 2.Use PC Char Set Enabled [Disabled]

#### ► Allow Negotiate About Window Size (NAWS) [Session 1].Allow NAWS Session 2.Allow NAWS Enabled [Disabled]

# **Display Options**

► NOTE:

Display options do not apply to the 2415, 2425, 2435A, 2455, and 248X Terminals, Use the Trakker Antares firmware setup menu to set the display options.

#### ► Backlight State [Session 1].Backlight State Session 2.Backlight State Enabled [Disabled]

- ▶ Backlight Timer (6400, 17XX, 11XX) [Session 1].Backlight Timer Session 2.Backlight Timer Numeric, minimum = 0, maximum = 255
- ► Contrast Mode (59XX, 17XX, 11XX) [Session 1].Contrast Mode Session 2.Contrast Mode [Compensated] Absolute

#### ► Cursor Mode [Session 1].Cursor Mode Session 2.Cursor Mode Underln Blink Block Blink Underline [Block]

- ▶ Remote Baud (17XX, 11XX) [Session 1].Remote Baud Session 2.Remote Baud 9600 19200 [38400]
- ▶ Remote Display (17XX, 11XX) [Session 1].Remote Disp Session 2.Remote Disp Enabled [Disabled]
- Remote Display Remote Columns (17XX, 11XX) Session 1.Remote Cols Session 2.Remote Cols Numeric, minimum = 1, maximum = 255 [80]
- ▶ Remote Display Remote Rows (17XX, 11XX) [Session 1].Remote Rows Session 2.Remote Rows Numeric, minimum = 1, maximum = 255 [24]
- Remote Display Remote Type (17XX, 11XX) [Session 1].Remote Type Session 2.Remote Type VT100 VT220 [ANSI]

### **Radio Communications Options**

NOTE:

Radio Communications options do not apply to the 2415, 2425, 2435A, 2455, 248X, 5020 Terminals. Set the Security ID for these terminals through the TRAKKER Antares 2400 Menu System.

- ▶ Baud Rate (UHF radio) Radio Baud Rate 4800 4800/9600 9600 The default depends on the type of radio in the terminal.
- ▶ Protocol (6400, 5055, 59XX, 17XX, 11XX)

Radio Protocol The following qualifiers apply to UHF: RTC Adaptive Poll RTC-Diag Mode The following qualifiers apply to SST: SST SST SST-Diag Mode The default depends on the type of radio and is either RTC or SST.

▶ Security ID

[Session 1].Security ID Session 2.Security ID String, minimum length=0, maximum length=16 [null string] Default is NORANDOWL for 6400, 5055, 17XX, 11XX, 59XX.

# More Options

#### ► Change Menu Password

The password must be **enabled** and **set** for access to the Main Menu before you can change it. To set the password: [Session 1].Change Menu Password Session 2.Change Menu Password String, minimum length = 1, maximum length = 10 [3193693] To enable the password, see "Main Menu password."

▶ COM Select (5055)

[Session 1].Com Select Session 2.Com Select [COM 1] COM 2

### ► Main Menu Password

The password must be **enabled** and **set** for access to the Main Menu. To enable or disable the password: [Session 1].Menu Password Session 2.Menu Password Enabled [Disabled] To set the password, see "Change menu password".

▶ **Print Device** (6400)

[Session 1].Print Device Session 2.Print Device [RS232 Print] IRDA Print

# LCD Options

#### ► Annunciator Format

[Session 1].Annun Format Session 2.Annun Format [Vertical] 2455, 248X, 59XX, 5055, 5020 [Horizontal] 2415, 2425, 2435A, 6400

#### Annunciator Position

[Session 1].Annun Position Session 2.Annun Position Upper Right Upper Left [Lower Right] Lower Left Stealth

# Backlight Intensity (59XX) [Session 1].BLight Intensity Session 2.BLight Intensity Numeric, minimum = 0, maximum = 15

- Define Height (Scroll Window)
   [Session 1].Define Height
   Session 2.Define Height
   Numeric, minimum = 1, maximum = 24 [8]
- Define Width (Scroll Window)
   [Session 1].Define Width
   Session 2.Define Width
   Numeric, minimum = 1, maximum = 80 [8]

- ▶ Key Uppercase (6400, 5020, 5055, 59XX, 17XX, 11XX) [Session 1].Key Uppercase Session 2.Key Uppercase [Enabled] Disabled ▶ LCD Contrast (59XX, 17XX) [Session 1].LCD Contrast Session 2.LCD Contrast Numeric, minimum = 0, maximum = 255Screen Mode [Session 1].Screen Mode Session 2.Screen Mode Center Cursor [Corner Mode] Page Mode Lazy Mode Locked Mode Screen Columns [Session 1].Screen Cols Session 2.Screen Cols Numeric, minimum = 1, maximum = 255 [16] *11XX* [17] 17XX [19] 2435A [20] 2415, 2425, 2455, 248X [40] 59XX [80] 5055 [16] 6400 wide display, 5020 ▶ Screen Rows (6400, 5020, 5055, 59XX, 17XX, 11XX) [Session 1].Screen Rows Session 2.Screen Rows Numeric, minimum = 1, maximum = 255[8] 11XX [8] 17XX [10] 59XX [16] 2415, 2425, 2435A, 2455, 248X [25] 5055 [16] 6400 wide display, 5020 ▶ Scroll Window [Session 1].Scroll Window Session 2.Scroll Window Screen Size
  - Scroll Setting [Tab Size]

# **Beeper Setup Options**

► NOTE:

Beeper setup options do not apply to the 2415, 242X, 2435A, 245X, and 248X Terminals)

▶ Beep Head Set (17XX) [Session 1].Beep Head Set Session 2.Beep Head Set Enabled [Disabled]

▶ **Beep Internal** (not supported on the 59XX) [Session 1].Beep Internal Session 2.Beep Internal [Enabled] Disabled ▶ **Beeper (Error Tone) Frequency** (not supported on the 59XX) [Session 1].Beep Frequency Session 2.Beep Frequency Numeric, minimum = 0, maximum = 30[13] 11XX and 17XX [6] 6400 ▶ Beeper (Error Tone) Length [Session 1].Beep Length Session 2.Beep Length Numeric, minimum = 1, maximum = 10 [3] ▶ Beeper (Error Tone) Volume (59XX) [Session 1].Beep Volume Session 2.Beep Volume Numeric, minimum = 0, maximum = 255[95] ▶ Key Click Frequency (not supported on the 59XX) [Session 1].KeyClick Freq Session 2.KeyClick Freq Numeric, minimum = 0, maximum = 30[13] *17XX and 11XX* [6] 6400 ▶ Key Click Length [Session 1].KeyClick Length Session 2.KeyClick Length Numeric, minimum = 1, maximum = 10[1] 59XX, 17XX, and 11XX [6] 6400 and 5055 ▶ Key Click Volume (59XX) [Session 1].KeyClick Volume Session 2.KeyClick Volume Numeric, minimum = 0, maximum = 255[95] More (Main Menu 2) Option ▶ Foreground Session Foreground Sess [Session 1] Session 2 (6400, 5020, 5055, 59XX, 17XX, 11XX) ▶ Set Hot Key (6400, 5020, 5055, 59XX, 17XX, 11XX) [Session 1].Set Hot Key Session 2.Set Hot Key F1 through F24 [Disabled]

► **Type-Ahead** [Session 1].Type-Ahead Session 2.Type-Ahead [Enabled] Disabled

### Additional Parameters

The following parameters do not have equivalent TE configuration menu options.

▶ Alternate Screen Columns (6400, 5055, 17XX) [Session 1].Alt Screen Cols Session 2.Alt Screen Cols Numeric, minimum = 1, maximum = 255[17] 17XX [40] 5055 [16] 6400 ▶ Alternate Screen Rows (6400, 5055, 17XX) [Session 1].Alt Screen Rows Session 2.Alt Screen Rows Numeric, minimum = 1, maximum = 255[8] 17XX [12] 5055 [16] 6400 wide display ▶ Double Byte Character Set (DBCS) Code (59XX) [Session 1].DBCS Code Session 2.DBCS Code Numeric, minimum = 0, maximum = 16[0]**Key Repeat** (59XX only) [Session 1].Key Repeat Session 2.Key Repeat Enabled [Disabled] ▶ **Program Name** (appears on the initialization and version screens) **Program Name** String, minimum length = 8, maximum length = 8 [FWP???H?] ▶ **Program Version** (appears on the initialization and version screens) **Program Version** String, minimum length = 4, maximum length = 4 [?.??] ▶ **Return Result** (this is a test feature for VT/ANSI emulation; if disabled, extended commands (for #K only) will not return a result to the host application) Return Result [Enabled] Disabled ▶ Set-Up Parms Menu Password [Session 1].Password Session 2.Password

String, minimum length = 1, maximum length = 10 [CR52401]

# Changing Text

Modify CFGLIT.DAT to change the text of TE configuration menus, configuration parameters, or system messages. This file contains the strings that appear in the configuration menus, parameter set-up files, and system messages.

An identification (ID) number identifies each literal string. To create your own literal file, you create a text file that associates these numbers with the actual literal strings. You then use MAKELIT.EXE to convert the text file to a format the configuration program can use.

Each line in the literal text file begins with the literal ID number. After the ID number, you type the quoted string that is used when that ID number is referenced. If you omit an ID number, its string appears as "Bad Literal File" when you run the program in the terminal.

Literal ID numbers are available upon request from Intermec. Contact your Intermec representative for more information about ID numbers.

You can create a sample file containing the default literal strings using MAKELIT.EXE to "reverse engineer" the standard CFGLIT.DAT file. To do this, type the following command line to unpack CFGLIT.DAT into a CFGLIT.TXT text file:

#### makelit -r cfglit.dat cfglit.txt

The CFGLIT.TXT file this command creates contains all the default strings the configuration program uses. One line in CFGLIT.TXT looks like this:

#### 0x2f10 "RS232 PORT\nIN USE\n\nPLEASE WAIT!"

"0x2f10" is the literal ID number for the RS-232 port-in-use message that appears when a personal computer sends an RS-232 command to the TE program. The message text follows the ID number in a quoted string. The embedded "n" sequence within the quoted string indicates a "new line" character and outputs a carriage return/line feed. To change the text of the message that appears, change the quoted string. For example, change the above line to look like this:

#### 0x2f10 "Printing\nPlease Wait!"

When you have a text file with one line for every ID number, use MAKELIT.EXE to convert the file to an indexed literal file. If your text file is named CFGLIT.TXT, you would type the following command which creates the new literal CFGLIT.DAT file. For instructions on how to download the file, see "Downloading Files" on page 5-41.

makelit cfglit.txt cfglit.dat

# Preinitializing the VT/ANSI TE Program

You can preinitialize the VT/ANSI TE program. You must name the VT/ANSI initialization file as VT220.INI. The file is processed when you reset or warm start the terminal. The file is processed as if the radio had received the data, and must be in the "on-air" format. For instructions on how to download the file, see "Downloading Files" on page 5-41.

Data is encoded in binary format. To create VT220.INI, you may need a HEX editor or other special program.

VT220.INI starts with a single byte that the terminal ignores. This byte should always be 0 (zero). The remainder of the file contains standard VT/ANSI terminal escape sequences.

The following example shows how to display "HELLO WORLD" and beep the beeper from within a data stream initialization file. The line of hexadecimal digits represent the binary values that must be stored in the initialization files.

# Remapping the Terminal's Keys

You may need to remap the terminal's keys if your users need to press a key in VT/ANSI TE that is not on a standard 101-key keyboard. You can also remap a terminal key to transmit a text string or message to the personal computer.

To remap the terminal keys, you create the REMAP.CFG file and add a Remap command to remap a terminal key. You can remap a single key or a two-key sequence. You can add a Remap command or create a macro in the REMAP.CFG file that remaps a single key or a two-key sequence.

You can remap any terminal key or two-key sequence that does not perform a specific function on the terminal. For example, you can remap the [B] key because it only types the lowercase letter B.

► NOTE: On the 2425, 2455, and 248X, you cannot remap the two-key sequence [f] ▲ because it moves the window/viewport up on the Trakker Antares Terminals.

Each terminal key or two-key sequence generates a 4-digit hexadecimal remap code as listed in the Key Code Table starting on page 5-37. The key code table gives the 4-digit hexadecimal codes for ASCII characters for the terminals. These codes identify the key or keys pressed. For example:

| Key         | Action               | 4-Digit Hex Key Code |
|-------------|----------------------|----------------------|
| [B]         | Types a lowercase B  | 0062                 |
| [SHIFT] [B] | Types an uppercase B | 0042                 |

# Remapping a Key or Two-Key Sequence

NOTE:

For terminals made before 1997, refer to the "Using FLSHCONV" section for the proper –e parameter value.

- 1. Choose the key or two-key sequence to remap and determine the current 4-digit hexadecimal code of the keys and the code you will enter to remap the keys. For help, see the Key Code Table on the next page.
- 2. Connect the terminal to your personal computer.
- 3. Using any text editor, enter the keys you want remapped on individual lines in this format:

remap=<key>="string"

remap is the command you enter in REMAP.CFG.

key is the 4-digit hexadecimal key or keys you are remapping.

*string* is the new function for the key or keys. The string can be a text string, ASCII mnemonic, or another 2-byte hexadecimal code. Enclose the entire string in quotation marks.

- 4. Save the new file as REMAP.CFG.
- 5. Download REMAP.CFG to drive C on your terminal.
- **EXAMPLE 1:** Suppose you want to remap "+" on your terminal to send a message and then enter a carriage return. In the REMAP.CFG file, add the following command: remap=<002b>="My battery is low.<CR>"
- **EXAMPLE 2:** To remap the function of the function keys to another key, replace *string* with the transmitted code for the function and replace *key* with the 4-digit hexadecimal key that will do the function. In the REMAP.CFG file, add the remap=<1031>="<ESC>OR<CR>" command. See Section 6, "Programming" to find the transmitted code for a key.

# Creating a Macro

1. Using any text editor, add the **macro=**<**key>=**"string" Macro command to the end of the REMAP.CFG file, where:

macro is the command you enter in REMAP.CFG.

key is the 4-digit hexadecimal key or keys you are remapping.

*string* is the new action for the key or keys. The string can be a text string, ASCII mnemonic, or another 2-byte hexadecimal code. Enclose the entire string in quotation marks.

- 2. At the end of the macro, type **runmacro=**<**key**> where *key* is the 4-digit hexadecimal code that identifies the key or keys that activate the macro.
- 3. Save the file name as REMAP.CFG for the macros to work.
- Append the new remap to the original hex file using one of the following commands. Replace ??? with your type of terminal: 17XX, 11XX Terminals

FLSHCONV -a -eFFC0 FWP1???H0.HEX REMAP.CFG -ONEW.HEX 59XX Terminals

FLSHCONV -a -eE000 FWP59??H0.HEX REMAP.CFG -ONEW.HEX

5. Download REMAP.CFG to drive C on your terminal.

**EXAMPLE:** You can assign "+" to activate a macro that remaps [B] to send the message, "Change the battery pack now." In the REMAP.CFG file, add the following command: remap=<002b>="Change the battery pack now.<CR>"

# Key Code Table

► NOTE:

Values that are not listed here may work but are not supported.

| remap=<0001>="string"                        | /*CTRL A*/                                   |
|----------------------------------------------|----------------------------------------------|
| $remap = \langle 0002 \rangle = "string"$    | /*CTRL B*/                                   |
| $remap = \langle 0003 \rangle = "string"$    | /*CTRL C*/                                   |
| reman = <0.004 > = "string"                  | /*CTRL D*/                                   |
| reman= $<0005>=$ "string"                    | /*CTRL E*/                                   |
| reman=<0006>="string"                        | /*CTBL F*/                                   |
| reman= $<0007$ - "etring"                    | /*CTBL G*/                                   |
| remap= $<0007>=$ string                      | /*CTRL H or Backspace key*/                  |
| rom an = <0000 > = % tring                   | /*CTRL I or Tab kov*/                        |
| roman = <00000000000000000000000000000000000 | / CINLIOI IAD Key /<br>/*CTDI I*/            |
| remap=<000A>= string                         |                                              |
| remap=<000D>= string                         |                                              |
| remap= $<000C>=$ string                      | / CIRLL'/                                    |
| remap=<000D>= string                         | $/^{\circ} C I RL MI'/$                      |
| remap=<000E>= string                         | /*CIRL N*/<br>/*CUDL 0*/                     |
| remap=<000F>= string                         | /*CIRL U*/<br>/*CTDL D*/                     |
| remap=<0011>="string"                        | /*CIRL P*/                                   |
| remap=<0012>="string"                        | /*CTRL Q*/<br>/*CTPL D*/                     |
| remap=<0013>="string"                        | /*CTRL K*/                                   |
| remap=<0014>="string"                        | /*CTRL S*/                                   |
| remap=<0015>="string"                        | /*CTRL T*/                                   |
| remap=<0016>="string"                        | /*CTRL U*/                                   |
| remap=<0017>="string"                        | /*CTRL V*/                                   |
| remap=<0018>="string"                        | /*CTRL W*/                                   |
| remap=<0019>="string"                        | /*CTRL X*/                                   |
| remap=<001A>="string"                        | /*CTRL Y*/                                   |
| remap=<001B>="string"                        | /*CTRL Z*/                                   |
| reman=<0020>="string"                        | /* SPACE key */                              |
| reman= $<0021>=$ "string"                    | /* ! kev */                                  |
| reman= $<0022>=$ "string"                    | /* " key */                                  |
| reman= $<0023>=$ "string"                    | /* # kev */                                  |
| reman= $<0024>$ -"string"                    | /* \$ key */                                 |
| reman= $<0024>=$ string                      | /* % kcy /                                   |
| roman = <0026> = 3it ing                     | /* & kov */                                  |
| romon=<0.020>= string                        | / & Key /<br>/* ' kov */                     |
| romon=<0.028>="etring"                       | / K C y / / / / / / / / / / / / / / / / / /  |
| romon = <0020> = "otring"                    | / (Key / / / / / / / / / / / / / / / / / / / |
| roman = <0029 > = % tring                    | / ) Key /<br>/* * kov */                     |
| remap=<002a>= string                         | /* Key /                                     |
| $roman = \langle 0020 \rangle = string$      | $/* + \text{Key}^{\prime}$                   |
| remap=<002c>= string                         | /*, Key /<br>/* lrow */                      |
| remap= $\langle 002u \rangle = string$       | /* - Key */                                  |
| remap=<002e>= string                         | /* . Key */                                  |
| remap=<0021>= string                         | /* / Key */                                  |
| remap=<0030>="string"                        | /* 0 key*/                                   |
| remap=<0031>="string"                        | /* 1 key*/                                   |
| remap=<0032>="string"                        | /* 2 key*/                                   |
| remap=<0033>="string"                        | /* 3 key*/                                   |
| remap=<0034>="string"                        | /* 4 key*/                                   |
| remap=<0035>="string"                        | /* 5 key*/                                   |
| remap=<0036>="string"                        | /* 6 key*/                                   |
| remap=<0037>="string"                        | /* 7 key*/                                   |
| · · · · · · · · · · · · · · · · · · ·        | · · · ·                                      |

| remap=<0038>="string"<br>remap=<0039>="string" | /* 8 key*/<br>/* 9 key*/                       |
|------------------------------------------------|------------------------------------------------|
| remap=<0033>= string                           | / 3 Key /                                      |
| reman=<003b>= string                           | /* : key */<br>/* : key */                     |
| reman=<0.03ex="etring"                         | /* < kov */                                    |
| $rom an = <003d_s = "etring"$                  | /* - kov */                                    |
| remap=<003u>= string                           | /* = Key / / / / / / / / / / / / / / / / / / / |
| remap=<003e>= string                           | $/^{\circ} > Key^{\circ}/$                     |
| remap=<0031>= string                           | /* : Key '/                                    |
| remap=<0040>="string"                          | /* @ Key */                                    |
| remap=<0041>="string"                          | /* A key*/                                     |
| remap=<0042>="string"                          | /* B key*/                                     |
| remap=<0043>="string"                          | /* C key*/                                     |
| remap=<0044>="string"                          | /* D key*/                                     |
| remap=<0045>="string"                          | /* E key*/                                     |
| remap=<0046>="string"                          | /* F key*/                                     |
| remap=<0047>="string"                          | /* G key*/                                     |
| remap=<0048>="string"                          | /* H key*/                                     |
| remap=<0049>="string"                          | /* I key*/                                     |
| remap=<004a>="string"                          | /* J key*/                                     |
| remap=<004b>="string"                          | /* K key*/                                     |
| remap=<004c>="string"                          | /* L key*/                                     |
| remap=<004d>="string"                          | /* M key*/                                     |
| remap=<004e>="string"                          | /* N kev*/                                     |
| remap=<004f>="string"                          | /* O kev*/                                     |
| $remap = \langle 0050 \rangle = "string"$      | /* P kev*/                                     |
| remap=<0051>="string"                          | /* Q kev*/                                     |
| remap=<0052>="string"                          | /* R kev*/                                     |
| remap=<0053>="string"                          | /* S key*/                                     |
| remap=<0054>="string"                          | /* T key*/                                     |
| remap=<0055>="string"                          | /* U key*/                                     |
| remap=<0056>="string"                          | /* V key*/                                     |
| remap=<0057>="string"                          | /* W key*/                                     |
| remap=<0058>="string"                          | /* X key*/                                     |
| remap=<0059>="string"                          | /* Y key*/                                     |
| remap=<005a>="string"                          | /* Z key*/                                     |
| remap=<005b>="string"                          | /* [ key */                                    |
| remap=<005c>="string"                          | /* \ key */                                    |
| remap=<005d>="string"                          | /* ] key */                                    |
| remap=<005e>="string"                          | /* ^ key */                                    |
| remap=<005f>="string"                          | /* key */                                      |
| remap=<0060>="string"                          | /* · key */                                    |
| remap=<0061>="string"                          | /* a kev*/                                     |
| remap= $<0062>="string"$                       | /* b kev*/                                     |
| remap = <0.063 > = "string"                    | /* c kev*/                                     |
| remap=<0064>="string"                          | /* d kev*/                                     |
| remap=<0065>="string"                          | /* e kev*/                                     |
| remap=<0066>="string"                          | /* f key*/                                     |
| remap=<0067>="string"                          | /* g key*/                                     |
| remap=<0068>="string"                          | /* h key*/                                     |
| remap=<0069>="string"                          | /* i key*/                                     |
| remap=<006a>="string"                          | /* j key*/                                     |
| remap=<006b>="string"                          | /* k key*/                                     |
| remap=<006c>="string"                          | /* l key*/                                     |
| remap=<006d>="string"                          | /* m key*/                                     |

remap=<006e>="string" /\* n kev\*/ remap=<006f>="string" /\* o key\*/ remap=<0070>="string" /\* p key\*/ remap=<0071>="string" /\* q key\*/ remap=<0072>="string" /\* r key\*/ remap=<0073>="string" /\* s key\*/ remap=<0074>="string" /\* t key\*/ remap=<0075>="string" /\* u key\*/ remap=<0076>="string" /\* v key\*/ remap=<0077>="string" /\* w key\*/ remap=<0078>="string" /\* x key\*/ remap=<0079>="string" /\* y key\*/ remap=<007a>="string" /\* z key\*/ /\* { key \*/ remap=<007b>="string" remap=<007c>="string" /\* | key \*/ /\* } key \*/ remap=<007d>="string" remap=<007e>="string" /\* ~ kev \*/ remap=<007f>="string" /\* Del key \*/ /\* F1 key \*/ remap=<1031>="string" remap=<1032>="string" /\* F2 kev \*/ remap=<1033>="string" /\* F3 key \*/ remap=<1034>="string" /\* F4 key \*/ remap=<1035>="string" /\* F5 key \*/ remap=<1036>="string" /\* F6 kev \*/ /\* F7 key \*/ remap=<1037>="string" remap=<1038>="string" /\* F8 key \*/ remap=<1039>="string" /\* F9 key \*/ /\* Back Tab key \*/ remap=<1042>="string" remap=<1044>="string" /\* Del key \*/ /\* Enter key \*/ remap=<1045>="string" remap=<1049>="string" /\* Insert key \*/ remap=<104c>="string" /\* Window/viewport left key \*/ remap=<1055>="string" /\* Window/viewport up key \*/ remap=<1056>="string" /\* Window/viewport down key \*/ remap=<105a>="string" /\* Window/viewport right key \*/ remap=<1061>="string" /\* F10 key \*/ remap=<1062>="string" /\* F11 key \*/ remap=<1063>="string" /\* F12 key \*/ /\* F13 key \*/ remap=<1064>="string" remap=<1065>="string" /\* F15 key \*/ remap=<1066>="string" /\* F16 key \*/ remap=<1067>="string" /\* F17 key \*/ remap=<1068>="string" /\* F18 kev \*/ remap=<1069>="string" /\* F19 key \*/ remap=<106a>="string" /\* F20 kev \*/ /\* F21 key \*/ remap=<106b>="string" remap=<106c>="string" /\* F22 key \*/ remap=<106d>="string" /\* F23 key \*/ remap=<106e>="string" /\* F24 key \*/ remap=<2041>="string" /\* Auto-Login Restart key \*/ remap=<206c>="string" /\* Menu key \*/ remap=<304c>="string" /\* Page left key \*/ remap=<3055>="string" /\* Page up key \*/

| remap=<3056>="string" | /* Page down key */       |
|-----------------------|---------------------------|
| remap=<305a>="string" | /* Page right key */      |
| remap=<6061>="string" | /* Find key */            |
| remap=<6062>="string" | /* Insert here key */     |
| remap=<6063>="string" | /* Remove key */          |
| remap=<6064>="string" | /* Select key */          |
| remap=<6065>="string" | /* Previous screen key */ |
| remap=<6066>="string" | /* Next screen key */     |
| remap=<6067>="string" | /* Keypad key */          |
| remap=<6068>="string" | /* Keypad Enter key */    |
| remap=<6069>="string" | /* Keypad 0 key */        |
| remap=<606a>="string" | /* Keypad 1 key */        |
| remap=<606b>="string" | /* Keypad 2 key*/         |
| remap=<606c>="string" | /* Keypad 3 key*/         |
| remap=<606d>="string" | /* Keypad 4 key*/         |
| remap=<606e>="string" | /* Keypad 5 key*/         |
| remap=<606f>="string" | /* Keypad 6 key*/         |
| remap=<6070>="string" | /* Keypad 7 key*/         |
| remap=<6071>="string" | /* Keypad 8 key*/         |
| remap=<6072>="string" | /* Keypad 9 key*/         |
| remap=<6073>="string" | /* Keypad . key*/         |
| remap=<6077>="string" | /* Keypad - key*/         |
| remap=<6078>="string" | /* Keypad + key*/         |

# **Remapping Characters**

You can use display character translation files to remap characters as they are written to the display. The translation file name for VT/ANSI TE must be VT220.XLT. For instructions on how to download the file to the terminal, see "Downloading Files" on page 5-41.

Display character translation files are binary files consisting of ordered pairs of eight bit values. Each pair of values remaps a displayable character to a different displayable character.

- ▶ The first byte of a pair is the ASCII value of the character to be replaced.
- ▶ The second byte of a pair is the ASCII value that replaces the first.

These translations are only made when a character is written to a display device. If the character is sent to the host (such as keystroke or scan data) or sent to an external device (such as a printer), it is sent as the original, untranslated value.

Suppose you want a terminal running VT/ANSI emulation to replace the uppercase B with the Greek letter beta, and replace the uppercase Z with the Greek letter omega. Create a file named VT220.XLT that is four bytes long (two ordered pairs of two bytes each). The file should contain the 0x42, 0xE1, 0x5A, and 0xEA bytes in this order. These represent the ASCII display character set values for B, beta, Z, and omega, respectively.

# **Downloading Files**

# 2415, 2425, 2435A, 2455, or 248X Terminal

You can use one of several methods to download a file to a 2415, 2425, 2435A, 2455, or 248X Terminal, including:

- ▶ LOADER.EXE file loader utility. Note that using this utility will automatically restart the TE 2000 application.
- ► T24FCOPY.EXE through a serial connection from your Trakker Antares terminal to your personal computer
- ► The Download Server feature on the DCS 300 to a Trakker Antares terminal loaded with UDP Plus
- ► A TFTP application on a personal computer or host to a Trakker Antares terminal loaded with TCP/IP

To use these methods, refer to your terminal's user manual for help.

#### To restart your TE application, do one of the following:

▶ Scan this bar code label:

| Rese | et Fi | rmw | /are |
|------|-------|-----|------|
|      |       |     |      |

\*-.\*

You can also send the Reset Firmware command over the network. For help, refer to your terminal's user manual.

- ► Use the TRAKKER Antares 2400 Menu System to configure the Resume Execution command to resume "not allowed." Choose Terminal Menu from the Configuration Menu and then choose Power Management. Each time you press œ to turn on the Trakker Antares terminal, it boots and restarts your application. Refer to the terminal's user manual for information.
- ► Access the TRAKKER Antares 2400 Menu System and select the TE application through the File Manager option. For help, refer to your terminal's user manual.

The Trakker Antares terminal restarts your TE application using the configuration saved in CONFIG.DAT.

# 5020 Data Collection PC

From your web browser, use the *ftp://<IP address>* URL to download files.

# 6400 Computer or 5055 Data Collection PC

Before you can download a file to a 6400 Computer or , configure INTERLNK on a desktop or laptop PC. INTERLNK, part of MS-DOS, is a device driver that connects your 6400 Computer or 5055 Data Collection PC and personal computer through their serial ports. This connection enables you to exchange files. It also enables you to edit the 6400 or 5055 configuration files, such as CONFIG.DAT.

INTERSVR is the INTERLNK server and is a communications option on your 6400 Computer or 5055 Data Collection PC. INTERLNK and INTERSVR are provided with DOS and shipped with your 6400 or 5055 or toolkit. For complete installation instructions, refer to the README.TXT file provided with 6400 Computers and 5055 Data Collection PCs.

# Reprogramming Flash Memory

Flash upgrades can be ordered on diskette from Intermec (contact an account representative for the media), or downloaded from the Intermec Bulletin Board System (see *Before You Begin*). Read all of these instructions before proceeding.

► NOTE:

Keep the terminal on charge while setting up, reprogramming, or reflashing.

### Prerequisites for INTERLNK Flash Update

- ► A working 6400 Computer or 5055 PC to do this procedure(if the flash is corrupted, perform a serial master mode boot).
- ▶ A RAM drive (D:) of at least 960 KB.
- ▶ A disk file contains the flash archive, 50BDXXXX.EXE. The last four numbers indicate the flash version (0129 indicates flash version 1.29).
- ► A standard host PC for connecting to the 6400 Computer or 5055 PC. IN-TERLNK.EXE must be loaded by the CONFIG.SYS file. For more detailed information on running INTERLNK, refer to a DOS manual.
- ► A NULL modem cable to connect the host PC's communications port to the 6400 Computer or 5055 PC with a single dock or communication adapter.

# INTERLNK Installation

Use the following instructions if you have a version of flash that includes INTERSVR as a possible Comm option on your 6400 Computer or 5055 PC. If you do not have INTERSVR, you must update the flash using a serial master mode boot.

The following instructions assume that you have placed all files from the self-extracting archive in a directory (on your host personal computer) called C:\PENKEY\FLASH. If you choose to place these files in a different location, adjust the instructions accordingly.

NOTE:

**E**: Delete the self-extracting file from this directory once the files are extracted.

Your host personal computer must be running INTERLNK, which is part of MS-DOS. Load INTERLNK as a device driver in your CONFIG.SYS file, using the following statement, at the end of the CONFIG.SYS file (after any other statement that creates a drive letter):

DEVICE=C:\DOS\INTERLNK.EXE /DRIVES:3

The previous statement assumes that MS-DOS is located in the host PC C:\DOS directory. The /DRIVES: 3 parameter allows mapping of three drives from the 6400 Computer or 5055 PC.

### INTERLNK and INTERSVR

INTERLNK is a device driver that interconnects a 6400 Computer or 5055 PC and a host personal computer through serial ports. INTERSVR is the INTERLNK server, a communication option in the Norand Utilities program. These two resources are provided with ROM DOS 6.22 and are shipped with the 6400 Computer or 5055 PC toolkit. A standard null modem cable connects the personal computer to the 6400 Computer or 5055 PC. A TTY TCOM cable also works. A dock is needed for the 6400 Computer or 5055 PC or a communication adapter that plugs onto the bottom end of the terminal.

INTERLNK causes the 6400 Computer or 5055 PC drives to appear as virtual drives on the host personal computer, with drive letters immediately beyond the highest drive letter currently used on the host personal computer. Typing "INTERLNK" from the host personal computer command line displays the designations of the redirected drives. For details of INTERLNK and INTERSVR topics, refer to the DOS on-line help text.

INTERLNK is installed on a host PC, using the following statement in the CONFIG.SYS file:

device=c:\dos\interlnk.exe /drives:4

After installation, you can copy the application files to the 6400 Computer or 5055 PC. To terminate INTERSVR, press [ALT] + [F4].

# 59XX, 17XX, or 11XX Terminal

For a 59XX, 17XX, or 11XX Terminal, use utility program CHECKCFG.EXE to verify the correctness of your configuration.

# Using CHECKCFG to Compile and Decompile Custom Configurations

CHECKCFG reads your configuration and literal files, and reports any syntax errors. It also converts your data files to the proper format for the TE program.

The ASCII text of the configuration file converts to a compressed binary format to save space in the terminal. CHECKCFG can reverse the operation by converting a binary file into its ASCII source. CHECKCFG can also list set-up parameters, their types, and their allowable values.

To display the program version number and a short message that lists the different command line formats for the program, type **checkcfg** 

### **Converting Files From ASCII To Binary**

To convert an ASCII parameter file into binary format before downloading it to a terminal, use the following command line:

- checkcfg <input config file>cfglit.dat<output config file>
- *<input config file>* is the name of your ASCII text parameter file
- ► *<output config file>* is the name of the file that you must append to your TE hex file. The output file must be named CONFIG.DAT.

### Converting Files From Binary To ASCII

To convert a binary parameter file back into its ASCII equivalent, use the following command line:

#### checkcfg -r <config file> cfglit.dat <output file>

- *<config file>* is the name of your binary parameter file
- ▶ CFGLIT.DAT is the name of your terminal literal file
- *<output file>* is the name of the file that will contain the converted ASCII output

### Listing Parameters and Values

To display a list of all possible set up parameters and their values, use the following command line: checkcfg -p cfglit.dat

► NOTE:

The output from this command is about seven hundred lines long. You may want to redirect it into another file for viewing.

### Using FLSHCONV.EXE to Build Customized HEX Files

FLSHCONV.EXE is a utility program that creates Intel-hex files in the proper format for downloading to an 11XX, 17XX, or 59XX Terminal. FLSHCONV can do the following:

- ▶ Locate .EXE programs and append them for download in an Intel-hex file
- ► Append data and configuration files to an existing Intel-hex file (FLSHCONV *cannot* locate and append .EXE programs to an existing hex file)

To display the program version number and a short message that lists command line formats, type: **flshconv** 

The following lists FLSHCONV command line options, where *<hexnum>* represents a hexadecimal segment address and *<number>* represents a decimal number.

#### -f<hexnum>

*<hexnum>* is the starting address of Flash memory for the terminal. Default: 8000 (absolute address 0x80000).

#### -e<hexnum>

*<hexnum>* is the ending address of Flash. If you omit this parameter, FLSHCONV does not report an error if your Flash image is too big.

#### -d<hexnum>

<hexnum> is the starting address of memory space for .EXE programs. Default: 200 (absolute address 0x2000). You should ordinarily use 60 (absolute address 0x600).

#### -o<filename>

*<filename>* is the Intel-hex output file name.

#### -v<number>

<*number>* indicates "verbosity." Default: 0, meaning no information appears on the standard output device. Intermec recommends a value of 1 to generate a report of where each file is located. You can use higher values, but they may not produce useful information for the end user.

#### -a

This option tells FLSNCONV to append data files to an existing Intel-hex file. The hex file must be the first file name on the command line.

The following chart lists FLSHCONV command line arguments.

| Terminal              | -f <hexnum></hexnum> | -e <hexnum></hexnum> | -d <hexnum></hexnum> |
|-----------------------|----------------------|----------------------|----------------------|
| 11XX, 256K Flash      | -f8000               | -eC000               | -d60                 |
| 11XX, 512K Flash      | -f8000               | -eFFC0               | -d60                 |
| 17XX, 512K Flash      | -f8000               | -eFFC0               | -d60                 |
| 5928-5948, 384K Flash | -f9000               | -eE000               | -d60                 |

# Locating and Appending .EXE Files

As an example, suppose you are building a customized version of the 17XX Flash program FWP170H0.HEX. As a minimum, you must have the following files:

| 1700BIOS.EXE | 17XX BIOS program                                                                                 |
|--------------|---------------------------------------------------------------------------------------------------|
| KERNEL.EXE   | Intermec multitasking services                                                                    |
| FWP170H0.EXE | 17XX VT/ANSI TE program                                                                           |
| NORAND.FNT   | Display character font file. This may be the standard font file or a customized user replacement. |
| CFGLIT.DAT   | Terminal literal file. This may be the standard literal file or a customized user replacement.    |

To bind these files into an Intel-hex file that is ready for download to a 17XX, use the following single command line to build a file called NEW.HEX:

flshconv -f8000 -effc0 -d60 1700bios.exe kernel.exe fwp170h0.exe norand.fnt cfglit.dat -onew.hex

Or, you can create a file that contains each file name on a separate line. Assuming that file was named 1700FILE.LST, use the following command line for the same results:

```
flshconv -f8000 -effc0 -d60 @1700file.lst
```

### Appending Data Files To Intel-Hex Files

In the above example, you could have bound the .EXE files together by typing the following (single) command line:

```
flshconv -f8000 -effc0 -d60 1700bios.exe kernel.exe
fwp170h0.exe -o1700exe s.hex
```

You can then customize the 1700EXES.HEX file with different font files and literal files by typing the following (single) command line:

```
flshconv -effc0 -a 1700exes.hex norand.fnt cfglit.dat -onewlang.hex
```

You can provide keyboard translation file pairs to change the default key values. The (single) command line is:

# flshconv -effc0 -a newlang.hex vt220eml.key vt220eml.xlt -onewkeys.hex

You can specify more than one file pair. For example, you could provide all four file pairs (eight files) to modify the keyboard for each of the four data streams.

# Downloading a Hex File

These are needed to download a .HEX file to 59XX, 17XX, 11XX Terminals:

- ▶ PROGDUX.EXE (provided with the terminal's Flash)
- ▶ Personal computer
- ▶ INTERMEC<sup>®</sup> cable P/N: 216-806-001, which is a powered Flash cable that plugs into the personal computer's COM port (*note that power is not required for download*)
- ▶ 11XX, 17XX, or 59XX Terminal

#### To download a .HEX file:

- 1. Ensure the terminal is powered ON.
- 2. Ensure PROGDUX.EXE is loaded on the personal computer.
- 3. Use cable P/N: 216-806-001 to connect the 11XX or 17XX Terminal to the personal computer. Use cable P/N: 216-831-001 to connect the 59XX Terminal to the personal computer. For help, refer to the terminal's user manual. Note that power is not required for download.
- 4. Power the terminal off.
- 5. To receive the .HEX file, the terminal must be in download mode. To enter this mode, press and hold down the terminal's [I] key as you power up the terminal.

For the 17XX 37-key keyboard, press and hold down the [F1] key as you power up the terminal.

- 6. At the DOS prompt, type: **progdux** -? to display a list of command line options.
- Erase the terminal's original Flash and download the new .HEX file by typing: progdux -e <newfile> where <newfile> is the name of the .HEX file.

A successful download will boot the terminal into the TE application. If communications is interrupted, PROGDUX.EXE will send out a negative acknowledgement (NAK) and reset itself to try sending again. No interaction is required except to restore communications.

# Section 6 Programming

This section describes programming for the terminals. This section contains the following information:

- ▶ The received codes the terminals support. Received codes include C0 and C1 control characters, character sets, and terminal modes (*page 6-9*).
- ▶ The transmitted keyboard codes generated by the terminals' keys and sent to the host computer (*page 6-31*).
- ▶ The capability of the terminals to emulate VT/ANSI terminal top-row function, main keypad, editing, and auxiliary keys (*page 6-32*).
- ▶ VT340 applications supported by the terminals. Applications include working in local editing and interactive modes, and creating text forms (*page* 6-28).

# **Character Encoding**

The implementation of VT/ANSI terminal emulation supports both 7-bit and 8-bit communications environments. The implementation consists of an 8-bit asynchronous character encoding scheme and a 7-bit code extension technique so that the terminal is compatible with ANSI and ISO standards. All 8-bit codes can be referenced by using two-byte ESCape sequences in accordance with ANSI standard X3.41 -- 1974.

The document commonly referred to when ANSI is mentioned is ANSI X3.64 --1979, Additional Controls for Use With American National Standard for Information Interchange. The ANSI X3.64 standard controls character imaging devices such as the VT200 terminal. ANSI and ISO determine the current standards for character encoding in the communications industry.

# **Character Sets**

The terminal processes most characters it receives from the host computer based on characters whose codes and functions are defined and standardized by ANSI. The types are 7-bit and 8-bit character codes.

# Multinational Character Set

The DEC multinational character set consists of C0, GL, C1, and GR codes.

### C0 and GL Codes

The left half of the multinational character set consists of control characters (C0 codes) and graphic characters (GL codes). Control characters are 7-bit compat-

ible, nondisplayable single-byte characters that perform specific functions during communications and text processing. C0 codes range from 00 to 1F hexadecimal, and include 7F hexadecimal (DEL) and can be used in a 7- or 8-bit environment.

Graphic characters are 7-bit compatible, displayable characters that represent various alphanumeric characters, punctuation marks, and symbols that appear in the terminal's display. GL codes range from 21 to 7E hexadecimal. They can be used in a 7-bit or an 8-bit environment. The space character (20 hexadecimal) may be a graphic character or a control character, depending on the context.

Table 6-1 shows the C0 and and GL codes recognized by the terminal. Ignored codes are parsed (removed) from the data stream with no action taken by the terminal. Codes that the terminal ignores are also indicated in the table. Table 6-2 (*next page*) describes the action taken by the terminal when it receives a C0 code.

| row | column                                   | 0           |             | 1             |          | 2                |          | 3           |                  | 4            |              | 5                |                  | 6       |                  | 7   |           |
|-----|------------------------------------------|-------------|-------------|---------------|----------|------------------|----------|-------------|------------------|--------------|--------------|------------------|------------------|---------|------------------|-----|-----------|
|     | b8 bits<br>b7<br>b6<br>b5<br>b4 b3 b2 b1 | 0<br>0<br>0 | 0<br>0<br>0 |               | 1        | 0<br>0<br>1<br>0 |          | 0<br>0<br>1 | 0<br>0<br>1<br>1 |              | 0<br>1<br>0  |                  | 0<br>1<br>0<br>1 |         | 0<br>1<br>1<br>0 |     | 1         |
| 0   | 0000                                     | NUL         | 0<br>00     | DLE           | 16<br>10 | SP               | 32<br>20 | 0           | 48<br>30         | @            | 64<br>40     | Ρ                | 80<br>50         | "       | 96<br>60         | р   | 112<br>70 |
| 1   | 0001                                     | SOH         | 1<br>01     | DC1<br>(XON)  | 17<br>11 | !                | 33<br>21 | 1           | 49<br>31         | Α            | 65<br>41     | Q                | 81<br>51         | а       | 97<br>61         | q   | 113<br>71 |
| 2   | 0010                                     | STX         | 2<br>02     | DC2           | 18<br>12 | "                | 34<br>22 | 2           | 50<br>32         | в            | 66<br>42     | R                | 82<br>52         | b       | 98<br>62         | r   | 114<br>72 |
| 3   | 0011                                     | ETX         | 3<br>03     | DC3<br>(XOFF) | 19<br>13 | #                | 35<br>23 | 3           | 51<br>33         | с            | 67<br>43     | s                | 83<br>53         | с       | 99<br>63         | s   | 115<br>73 |
| 4   | 0100                                     | EOT         | 4<br>04     | DC4           | 20<br>14 | \$               | 36<br>24 | 4           | 52<br>34         | D            | 68<br>44     | т                | 84<br>54         | d       | 100<br>64        | t   | 116<br>74 |
| 5   | 0101                                     | ENQ         | 5<br>05     | NAK           | 21<br>15 | %                | 37<br>25 | 5           | 53<br>35         | Е            | 69<br>45     | U                | 85<br>55         | e       | 101<br>65        | u   | 117<br>75 |
| 6   | 0110                                     | ACK         | 6<br>06     | SYN           | 22<br>16 | &                | 38<br>26 | 6           | 54<br>36         | F            | 70<br>46     | v                | 86<br>56         | f       | 102<br>66        | v   | 118<br>76 |
| 7   | 0111                                     | BEL         | 7<br>07     | ETB           | 23<br>17 | ,                | 39<br>27 | 7           | 55<br>37         | G            | 71<br>47     | w                | 87<br>57         | g       | 103<br>67        | w   | 119<br>77 |
| 8   | 1000                                     | BS          | 8<br>08     | CAN           | 24<br>18 | (                | 40<br>28 | 8           | 56<br>38         | н            | 72<br>48     | х                | 88<br>58         | h       | 104<br>68        | x   | 120<br>78 |
| 9   | 1001                                     | HT          | 9<br>09     | EM            | 25<br>19 | )                | 41<br>29 | 9           | 57<br>39         | Т            | 73<br>49     | Y                | 89<br>59         | i       | 105<br>69        | У   | 121<br>79 |
| Α   | 1010                                     | LF          | 10<br>0A    | SUB           | 26<br>1A | *                | 42<br>2A | :           | 58<br>3A         | J            | 74<br>4A     | z                | 90<br>5A         | j       | 106<br>6A        | z   | 122<br>7A |
| В   | 1011                                     | VT          | 11<br>0B    | ESC           | 27<br>1B | +                | 43<br>2B | ;           | 59<br>3B         | к            | 75<br>4B     | I                | 91<br>5B         | k       | 107<br>6B        | {   | 123<br>7B |
| С   | 1100                                     | FF          | 12<br>0C    | FS            | 28<br>1C | ,                | 44<br>2C | ۲           | 60<br>3C         | L            | 76<br>4C     | ١                | 92<br>5C         | I       | 108<br>6C        |     | 124<br>7C |
| D   | 1101                                     | CR          | 13<br>0D    | GS            | 29<br>1D | -                | 45<br>2D | =           | 61<br>3D         | м            | 77<br>4D     | ]                | 93<br>5D         | m       | 109<br>6D        | }   | 125<br>7D |
| Е   | 1110                                     | so          | 14<br>0E    | RS            | 30<br>1E |                  | 46<br>2E | >           | 62<br>3E         | N            | 78<br>4E     | ^                | 94<br>5E         | n       | 110<br>6E        | ~   | 126<br>7E |
| F   | 1111                                     | SI          | 15<br>0F    | US            | 31<br>1F | /                | 47<br>2F | ?           | 63<br>3F         | 0            | 79<br>4F     | -                | 95<br>5F         | o       | 111<br>6F        | DEL | 127<br>7F |
|     | ł                                        |             | C0 C        | odes-         |          | -                |          |             | (ASC             | (<br>CII Gra | GL C<br>phic | odes -<br>s Char | acte             | er Set) |                  |     |           |

Table 6-1 **C0 and GL Codes** 

Legend:

ENQ 5 decimal hexadecimal code recognized by the terminal

NUL 0 decimal hexadecimal code ignored by the terminal

| Mnemonic             | Hex | Name                         | Action                                                                                                    |
|----------------------|-----|------------------------------|----------------------------------------------------------------------------------------------------|
| NUL                  | 00  | Null                         | Ignored.                                                                                                    |
| SOH                  | 01  | Start of heading             | Ignored.                                                                                                    |
| STX                  | 02  | Start of text                | Ignored.                                                                                                    |
| ETX                  | 03  | End of text                  | Ignored.                                                                                                    |
| EOT                  | 04  | End of transmission          | Ignored.                                                                                                    |
| ENQ                  | 05  | Enquiry                      | Generates Answerback message. Set number of characters in the message $(0-30)$ through the terminal's firmware. If the terminal is operating in ANSI mode, it ignores this character. |
| ACK                  | 06  | Acknowledge                  | Ignored.                                                                                                    |
| $\operatorname{BEL}$ | 07  | Bell                         | Generates bell tone if bell is enabled.                                                                                                    |
| BS                   | 08  | Backspace                    | Moves cursor one column to the left. If cursor is in Column 1, takes no action.                                                                                                    |
| НТ                   | 09  | Horizontal tab               | Moves cursor to predetermined tab stop. Moves cursor to right margin if there are no tab stops.                                                                                       |
| LF                   | 0A  | Line feed                    | Causes a line feed or new line operation, depending on how<br>the LNM received code is set.                                                                                           |
| VT                   | 0B  | Vertical tab                 | Processes as LF (line feed).                                                                                                    |
| FF                   | 0C  | Form feed                    | Processes as LF (line feed).                                                                                                    |
| $\mathbf{CR}$        | 0D  | Carriage return              | Moves cursor to Column 1 of the current row.                                                                                                    |
| SO (LS1)             | 0E  | Shift out<br>(Lock shift G1) | Invokes G1 character set into GL.                                                                                                    |
| SI (LS0)             | 0F  | Shift in<br>(Lock shift G0)  | Invokes G0 character set into GL.                                                                                                    |
| DLE                  | 10  | Data link escape             | Ignored.                                                                                                    |
| DC1 (XON)            | 11  | Device control 1             | Clears DC3 if XOFF support is enabled, which causes the terminal to continue sending characters (keyboard unlocks).                                                                   |
| DC2                  | 12  | Device control 2             | Ignored.                                                                                                    |
| DC3 (XOFF)           | 13  | Device control 3             | If XOFF support is enabled, causes the terminal to stop<br>sending characters until it receives a DC1 control character.                                                              |
| DC4                  | 14  | Device control 4             | Ignored.                                                                                                    |
| NAK                  | 15  | Negative<br>acknowledgment   | Ignored.                                                                                                    |
| SYN                  | 16  | Synchronous table            | Ignored.                                                                                                    |
| ETB                  | 17  | End transmission<br>block    | Ignored.                                                                                                    |
| CAN                  | 18  | Cancel                       | Terminates and cancels any sequence in progress.                                                                                                    |
| EM                   | 19  | End of medium                | Ignored.                                                                                                    |
| SUB                  | 1A  | Substitute                   | Terminates, cancels escape or control sequence, or terminates<br>the device control string and displays reverse question mark.                                                        |
| ESC                  | 1B  | Escape                       | Processes as escape sequence introducer. Terminates any escape, control, or device control sequence in process.                                                                       |
| $\mathbf{FS}$        | 1C  | File separator               | Ignored.                                                                                                    |
| GS                   | 1D  | Group separator              | Ignored.                                                                                                    |
| RS                   | 1E  | Record separator             | If guarded area transfer mode (GATM) is reset, the record separator is processed as a protected field entry.                                                                          |
| US                   | 1F  | Unit separator               | Ignored.                                                                                                    |
| DEL                  | 7F  | Delete                       | Ignored; it cannot be used as a fill character.                                                                                                    |

|            | Table 6-2      |                        |
|------------|----------------|------------------------|
| C0 Control | Characters and | <b>Terminal Action</b> |

### C1 and GR Codes

The right half of the DEC multinational character set consists of eight-bit control codes (C1 codes) and supplemental graphic characters (GR codes). C1 codes are nondisplayable codes that perform additional functions beyond those possible with the C0 codes. C1 codes range from 80 to 9F hexadecimal.

The supplemental graphic characters set (GR codes) range from A0 hexadecimal to FF hexadecimal. The set has alphabetic characters with accents and diacritical marks that appear in the major Western European alphabets. It also has other symbols not included in the ASCII graphics set.

Table 6-3 shows the C1 control characters and GR codes recognized by the terminal. Ignored codes are parsed (removed) from the data stream with no terminal action taken. Ignored codes are also indicated in the table. Note that some letters that are normally in uppercase are converted into lowercase. The hexadecimal values for the converted letters are C0, C1, C2, C8, CA, CB, CC, CD, CE, CF, D9, DA, and DB. (*These values may be supported correctly in later versions.*)

#### Table 6-3 C1 and GR Codes

| 8     |              | 9                  |           | 10     |           | 11      |           | 12     |           | 13    |           | 14       |           | 15     |           | column        | row |
|-------|--------------|--------------------|-----------|--------|-----------|---------|-----------|--------|-----------|-------|-----------|----------|-----------|--------|-----------|---------------|-----|
| 1     |              | 1                  |           | 1      |           | 1       |           | 1      |           | 1     |           | 1        |           | 1      |           | b8 bits<br>b7 |     |
| ο     |              | ° o                |           | 1      |           | 1       |           |        |           |       |           | 1        |           | 1      |           | b6<br>b5      |     |
|       | 0            |                    | 1         |        | 0         |         | 1         |        | 0         |       | 1         |          | 0         |        | 1         | b4 b3 b2 b1   |     |
|       | 128<br>80    | DCS                | 144<br>90 | NBSP   | 160<br>A0 | 0       | 176<br>B0 | à      | 192<br>C0 | Ð     | 208<br>D0 | à        | 224<br>E0 | ð      | 240<br>F0 | 0000          | 0   |
|       | 129<br>81    | PU1                | 145<br>91 | i      | 161<br>A1 | ±       | 177<br>B1 | á      | 193<br>C1 | Ñ     | 209<br>D1 | á        | 225<br>E1 | ñ      | 241<br>F1 | 0001          | 1   |
|       | 130<br>82    | PU2                | 146<br>92 | ¢      | 162<br>A2 | 2       | 178<br>B2 | â      | 194<br>C2 | Ò     | 210<br>D2 | â        | 226<br>E2 | ò      | 242<br>F2 | 0010          | 2   |
|       | 131<br>83    | STS                | 147<br>93 | £      | 163<br>A3 | 3       | 179<br>B3 | Ã      | 195<br>C3 | Ó     | 211<br>D3 | ã        | 227<br>E3 | ó      | 243<br>F3 | 0011          | 3   |
| IND   | 132<br>84    | ссн                | 148<br>94 | ¤      | 164<br>A4 | "       | 180<br>B4 | Ä      | 196<br>C4 | Ô     | 212<br>D4 | ä        | 228<br>E4 | ô      | 244<br>F4 | 0100          | 4   |
| NEL   | 133<br>85    | MW                 | 149<br>95 | ¥      | 165<br>A5 | μ       | 181<br>B5 | Å      | 197<br>C5 | Õ     | 213<br>D5 | å        | 229<br>E5 | Õ      | 245<br>F5 | 0101          | 5   |
| SSA   | 134<br>86    | SPA                | 150<br>96 |        | 166<br>A6 | ¶       | 182<br>B6 | Æ      | 198<br>C6 | Ö     | 214<br>D6 | æ        | 230<br>E6 | ö      | 246<br>F6 | 0110          | 6   |
| ESA   | 135<br>87    | EPA                | 151<br>97 | §      | 167<br>A7 | •       | 183<br>B7 | Ç      | 199<br>C7 | х     | 215<br>D7 | ç        | 231<br>E7 | ÷      | 247<br>F7 | 0111          | 7   |
| HTS   | 136<br>88    |                    | 152<br>98 | "      | 168<br>A8 | ,       | 184<br>B8 | è      | 200<br>C8 | Ø     | 216<br>D8 | è        | 232<br>E8 | ø      | 248<br>F8 | 1000          | 8   |
| HTJ   | 137<br>89    |                    | 153<br>99 | ©      | 169<br>A9 | 1       | 185<br>B9 | É      | 201<br>C9 | ù     | 217<br>D9 | é        | 233<br>E9 | ù      | 249<br>F9 | 1001          | 9   |
| VTS   | 138<br>8A    |                    | 154<br>9A | ā      | 170<br>AA | ō       | 186<br>BA | ê      | 202<br>CA | ú     | 218<br>DA | ê        | 234<br>EA | ú      | 250<br>FA | 1010          | А   |
| PLD   | 139<br>8B    | CSI                | 155<br>9B | «      | 171<br>AB | »       | 187<br>BB | ë      | 203<br>CB | û     | 219<br>DB | ë        | 235<br>EB | û      | 251<br>FB | 1011          | В   |
| PLU   | 140<br>8C    | ST                 | 156<br>9C | -      | 172<br>AC | 1⁄4     | 188<br>BC | ì      | 204<br>CC | Ü     | 220<br>DC | ì        | 236<br>EC | ü      | 252<br>FC | 1100          | с   |
| RI    | 141<br>8D    | osc                | 157<br>9D | _      | 173<br>AD | 1⁄2     | 189<br>BD | í      | 205<br>CD | Ý     | 221<br>DD | í        | 237<br>ED | ÿ      | 253<br>FD | 1101          | D   |
| SS2   | 142<br>8E    | РМ                 | 158<br>9E | ®      | 174<br>AE | 3⁄4     | 190<br>BE | î      | 206<br>CE | Þ     | 222<br>DE | î        | 238<br>EE | Þ      | 254<br>FE | 1110          | E   |
| SS3   | 143<br>8F    | APC                | 159<br>9F | -      | 175<br>AF | ż       | 191<br>BF | ï      | 207<br>CF | ß     | 223<br>DF | ï        | 239<br>EF | ÿ      | 255<br>FF | 1111          | F   |
| 1     |              |                    |           | 1      |           |         |           |        |           |       |           |          |           |        |           | 1             |     |
| ┣╋━   | C1 (         | Codes-             | ->        |        |           |         | (DC       |        | GR C      | Codes |           | hino)    |           |        | ->        | ╞┥            |     |
| Legen | d:           |                    |           |        |           |         | (DE       | c sup  | piem      | ental | Grap      | mics)    |           |        |           |               |     |
| IND 1 | 32 d<br>34 h | ecimal<br>exadecin | nal C     | ode re | cogi      | nized b | by th     | e term | inal      |       |           |          |           | code r | not y     | vet standa    |     |
| нт. 1 | 37 d         | ecimal             | C         | ode ia | nore      | d by t  | he te     | ermina |           |       |           | <u> </u> |           |        | and       | ignored b     |     |
|       | 39 h         | exadecin           | nal       | eac ig |           |         |           |        | •         |       |           |          |           | termin | Idi       |               |     |

Table 6-4 describes the terminal action when it receives a C1 control code.

| Mnemonic | Hex   | Name                     | Action                                                                                                    |
|----------|-------|--------------------------|----------------------------------------------------------------------------------------------------|
|          | 80-83 |                          | Ignored.                                                                                                    |
| IND      | 84    | Index                    | Moves cursor down one line in same column. If cursor is at bottom margin, display performs a scroll up.                                       |
| NEL      | 85    | Next line                | Moves cursor to first position on next line. If cursor is at bottom margin, display performs a scroll up.                                     |
| SSA      | 86    | Start of selected area   | Selects which current page characters the terminal can send to the host.                                                                      |
| ESA      | 87    | End of selected area     | Ends the selected area that is sent to the host when forms are created for VT340 terminal emulation.                                          |
| HTS      | 88    | Horizontal tab set       | Sets one horizontal tab stop at column with cursor.                                                                                           |
| HTJ      | 89    | Horizontal tab w/justify | Ignored.                                                                                                    |
| VTS      | 8A    | Vertical tabulation set  | Ignored.                                                                                                    |
| PLD      | 8B    | Partial line down        | Ignored.                                                                                                    |
| PLU      | 8C    | Partial line up          | Ignored.                                                                                                    |
| RI       | 8D    | Reverse index            | Moves cursor up one line in same column. If cursor is at top margin, display performs a scroll down.                                          |
| SS2      | 8E    | Single shift 2           | Temporarily invokes G2 character set into GL for the next<br>graphic character. G2 is designated by a select character<br>set (SCS) sequence. |
| SS3      | 8F    | Single shift 3           | Temporarily invokes G3 character set into GL for the next graphic character. G3 is designated by an SCS sequence.                             |
| DCS      | 90    | Device control string    | Processes as opening delimiter of a device control string for device control use.                                                             |
| PU1      | 91    | Private use 1            | Ignored.                                                                                                    |
| PU2      | 92    | Private use 2            | Ignored.                                                                                                    |
| STS      | 93    | Set transmit state       | Ignored.                                                                                                    |
| CCH      | 94    | Cancel character         | Ignored.                                                                                                    |
| MW       | 95    | Message waiting          | Ignored.                                                                                                    |
| SPA      | 96    | Start of protected area  | Starts the protected area in page memory that cannot be<br>edited when forms are created from the host.                                       |
| EPA      | 97    | End of protected area    | Ends the protected area in page memory that cannot be<br>edited when forms are created from the host.                                         |
|          | 98–9A |                          | Ignored.                                                                                                    |
| CSI      | 9B    | Ctrl sequence introducer | Processes as control sequence introducer.                                                                                                    |
| ST       | 9C    | String terminator        | Processes as the closing delimiter of a string opened by DCS and processes code as the end of a line of extended command characters.          |
| OSC      | 9D    | O/S command              | Ignored.                                                                                                    |
| PM       | 9E    | Privacy message          | Ignored.                                                                                                    |
| APC      | 9F    | App program command      | Processes code as the start of a line of extended command characters.                                                                         |

Table 6-4C1 Control Characters and Terminal Action

# **Display Controls Mode**

The terminal does not support the VT/ANSI terminal display controls mode, which displays control codes as graphic characters for debugging.

# **Dynamically Redefinable Character Set**

The terminal does not support the dynamically redefinable character set (DRCS), which is a 94-character set created on the VT/ANSI terminal and down-line loaded into the terminal DRCS buffer.

# Special Graphics Character Set

The terminal supports most of the DEC special graphics character set. The set contains ASCII C0 codes and most of the GL codes. It also has special symbols and short line segments. You would normally use these characters to create a limited range of drawings while working in text mode.

Table 6-5 shows special graphics characters recognized by the terminal. Ignored codes are parsed (removed) from the data stream with no action taken by the terminal. Ignored and unsupported codes are also indicated in the table.

| row     | column                                   | 0                |                     | 1                           |              | 2                |    | 3                |      | 4                |              | 5                |     | 6                |      | 7                |    |
|---------|------------------------------------------|------------------|---------------------|-----------------------------|--------------|------------------|----|------------------|------|------------------|--------------|------------------|-----|------------------|------|------------------|----|
|         | b8 bits<br>b7<br>b6<br>b5<br>b4 b3 b2 b1 | 0<br>0<br>0      |                     | 0<br>0<br>0<br>1            |              | 0<br>0<br>1<br>0 |    | 0<br>0<br>1<br>1 |      | 0<br>1<br>0<br>0 |              | 0<br>1<br>0<br>1 |     | 0<br>1<br>1<br>0 |      | 0<br>1<br>1<br>1 |    |
| 0       | 0000                                     | NUL              | 00                  | DLE                         | 10           | SP               | 20 | 0                | 30   | @                | 40           | Р                | 50  |                  | 60   |                  | 70 |
| 1       | 0001                                     | SOH              | 01                  | DC1<br>(XON)                | 11           | !                | 21 | 1                | 31   | Α                | 41           | Q                | 51  |                  | 61   | -<br>SCAN 5      | 71 |
| 2       | 0010                                     | STX              | 02                  | DC2                         | 12           | "                | 22 | 2                | 32   | в                | 42           | R                | 52  |                  | 62   |                  | 72 |
| 3       | 0011                                     | ETX              | 03                  | DC3<br>(XOFF)               | 13           | #                | 23 | 3                | 33   | С                | 43           | s                | 53  |                  | 63   |                  | 73 |
| 4       | 0100                                     | EOT              | 04                  | DC4                         | 14           | \$               | 24 | 4                | 34   | D                | 44           | т                | 54  |                  | 64   | F                | 74 |
| 5       | 0101                                     | ENQ              | 05                  | NAK                         | 15           | %                | 25 | 5                | 35   | E                | 45           | U                | 55  |                  | 65   | 4                | 75 |
| 6       | 0110                                     | ACK              | 06                  | SYN                         | 16           | &                | 26 | 6                | 36   | F                | 46           | v                | 56  |                  | 66   | $\perp$          | 76 |
| 7       | 0111                                     | BEL              | 07                  | ETB                         | 17           | ,                | 27 | 7                | 37   | G                | 47           | w                | 57  |                  | 67   | т                | 77 |
| 8       | 1000                                     | BS               | 08                  | CAN                         | 18           | (                | 28 | 8                | 38   | н                | 48           | х                | 58  |                  | 68   |                  | 78 |
| 9       | 1001                                     | нт               | 09                  | EM                          | 19           | )                | 29 | 9                | 39   | I                | 49           | Y                | 59  |                  | 69   |                  | 79 |
| Α       | 1010                                     | LF               | 0A                  | SUB                         | 1A           | *                | 2A | :                | зA   | J                | 4A           | z                | 5A  | J                | 6A   |                  | 7A |
| В       | 1011                                     | VT               | 0B                  | ESC                         | 1B           | +                | 2B | ;                | 3B   | к                | 4B           | [                | 5B  | 1                | 6B   |                  | 7B |
| С       | 1100                                     | FF               | 0C                  | FS                          | 1C           | ,                | 2C | <                | зC   | L                | 4C           | ١                | 5C  | ٦                | 6C   |                  | 7C |
| D       | 1101                                     | CR               | 0D                  | GS                          | 1D           | -                | 2D | =                | 3D   | м                | 4D           | ]                | 5D  | L                | 6D   |                  | 7D |
| E       | 1110                                     | SO               | 0E                  | RS                          | 1E           |                  | 2E | >                | ЗE   | N                | 4E           | ^                | 5E  | +                | 6E   |                  | 7E |
| F       | 1111                                     | SI               | 0F                  | US                          | 1F           | /                | 2F | ?                | ЗF   | 0                | 4F           |                  | 5F  |                  | 6F   |                  | 7F |
| Legend: |                                          | (ASCII<br>Contro | C0 C<br>Nor<br>I Ch | odes-<br>idispla<br>iaracte | yabl<br>r Se | le<br>t)         |    | (DE              | C Sp | )<br>Decial (    | GL C<br>Grap | odes<br>hics C   | har | acter S          | iet) |                  |    |

#### Table 6-5 Special Graphics Character Set

5F

code not supported and character displayed may change without notice
### National Replacement Character Sets

The terminal supports the 7-bit national replacement character (NRC) sets for European languages. The NRC sets are similar to the 7-bit ASCII set, except for a few characters. You designate the character sets as hard using escape sequence formats as on page 6-8.

Table 6-6 lists characters in each NRC set that are different from the ASCII set. The terminal does not support "¾" (40 hexadecimal) in the Dutch NRC set.

|                  | Hexadecimal |    |    |            |    |           |    |    |           |            |     |           |
|------------------|-------------|----|----|------------|----|-----------|----|----|-----------|------------|-----|-----------|
| Character Set    | 23          | 40 | 5B | <b>5</b> C | 5D | <b>5E</b> | 5F | 60 | <b>7B</b> | <b>7</b> C | 7D  | <b>7E</b> |
| ASCII            | #           | @  | [  | \          | ]  | ^         | -  | "  | {         |            | }   | ~         |
| British          | £           | @  | [  | \          | ]  | ^         | _  | "  | {         |            | }   | ~         |
| Dutch            | £           |    | ÿ  | 1⁄2        |    | ^         | _  | "  |           | f          | 1⁄4 | ,         |
| Finnish          | #           | @  | Ä  | Ö          | Å  | Ü         | _  | é  | ä         | ö          | å   | ü         |
| French           | £           | à  | 0  | Ç          | §  | ^         | _  | "  | é         | ù          | è   |           |
| French Canadian  | #           | à  | â  | Ç          | ê  | î         | _  | ô  | é         | ù          | è   | û         |
| German           | #           | §  | Ä  | Ö          | Ü  | ^         | _  | "  | ä         | ö          | ü   | ß         |
| Italian          | £           | §  | 0  | Ç          | é  | ^         | _  | ù  | à         | ò          | è   | ì         |
| Norwegian/Danish | #           | @  | Æ  | Ø          | Å  | ^         | _  | "  | æ         | ø          | å   | ~         |
| Portuguese       | #           | @  | Ã  | Ç          | Õ  | ^         | _  | "  | ã         | Ç          | Õ   | ~         |
| Spanish          | £           | §  | i  | Ñ          | Ś  | ^         | _  | "  | 6         | 0          | ñ   | Ç         |
| Swedish          | #           | É  | Ä  | Ö          | Å  | Ü         | _  | é  | ä         | ö          | å   | ü         |
| Swiss            | ù           | à  | é  | Ç          | ê  | î         | è  | ô  | ä         | ö          | ü   | û         |

| Table 6-6                          |
|------------------------------------|
| National Replacement Character Set |

#### Table 6-7 Greek National Replacement Character Set (6400, 5020, 5055, 59XX, 17XX, 11XX Terminals)

| row | column                                   | 0           | 1           | 2      |    | 3      |    | 4      |    | 5      |    | 6      |    | 7      |    |
|-----|------------------------------------------|-------------|-------------|--------|----|--------|----|--------|----|--------|----|--------|----|--------|----|
|     | b8 bits<br>b7<br>b6<br>b5<br>b4 b3 b2 b1 | 0<br>0<br>0 | 0<br>0<br>1 | 0<br>1 | 0  | 0<br>1 | 1  | 1<br>0 | 0  | 1<br>0 | 1  | 1<br>1 | 0  | 1<br>1 | 1  |
| 0   | 0000                                     | 00          | 10          |        | 20 | •      | 30 | î      | 40 | П      | 50 | ΰ      | 60 | П      | 70 |
| 1   | 0001                                     | 01          | 11          | 6      | 21 | ±      | 31 | Α      | 41 | Р      | 51 | α      | 61 | 6      | 71 |
| 2   | 0010                                     | 02          | 12          | ,      | 22 | 2      | 32 | В      | 42 |        | 52 | β      | 62 | ς      | 72 |
| 3   | 0011                                     | 03          | 13          | £      | 23 | β      | 33 | Г      | 43 | Σ      | 53 | Y      | 63 | σ      | 73 |
| 4   | 0100                                     | 04          | 14          |        | 24 | '      | 34 | Δ      | 44 | Т      | 54 | δ      | 64 | τ      | 74 |
| 5   | 0101                                     | 05          | 15          |        | 25 | ~      | 35 | Е      | 45 | Y      | 55 | 3      | 65 | υ      | 75 |
| 6   | 0110                                     | 06          | 16          | 1      | 26 | Ά      | 36 | Ζ      | 46 | Φ      | 56 | ς      | 66 | φ      | 76 |
| 7   | 0111                                     | 07          | 17          | ş      | 27 | •      | 37 | Н      | 47 | Х      | 57 | η      | 67 | χ      | 77 |
| 8   | 1000                                     | 08          | 18          |        | 28 | Έ      | 38 | Θ      | 48 | Ψ      | 58 | θ      | 68 | Ψ      | 78 |
| 9   | 1001                                     | 09          | 19          | ©      | 29 | Ή      | 39 | Ι      | 49 | Ω      | 59 | ι      | 69 | ω      | 79 |
| Α   | 1010                                     | 0A          | 1A          |        | 2A | Ί      | ЗA | K      | 4A | Ï      | 5A | к      | 6A | ï      | 7A |
| В   | 1011                                     | 0B          | 1B          | *      | 2B | »      | 3B | Λ      | 4B | Ÿ      | 5B | λ      | 6B | Ü      | 7B |
| С   | 1100                                     | 0C          | 1C          | ſ      | 2C | 'O     | зC | М      | 4C | ά      | 5C | μ      | 6C | ó      | 7C |
| D   | 1101                                     | 0D          | 1D          | SHY    | 2D | 1⁄2    | 3D | Ν      | 4D | έ      | 5D | ν      | 6D | ύ      | 7D |
| E   | 1110                                     | 0E          | 1E          |        | 2E | 'Y     | 3E | Ξ      | 4E | ή      | 5E | ų      | 6E | ώ      | 7E |
| F   | 1111                                     | 0F          | 1F          | _      | 2F | Ώ      | 3F | 0      | 4F | ι      | 5F | 0      | 6F |        | 7F |

### **Character Set Selection**

The terminal supports hard character sets. It does not support designating soft (down-line loadable) character sets.

#### **Designating Hard Character Sets**

Designate hard character sets using the escape sequence format in Table 6-8.

Table 6-8

| Hard Character Set Escape Sequences  |                   |               |  |  |  |  |
|--------------------------------------|-------------------|---------------|--|--|--|--|
| Escape Sequence                      |                   | Designated As |  |  |  |  |
| Supplemental and specie              | al graphics sets: |               |  |  |  |  |
| 1B hexadecimal 28 h<br>ESC ( (Final) | lexadecimal       | G0            |  |  |  |  |
| 1B hexadecimal 29 h<br>ESC ) (Final) | lexadecimal       | G1            |  |  |  |  |
| 1B hexadecimal ESC * (Final) 2A h    | nexadecimal       | G2            |  |  |  |  |
| 1B hexadecimal 2B h<br>ESC + (Final) | nexadecimal       | G3            |  |  |  |  |
| NRC sets:                            |                   |               |  |  |  |  |
| 1B hexadecimal 2D h<br>ESC - (Final) | nexadecimal       | G1            |  |  |  |  |
| 1B hexadecimal 2E h<br>ESC . (Final) | nexadecimal       | G2            |  |  |  |  |
| 1B hexadecimal 2F h<br>ESC / (Final) | nexadecimal       | G3            |  |  |  |  |

The final character in the escape sequence represents the character set you want to designate. For the terminal, the final characters are indicated in Table 6-9.

Table 6-9Hard Character Set Final Characters

| Character Set        |                   | Final Character (Hex)      |
|----------------------|-------------------|----------------------------|
| ASCII                |                   | B (42)                     |
| Special graphics     |                   | 0 (30)                     |
| National replacement | British           | A (41)                     |
|                      | Dutch             | 4 (34)                     |
|                      | Finnish*          | 5 (35) or C (43)           |
|                      | French            | R (52)                     |
| French Canadian      |                   | 9 (39) or Q (51)           |
|                      | German            | K (4B)                     |
|                      | Italian           | Y (59)                     |
|                      | Norwegian/Danish* | (60) or E (45)             |
| Portuguese           |                   | % (25)                     |
|                      | Spanish           | Z (5A)                     |
|                      | Swedish*          | 7 (37) or H (48)           |
|                      | Swiss             | = (3D)                     |
|                      | Greek**           | 6 (36) (Private extension) |

\* The first code shown is recommended.

\*\* Applies only to 6400, 5020, 5055, 59XX, 17XX, and 11XX Terminals.

#### Locking Shifts

The terminal applies the locking shift (LS) control functions in Table 6-10. Locking shifts LS1R, LS2, LS2R, LS3, and LS3R are not available in VT100 mode or ANSI mode.

*Table 6-10* Locking Shifts

| Control Name                   | Code                        | Function                    |
|--------------------------------|-----------------------------|-----------------------------|
| LS0 (Locking shift 0)          | SI (0F hexadecimal)         | Map G0 into GL<br>(default) |
| LS1 (Locking shift 1)          | SO (0E hexadecimal)         | Map G1 into GL              |
| LS1R* (Locking shift 1, right) | ESC ~ (1B, 7E hexadecimals) | Map G1 into GR              |
| LS2* (Locking shift 2)         | ESC n (1B, 6E hexadecimals) | Map G2 into GL              |
| LS2R* (Locking shift 2, right) | ESC } (1B, 7D hexadecimals) | Map G2 into GR              |
| LS3* (Locking shift 3)         | ESC o (1B, 6F hexadecimals) | Map G3 into GL              |
| LS3R* (Locking shift 3, right) | ESC   (1B, 7C hexadecimals) | Map G3 into GR              |
| * Available only in VT320 and  | VT340 modes.                |                             |

## **Received Codes**

Received codes are codes the terminal receives from an application or host computer. The following pages describe received codes, and the action taken by the terminal when it receives the codes from an application or host.

### Select C1 Controls

Select C1 controls (code extension announcers) control the representation of C1 control codes returned to the application. The terminal supports select 7-bit and 8-bit C1 control transmission (Table 6-11).

► NOTE: The terminal does not support DECSCL sequences.

| Select C1 Controls                                                    |          |                                                                                                    |  |  |  |
|-----------------------------------------------------------------------|----------|----------------------------------------------------------------------------------------------------|--|--|--|
| Transmission                                                          | Sequence | Action                                                                                                    |  |  |  |
| Select 7-bit C1 Control (S7C1T)                                       | ESC sp F | Converts all C1 codes returned to the application to their equivalent 7-bit code extensions.                |  |  |  |
| Select 8-bit C1 Control (S8C1T)<br>(Ignored in VT100 and ANSI modes.) | ESC sp G | Returns C1 codes to the application without convert-<br>ing them to their equivalent 7-bit code extensions. |  |  |  |

## Table 6-11

# **Terminal Modes**

A mode is one of several operating states used by the terminal. Table 6-12 lists selectable terminal modes and the action taken by the terminal in set mode and reset mode.

► NOTE:

The last character of each reset mode sequence is lowercase L (6C hexadecimal).

| Mada                                                                                                    | Set Mode    |           |                                                                                                    |
|----------------------------------------------------------------------------------------------------|-------------|-----------|----------------------------------------------------------------------------------------------------|
| (Mnemonic)                                                                                                    | Reset Mode  | Sequence  | Action                                                                                                    |
| Keyboard                                                                                                    | Locked      | CSI 2 h   | Locks the keyboard for all following keystrokes.                                                                                                    |
| (KAM)                                                                                                    | Unlocked    | CSI 2 1   | Unlocks the keyboard.                                                                                                    |
| Insert/<br>Replace<br>(IRM)<br>Insert CSI 4 h<br>Selects insert<br>characters to<br>nargin are lo<br>lost. If erasu<br>protected cha |             | CSI 4 h   | Selects insert mode. New display characters move old display<br>characters to the right. Characters moved past the right<br>margin are lost. Text moved into a protected character field is<br>lost. If erasure mode (ERM) is reset, text moved into a<br>protected character field is lost. |
|                                                                                                    | Replace     | CSI 4 1   | Selects replace mode. New display characters replace old display characters at cursor position. Old character is erased.                                                                                                    |
| Send/Receive<br>(SRM))                                                                                                    | Off         | CSI 1 2 h | Disables local echo. When the terminal sends characters to the host, the host must echo them back to the display.                                                                                                    |
|                                                                                                    | On          | CSI 1 2 1 | Enables local echo. When the terminal sends characters, they are automatically sent to the display.                                                                                                    |
| Line feed/<br>New line<br>(LNM)                                                                                                    | New line    | CSI 2 0 h | Causes a received LF, FF, or VT code to move the cursor to the first column of the next line. "Return" sends both a CR and an LF code.                                                                                                    |
|                                                                                                    | Line feed   | CSI 2 0 1 | Causes received LF, FF, or VT code to move cursor to the next<br>line in the current column. "Return" sends a CR code only.                                                                                                    |
| Cursor key                                                                                                    | Application | CSI ? 1 h | Causes cursor keys to send application control functions.                                                                                                    |
| (DECCKM)                                                                                                    | Cursor      | CSI ? 11  | Causes cursor keys to send ANSI cursor control sequences.                                                                                                    |
| ANSI/VT52                                                                                                    | (None)      | (None)    | Not applicable.                                                                                                    |
| (DECANM)                                                                                                    | VT52        | CSI ? 21  | Ignored.                                                                                                    |
| Column                                                                                                    | 132 column  | CSI ? 3 h | Ignored.                                                                                                    |
| (DECCOLM)                                                                                                    | 80 column   | CSI ? 3 1 | Selects 80 columns per line.                                                                                                    |
| Scrolling                                                                                                    | Smooth      | CSI ? 4 h | Ignored.                                                                                                    |
| (DECSCLM)                                                                                                    | Jump        | CSI ? 4 1 | Lets the terminal add lines to the display as fast as possible.                                                                                                    |
| Screen                                                                                                    | Reverse     | CSI ? 5 h | Ignored.                                                                                                    |
| (DECSCNM)                                                                                                    | Normal      | CSI ? 5 1 | Selects normal (light characters on a dark background).                                                                                                    |
| Origin                                                                                                    | Origin      | CSI ? 6 h | Ignored.                                                                                                    |
| (DECOM)                                                                                                    | Absolute    | CSI ? 6 1 | Ignored.                                                                                                    |
| Auto wrap<br>(DECAWM)                                                                                                    | On          | CSI ? 7 h | Graphic display characters received when the cursor is at<br>right margin appear on the next line. The display scrolls up if<br>cursor is at end of the scrolling region.                                                                                                    |
|                                                                                                    | Off         | CSI ? 7 1 | Graphic display characters received when cursor is at right margin replace previously displayed characters.                                                                                                    |

#### Table 6-12 Selectable Terminal Modes

| Modo                           | Set Mode            |             |                                                                                                    |  |
|--------------------------------|---------------------|-------------|----------------------------------------------------------------------------------------------------|--|
| (Mnemonic)                     | Reset Mode          | Sequence    | Action                                                                                                    |  |
| Auto repeat                    | On                  | CSI ? 8 h   | Ignored.                                                                                                    |  |
| (DECARM)                       | Off                 | CSI ? 8 1   | Ignored.                                                                                                    |  |
| Print form<br>feed<br>(DECPFF) | On                  | CSI ? 18 h  | Selects form feed (FF) as print termination character. The terminal sends this character to the printer after each print screen operation.   |  |
|                                | Off                 | CSI ? 18 l  | Selects no termination character. The terminal does not send<br>an FF to the printer after each print screen operation.                      |  |
| Print extent                   | Full screen         | CSI ? 19 h  | Selects full screen to print during a print screen operation.                                                                                |  |
| (DECPEX)                       | Scrolling<br>region | CSI ? 19 l  | Selects scrolling region to print during a print screen operation.                                                                           |  |
| Text cursor                    | Visible             | CSI ? 25 h  | Makes the cursor visible.                                                                                                    |  |
| (DECTCEM)                      | Not visible         | CSI ? 25 l  | Makes the cursor not visible.                                                                                                    |  |
| Keypad                         | Application         | ESC =       | Keypad keys send application control functions.                                                                                              |  |
| (DECKPAM/<br>DECPNM)           | Numeric             | ESC >       | Keypad keys send characters that match the numeric,<br>comma, period, and minus sign keys on main keypad.<br>PF1-PF4 send control functions. |  |
| Character set                  | National            | CSI ? 42 h  | Ignored.                                                                                                    |  |
| (DECNRCM)                      | Multinational       | CSI ? 42 1  | Ignored.                                                                                                    |  |
| Back arrow<br>key mode         | Backspace           | CSI ? 6 7 h | The arrow key moves cursor back one space and deletes the character. It sends a BS character to the host.                                    |  |
| (DECBKM)                       | Delete              | CSI ? 6 7 1 | The arrow key deletes the character at the cursor position. It sends a DEL character to the host.                                            |  |

#### Table 6-12 (Continued) Selectable Terminal Modes

# **Cursor Positioning**

The cursor indicates the position where the next character appears. The terminal supports all cursor positioning sequences (Table 6-13).

NOTE:

Pn is a variable, ASCII-coded, numeric parameter.

#### Table 6-13 Cursor Positioning

| Name (Mnemonic)                            | Sequence                                               | Action                                                                                                    |  |
|--------------------------------------------|--------------------------------------------------------|----------------------------------------------------------------------------------------------------|--|
| Cursor up (CUU)                            | CSI Pn A                                               | Moves cursor up Pn lines in the same column. Cursor stops at top margin.                                                                                                    |  |
| Cursor down (CUD)                          | CSI Pn B                                               | Moves cursor down Pn lines in the same column. Cursor stops at bottom margin.                                                                                                    |  |
| Cursor forward (CUF)                       | CSI Pn C                                               | Moves cursor right Pn columns. Cursor stops at right margin.                                                                                                    |  |
| Cursor backward (CUB)                      | CSI Pn D                                               | Moves cursor left Pn columns. Cursor stops at left margin.                                                                                                    |  |
| Cursor position (CUP)                      | $\mathrm{CSI}\ \mathrm{Pl}\ ; \mathrm{Pc}\ \mathrm{H}$ | Moves cursor to Line P1, Column Pc.                                                                                                    |  |
| Horizontal and<br>vertical positions (HVP) | CSI Pl ; Pc f                                          | Moves cursor to Line P1, Column Pc.                                                                                                    |  |
| Index (IND)                                | ESC D                                                  | Is an 8-bit control character (84 hexadecimal) that can be expressed as an escape sequence for a 7-bit environment. IND moves the cursor down one line in the same column. If cursor is at bottom margin, display scrolls up.                          |  |
| Reverse index (RI)                         | ESC M                                                  | Is an 8-bit control character (8D hexadecimal) that can be expressed as an escape sequence for a 7-bit environment. RI moves the cursor up one line in the same column. If the cursor is at top margin, the display scrolls down.                      |  |
| Next line (NEL)                            | ESC E                                                  | Is an 8-bit control character (85 hexadecimal) that can be expressed as an escape sequence for a 7-bit environment. NEL moves the cursor to the first position on the next line. If the cursor is at bottom margin, the display scrolls up.            |  |
| Save cursor (DECSC)                        | ESC 7                                                  | Saves the following into memory: cursor position, graphic<br>rendition, character set shift state, state of wrap flag, state of<br>origin mode, state of selective erase.                                                                              |  |
| Restore cursor (DECRC)                     | ESC 8                                                  | Restores the states described for DECSC. If none of these char-<br>acteristics were saved the cursor moves to home position, origin<br>mode is reset, no character attributes are assigned, and the de-<br>fault character set mapping is established. |  |

## Tab Stops

Tab stops are selected based on the vertical column of the display. When the terminal receives a horizontal tab code (HT, 09 hexadecimal), the cursor tabs to the next tab stop. If no tab stops exist, the cursor tabs to the right margin.

The terminal supports both tab stop sequences (Table 6-14). The terminal supports "global" line tab stops only. It does not allow tab set and clear on every character on every line as for a VT/ANSI.

#### Table 6-14 **Tab Stops**

| Name (Mnemonic)          | Sequence                    | Action                                                                                                    |
|--------------------------|-----------------------------|----------------------------------------------------------------------------------------------------|
| Horizontal tab set (HTS) | ESC H                       | Sets a tab stop at the current column. HTS is an 8-bit control character (88 hexadecimal) that can also be expressed as an escape sequence when coding for a 7-bit environment. |
| Tabulation clear (TBC)   | CSI g                       | Clears a horizontal tab stop at cursor position.                                                                                                    |
|                          | CSI 0 g<br>CSI 3 g          | Clears a horizontal tab stop at cursor position.<br>Clears horizontal tab stops.                                                                                                |
| Tabulation clear (TBC)   | CSI g<br>CSI 0 g<br>CSI 3 g | Clears a horizontal tab stop at cursor position.<br>Clears a horizontal tab stop at cursor position.<br>Clears horizontal tab stops.                                            |

# **Character Rendition and Attributes**

Character rendition and attributes affect how a character is displayed, without changing the character. Select graphic rendition sequences change character rendition. The select character attribute sequence designates characters as erasable or non-erasable.

# Select Graphic Rendition (SGR)

Table 6-15 lists select graphic rendition sequences and the terminal action taken.

|                                     | •                                     |                                    |
|-------------------------------------|---------------------------------------|------------------------------------|
| Graphic Rendition                   | Sequence and Ps<br>(Single Parameter) | Action                             |
| All attributes off                  | CSI 0 m                               | Turns all attributes off.          |
| Display bold                        | CSI 1 m                               | Translates bold to reverse video.  |
| Display underscored                 | CSI 4 m                               | Displays underscored.              |
| Display blinking                    | CSI 5 m                               | Ignored.                           |
| Display negative (reverse)<br>image | CSI 7 m                               | Displays negative (reverse) image. |
| Display normal intensity            | CSI 2 2 m                             | Displays normal intensity.         |
| Display not underlined              | CSI 2 4 m                             | Displays not underlined.           |
| Display not blinking                | CSI 2 5 m                             | Ignored.                           |
| Display positive image              | CSI 2 7 m                             | Displays positive image.           |

#### Table 6-15 Select Graphic Rendition

## Select Character Attributes (DECSCA)

The terminal ignores select character attributes (Table 6-16).

Table 6-16 Select Character Attributes

| Character Attribute                                   | Sequence and Ps | Action  |
|-------------------------------------------------------|-----------------|---------|
| All attributes off                                    | CSI 0 ″ q       | Ignored |
| Designate characters as non-erasable by DECSEL/DECSED | CSI 1 ″ q       | Ignored |
| Designate character as erasable by DECSEL/DECSED      | CSI 2 ″ q       | Ignored |

## **Line Attributes**

Line attributes affect an entire display line. The cursor selects the line affected by the attribute. It stays in the same character position when the attribute changes, unless the attribute would move the cursor past the right margin. In this case, the cursor stops at the right margin. When scrolling, the attribute moves with the line.

Double-height line sequences make the line with the cursor the top or bottom half of a double-height, double-width line. The terminal ignores these sequences (Table 6-17).

#### Table 6-17 Select Character Attributes

| Line Attribute              | Half   | Sequence | Action  |
|-----------------------------|--------|----------|---------|
| Double-height, double-width | Тор    | ESC # 3  | Ignored |
|                             | Bottom | ESC # 4  | Ignored |

The terminal supports the single-width line (Table 6-18).

| Table 6-18   | 3    |
|--------------|------|
| Single-Width | Line |

| Line Attribute              | Sequence | Action                                                                                                    |
|-----------------------------|----------|----------------------------------------------------------------------------------------------------|
| Single-width, single-height | ESC # 5  | Makes the line with the cursor single-<br>width, single-height. This is the line attrib-<br>ute for all new lines on the display. |

Double-width line makes the line with the cursor double-width, single-height. The terminal ignores this sequence (Table 6-19).

|                             | Tabl     | le 6-19    |
|-----------------------------|----------|------------|
|                             | Double-  | Width Line |
| Line Attribute              | Sequence | Action     |
| Double-width, double-height | ESC # 6  | Ignored    |

## Erasure Mode

Erasure mode (ERM) determines whether erasing functions (ECH, erase character; EL, erase in line; and ED, erase in display) can edit protected characters. Table 6-20 lists erasure mode sequences.

▶ NOTE: In edit mode (DECEDM), ERM affects editing functions IL, DL, ICH, and DCH.

Table 6-20 Erasure Mode

| Mode  | Sequence | Comments                                                                               |
|-------|----------|----------------------------------------------------------------------------------------|
| Set   | CSI 6 h  | Erasing functions ECH, EL, and ED can affect all protected and unprotected characters. |
| Reset | CSI 61   | Erasing functions ECH, EL, and ED can affect only unprotected characters.              |

Table 6-21 lists the erasing and editing functions that ERM affects. ERM also affects the independent style of character protection.

|                       | ······································     |
|-----------------------|--------------------------------------------|
| Always Affected       | Affected if Edit Mode (DECEDM) is Set      |
| Erase character (ECH) | Insert character (ICH)                     |
| Erase in line (EL)    | Insert line (IL)                           |
| Erase in display (ED) | Delete character (DCH)<br>Delete line (DL) |

Table 6-21Control Functions Affected by Character Protection

# Editing

Editing sequences insert and delete characters and lines of characters at the cursor position. The position does not change when lines are inserted or deleted. The terminal supports all editing sequences (Table 6-22).

▶ NOTE: Pn is a variable, ASCII-coded, numeric parameter.

#### Table 6-22 Editing

| Name (Mnemonic)                                                                                                    | Sequence | Action                                                                                                    |
|----------------------------------------------------------------------------------------------------|----------|----------------------------------------------------------------------------------------------------|
| Insert line (IL)                                                                                                    | CSI Pn L | Inserts Pn lines at the cursor. If fewer than Pn lines remain from<br>the current line to the end of the scrolling region, the number of<br>lines inserted is the lesser number. Lines within the scrolling re-<br>gion at and below the cursor move down. Lines moved past bot-<br>tom margin are lost. The cursor is reset to the first column. This<br>sequence is ignored when the cursor is outside the scrolling regio-<br>n.<br>In edit mode (DECEDM), if erasure mode (ERM) is reset, lines<br>that move down into a line with a protected character field are<br>lost.                                                                                                    |
| Delete line (DL)                                                                                                    | CSI Pn M | Deletes Pn lines, starting at the line with the cursor. If fewer<br>than Pn lines remain from the current line to the end of the scrol-<br>ling region, the number of lines deleted is the lesser number. As<br>lines are deleted, the lines within the scrolling region and below<br>the cursor move up, and blank lines are added at the bottom of<br>the scrolling region. The cursor is reset to the first column. This<br>sequence is ignored when the cursor is outside the scrolling re-<br>gion.<br>In edit mode (DECEDM), if erasure mode (ERM) is reset, DL can-<br>not delete lines that have protected characters. As lines are<br>deleted, the area moved up is bounded by the bottom of the scrol-<br>ling region, or by the next line with a protected character field. |
| Insert characters (ICH)<br>(Applies only to ANSI,<br>VT220, VT320, and<br>VT340 modes. Is ig-<br>nored in VT100 mode.) | CSI Pn @ | Inserts Pn blank characters at the cursor position, with the char-<br>acter attributes set to normal. The cursor does not move and re-<br>mains at the beginning of the inserted blank characters. A pa-<br>rameter of 0 or 1 inserts one blank character. Data on the line is<br>shifted forward as in character insertion.<br>In edit mode (DECEDM), if erasure mode (ERM) is reset, text<br>moved into a protected character field is lost.                                                                                                    |
| Delete character (DCH)                                                                                                 | CSI Pn P | Deletes Pn characters, starting with the character at the cursor<br>position. When a character is deleted, all characters to the right<br>of the cursor move to the left. This creates a space character at<br>the right margin for each character deleted. Character attributes<br>move with the characters. Spaces created at the end of the line<br>have all of their character attributes off.<br>In edit mode (DECEDM), if erasure mode (ERM) is reset, DCH<br>cannot delete protected characters.                                                                                                    |

# Erasing

Erasing deletes characters in the terminal's display without affecting other characters. Erased characters are lost. Cursor positioning does not change when characters or lines are erased. Table 6-23 lists erasing sequences and the action taken by the terminal.

Table 6-23 Erasing

| Name (Mnemonic)                                                                                                    | Sequence                                       | Action                                                                                                    |
|----------------------------------------------------------------------------------------------------|------------------------------------------------|----------------------------------------------------------------------------------------------------|
| Erase character<br>(ECH)<br>(Applies only to ANSI,<br>VT220, VT320, and<br>VT340 modes. Is ig-<br>nored in VT100 mode.) | CSI Pn X                                       | Erases characters at the cursor position and the next Pn-1 char-<br>acter. A parameter of 0 or 1 erases a single character. Character<br>attributes are set to normal. No reformatting of data on the line<br>occurs. The cursor remains in the same position.<br>If erasure mode (ERM) is reset, ECH cannot erase protected char-<br>acters. |
| Erase in line (EL)                                                                                                    | CSI K                                          | Erases from the cursor to the end of the line, including the cursor position. Line attribute is not affected. If erasure mode (ERM) is reset, EL cannot erase protected characters.                                                                                                    |
|                                                                                                    | CSI 0 K                                        | Same as CSI K.                                                                                                    |
|                                                                                                    | CSI 1 K                                        | Erases from the beginning of the line to the cursor, including the cursor position. Line attribute is not affected.                                                                                                    |
|                                                                                                    | CSI 2 K                                        | Erases the complete line.                                                                                                    |
| Erase in display (ED)                                                                                                   | CSI J                                          | Erases from cursor to the end of display, including the cursor<br>position. Line attribute is single-height, single-width for all com-<br>pletely erased lines.<br>If erasure mode (ERM) is set, ED cannot erase protected charac-<br>ter positions.                                                                                          |
| Erase in display (ED)                                                                                                   | CSI 0 J                                        | Same as CSI J.                                                                                                    |
|                                                                                                    | CSI 1 J                                        | Erases from the beginning of the display to the cursor, including<br>the cursor position. Line attribute becomes single-height, single-<br>width for all completely erased lines.                                                                                                    |
|                                                                                                    | CSI 2 J                                        | Erases complete display. All lines are erased and changed to single-width. The cursor does not move.                                                                                                    |
| Selective erase in line<br>(DECSEL)                                                                                     | CSI ? K<br>CSI ? 0 K<br>CSI ? 1 K<br>CSI ? 2 K | Ignored by the terminal.                                                                                                    |
| Selective erase in display<br>(DECSED)                                                                                  | CSI ? J<br>CSI ? 0 J<br>CSI ? 1 J<br>CSI ? 2 J | Ignored by the terminal.                                                                                                    |

# Scrolling Margins (Top and Bottom)

The scrolling region is the area of the terminal's display that can receive new characters by scrolling old characters off the display. The area is defined by the top and bottom display margins (Table 6-24). The smallest scrolling region allowed is two lines. The number of the top margin must be at least one less than the number of the bottom margin.

*Table 6-24* Scrolling Margins (Top and Bottom)

| Name (Mnemonic)                         | Sequence      | Action                                                                                                    |
|-----------------------------------------|---------------|----------------------------------------------------------------------------------------------------|
| Set top and bottom<br>margins (DECSTBM) | CSI Pt ; Pb r | Sets top and bottom scrolling margins. The value of Pt must be less than Pb. Moves the cursor to Column 1, Line 1 of the page. |

# Printing

Select print operations (Table 6-25) with control sequences. When characters are printed on the screen, printer tab stops are ignored. Print characters are spaced with the SP character. The terminal sends a carriage return and line feed, vertical tab, or form feed after the last printable character on a line (not a space character).

► NOTE:

The terminal ignores printer port DSR exchanges.

#### Table 6-25 **Printing**

| Name (Mnemonic)    | Sequence             | Action                                                                                                    |
|--------------------|----------------------|----------------------------------------------------------------------------------------------------|
| Auto print mode    | CSI ? 5 i            | Turns on auto print mode. Display lines print when you move the cursor off the line with a line feed, form feed, vertical tab, or auto wrap. The printed line ends with a carriage return and the character that moved the cursor off the previous line (LF, FF, or VT). Auto wrap lines end with a line feed.                                                                                                    |
|                    | $\mathrm{CSI}$ ? 4 i | Turns off auto print mode.                                                                                                    |
| Printer controller | CSI 5 i              | Turns on printer controller mode. The terminal sends received<br>characters to the printer without displaying them on the screen.<br>All characters and character sequences except NUL, XON, XOFF,<br>CSI 5 i, and CSI 4 i are sent to the printer. The terminal does not<br>insert or delete spaces, provide line delimiters, or select the cor-<br>rect printer character set. Keyboard activity is still directed to<br>the host. |
|                    | $\rm CSI~4~i$        | Turns off printer controller mode.                                                                                                    |
| Print cursor line  | CSI?li               | Prints the data on the display line with the cursor. Cursor posi-<br>tion does not change. Print-cursor-line sequence is complete<br>when the line prints. No CR/LF is attached to the line.                                                                                                    |
| Print screen       | CSI i                | Prints the screen display (full screen or scrolling region, depend-<br>ing on the print extent DECPEX selection). Printer form feed<br>mode (DECPFF) selects either a form feed (FF) or nothing as the<br>print terminator. Print screen sequence is complete when the<br>screen prints.                                                                                                    |
|                    | CSI 0 i              | Same as CSI i.                                                                                                    |

# **User-Defined Keys (DECUDK)**

NOTE:

The DECUDK command is ignored in VT100 mode.

The terminal has 20 user-defined keys (UDKs). You can define the codes of 15 of these keys. The keys are F6 through F14, F15 (Help), F16 (Do), and F17 through F20.

Use UDKs to store and recall text and commands that you often use with applications. You should refer to your application's software manual for the commands you can store in user-defined keys.

If you use dual sessions, you can define UDKs for each session. However, you can only save one set of UDK definitions. For each session you can use a total of 256 characters to define UDKs.

# Using UDKs

To enter definitions for the 15 UDKs, you program the definitions with DECUDK device control strings. To use a UDK after you have defined it, the terminal must be in caps lock mode. For example, if you defined the F6 key, you can use it by pressing the caps lock key for the terminal and then the key sequence for the F6 key. The following chart shows key combinations for caps lock. Note that the host system can also define the function keys.

| Terminal   | Key Sequence                                                              |
|------------|---------------------------------------------------------------------------|
| 2415       | (f) (U) (55-key keyboard)                                                 |
|            | (f) (G) (37-key numeric keyboard)                                         |
|            | (f) 🗇 (37-key function numeric keyboard)                                  |
| 2425, 2455 | f Z                                                                       |
| 2435A      |                                                                           |
| 248X       | f n                                                                       |
| 6400       | [BLUE] [space] (41-key keyboard);<br>not supported on the 51-key keyboard |
| 5020       | $\bigcirc$ + function key                                                 |
| 5055       | [Caps Lock] on the external keyboard                                      |
| 59XX       | Not supported                                                             |
| 11XX, 17XX | [BLACK] [GOLD]                                                            |

## **UDK Memory Space**

There are 256 bytes of memory space available for the 15 UDKs. Space is supplied on a first-come, first-serve basis. When the 256 bytes are full you cannot define any more keys until you clear some of the memory space. Three ways that you can clear space are:

- ▶ Redefine one or more UDKs by using a DECUDK control string.
- ▶ Clear one or more UDKs by using a DECUDK control string.
- ► Clear all UDKs with a terminal power-up or hard terminal reset (RIS) operation.

**NOTE:** All UDK key definitions are lost when terminal power is lost.

## **Programming UDKs**

Use the following Device Control String  $\left( DCS\right)$  format to load UDK definitions from the host.

| DCS               | Pc;Pl          |           | Ky1/St1;Kyn/Stn       | ST         |
|-------------------|----------------|-----------|-----------------------|------------|
| Device control    | Clear and lock | Final     | Key definition string | String     |
| string introducer | parameters     | character |                       | terminator |

DCS indicates the beginning of a device control string. DCS is an 8-bit C1 character (90 hexadecimal ). You can use ESC P (1B and 50 hexadecimals) for a 7-bit environment.

**Pc** is the clear parameter that selects how to clear key definitions.

|                     | Pc                                                                                                    | Meaning                                                                                                    |
|---------------------|----------------------------------------------------------------------------------------------------|----------------------------------------------------------------------------------------------------|
|                     | 0 (default) or none<br>1                                                                                                    | Clear all keys before loading new values.<br>Clear one key at a time, before loading a new value.                                                                                                    |
|                     | When Pc is 1, the te<br>value of 1, you can r                                                                                      | rminal only clears the keys you are loading. By using a Pc<br>edefine some keys without redefining them all.                                                                                                    |
| NOTE:               | There are 256 bytes of bytes available when th                                                                                     | memory for all UDKs. A key definition can only use the number of at key is loaded.                                                                                                    |
|                     | If Pc is 1, a key load<br>for this is, with Pc s<br>definition for a key f                                                         | may fail because no memory space is available. The reason<br>et to 1, keys are cleared and loaded sequentially. If the new<br>is larger than the old one you may exceed the 256-byte limit.                                                                                                    |
| EXAMPLE:            | Suppose F6 contains 1<br>load F8 with 40 bytes, I<br>are cleared first (Pc is 0<br>load F8 with 40 bytes, t<br>mum — 120 in F6 — 1 | 20 bytes, F7 contains 110 bytes, and F8 contains 20 bytes. You try to $F6$ with 1 byte, and F7 with 1 byte, in that order. This works if all keys 0), but not if keys are cleared one at a time (Pc is 1). When you try to the load fails because only 26 bytes are free at that time. (256 maxi-<br>10 in F7 = 26.) |
|                     | <b>Pl</b> is the lock param<br>unlocked after you l                                                                                | neter. Pl determines whether the key definitions are locked or oad them.                                                                                                    |
| Pl                  | Meaning                                                                                                    |                                                                                                    |
| 0                   | Lock the keys. If yo keys through the te                                                                                           | ou want to load new values into the keys, you must unlock the rminal's firmware menus.                                                                                                    |
| 1 (default) or non- | e Do not lock the keys<br>DECUDK string.                                                                                           | s. The keys are unlocked and can be redefined with another                                                                                                    |
| NOTE:               | If PI is 1 and the keys a exchanges.                                                                                               | are already locked, nothing happens. The terminal ignores UDK DSR                                                                                                    |
|                     | The terminal uses a<br>You can turn on this<br>host (with a DECUI<br>keys. When using t                                            | special lock to allow or prevent the programming of UDKs.<br>s lock through the terminal's firmware menus or from the<br>DK device control string). The lock affects all programmable<br>he lock follow these guidelines:                                                                                            |
|                     | ▶ Unlock the key<br>define them. Y<br>menus. If a key<br>DECUDK sequ                                                               | vs to define them. The keys must be unlocked before you can<br>You can only unlock the keys through the terminal's firmware<br>by is locked and an application tries to redefine the key with a<br>sence, the terminal ignores the sequence.                                                                         |
|                     | ► Lock the keys<br>terminal's firm                                                                                                 | to prevent redefinition. You can lock the keys through the<br>ware menus or from the host (with a DECUDK sequence).                                                                                                    |

New key definitions are unlocked by default.

The **vertical bar** (|, 7C hexadecimal) is the final character. It identifies this control string as a DECUDK.

**Ky1/St1;...Kyn/Stn** are the key definition strings. You include these strings between the final character (|) and the string terminator (ST). Each string consists of a key selector number (Kyn) and a string parameter (Stn), separated by a slash (/, 2F hexadecimal). A semicolon (3B hexadecimal) separates different strings.

The key selector number (Kyn) indicates which key you are defining. Following is a list of definable keys and their identifying values.

| Key | Value | Key  | Value |
|-----|-------|------|-------|
| F6  | 17    | F13  | 25    |
| F7  | 18    | F14  | 26    |
| F8  | 19    | Help | 28    |
| F9  | 20    | Do   | 29    |
| F10 | 21    | F17  | 31    |
| F11 | 23    | F18  | 32    |
| F12 | 24    | F19  | 33    |
| F13 | 25    | F20  | 34    |
| F14 | 26    |      |       |

String parameters (Stn) are the encoded definition of the keys. String parameters consist of hex pairs in the following ranges:

- ▶ 30 through 39 hexadecimal (0 through 9)
- ▶ 41 through 46 hexadecimal (A through F)
- ▶ 61 through 66 hexadecimal (a through f)

When you combine these hexadecimal values they represent an 8-bit quantity. This method lets you use any of the 256 character codes in the key string. You can enter key definition strings in any order.

The default for Stn is "empty." The key is undefined.

ST is the string terminator. ST (9C hexadecimal) is a C1 8-bit character. You can use ESC  $\setminus$  (1B and 5C hexadecimals) for a 7-bit environment.

### Loading UDKs

Following are some guidelines for loading UDKs.

- ► Clear UDK memory space before loading new definitions. Use a DECUDK string to clear keys without locking them. Then you can use another DECUDK string to redefine the keys and lock them.
- ▶ If you redefine a key, the old definition is lost. This may clear some space if the new definition uses fewer bytes than the old one.
- ► There are two ways to lock UDKs, but only one way to unlock them. To lock UDKs, you can use either the terminal's firmware menus or a DECUDK control string. To unlock UDKs, you must use the terminal's firmware menus.
- ▶ The default value for each key definition is empty. When you clear UDKs, they are empty.
- ▶ An invalid hex pair in a DECUDK string is ignored.

### **Examples of Device Control Strings**

This sequence clears UDKs:

DCS 0 ; 1 | ST

This sequence locks UDKs:

DCS 1 ; 0 | ST

Suppose you want to define the F20 key to be PRINT without clearing or locking any other keys and you are using 8-bit mode. The first part of the sequence would look like this:

É1;1|34/

where 34 is the code for the F20 key and "É" is the ASCII character for 90 hexa-decimal.

After the slash character "/" (2F hexadecimal) you would include the definition. The rest of the sequence after the slash character would be,

#### 5052494E54£

where the hex encoding for PRINT is:

50 = P 52 = R 49 = I 4E = N54 = T

The ST ASCII character "£" (9C hexadecimal) marks the end of the control string. The complete string is:

É1;1|34/5052494E54£

## Down-Line Loadable Character Set

The terminal does not support the ability to create and down-line load a character set of up to 94 characters (Table 6-26). This character set is also called a dynamically redefinable character set (DRCS).

*Table 6-26* **Down-Line Loadable Character Set** 

| Function                               | Action  |
|----------------------------------------|---------|
| Down-line load DRCS characters         | Ignored |
| Clear a down-line loaded character set | Ignored |

## Reports

The terminal sends reports in response to host computer requests. Reports provide identification (type of terminal). Two categories of reports are available: primary and secondary device attributes, and device status reports.

## Device Attributes (DA)

Table 6-27 shows the action taken by the terminal when it receives primary and secondary device attribute exchanges. During a primary exchange, the host asks for the terminal's service class code. The terminal responds with "I am a service class 2 terminal." During a secondary exchange the terminal responds with "I am a VT (identification code of 1) family terminal."

| Communication | DA<br>Exchange | Sequence                | Meaning                                                                                                    |  |
|---------------|----------------|-------------------------|----------------------------------------------------------------------------------------------------|--|
| Host to VT220 | Primary        | CSI > c  or  CSI > 0 c  | What type of terminal are you?                                                                              |  |
| (request)     | Secondary      | CSI c or CSI 0 c        | What type of terminal are you?                                                                              |  |
| VT220 to host | Primary        | CSI > c                 | I am a VT100 Terminal                                                                                       |  |
| (response)    |                | CSI > 1 c               | I am a VT220 Terminal.                                                                                      |  |
|               |                | CSI > 24 c              | I am a VT320 Terminal.                                                                                      |  |
|               |                | CSI > 19 c              | I am a VT100 Terminal.                                                                                      |  |
|               | Secondary      | CSI ? 61 c              | I am a VT100 Terminal.                                                                                      |  |
|               |                | CSI ? 62 ; 8 ; 9 c      | I am a VT220 Terminal supporting user-defined keys and national replacement character sets.                 |  |
|               |                | CSI ? 63 ; 8 ; 9 c      | I am a VT320 Terminal supporting user-defined keys and national replacement character sets.                 |  |
|               |                | CSI ? 63 ; 8 ; 9 ; 13 c | I am a VT340 Terminal supporting user-defined keys, national replacement character sets, and local editing. |  |

#### Table 6-27 Device Attributes

### Device Status Reports (DSR)

Table 6-28 shows the action taken by the terminal when it receives device status report exchanges, when the host computer asks for the general operating status of the terminal or printer, or both. If the terminal is in printer controller mode, the printer receives the DSR request but cannot answer.

| DSR Exchange         | Communication                                  | Sequence                     | Action                                                                          |
|----------------------|------------------------------------------------|------------------------------|---------------------------------------------------------------------------------|
| VT220                | Host to VT220                                  | CSI 5 n                      | Ignores this code.                                                              |
|                      | VT220 to host<br>(DA response)                 | CSI 0 n <i>or</i><br>CSI 3 n | Ignores these codes.                                                            |
|                      | Host to VT220<br>(Request for cursor position) | CSI 6 n                      | "Please report your cursor position using<br>a CPR (not DSR) control sequence." |
|                      | VT220 to host<br>(CPR response)                | CSI Pv; Ph R                 | "My cursor is positioned at(Pv);<br>(Ph)." (Pv=row, Ph=column)                  |
| Printer port         | Request for printer status                     | CSI ? 15 n                   | What is the printer status?                                                     |
|                      | Response                                       | CSI ? 13 n                   | No printer.                                                                     |
| User-defined         | Request for UDK status                         | CSI ? 25 n                   | Ignored in VT100 mode.                                                          |
| keys                 | Response                                       | CSI ? 20 n                   | UDKs are unlocked.                                                              |
|                      |                                                | CSI ? 21 n                   | UDKs are locked.                                                                |
| Keyboard<br>language | Request for keyboard<br>language               | CSI ? 26 n                   | What is the keyboard language?                                                  |
|                      | Response                                       | CSI ? 27; Pn n               | North American keyboard dialect.                                                |

*Table 6-28* Device Status Reports

## Identification

The terminal supports the identification sequence (Table 6-29).

| Table 6-29     |
|----------------|
| Identification |

| Name (Mnemonic)        | Sequence | Action   |
|------------------------|----------|----------|
| Identification (DECID) | ESC Z    | Ignored. |

## **Terminal Reset**

Terminal reset escape sequences cause either a soft terminal reset or a hard terminal reset.

## Soft Terminal Reset (DECSTR)

► NOTE:

**DTE:** The DECSTR control function is available for all VT/ANSI modes.

DECSTR changes most of the terminal's current settings to the power-up default settings listed in Table 6-30. The escape sequence is:

CSI ! p

| Table 6-30             |                                     |                                                   |  |  |  |
|------------------------|-------------------------------------|---------------------------------------------------|--|--|--|
|                        | Soft Terminal Reset (DECSTR) States |                                                   |  |  |  |
| Mode                   | Mnemonic                            | State After DECSTR                                |  |  |  |
| Text cursor enable     | DECTCEM                             | Cursor enabled.                                   |  |  |  |
| Insert/replace         | IRM                                 | Replace. ("Insert" if local editing mode.)        |  |  |  |
| Origin                 | DECOM                               | Absolute (cursor origin at upper-left of screen). |  |  |  |
| Auto wrap              | DECAWM                              | No auto wrap.                                     |  |  |  |
| Keyboard action        | KAM                                 | Unlocked.                                         |  |  |  |
| Numeric Keypad         | DECNKM                              | Numeric characters.                               |  |  |  |
| Cursor keys            | DECCKM                              | Normal (arrow keys).                              |  |  |  |
| Edit                   | DECEDM                              | Interactive.                                      |  |  |  |
| Transmit execution     | DECTEM                              | Immediate.                                        |  |  |  |
| Erasure                | ERM                                 | All characters.                                   |  |  |  |
| Guarded area transfer  | GATM                                | All characters.                                   |  |  |  |
| Multiple area transfer | MATM                                | All selected areas.                               |  |  |  |
| Selected area transfer | SATM                                | All areas.                                        |  |  |  |
| Scanner lock           |                                     | Reset.                                            |  |  |  |

DECSTR affects only those functions listed in Table 6-30.

Table 6-31 lists other control functions.

| Table 6-31<br>Other Control Functions |                           |                                                 |  |  |
|---------------------------------------|---------------------------|-------------------------------------------------|--|--|
| Mode                                  | Mnemonic                  | State After DECSTR                              |  |  |
| Set top and bottom margins            | DECSTBM                   | Top margin = 1.<br>Bottom margin = page length. |  |  |
| All character sets                    | G0, G1, G2,<br>G3, GL, GR | VT/ANSI default settings.                       |  |  |
| Select graphic rendition              | SGR                       | Normal rendition.                               |  |  |
| Start of selected area                | SSA                       | Cleared.                                        |  |  |
| End of selected area                  | ESA                       | Cleared.                                        |  |  |
| Start of protected area               | SPA                       | Cleared.                                        |  |  |
| End of protected area                 | EPA                       | Cleared.                                        |  |  |
| Save cursor state                     | DECSC                     | Home position with VT/ANSI defaults.            |  |  |

All tab stops are reset. User-defined keys are cleared.

### Hard Terminal Reset (RIS)

When the RIS is complete, the terminal sends XON to resume communication.

The RIS sequence is:

#### $\mathbf{ESC} \ \mathbf{c}$

RIS resets values to factory default settings. It is the same as DECSTR, but also does the following:

- ▶ Clears the screen.
- ▶ Returns cursor to the upper-left corner of the screen.
- ▶ Sets SGR function to normal rendition.

## Tests and Adjustments

The terminal has adjustment patterns you can invoke from the host computer with escape sequences. Adjustment sequences send uppercase Es to the terminal's display. Only qualified technicians perform adjustment procedures.

Table 6-32 shows the action taken by the terminal when it receives test and adjustment sequences.

| <i>Table 6-32</i><br><b>Tests and Adjustments</b> |                     |                                 |  |
|---------------------------------------------------|---------------------|---------------------------------|--|
| Name (Mnemonic)                                   | Sequence            | Action                          |  |
| Tests (DECTST)                                    | CSI 4 ; Ps ; ; Ps y | Ignored                         |  |
| Adjustments (DECALN)                              | ESC # 8             | Fills display with uppercase Es |  |

## VT52 Mode Escape Sequence

The terminal does not support VT52 mode, which allows the VT/ANSI Terminal to operate with DEC software written for VT52 Terminals.

# **Define Area Qualification**

The define area qualification (DAQ) command indicates that the active position is the first character position of a qualified area. The end of a qualified area is indicated by the beginning of the following qualified area. The qualifications of the area are specified according to the parameter(s). Table 6-33 lists qualification sequences.

NOTE:

DAQ is ignored unless the terminal is in VT340 mode.

#### *Table* 6-33 **Define Area Qualification**

| Qualification                                                         | Sequence and Ps<br>(Single Parameter) | Action                                    |
|-----------------------------------------------------------------------|---------------------------------------|-------------------------------------------|
| Accept all input                                                      | CSI 0 o                               | Accepts all input                         |
| Accept no input (protected) and do not transmit (guarded)             | CSI 1 o                               | Accepts no input                          |
| Accept graphics                                                       | CSI 2 o                               | Accepts graphics                          |
| Accept numerics                                                       | CSI 3 o                               | Accepts numerics                          |
| Accept alphabetics                                                    | CSI 4 o                               | Accepts alphabetics                       |
| Right justify in area                                                 | CSI 5 o                               | Right justifies area                      |
| Zero fill in area                                                     | CSI 6 o                               | Fills area with zeros.                    |
| Horizontal tab stop at start of area                                  | CSI 7 o                               | Puts horizontal tab stop at start of area |
| Accepts no input (protected), but select for transmission (unguarded) | CSI 8 o                               | Accepts no input                          |
| Space fill in area                                                    | CSI 9 o                               | Fills area with spaces                    |
| Invisible                                                             | CSI 1 0 o                             | Makes passwords invisible                 |

### **Private Sequences**

Private sequences enable or disable autosend (Table 6-34).

#### Table 6-34 Define Area Qualification

| Mode                                                                             | Sequence*   | Action                                                                                                    |  |  |
|----------------------------------------------------------------------------------|-------------|----------------------------------------------------------------------------------------------------|--|--|
| Set                                                                              | ESC [ = 3 l | Enables autosend. Transmits the screen when the last field is filled. If you are on the last defined field and get data from the bar code reader or RS-232 port, the display will also be automatically sent even if the field not filled. |  |  |
| Reset                                                                            | ESC [ = 3 h | Disables autosend. Only transmits when a terminating key is pressed.                                                                                                    |  |  |
| * The last character of the set mode sequence is lowercase $L$ (6C hexadecimal). |             |                                                                                                    |  |  |

## **Proprietary Sequences**

Following are  $INTERMEC^{(B)}$  extensions to the data stream.

### Line Edit and Character Modes

Two proprietary escape sequences enable the host to put the terminal into Line Edit (block) mode or Character mode (Table 6-35). Note that the terminal enters Character mode when it is cold-started.

| Table 6-35                   |           |
|------------------------------|-----------|
| Line Edit and Character Mode | Sequences |

| Mode      | Sequence* |
|-----------|-----------|
| Line Edit | CSI = 1 l |
| Character | CSI = 1 h |

\* The last character of the Line Edit sequence is lowercase L (6C hexadecimal).

### Norcompress

The Norcompress function handles the norrc command, where "a" is the number of iterations that "b" occurs in the datastream. The sequence for Norcompress is **CSI a;bz**.

### Scanner Lock Mode

Scanner lock mode is similar to the KAM function; however, you do not need to repeatedly send the Locked command (this command is assumed after each scan).

#### Table 6-36 Scanner Lock Mode

| Mode  | Sequence*      | Action                                                                                                    |
|-------|----------------|----------------------------------------------------------------------------------------------------|
| Set   | CSI = 4 h      | The host sends this sequence, which puts the terminal into Scanner Lock mode.<br>When the terminal is in this mode, only one scan is allowed; the scanner is then<br>inhibited. After this sequence is sent, the user can scan only once (no additional<br>scans are allowed). To re-enable the scanner, the host must send CSI 21 to unlock<br>the scanner. |
| Reset | CSI = 4 l      | Resets Scanner Lock mode (default).                                                                                                    |
| * The | last character | r of the reset sequence is lowercase $L$ (6C hexadecimal).                                                                                                    |

The scanner lock state can also be reset by the RIS command (ESC c) or the DECSTR command (CSI  $!\ p).$ 

## VT340 Applications

VT340 Terminal applications supported by the terminal include setting the right margin, using control functions, and creating text forms.

## **Right Margin**

The terminal's display contains 2 to 80 columns. To ensure that the cursor will not go beyond Column Pn, use the following sequence to set the number of columns (Pn is a number from 2 to 80):

CSI Pn \$ ¦

## **Control Functions**

In editing mode you can use the erasure, deletion, and insertion control functions. The character protection field lets you design text forms that cannot be changed or overwritten. In edit mode, character protection also depends on the setting of erasure mode (ERM):

- ▶ If ERM is set all characters can be changed, erased, and moved, regardless of protection.
- ▶ If ERM is reset only unprotected characters can be changed, erased, and moved. These control functions will not affect protected areas in page memory:

Insert line (IL) Delete line (DL) Insert character (ICH) Delete character (DCH) Erase in display (ED) Erase in line (EL) Erase character (ECH)

### **Text Forms**

When using C1 control characters SPA, EPA, SSA, and ESA to create forms on the host, the rows and columns to which the cursor moves must be in sequential order. The following shows some sequences that create a text form, start with the left column.

| Sequence        | Description                    | Sequence       | Description                    |
|-----------------|--------------------------------|----------------|--------------------------------|
| ESC [ 1; 1 H    | Home cursor                    | ESC V          | Start protected area           |
| ESC [ 2 J       | Clear screen                   | ESC [ 4; 1 H   | Move cursor to Row 4, Col 1    |
| ESC [ ? 10 h    | Start local editing mode       | "Lot:"         | Display literal                |
| ESC V           | Start protected area           | ESC [ 1 D      | Move cursor back 1 position    |
| ESC [ 1; 2 H    | Move cursor to Row 1, Col 2    | ESC W          | End protected area             |
| "Manufacturing" | Display literal                | ESC [ 1 C      | Move cursor forward 1 position |
| ESC [ 1 ; 17 H  | Move cursor to Row 1, Col 17   | ESC F          | Start selected area            |
| "Receiving"     | Display literal                | ESC [ 4; 9 H   | Move cursor to Row 4, Col 9    |
| ESC [ 2; 1 H    | Move cursor to Row 2, Col 1    | ESC G          | End selected area              |
| "LIP:"          | Display literal                | ESC V          | Start protected area           |
| ESC W           | End protected area             | ESC [ 5; 1 H   | Move cursor to Row 5, Col 1    |
| ESC [ 1 D       | Move cursor back 1 position    | "Qty:"         | Display literal                |
| ESC W           | End protected area             | ESC [ 1 D      | Move cursor back 1 position    |
| ESC [ l C       | Move cursor forward 1 position | ESC W          | End protected area             |
| ESC F           | Start selected area            | ESC [ 1 C      | Move cursor forward 1 position |
| ESC [ 2; 15 H   | Move cursor to Row 2, Col 15   | ESC F          | Start selected area            |
| ESC G           | End selected area              | ESC [ 5; 13 H  | Move cursor to Row 5, Col 13   |
| ESC V           | Start protected area           | ESC G          | End selected area              |
| ESC [ 3; 1 H    | Move cursor to Row 3, Col 1    | ESC V          | Start protected area           |
| "Item:"         | Display literal                | ESC [ 24; 80 H | Move cursor to Row 24, Col 80  |
| ESC [ 1 D       | Move cursor back 1 position    | ESC W          | End protected area             |
| ESC W           | End protected area             | ESC [ 26 \$    | Set the number of Cols to 26   |
| ESC [ 1 C       | Move cursor forward 1 position | ESC [ 1; 8 r   | Set top at 1, bottom at 8 Rows |
| ESC F           | Start selected area            | ESC [ 3 g      | Clear tab stops                |
| ESC [ 3; 16 H   | Move cursor to Row 3, Col 16   | ESC [ 2; 5 H   | Move cursor to Row 2, Col 5    |
| ESC G           | End selected area              |                |                                |

If this information is entered on the form:

| 111111111 | for "LIP:"  |
|-----------|-------------|
| 222222222 | for "Item:" |
| 3333      | for "Lot:"  |
| 4444444   | for "Qty:"  |

The data stream will be sent to the host as indicated in the following chart. (If guarded area transfer mode (GATM) is reset, then the record separator is processed as a protected field entry.)

| Sequence  | Description                   | Sequence | Description                   |
|-----------|-------------------------------|----------|-------------------------------|
| RS        | Protected field Line 1        | 3333     | Selected field Line 4         |
| RS        | First protected field Line 2  | RS       | Second protected field Line 4 |
| 11111111  | Selected field Line 2         | RS       | First protected field Line 5  |
| RS        | First protected field Line 3  | 4444444  | Selected field Line 5         |
| RS        | First protected field Line 3  | RS       | Second protected field Line 5 |
| 222222222 | Selected field Line 3         | RS       | Protected field Line 6        |
| RS        | Second protected field Line 3 | RS       | Protected field Line 7        |
| RS        | First protected field Line 4  | RS       | Protected field Line 8        |

# ANSI Mode Sequences

## **Cursor Positioning**

The terminal supports the cursor positioning sequences in Table 6-37.

| Name (Mnemonic)                    | Sequence           | Action                                                                                                    |  |
|------------------------------------|--------------------|----------------------------------------------------------------------------------------------------|--|
| Cursor backward tab (CVT)          | CSI Ps Z           | Moves the cursor to previous Ps tab stop(s). If there is<br>no previous tab stop, then the cursor moves to the left<br>margin.         |  |
| Cursor horizontal absolute (CHA)   | $\rm CSI \ Ps \ G$ | Moves the cursor to the Ps column on the current line.                                                                                 |  |
| Cursor horizontal tab (CHT)        | CSI Ps I           | Moves the cursor to the next Ps tab stop(s). If there is<br>not next tab stop, then the cursor moves to the right<br>margin.           |  |
| Cursor next line (CNL)             | CSI Ps E           | Moves the cursor down Ps lines. If at the bottom margin<br>of the screen, then the cursor is not moved.                                |  |
| Cursor previous line (CPL)         | CSI Ps F           | Moves the cursor up Ps lines. If at the top margin of the screen, then the cursor is not moved.                                        |  |
| Horizontal position absolute (HPA) | CSI Ps             | Moves the cursor to Ps column on the current line.                                                                                     |  |
| Horizontal position relative (HPR) | CSI Ps a           | Moves the cursor Ps columns from the current location.<br>If past the right margin, then the cursor is stopped at<br>the right margin. |  |
| Vertical position absolute (VPA)   | CSI Ps d           | Moves the cursor to Ps row using the current column.                                                                                   |  |
| Vertical position relative (VPR)   | CSI Ps e           | Moves the cursor Ps rows from the current location. If<br>at the bottom margin, then the cursor is stopped at the<br>bottom margin.    |  |
| Cursor vertical tab (CVT)          | CSI Ps Y           | Moves the cursor down Ps vertical tab stops. If at the bottom margin, then the cursor is stopped.                                      |  |

Table 6-37Cursor Positioning Sequences

### **Cursor Tabulation Control**

A ...

Table 6-38 lists cursor tabulation control (CBT) sequences in ANSI mode.

#### *Table 6-38 Cursor Tabulation Control Sequences*

| Sequence                      | Action                                           |
|-------------------------------|--------------------------------------------------|
| CSI 0 W                       | Sets horizontal tab stop at current location.    |
| $CSI \ 1 \ W$                 | Sets vertical tab stop at current location.      |
| $\mathrm{CSI}\ 2\ \mathrm{W}$ | Clears horizontal tab stop.                      |
| CSI 3 W                       | Clears vertical tab stop.                        |
| $\rm CSI~4~W$                 | Clears all horizontal tab stops this line.       |
| $\mathrm{CSI}~5~\mathrm{W}$   | Clears all horizontal tabs stops in the machine. |
| $\mathrm{CSI}~6~\mathrm{W}$   | Clears all vertical tab stops                    |
|                               |                                                  |

## Scrolling

Table 6-39 lists scrolling sequences in ANSI mode.

Table 6-39 Scrolling Sequences

| Name (Mnemonic)  | Sequence           | Action                         |
|------------------|--------------------|--------------------------------|
| Scroll up (SU)   | $\rm CSI \ Ps \ S$ | Scrolls display up Ps lines.   |
| Scroll down (SD) | $\rm CSI \ Ps \ T$ | Scrolls display down Ps lines. |

## Transmitted Keyboard Codes

Transmitted codes are generated by the terminal's keys and sent to the host computer or software application in use. The following pages describe the capability of the terminals to emulate codes generated by the VT/ANSI terminal keyboard's main keypad, editing keypad, auxiliary keypad, and top-row function keys.

Codes are sent via Line Edit (block) mode or optimized Character mode selected through the keyboard function labeled MODE on the overlay.

## Line Edit (Block) Mode

Line Edit (block) mode is a synchronous condition where the terminal temporarily stores or "buffers" keys you press. It sends the cumulative data to the host computer when you press one of the following terminating keys:

[ENTER]
[F6] through [F20], [PF1] through [PF4]
[CTRL]+[A] through [CTRL]+[Z]
Forward Tab
DEL (7F hexadecimal)
Backspace

The following also apply to Line Edit (block) mode:

- ▶ When you press [PF1], the following key will also be transmitted directly to the host computer.
- ▶ When scanning, the terminal automatically enters Line Edit (block) mode for each individual scan. When it completes scanning, it returns to the mode it was set at before it started scanning.

For codes generated by the cursor control key, see page 6-33. For codes generated by the auxiliary keypad keys, see page 6-34.

### **Character Mode**

Character mode (the default) is a condition where the terminal sends, to the host computer, each key as you press it. You should place the terminal into Character mode during these situations:

- ▶ When the terminal should immediately send information to the host computer. This operation is called "type-ahead."
- ▶ When the terminal's keyboard sends a character to the display as well as to the host. This operation is called "local echo." If local echo is disabled, the host receives the character from the terminal and then sends the return response.

To alternate between Line Edit (block) mode and Character mode, press the mode key as defined under "Transmission Mode" in Section 3, "Using the Terminal's Keyboard."

## Transmitted Keyboard Keys

The following pages describe codes generated by main keypad keys, editing keys, auxiliary keys, and top-row function keys.

### Main Keypad

The terminal emulates all of the standard and most of the special function keys on the VT/ANSI main keypad. The standard keys generate letters, numbers, and symbols, either alone or in combination with other keys. The function keys generate special function codes.

Table 6-40 lists the codes generated by the special function keys.

## Table 6-40Special Function Keys and Codes Generated

| VT/ANSI Key | Code                                                                                                    |  |  |
|-------------|----------------------------------------------------------------------------------------------------|--|--|
| Ctrl        | Does not send a code when used alone. Is always used in combination with another key to send a control code. |  |  |
| Delete      | DEL (7F hexadecimal).                                                                                        |  |  |
| Lock        | None.                                                                                                    |  |  |
| Return      | CR (0D hexadecimal) or CR (0D hexadecimal) LF (0A hexadecimal).                                              |  |  |
| Shift       | Does not send a code when used alone; sends uppercase characters when used with other standard keys.         |  |  |
| Space bar   | SP (20 hexadecimal).                                                                                         |  |  |
| Tab         | HT (09 hexadecimal).                                                                                         |  |  |

### **Editing Keypad**

The terminal has editing keys and cursor control keys. Editing keys have functions assigned to them by the application software in use. Refer to your VT/ANSI application software manual for the uses of the editing keys.

#### Editing Keys

Table 6-41 lists the codes generated by the editing keys.

▶ NOTE: The editing keys do not send codes in VT100 mode.

*Table 6-41* Editing Keys and Codes Generated

| VT/ANSI Key | Code         | VT/ANSI Key | Code         |
|-------------|--------------|-------------|--------------|
| Find        | CSI 1 $\sim$ | Prev screen | CSI 5 $\sim$ |
| Insert here | CSI 2 ~      | Remove      | CSI 3 ~      |
| Next screen | CSI 6 $\sim$ | Select      | CSI 4 $\sim$ |

#### **Cursor Keys**

Table 6-42 lists codes generated by the terminals' cursor keys.

| Кеу         | Cursor Key Mode Reset<br>(Normal) | Cursor Key Mode Set<br>(Application) |
|-------------|-----------------------------------|--------------------------------------|
| Down arrow  | CSI B                             | SS3 B                                |
| Left arrow  | CSI D                             | SS3 D                                |
| Right arrow | CSI C                             | SS3 C                                |
| Up arrow    | CSI A                             | SS3 A                                |

*Table 6-42* **Cursor Keys and Codes Generated** 

#### Sending Host Cursor Keys

In keyboard unshifted and shifted modes, the cursor control key sends a host cursor key to the host computer. The cursor control key emulates the arrow keys of a VT/ANSI Terminal in either their normal arrow key mode or Application mode, depending on the state set by the programmer.

| To Send               | Press Terminal Key(s) |
|-----------------------|-----------------------|
| Host cursor down key  | [▼]                   |
| Host cursor left key  | [◀]                   |
| Host cursor right key |                       |
| Host cursor up key    | [▲]                   |
| Host cursor down key  | [SFT]+[ <b>▼</b> ]    |
| Host cursor left key  | [SFT]+[◀]             |
| Host cursor right key | [SFT]+[▶]             |
| Host cursor up key    | [SFT]+[▲]             |

## Auxiliary Keypad

Auxiliary keypad keys enter numeric data. The application software in use can also assign functions to these keys; refer to your VT/ANSI application software manual for their uses. Table 6-43 shows codes generated by the auxiliary keys in keypad Application mode.

| VT/ANSI Key | Keypad Mode | VT/ANSI Key | Keypad Mode |
|-------------|-------------|-------------|-------------|
| 0           | SS3 p       | 9           | SS3 y       |
| 1           | SS3 q       | - (hyphen)  | SS3 m       |
| 2           | SS3 r       | , (comma)   | SS3 1       |
| 3           | SS3 s       | . (period)  | SS3 n       |
| 4           | SS3 t       | Enter       | SS3 M       |
| 5           | SS3 u       | PF1         | SS3 P       |
| 6           | SS3 v       | PF2         | SS3 Q       |
| 7           | SS3 w       | PF3         | SS3 R       |
| 8           | SS3 x       | PF4         | SS3 S       |
|             |             |             |             |

*Table 6-43* Auxiliary Keys and Codes Generated

## **Top-Row Function Keys**

Table 6-44 lists function keys and the codes generated.

Table 6-44Top-Row Function Keys and Codes Generated

| Key           | VT220/320/340 Mode | VT100 Mode | Key | VT220/320/340 Mode | VT100 Mode |
|---------------|--------------------|------------|-----|--------------------|------------|
| F5 (Break)    | No code            | No code    | F13 | CSI 2 5 ~          | LF         |
| F6            | CSI 1 7 ~          | No code    | F14 | CSI 2 6 ~          | No code    |
| $\mathbf{F7}$ | CSI 1 8 ~          | No code    | F15 | CSI 2 8 ~          | No code    |
| F8            | CSI 1 9 ~          | No code    | F16 | CSI 2 9 ~          | No code    |
| F9            | CSI 2 0 ~          | No code    | F17 | CSI 3 1 ~          | No code    |
| F10           | CSI 2 1 ~          | No code    | F18 | CSI 3 2 ~          | No code    |
| F11           | CSI 2 3 ~          | Esc        | F19 | CSI 3 3 ~          | No code    |
| F12           | CSI 2 4 ~          | BS         | F20 | CSI 3 4 ~          | No code    |
|               |                    |            |     |                    |            |

# Local Edit Mode

If your application software program supports local editing, the terminal can be programmed to operate in Local Edit mode. Local Edit mode is a feature of the VT340 Terminal. Use the mode to send characters to page memory instead of to the host. The terminal sends a block of edited text to the host after you press a terminating key. Terminating keys in Local Edit mode are:

[ENTER] [F1] through [F20]

### Edit Mode and Interactive Mode

The edit mode control function (DECEDM) selects edit mode or interactive mode. The function determines when the terminal sends data to the host. Table 6-45 describes the modes.

#### Table 6-45 Local Edit Modes

| Mode  | Sequence*      | Action                                                                                                    |
|-------|----------------|----------------------------------------------------------------------------------------------------|
| Set   | CSI ? 1 0 h    | Selects edit mode. (Turns on the annunciator in the display.) The terminal stores all typed characters in page memory for local editing. After the data is edited, it can be sent in a block to the host. |
| Reset | CSI ? 1 0 l    | Selects interactive mode. (Turns off the annunciator in the display.) The terminal immediately sends typed characters to the host.                                                                        |
| * The | last character | in the reset sequence is lowercase $L$ (6C hexadecimal).                                                                                                    |

## Local Editing Setup

To use the terminal in Local Edit mode, the local editing features must be set up for the application software as described in Table 6-46.

| Feature                        | Setting         | Description                                                                                                    |
|--------------------------------|-----------------|----------------------------------------------------------------------------------------------------|
| Edit mode                      | Edit            | Edited text is stored in memory until you press a ter-<br>minating key, which sends the text to the host.                           |
| Edit key execution mode        |                 | Not supported.                                                                                                    |
| Transmit execution mode        | Immediate       | The terminal sends data to the host immediately after<br>you press a terminating key.                                               |
| Local editing application keys | Suffix transmit | When you press $[F1]$ through $[F20]$ , the terminal sends that function to the host after sending a block of data.                 |
| Line transmit mode             | Disabled        | The terminal sends a full page of data to the host after<br>you press a terminating key.                                            |
| Transfer termination mode      | Enabled         | After you press a terminating key, the terminal sends<br>the scrolling region, which is the area inside the scrol-<br>ling margins. |
| VT131 transfer mode            |                 | Not supported.                                                                                                    |
| Space compression              | Disabled        | The terminal sends a space character for each unused character position.                                                            |
| End of line characters         |                 | On the terminal, no characters indicate the end of a line in a data block.                                                          |
| End of block characters        |                 | On the terminal, no characters indicate the end of a data block.                                                                    |

#### Table 6-46 Local Editing Setup

### Selecting Characters to Send

Three control functions allow you to define which characters the terminal can send to the host. Table 6-47 shows how the control functions select which characters the terminal sends.

| Fields Selected                 | Guarded Area<br>Transfer Mode | Selected Area<br>Transfer Mode | Multiple Area<br>Transfer Mode |
|---------------------------------|-------------------------------|--------------------------------|--------------------------------|
| All fields                      | Set                           | Set                            | Unavailable                    |
| Unprotected fields only         | Reset                         | Set                            | Unavailable                    |
| Selected fields only            | Set                           | Reset                          | Set                            |
| Selected field with cursor only | Set                           | Reset                          | Reset                          |
| Unprotected and selected fields | Reset                         | Reset                          | Set                            |
| Selected field with cursor only | Reset                         | Reset                          | Reset                          |

#### Table 6-47 Selecting Character Fields for Transmission

#### Guarded Area Transfer Mode (GATM)

The GATM control function selects whether the terminal sends all characters or only unprotected characters to the host. When GATM is unprotected (reset), the terminal sends a record separator (RS, 1E hexadecimal) to the host in place of a protected field. Table 6-48 lists GATMs.

#### Table 6-48 Guarded Area Transfer Modes

| Mode                | Sequence* | Action                                                                                                    |
|---------------------|-----------|----------------------------------------------------------------------------------------------------|
| Set (All)           | CSI 1 h   | Selects all characters. During block transmission, the terminal can<br>send all protected and unprotected characters to the host. |
| Reset (Unprotected) | CSI 1 l   | Selects unprotected characters. During a block transmission, the terminal can send only unprotected characters to the host.       |

\* The last character of the reset sequence is lowercase L (6C hexadecimal).

#### Selected Area Transfer Mode (SATM)

The SATM control function determines whether the terminal can send all characters or only selected characters to the host. Selected characters are characters defined as eligible to send to the host. Table 6-49 lists SATMs.

#### Table 6-49 Selected Area Transfer Modes

| Mode                | Sequence* | Action                                                                                                    |
|---------------------|-----------|----------------------------------------------------------------------------------------------------|
| Set (All)           | CSI 1 7 h | Selects all characters. The terminal can send selected and unse-<br>lected characters on the current page to the host. |
| Reset (Unprotected) | CSI 1 7 l | Selects only selected characters. The terminal can only send selected characters on the current page to the host.      |

\* The last character of the reset sequence is lowercase L (6C hexadecimal).

#### Multiple Area Transfer Mode (MATM)

The MATM control function determines what selected character areas the terminal can send to the host. MATM work only when SATM is reset. Table 6-50 describes MATMs.

|        | Tabl    | le 6-50  |       |
|--------|---------|----------|-------|
| Multip | le Area | Transfer | Modes |

| Mode                | Sequence* | Action                                                                                                    |
|---------------------|-----------|----------------------------------------------------------------------------------------------------|
| Set (All)           | CSI 1 5 h | The terminal can send all selected areas on the page to the host.                                                                                                    |
| Reset (Unprotected) | CSI 1 5 l | Selects one area. The terminal can send only the selected area<br>with the cursor. If the cursor is not in a selected field, cursor<br>moves to the next selected field. |

\* The last character of the reset sequence is lowercase L (6C hexadecimal).

## **Defining Selected Areas**

Start selected area (SSA) and end selected area (ESA) control functions select which characters on the current page the terminal can send to the host. SSA and ESA are 8-bit C-1 control characters that can also be coded as 7-bit escape sequences. The following conditions apply to SSA and ESA:

- ▶ They work only when SATM is reset.
- ▶ If the terminal receives ESA before SSA, it ignores ESA.
- ▶ If SSA is not followed by ESA on the same page, the SSA has no effect on that page. Selected areas must always end with ESA.
- ▶ Selected areas cannot be changed by the ED, EL, or ECH control functions. Table 6-51 describes SSA and ESA.

*Table 6-51* Start Selected Area and End Selected Area

| Name (Mnemonic)           | 8-Bit        | 7-Bit Equivalent   | Action                                                                                                    |
|---------------------------|--------------|--------------------|----------------------------------------------------------------------------------------------------|
| Start selected area (SSA) | SSA (86 hex) | ESC F (1B, 46 hex) | Marks the cursor position as the first of a string of character positions the terminal can send to the host. |
| End selected area (ESA)   | ESA (87 hex) | ESC G (1B, 47 hex) | Defines the cursor position as the last of a string of character fields the terminal can send to the host.   |

### Local Edit Mode Keys

Keys with special functions in Local Edit mode are described in Table 6-52.

#### Table 6-52 Local Edit Mode Keys

| Key(s)                        | Function                                                                                                    |  |
|-------------------------------|----------------------------------------------------------------------------------------------------|--|
| Find                          | Advances cursor to the top margin, Column 1.                                                                                                    |  |
| Tab                           | Advances cursor to the next tab stop. If in protected area, it advances to the next selectable field. If tab stop is selected, it advances to the next selectable field.                                                                                                    |  |
| Insert here                   | Default mode is "insert." The key toggles between insert and overstrike. If in insert mode, all following characters in the field are shifted right one position. If the field is full the last character is deleted.                                                                                                    |  |
| Remove                        | If in protected area, terminal beeps and the cursor advances to the first position of the next selectable field. If no selectable field is found, it advances to the bottom margin (the default is Row 24, Column 80). If in unprotected field, the field is cleared and the cursor is positioned to the beginning of the selectable field. |  |
| Prev screen                   | Ignores this key.                                                                                                    |  |
| Next screen                   | Ignores this key.                                                                                                    |  |
| Select                        | Ignores this key.                                                                                                    |  |
| Backspace                     | Moves cursor one position to the left until it reaches the left margin.                                                                                                    |  |
| Delete                        | Deletes the previous selectable character.                                                                                                    |  |
| A-Z, 0-9,<br>Auxiliary keypad | If one of these keys is pressed while in a protected area, the terminal beeps, advances<br>the cursor to the next selectable field, and enters the characters. If no other<br>selectable field is found, the cursor advances to the bottom margin.                                                                                          |  |
| Back Tab                      | Cursor moves back to the first occurrence of the following:                                                                                                    |  |
|                               | <ul> <li>Previous tab stop.</li> </ul>                                                                                                    |  |
|                               | Beginning of the current unprotected field.                                                                                                    |  |
|                               | Beginning of the previous unprotected field.                                                                                                    |  |
|                               | <ul> <li>Beginning of scrolling region. (Also called top margin.)</li> </ul>                                                                                                    |  |
| Cursor []]                    | Cursor moves up one line until it reaches the top margin. The terminal beeps when the cursor reaches the top margin.                                                                                                    |  |
| [♥]                           | Cursor moves down one line until it reaches the bottom margin. The terminal beeps when the cursor reaches the bottom margin.                                                                                                    |  |
| [▶]                           | Cursor moves right one character position until it reaches the right margin. The terminal beeps when the cursor reaches the right margin.                                                                                                    |  |
| [◀]                           | Cursor moves left one character position until it reaches the left margin. The terminal beeps when the cursor reaches the left margin.                                                                                                    |  |
|                               |                                                                                                    |  |

## Scanning in Local Edit Mode

When scanning is enabled, data from the scanner is placed into the field where the cursor is located. If the cursor is not in an input field, the data from the scanner is placed into the next input field. If the data from the scanner fills the first input field, the remaining characters are placed into the next input field.

When the bar code does not fill the input field, the cursor stays where it ended. If autotab scanning is enabled, the cursor is placed at the beginning of the next input field. If not next input field is found, extra data will be lost.

### Set Transmit Termination Character (DECTTC)

The terminal supports the set transmit termination character (DECTTC) control function. Use the control function to select a character to indicate the end of a block transmission. You do not need to use an end-of-block character. The terminal sends the end-of-block character to the host at the end of each block transmission.

The control sequence is:

CSI Ps |

Ps is the end-of-block character in the following chart.

| Ps          | End-of-Block Character         | Action              |
|-------------|--------------------------------|---------------------|
| 0 (default) | No character (DECTTC disabled) |                     |
| 1           | FF (0C hexadecimal)            | Form feed           |
| 2           | ETX (03 hexadecimal)           | End of text         |
| 3           | EOT (04 hexadecimal)           | End of transmission |
| 4           | CR (0D hexadecimal)            | Carriage return     |
| 5           | DC3 (13 hexadecimal)           | XOFF                |

Use an extended form of DECTTC to select a string of characters to indicate the end of a block. The extended form uses decimal codes to represent characters. You can use the extended form to send a control function at the end of a block transmission, instead of a single character. You can send a control sequence of up to six characters (Pn1 through Pn6) at the end of a block.

The control sequence is:

CSI ? Pn1 ; ... Pn6 |

Pn1 through Pn6 are decimal codes for characters you can define as end-of-block. For example, the decimal code for ESC is 27 (1B hexadecimal). A code outside the range of 0 to 254 is ignored. Table 6-1 on page 6-2 and Table 6-3 on page 6-4 contain decimal codes for characters.

For example, to send the default code of the PF1 key on the terminal's numeric keypad at the end of a block transmission, use the following procedure.

1. The PF1 key sends this default code:

ESC O P

2. Translate each character in the sequence to decimal code.

| ASCII characters: | ESC O | Ρ  |
|-------------------|-------|----|
| Decimal codes:    | 27 79 | 80 |

3. Insert the decimal codes into the extended DECTTC sequence:

CSI ? 27 ; 79 ; 80 |

## Section 7

## **Extended Commands**

. . . . . . . . . . . . . . . .

Extended commands govern abilities unique to terminals. You can use extended commands to transmit or receive data over the terminal's RS-232 port, send information to an RS-232 device (such as a printer or bar code printer), or collect data. The following chart lists the commands.

| Name                                                             | Characters |
|------------------------------------------------------------------|------------|
| Transmit and Receive On RS-232 Port                              | #F         |
| Transmit Only On RS-232 Port                                     | #P         |
| Receive Only On RS-232 Port                                      | #G         |
| Set Parameters (supported on 6400, 5020, 5055, 59XX, 17XX, 11XX) | #H         |
| Return Version                                                   | #V         |
| Tone                                                             | #T         |
| Scan                                                             | #S         |

To use extended commands, you must enable the extended command option through the TE configuration menus. See Section 4 for information about enabling the command on a terminal.

## Transmit and Receive On RS-232 Port (#F)

Use the #F extended command to transmit and receive data on the terminal's RS-232 port.

When constructing a Transmit and Receive command, the data to be sent should be placed at Line 2, Column 1. The data must be less than 1840 bytes in length (after "=yy" compression, where "yy" is the hexadecimal representation of the output byte). The last character must be a "#" (pound sign). The terminal sends the data to the RS-232 port until it detects a "#" character.

Due to possible system fragmentation of a data stream, the "#" in Line 1, Column 2 should be the last character placed on the screen. This assures that all data is present before the extended command is parsed (removed).

There are two ways to send the #F extended command. The conventional method involves writing the command to the screen on line one, writing the data to be printed on the second line, then writing a "#" character on the first line to activate the print. The other method is to use the control characters APC (0x9F) and ST (0x9C) to encapsulate the command. Using the control characters method is faster since they are not written to the display.

### **Conventional Method**

This is an example of Transmit and Receive using the conventional method. Note that the descriptions for the "This is the Data to be sent" command are listed under the control character sequence method.

| Command                                           | Action                                                                                                    |
|---------------------------------------------------|----------------------------------------------------------------------------------------------------|
| CSI 2J                                            | Clears the screen.                                                                                                    |
| CSI 1;3H                                          | Move the cursor to top row, Column 3.                                                                                             |
| F4N8100005500A0102 <del>bb</del> 00               | Start the print command.                                                                                                    |
| CSI 2;1HThis is the Data to be sent#<br>CSI 1;2H# | Moves cursor to Row 2, Column 1 and sends the data to be printed<br>Move the cursor to top row, Column 2 and start the print job. |

## **Control Character Sequence Method**

This is the same example using the control character sequence method. You do not need to clear the screen or move the cursor in the example because the print command executes in the background.

Control character sequences for mnemonics APC (Application Program Command) and ST (String Terminator) can also start and end data. The last data character must be a "#" (pound sign). The terminal sends the data to the RS-232 port until it detects a "#" character and the string terminator sequence. Below are the descriptions of each group of characters. Note that "b" indicates a 1-byte space.

^9F#F4N8100005500A0102bb00This is the Data to be sent#^9C

| ^9F          | APC character 0x9F                                     |
|--------------|--------------------------------------------------------|
| #F           | Extended command for transmit and receive              |
| 4N81         | 9600 baud, no parity, 8 data bits, 1 stop bit          |
| 000          | Flow control options (disabled)                        |
| 05           | Flow timeout (5 seconds)                               |
| 50           | Maximum receive characters                             |
| 0A           | Delimiting character                                   |
| 01           | Number of delimiting characters to wait for            |
| 02           | Start character (STX)                                  |
| <del>b</del> | Start character return (do not return start character) |
| <del>b</del> | Parity error flags (do not flag parity errors)         |
| 00           | Receive timeout (use 5-second default)                 |
| Data to send |                                                        |
| #            | Data termination character                             |
| ^9C          | ST character 0x9C                                      |
The output stream appears in ASCII character format. For bytes that are not displayable ASCII characters, you may insert the "=yy" characters, where "yy" is the hexadecimal representation of the output byte. Table 7-1 describes the line and columns where characters must appear, and their meanings. Note that "b" indicates a 1-byte space.

| Line 1, Columns 2-24 |                                                             |                                                                                                    |  |
|----------------------|-------------------------------------------------------------|----------------------------------------------------------------------------------------------------|--|
| Column               | Description                                                 | Character                                                                                                    |  |
| 2                    | Extended command                                            | #                                                                                                    |  |
| 3                    | Transmit and Receive on RS-232 Port command                 | F                                                                                                    |  |
| 4                    | Speed (bits per second)                                     | 1=1200; 2=2400; 3=4800; 4=9600; 5=19200; 6=38400                                                                                                    |  |
| 5                    | Data parity                                                 | N=None; 0 (zero)=None; <del>b</del> =None; E=Even; O=Odd                                                                                                    |  |
| 6                    | Data bits                                                   | 7=Seven; 8=Eight                                                                                                    |  |
| 7                    | Stop bits                                                   | 1=One; 2=Two                                                                                                    |  |
| 8                    | For 6400, 5020, 5055, 59XX, 17XX, 11XX:<br>CTS flow control | 0=Disable; 1=Enable                                                                                                    |  |
|                      | For 2415, 2425, 2435A, 2455, 248X:<br>Reserved              | b                                                                                                    |  |
| 9                    | For 5020, 5055, 59XX, 17XX, 11XX:<br>DTR flow control       | 0=Disable; 1=Enable                                                                                                    |  |
|                      | For 2415, 2425, 2435A, 2455, 248X, 6400:<br>Reserved        | b                                                                                                    |  |
| 10                   | XON/XOFF flow control                                       | 0=Disable; 1=Enable                                                                                                    |  |
| 11-12                | Flow control timeout value                                  | XX=Number of seconds                                                                                                    |  |
| 13-14                | Maximum characters to receive                               | dd <i>or</i> XddX, where: dd=00-99. Default: 99.<br>dd=Any number of decimal digits from 0-2000,<br>inclusive. Default: 99.                                       |  |
| 15-16                | Delimiter character                                         | AA=Hexadecimal ASCII code that marks the end of data to be received. Range: 00-7E. Default of 00 or bb implies no start character.                                |  |
| 17-18                | Number of delimiter characters                              | XX=Number of characters accepted before sending<br>return code to host. Range: 00-99. Default of 00 or<br><del>bb</del> implies no start character.               |  |
| 19-20                | Start character                                             | AA=Hexadecimal ASCII code. Range: 00-99.<br>Default of 00 or <del>bb</del> implies no start character.                                                            |  |
| 21                   | Return start character to host                              | F=Return character; <del>b</del> = Do not return character                                                                                                    |  |
| 22                   | Flag parity errors                                          | P=Flag; <del>b</del> = Do not flag                                                                                                    |  |
| 23-24                | Receive timeout length                                      | XX=Number of seconds the terminal waits for input<br>from the RS-232 port before it sends a timeout error.<br>Uses a 5-second default when field contains spaces. |  |

# Table 7-1Transmit and Receive Characters

# Flow Control

The Transmit command supports these types of flow control:

- ▶ RTS/CTS (6400, 5020, 5055, 59XX, 17XX, 11XX)
- ► DTR/DSR (59XX only)
- ► XON/XOFF

Use CTS and DSR flow control lines to show XON/XOFF conditions from the output device. Also use them to prevent output when the terminal has no output device. The output device DTR should connect to either the DSR or CTS lines. On the 59XX Terminal, DTR is normally low and is raised to indicate that the terminal is prepared for an RS-232 data exchange.

XON/XOFF is the same XON/XOFF flow control most devices support. The timeout value tells the terminal how long to wait for the flow control handshake before returning a one-byte error value.

# **Return Codes for Transmit and Receive**

The Transmit and Receive return code is the status sent to the host computer. The terminal returns data and the extended command's status to the host computer in the  $\XCC\DATA<CR>$  or  $\XCC\DATA<CR>$  format.

| X          | The return code listed in the following chart.                                                                                                    |
|------------|----------------------------------------------------------------------------------------------------|
| CC or CCCC | The character count of the data returned. <b>CC</b> is 00-99. <b>CCCC</b> is 100-2000.                                                                                      |
| DATA       | The RS-232 data received from the RS-232 device attached to the terminal (if any data was received). The terminal simulates the [Enter] key to return the code to the host. |

| Code    | Description                                                                                                    | Column         |
|---------|----------------------------------------------------------------------------------------------------|----------------|
| 0       | Good status, transaction complete.                                                                                                    | (None)         |
| 1       | Not enough memory. Or, incorrect setting for speed, number of data bits or stop bits, or flow control timeout.                              | 4, 6, 7, 11-12 |
| 2       | No delimiter (#) on data stream.                                                                                                    | (None)         |
| 3       | Timeout while using CTS flow control (6400, 5020, 5055, 59XX, 17XX, 11XX).                                                                  | (None)         |
| 4       | Timeout while using DTR flow control (6400, 5020, 5055, 59XX, 17XX, 11XX).                                                                  | (None)         |
| 5       | Timeout while using XON/XOFF flow control.                                                                                                  | (None)         |
| 6       | Improper return field.                                                                                                    | (None)         |
| 7       | Hexadecimal value is outside the range of 00–0F.                                                                                            | 15-16, 19-20   |
| 8       | Reserved.                                                                                                    | (None)         |
| 9       | Incorrect setting for maximum characters to receive.                                                                                        | 13-14          |
| Α       | Incorrect setting for delimiter character.                                                                                                  | 15-16          |
| В       | Incorrect setting for number of delimiter characters.                                                                                       | 17-18          |
| С       | Incorrect setting for CTS, DSR, or XON/OFF flow control.                                                                                    | 8, 9, 10       |
| D       | Incorrect setting for start character.                                                                                                    | 19-20          |
| Ε       | Incorrect setting for data parity.                                                                                                    | 5, 22          |
| $f/F^*$ | Timeout.                                                                                                    | (None)         |
| o/O*    | Overrun of UART receive register; an error from the RS-232 device.                                                                          | (None)         |
| $p/P^*$ | Data parity or framing error.                                                                                                    | (None)         |
| R       | Syntax error from RD5500 Remote Display (not the expected character; no character error was detected). (Applies only to the 17XX Terminal.) | (None)         |

\* An uppercase letter indicates an error from the RS-232 device. A lowercase letter indicates an error from the RD5500 Remote Display (applies only to the 17XX Terminal).

# Transmit Only On RS-232 Port (#P)

The Transmit Only On RS-232 Port extended command lets the terminal send information to a slaved RS-232 device, such as a receipt printer or bar code printer. The command uses the RS-232 communications port to send data to the device. The terminal checks data from the host computer for a transmit sequence, then sends the requested data. The host computer signals the terminal for a transmit command by inserting the characters "#P" into the display at Line 1, Columns 2 and 3. Characteristics of the transmission immediately follow the #P command.

When constructing a Transmit Only command, the data to be sent should be placed at Line 2, Column 1. The data must be less than 1840 bytes in length (after "=yy" compression). The last character must be a "#" (pound sign). The terminal sends the data to the RS-232 port until it detects a "#" character.

# **Conventional Method**

This is an example of Transmit Only using the conventional method. Note that the descriptions for the "Data to send" command are listed under the control character sequence method.

| Command                                | Action                                |
|----------------------------------------|---------------------------------------|
| CSI 2J                                 | Clears the screen.                    |
| CSI 1;3HP5E72010008Data to send=0A=0D# | Moves the cursor to top row, Column 3 |
| CSI 1;2H #                             | Moves the cursor to the beginning.    |

Due to possible system fragmentation of a data stream, the "#" in Line 1, Column 2 should be the last character placed on the screen. This will assure that all data is present before the extended command is parsed (removed).

# **Control Character Sequence Method**

This is the same example using the control character sequence method. You do not need to clear the screen or move the cursor in the example because the print command executes in the background.

Control character sequences for mnemonics APC (application program command) and ST (string terminator) can also start and end data. The last data character must be a "#" (pound sign). The terminal sends the data to the RS-232 port until it detects a "#" character and the string terminator sequence. Below are the descriptions of each group of characters.

#### ^9P#P5E7201008Data to send=0A=0D#^9C

| ^9P          | PC character 0x9F                                 |
|--------------|---------------------------------------------------|
| #P           | Extended command for transmit only                |
| 5E72         | 19200 baud, even parity, 7 data bits, 2 stop bits |
| 010          | Enable DTR Flow control                           |
| 08           | Wait up to 8 seconds for DSR to be returned       |
| Data to send | Sending string with CR, LF                        |
| #            | Extended command terminating character            |
| ^9C          | ST character 0x9C                                 |

The output stream takes the form of ASCII characters. For nondisplayable ASCII characters, you may insert the "=yy" characters, where "yy" is the hexadecimal representation of the output byte.

Table 7-2 describes the line and columns where characters must appear, and their meanings. Note that "b" indicates a 1-byte space.

#### Table 7-2 Transmit Only Characters

#### Line 1, Columns 2-12

| Column | Description                                                 | Character                                        |
|--------|-------------------------------------------------------------|--------------------------------------------------|
| 2      | Extended command                                            | #                                                |
| 3      | Transmit Only On RS-232 Port command                        | Р                                                |
| 4      | Speed (bits per second)                                     | 1=1200; 2=2400; 3=4800; 4=9600; 5=19200; 6=38400 |
| 5      | Data parity                                                 | N=None; 0 (zero)=None; b=None; O=Even; E=Odd     |
| 6      | Data bits                                                   | 7=Seven; 8=Eight                                 |
| 7      | Stop bits                                                   | 1=One; 2=Two                                     |
| 8      | For 6400, 5020, 5055, 59XX, 17XX, 11XX:<br>CTS flow control | 0=Disable; 1=Enable                              |
|        | <i>For 2415, 2425, 2435A, 2455, 248X:</i><br>Reserved       | b                                                |
| 8      | For 6400, 5020, 5055, 59XX, 17XX, 11XX:<br>DTR flow control | 0=Disable; 1=Enable                              |
|        | <i>For 2415, 2425, 2435A, 2455, 248X:</i><br>Reserved       | b                                                |
| 10     | XON/XOFF flow control                                       | 0=Disable; 1=Enable                              |
| 11-12  | Flow control timeout value                                  | XX=Number of seconds                             |

### Flow Control

Transmit Only supports RTS/CTS, DTR/DSR, and XON/XOFF. For descriptions, see page 7-4.

### **Return Codes for Transmit Only**

The Transmit Only return code is the status sent to the host computer. The terminal returns the extended command's status to the host computer in the  $\X<CR>$  format. X is the return code listed in the following chart. The terminal simulates the [Enter] key to return the code to the host.

| Code | Description                                                                                                    | Column         |
|------|----------------------------------------------------------------------------------------------------|----------------|
| 0    | Good status, transaction complete.                                                                                                    | (None)         |
| 1    | Not enough memory. Or, incorrect setting for speed, number of data bits, number of stop bits, or flow control timeout.                        | 4, 6, 7, 11-12 |
| 2    | No delimiter (#) on data stream.                                                                                                    | (None)         |
| 3    | Timeout while using CTS flow control (6400, 5055, 59XX, 17XX, 11XX).                                                                          | (None)         |
| 4    | Timeout while using DTR flow control (6400, 5055, 59XX, 17XX, 11XX).                                                                          | (None)         |
| 5    | Timeout while using XON/XOFF flow control.                                                                                                    | (None)         |
| 6    | Improper return field.                                                                                                    | (None)         |
| С    | Incorrect setting for CTS, DTR, or XON/OFF flow control.                                                                                      | 8, 9, 10       |
| Ε    | Incorrect setting for data parity.                                                                                                    | 5              |
| f    | Timeout. No acknowledgment was received from the RD5500 Remote Display (applies to the 17XX Terminal).                                        | (None)         |
| o/O* | Overrun of UART receive register.                                                                                                    | (None)         |
| p/P* | Data parity or framing error.                                                                                                    | (None)         |
| R    | Syntax error from RD5500 Remote Display (not the expected character; no character error was detected). <i>(Applies to the 17XX Terminal.)</i> | (None)         |

\* An uppercase letter indicates an error from the RS-232 device. A lowercase letter indicates an error from the RD5500 Remote Display (applies only to the 17XX Terminal).

# Receive Only On RS-232 Port (#G)

► NOTE:

There are no flow control settings for extended command #G.

The Receive Only On RS-232 Port extended command provides a way to use the RS-232 port on the terminal to collect data. A scale is one example of a use for this command. The host computer sends "#G" characters to alert the terminal for activity on the port.

### **Conventional Method**

This is an example of Receive Only using the conventional method. Note that the descriptions for the middle command are listed under the control character sequence method and that "b" indicates a 1-byte space.

| Command                              | Action                                    |
|--------------------------------------|-------------------------------------------|
| CSI 2J                               | Clears the screen.                        |
| CSI 1;3HG3E81bbbbbX1000X03010202FP06 | Moves the cursor to the top row, Column 3 |
| CSI 1,2H #                           | Moves the cursor to the beginning.        |

# **Control Character Sequence Method**

This is the same example using the control character sequence method. You do not need to clear the screen or move the cursor in the example because the print command executes in the background. Note that "b" indicates a 1-byte space.

#### ^9F#G3E81bbbbbX1000X03010202FP06^9C

| ^9F    | APC character 0x9F                                                                  |
|--------|-------------------------------------------------------------------------------------|
| #G     | Extended command for receive only                                                   |
| 3E81   | 9600 baud, even parity, 8 data bits, 1 stop bit                                     |
| bbbbb  | Reserved                                                                            |
| X1000X | Receive 1000 bytes                                                                  |
| 03     | Delimiting character (ETX)                                                          |
| 01     | One delimiting character                                                            |
| 02     | Start character (STX)                                                               |
| 02     | Number of start characters $(2)$                                                    |
| F      | Return start characters                                                             |
| Р      | Flag parity errors                                                                  |
| 06     | Receive all data within 6 seconds                                                   |
| ^9C    | ST character 0x9C                                                                   |
|        | ^9F<br>#G<br>3E81<br>bbbbb<br>X1000X<br>03<br>01<br>02<br>02<br>F<br>P<br>06<br>^9C |

Table 7-3 describes the line and columns where characters must appear, and their meanings. Note that "b" indicates a 1-byte space.

# Table 7-3Receive Only Characters

| Line 1, Columns 2-24 |                                     |                                                                                                    |  |
|----------------------|-------------------------------------|----------------------------------------------------------------------------------------------------|--|
| Column               | Description                         | Character                                                                                                    |  |
| 2                    | Extended command                    | #                                                                                                    |  |
| 3                    | Receive Only On RS-232 Port command | G                                                                                                    |  |
| 4                    | Speed (bits per second)             | 1=1200; 2=2400; 3=4800; 4=9600; 5=19200; 6=38400                                                                                                    |  |
| 5                    | Data parity                         | N=None; 0 (zero)=None; <del>b</del> =None; O=Odd; E=Even                                                                                                    |  |
| 6                    | Data bits                           | 7=Seven; 8=Eight                                                                                                    |  |
| 7                    | Stop bits                           | 1=One; 2=Two                                                                                                    |  |
| 8–12                 | Reserved                            | bbbbb                                                                                                    |  |
| 13-14                | Maximum characters to receive       | dd <i>or</i> XddX, where: dd=00-99. Default: 99.<br>dd=Any number of decimal digits from 0-2000,<br>inclusive. Default: 99.                                          |  |
| 15-16                | Delimiter character                 | AA=Hexadecimal ASCII code that marks end of valid data to be received. Range: 00-7E. Default: 00.                                                                    |  |
| 17-18                | Number of delimiter characters      | XX=Delimiter characters received before transmitting return code to host. Range: 00-99. Default: 00.                                                                 |  |
| 19-20                | Start character                     | AA=Hexadecimal ASCII code for start character.<br>Range: 00-99. Default of 00 or <del>bb</del> implies no start<br>character.                                        |  |
| 21                   | Return start character to host      | F=Return character; b=Do not return character                                                                                                    |  |
| 22                   | Flag parity errors                  | P=Flag; <del>b</del> =Do not flag                                                                                                    |  |
| 23-24                | Receive timeout length              | XX=Number of seconds the terminal waits for input<br>from the RS-232 port before it sends a timeout error.<br>Uses 5-second default when this field contains spaces. |  |

### **Return Codes for Receive Only**

The Receive Only return code is the status sent to the host computer. The terminal returns data and the extended command's status to the host computer in the |X CC DATA < CR > or |X CCC DATA < CR > format.

XThe return code listed in the following chart.CC or CCCCThe character count of the received data.<br/>CC is 00-99. CCCC is 100-2000.DATAThe RS-232 data received from the RS-232 device attached

to the terminal (if any data was received). The terminal simulates the [Enter] key to return the code to the host.

| Code    | Description                                                                                                    | Column       |
|---------|----------------------------------------------------------------------------------------------------|--------------|
| 0       | Good status, transaction complete.                                                                                                    | (None)       |
| 1       | Not enough memory. Or, incorrect setting for speed, number of data bits, or number of stop bits.                                            | 4, 6, 7      |
| 2       | No delimiter (#) on data stream.                                                                                                    | (None)       |
| 6       | Improper return field.                                                                                                    | (None)       |
| 7       | Hexadecimal value is outside the range of 00–0F.                                                                                            | 15-16, 19-20 |
| 8       | Reserved.                                                                                                    | (None)       |
| 9       | Incorrect setting for maximum characters to receive.                                                                                        | 13-14        |
| А       | Incorrect setting for delimiter character.                                                                                                  | 15 - 16      |
| В       | Incorrect setting for number of delimiter characters.                                                                                       | 17-18        |
| D       | Incorrect setting for start character.                                                                                                    | 19-20        |
| Ε       | Incorrect setting for data parity.                                                                                                    | 5, 22        |
| $f/F^*$ | Timeout.                                                                                                    | (None)       |
| o/O*    | Overrun of UART receive register.                                                                                                    | (None)       |
| p/P*    | Data parity or framing error.                                                                                                    | (None)       |
| R       | Syntax error from RD5500 Remote Display (not the expected character; no character error was detected). (Applies only to the 17XX Terminal.) | (None)       |

\* An uppercase letter indicates an error from the RS-232 device. A lowercase letter indicates an error from the RD5500 Remote Display (applies only to the 17XX Terminal).

# Set Parameters (#H)

Use Set Parameters to set TE configuration parameters that you would otherwise set at the terminal. The parameters are part of the configuration menus.

Set most of the parameters once per terminal. You can set them when you install a network or when you add terminals to the network. Unless the terminal fails (perhaps a dead battery) or a user does something destructive (such as a RAM test), you probably will not need to set them again. Note that "b" indicates a 1-byte space.

# **Conventional Method**

When constructing a Set Parameters command, the data to be sent should be placed at Line 2, Column 1. Note that the descriptions for the middle command are listed under the control character sequence method.

| Command                                     | Action                                    |
|---------------------------------------------|-------------------------------------------|
| CSI 2J                                      | Clears the screen.                        |
| CSI 1;3H H099bbb3b1255022003100010016008020 | Moves the cursor to the top row, Column 3 |
| CSI 1;2H #                                  | Moves the cursor to the beginning.        |

# **Control Character Sequence Method**

This is the same example using the control character sequence method. You do not need to clear the screen or move the cursor in the example because the print command executes in the background.

#### ^9F#H099bbb3b1255022003100010016008020^9C

| ^9F          | APC character 0x9F                                     |
|--------------|--------------------------------------------------------|
| #H           | Extended command for setting terminal parameters       |
| 099          | Set backlight timer to 99 seconds                      |
| bbb          | <i>Three 1-byte spaces</i><br>Do not change sleep time |
| 3            | Set cursor mode to block                               |
| <del>b</del> | Do not change screen mode                              |
| 1            | Remote display is attached                             |
| 255          | Set beeper volume to 255                               |
| 022          | Set beeper frequency to 22                             |
| 003          | Set beeper length to 3 seconds                         |
| 1            | Delete key returns 0x9F to host                        |
| 0            | Enter key returns ON 0x0D to host                      |
| 0            | Host will echo characters back to terminal             |
| 010          | Set screen size to 10 rows                             |
| 016          | Set screen size to 16 columns                          |
| 008          | Alternate screen size is 8 rows                        |
| 020          | Alternate screen size is 20 columns                    |
| ^9C          | ST character 0x9C                                      |

Table 7-4 lists columns in which characters must appear. Note that "b" indicates a 1-byte space.

NOTE:

Some parameters do not apply to all terminal models. Refer to the terminal's user manual for applicable parameters.

Table 7-4Set Parameters Characters (6400, 5055, 59XX, 17XX, 11XX Terminals)

#### Line 1, Columns 2-36

| Column | Description                                         | Character                                                                                                    |
|--------|-----------------------------------------------------|----------------------------------------------------------------------------------------------------|
| 2      | Extended command                                    | #                                                                                                    |
| 3      | Set Parameters command                              | Н                                                                                                    |
| 4-6    | Backlight timer                                     | bbb=No change from current setting; 000=On continuously;<br>001-255=Seconds to remain on                                                    |
| 7-9    | Sleep timer delay<br>(for legacy RT3210 Terminals)  | bbb=No change from current setting; 000=Off;<br>001-255=Seconds of inactivity before sleep                                                  |
| 10     | Cursor mode                                         | <ul> <li>b=No change from current setting (default is underline)</li> <li>1=Underline; 2=Underline blink; 3=Block; 4=Block blink</li> </ul> |
| 11     | Screen mode (value must be sent, but it is ignored) | <del>b</del> =No change from current setting; 1=Center cursor;<br>2=Corner; 3=Page                                                          |
| 12     | Remote display<br>(17XX, 11XX Terminals)            | <del>b</del> =No change from current setting; 0=Not attached;<br>1=Attached                                                                 |
| 13-15  | Beeper volume                                       | <del>bbb</del> =No change from current setting; 000-255=Range from<br>quiet to loud                                                         |
| 16-18  | Beeper frequency                                    | <del>bbb</del> =No change from current setting; 000-030=Range from<br>low to high                                                           |
| 19-21  | Beeper length                                       | bbb=No change from current setting; 000-010=Duration in seconds from short to long (keyboard response time)                                 |
| 22     | Delete key mapping                                  | b=No change from current setting; 0=Delete key is delete<br>(7F hex); 1=Delete key is backspace (08 hex)                                    |
| 23     | CR expansion mapping                                | b=No change from current setting; 0=CR; 1=CR/LF                                                                                             |
| 24     | Local host echo                                     | b=No change from current setting; 0=Host echo; 1=Local echo                                                                                 |
| 25-27  | Primary screen row size                             | bbb=No change from current setting;<br>000-255=Number of rows per display screen                                                            |
| 28-30  | Primary screen column size                          | bbb=No change from current setting<br>000-255=Number of columns per display screen                                                          |
| 31-33  | Alternate screen row size                           | bbb=No change from current setting<br>000-255=Number of rows per display screen                                                             |
| 34-36  | Alternate screen column size                        | bbb=No change from current setting<br>000-255=Number of columns per display screen                                                          |

### **Return Codes for Set Parameters**

Line 24, Column 1 has the return status field. The code returned in this position tells the host the status of the extended command. The Set Parameters return code is the status sent to the host computer.

| Code | Description                              | Column |
|------|------------------------------------------|--------|
| 0    | Good status, transaction complete.       | (None) |
| 1    | Backlight timer parameter invalid.       | 4-6    |
| 2    | Sleep mode timer parameter invalid.      | 7-9    |
| 3    | Normal cursor set parameter invalid.     | 10     |
| 4    | Insert cursor set parameter invalid.     | 11     |
| 5    | Remote display parameter invalid.        | 12     |
| 6    | Shift key unlock parameter invalid.      | 13     |
| 7    | Keyboard lock parameter invalid.         | 14     |
| 8    | Beeper volume parameter invalid.         | 15-17  |
| 9    | Beeper frequency parameter invalid.      | 18-20  |
| А    | Beeper length parameter invalid.         | 21-23  |
| В    | Stream scan parameter invalid.           | 24     |
| Ε    | Incorrect setting for number of rows.    | 25-27  |
| F    | Incorrect setting for number of columns. | 28-30  |

# Return Version (#V)

The Return Version extended command returns the current terminal emulation name and version to the host computer. Table 7-5 lists columns in which characters must appear.

Table 7-5 Return Version Characters

| Line 1, Columns 2–3 |                        |           |  |
|---------------------|------------------------|-----------|--|
| Column              | Description            | Character |  |
| 2                   | Extended command       | #         |  |
| 3                   | Return Version command | V         |  |

The return code is the status sent to the host computer and indicates if the extended command was successful. The terminal returns data and the extended command's status to the host computer in the following format.

#### \\0\<Program name> <Version> <CR>

0

Return code, which indicates "good status, transaction complete."

#### <Program name>

TE program name.

#### <Version>

Program version.

For example:  $\langle 0 \rangle$  FWP240H0 V6.52 <CR>

### **Conventional Method**

Note that the descriptions for the second command are listed under the control character sequence method.

| Command      | Action                                    |
|--------------|-------------------------------------------|
| CSI 2J       | Clears the screen.                        |
| CSI 1;2H #V# | Moves the cursor to the top row, Column 2 |

### **Control Character Sequence Method**

This is the same example using the control character sequence method. You do not need to clear the screen or move the cursor in the example because the print command executes in the background.

#### ^9F#V#^9C

| ^9F | APC character 0x9F                               |
|-----|--------------------------------------------------|
| #V# | Extended command to get program name and version |
| ^9C | ST character 0x9C                                |

# Tone (#T)

The Tone extended command causes the terminal to make a tone of a specified volume, frequency, and length ().

# **Conventional Method**

Note that the descriptions for the middle command are listed under the control character sequence method.

| Command           | Action                                     |
|-------------------|--------------------------------------------|
| CSI 2J            | Clears the screen.                         |
| CSI 1;3HT25015008 | Moves the cursor to the top line, Column 3 |
| CSI 1,2H #        | Moves the cursor to the beginning.         |

### **Control Character Sequence Method**

This is the same example using the control character sequence method. You do not need to clear the screen or move the cursor in the example because the print command executes in the background.

#### ^9F#T125015008^9C

| ^9F | APC character 0x9F                    |
|-----|---------------------------------------|
| #H  | Extended command for the tone command |
| 125 | Sets beeper volume to 125             |
| 015 | Sets beeper frequency to 15           |
| 800 | Set beeper length to 8 seconds        |
| ^9C | ST character 0x9C                     |

Table 7-6 describes the line and columns where characters must appear, and their meanings. Note that a "b" indicates a 1-byte space.

#### Table 7-6 Tone Options

#### Line 1, Columns 2–12

| Column | Description      | Character                                                                                                   |
|--------|------------------|----------------------------------------------------------------------------------------------------|
| 2      | Extended command | #                                                                                                    |
| 3      | Tone command     | Т                                                                                                    |
| 4–6    | Volume           | bbb=No change from current setting; 000–255=Range from quiet to loud                                        |
| 7–9    | Frequency        | bbb=No change from current setting; 000–030=Range from low to high                                          |
| 10–12  | Length           | bbb=No change from current setting; 001–010=Duration in seconds from short to long (keyboard response time) |

### Return Codes for Tone

The return code is the status sent to the host computer; the code indicates if the extended command was successful. The terminal returns data and the extended command's status to the host computer in the  $\x<cr> format. X is the return code listed in the following chart.$ 

| Code | Description                        | Column |
|------|------------------------------------|--------|
| 0    | Good status, transaction complete. | (None) |
| 8    | Incorrect setting for volume.      | 4-6    |
| 9    | Incorrect setting for frequency.   | 7-9    |
| А    | Incorrect setting for length.      | 10-12  |

# Scan (#S)

The Scan extended command allows host systems to have the same capabilities as terminals using the Native data stream to set bar code parameters and scan.

By inserting characters "#S" in the display buffer at Line 1, Columns 2 and 3, the host computer tells the terminal to expect a Bar Code Scanner extended command. Appropriate descriptive characteristics should follow the "#S" characters. The terminal returns a code to indicate if the command was successful. Then it simulates the [Enter] key to return a value to the host computer. Note that "b" indicates a 1-byte space.

# **Conventional Method**

Note that the descriptions for the middle command are listed under the control character sequence method.

| Command                                   | Action                                    |
|-------------------------------------------|-------------------------------------------|
| CSI 2J                                    | Clears the screen.                        |
| CSI 1;3H S07F3201221132001208010806bbbbb# | Moves the cursor to the top row, Column 3 |
| CSI 1;2H #                                | Moves the cursor to the beginning.        |

# **Control Character Sequence Method**

This is the same example using the control character sequence method. You do not need to clear the screen or move the cursor in the example because the print command executes in the background.

| ^9F#S08F32012211320012080108060bbbb#^9 | ЭC |
|----------------------------------------|----|
|----------------------------------------|----|

| ^9F   | APC character 0x9F                                                    |
|-------|-----------------------------------------------------------------------|
| #S    | Extended command for setting scan parameters                          |
| 0     | Laser with no redundancy                                              |
| 7     | Auto enter scan                                                       |
| F     | Enable stream scanning, return bar code type and concatenate bar code |
| 32    | Set maximum length for all bar codes to 32 characters                 |
| 01    | Set minimum length for all bar codes to 1 character                   |
| 2     | Decode UPC-E system 0 and UPC-A bar codes                             |
| 2     | Enable EAN bar code symbology                                         |
| 1     | Enable Encoded 39 bar code symbology                                  |
| 1     | Enable Plessey bar code symbology                                     |
| 3     | Keep MOD 10 first check digit for Plessey symbology                   |
| 2     | Enable ABC Codabar bar code symbology                                 |
| 0     | Disable Code 11 bar code symbology                                    |
| 0     | Disable Code 93 bar code symbology                                    |
| 1     | Enable Code 128 bar code symbology                                    |
| 2     | Enable Straight 2 of 5 bar code symbology                             |
| 08    | Set maximum length to 8 characters                                    |
| 01    | Set minimum length to 1 character                                     |
| 08    | Set first fixed length to 8 characters                                |
| 06    | Set second fixed length to 6 characters                               |
| 0     | Disable Interleave 2 of 5 bar code symbology                          |
| bbbb# | Keep current value                                                    |
| ^9C   | ST character 0x9C                                                     |

Due to possible system fragmentation of a data stream, the "#" in Line 1, Column 2 should be the last character placed on the screen. This will ensure that all data is present before the extended command is parsed (removed).

Table 7-7 lists the command. Other tables list options.

#### *Table 7-7* Scan Bar Code Parameters

#### Line 1, Columns 2–3

| Column | Description      | Character |
|--------|------------------|-----------|
| 2      | Extended command | #         |
| 3      | Scan command     | S         |

### CC Byte 1

Control Character Byte 1 (CC Byte 1) implementation differs among the terminals. Table 7-8 and Table 7-9 show the CC Byte 1 options for scanning. 6400 Computers do not support HP Wand Select. A "b" indicates a 1-byte space.

Table 7-8

CC Byte 1 Options Supported by Characters (2415, 2425, 2435A, 2455, 248X Terminals)

| Line 1, Column 4 |       |                        |                                |  |  |
|------------------|-------|------------------------|--------------------------------|--|--|
| CC Byte 1        | Laser | <b>Disable Scanner</b> | No Change From Current Setting |  |  |
| 0                | •     |                        |                                |  |  |
| 1                | •     |                        |                                |  |  |
| 2                |       |                        |                                |  |  |
| 3                | •     |                        |                                |  |  |
| 4                |       |                        |                                |  |  |
| 5                | •     |                        |                                |  |  |
| 6                |       |                        |                                |  |  |
| 7                | •     |                        |                                |  |  |
| 8                |       |                        |                                |  |  |
| 9                | •     |                        |                                |  |  |
| А                |       |                        |                                |  |  |
| В                | •     |                        |                                |  |  |
| $\mathbf{C}$     |       |                        |                                |  |  |
| D                | •     |                        |                                |  |  |
| ${f E}$          |       |                        |                                |  |  |
| $\mathbf{F}$     |       | •                      |                                |  |  |
| <del>b</del>     |       |                        | •                              |  |  |

Table 7-9

*CC Byte 1 Options Supported by Characters* (6400, 5020, 5055, 59XX, 17XX, 11XX Terminals) Line 1, Column 4

| CC Byte 1    | <b>HP Wand Select</b> | Redundancy | Laser      | No Redundancy  |
|--------------|-----------------------|------------|------------|----------------|
| 0            |                       |            | •          | •              |
| 1            |                       | •          | •          |                |
| 2            |                       | •          |            |                |
| 3            |                       | •          | •          |                |
| 4            | •                     |            |            | •              |
| 5            | •                     | •          | •          |                |
| 6            | •                     | •          |            |                |
| 7            | •                     | •          | •          |                |
| 8            |                       |            |            | •              |
| 9            |                       | •          | •          |                |
| А            |                       | •          |            |                |
| В            |                       | •          | •          |                |
| $\mathbf{C}$ | •                     |            |            | •              |
| D            | •                     | •          | •          |                |
| $\mathbf{E}$ | •                     | •          |            |                |
| $\mathbf{F}$ |                       | Di         | sable sca  | nner.          |
| b            |                       | No change  | e from cui | rrent setting. |

# CC Byte 2

CC Byte 2 implementation differs among the types of terminals. Table 7-10 and Table 7-11 show CC Byte 2 options. *Note that "b" indicates a 1-byte space.* 

#### Table 7-10

CC Byte 2 Options Supported by Characters (2415, 2425, 2435A, 2455, 248X Terminals)

| Line | 1, | Column | 5 |
|------|----|--------|---|
|------|----|--------|---|

| CC Byte 2 | Scan Termination Character     |
|-----------|--------------------------------|
| 0–3       | None                           |
| 4–7       | Auto Enter Scan                |
| 8–F       | Auto Tab Scan                  |
| b         | No change from current setting |

Table 7-11 CC Byte 2 Options Supported by Characters (6400, 5020, 5055, 59XX, 17XX, 11XX Terminals)

| CC Byte 2    | Scan Termination Character | Modulo 10 Check Digit |
|--------------|----------------------------|-----------------------|
| 0            | None                       |                       |
| 1            |                            | •                     |
| 2            |                            |                       |
| 3            |                            | •                     |
| 4            | [Enter] key                |                       |
| 5            |                            | •                     |
| 6            |                            |                       |
| 7            |                            | •                     |
| 8            | [Tab] key                  |                       |
| 9            |                            | •                     |
| А            |                            |                       |
| В            |                            | •                     |
| С            |                            |                       |
| D            |                            | •                     |
| $\mathbf{E}$ |                            |                       |
| $\mathbf{F}$ |                            | •                     |

#### Line 1. Column 5

### CC Byte 3

Note that "b" indicates a 1-byte space.

 $Table \ 7-12$ 

CC Byte 3 Options Supported by Characters (6400, 5020, 5055, 59XX, 17XX, 11XX Terminals

Line 1, Column 6

| ,            |                           |          |                         |                       |
|--------------|---------------------------|----------|-------------------------|-----------------------|
| CC Byte 3    | Enable Stream<br>Scanning | Reserved | Return Bar<br>Code Type | Bar Code Concatenated |
| 0            |                           |          |                         |                       |
| 1            |                           |          |                         | •                     |
| 2            |                           |          | •                       |                       |
| 3            |                           |          | •                       | •                     |
| 4            |                           | •        |                         |                       |
| 5            |                           | •        |                         | •                     |
| 6            |                           | •        | •                       |                       |
| 7            |                           | •        | •                       | •                     |
| 8            | •                         |          |                         |                       |
| 9            | •                         |          |                         | •                     |
| А            | •                         |          | •                       |                       |
| В            | •                         |          | •                       | •                     |
| $\mathbf{C}$ | •                         | •        |                         |                       |
| D            | •                         | •        |                         | •                     |
| $\mathbf{E}$ | •                         | •        | •                       |                       |
| F            | •                         | •        | •                       | •                     |
| b            |                           | No       | change from cu          | rrent setting         |

### Bar Code Length

Bar Code Length sets the minimum and maximum character lengths for all types of bar codes scanned (Table 7-13). Setting the minimum and maximum values to their optimum can increase scanning performance. If the terminal scans bar codes that are outside the minimum and maximum value, the terminal ignores the bar code. Note that a "b" indicates a 1-byte space.

*Table 7-13* **Bar Code Length** (6400, 5020, 5055, 59XX, 17XX, 11XX Terminals)

#### Line 1, Columns 7-10

#### **Column** Character and Description

| 7-8  | XX=Bar code length. | Maximum length: 99. | <del>bb</del> =No change from current setting |
|------|---------------------|---------------------|-----------------------------------------------|
| 9-10 | XX=Bar code length. | Minimum length: 00. | <del>bb</del> =No change from current setting |

### UPC

#### NOTE:

Use the UPC command to select the combinations of characters listed in Table 7-14. 6400 Computers do not support UPC-E Number System 1. Note that a "b" indicates a 1-byte space.

Table 7-14 UPC Bar Code Characters (6400, 5020, 5055, 59XX, 17XX, 11XX Terminals)

| Character | UPC-E #<br>System 1 | Expand UPC-E to<br>UPC-A | UPC-E # System 0         | Add-ons | UPC-A |
|-----------|---------------------|--------------------------|--------------------------|---------|-------|
| 0         |                     |                          | Disables all.            |         |       |
| 1         |                     |                          |                          | •       | •     |
| 2         |                     |                          | •                        |         | •     |
| 3         |                     |                          | •                        | •       | •     |
| 4         |                     | •                        |                          |         | •     |
| 5         |                     | •                        |                          | •       | •     |
| 6         |                     | •                        | •                        |         | •     |
| 7         |                     | •                        | •                        | •       | •     |
| 8         | •                   |                          |                          |         | •     |
| 9         | •                   |                          |                          | •       | •     |
| 10        | •                   |                          | •                        |         | •     |
| 11        | •                   |                          | •                        | •       | •     |
| 12        | •                   | •                        |                          |         | •     |
| 13        | •                   | •                        |                          | •       | •     |
| 14        | •                   | •                        | •                        |         | •     |
| 15        | •                   | •                        | •                        | •       | •     |
| b         |                     | No cha                   | inge from current settin | ıg      |       |

### EAN Algorithms

Use EAN Algorithms to select combinations of EAN options (Table 7-15). *Note that a "b" is a 1-byte space.* 

Table 7-15 EAN Algorithms (6400, 5055, 59XX, 17XX, 11XX Terminals)

#### Line 1, Column 12

| Character    | Description                      |
|--------------|----------------------------------|
| 0            | EAN disabled                     |
| 1            | EAN with Add-ons enabled         |
| 2            | EAN enabled                      |
| 3            | EAN and EAN with Add-ons enabled |
| <del>b</del> | No change from current setting   |

### **Code 39**

Code 39 (Table 7-16) sets the scanner to read simple Code 39 bar codes that do not include extended or encoded sequences. *Note that a "b" is a 1-byte space.* 

Extended Code 39 is a superset of Code 39 and scans all regular Code 39 bar codes. You cannot select both Code 39 and Extended Code 39. Encoded Code 39 combines key presses with normal bar code data.

Appendix A contains Encoded Code 39 sequences.

Table 7-16 Code 39 Algorithms Characters (6400, 5055, 59XX, 17XX, 11XX Terminals)

| Line | 1. | Column | 13 |
|------|----|--------|----|
| LINC |    | Corumn | 10 |

| Character | Description                    |
|-----------|--------------------------------|
| 0         | Code 39 disabled               |
| 1         | Encoded Code 39 enabled        |
| 2         | Extended Code 39 enabled       |
| 3         | Code 39 enabled                |
| b         | No change from current setting |

### Plessey

If the Plessey bar code scanning algorithm is enabled, set its check digits (Table 7-17) according to your requirements. Refer to the manufacturer's bar code specifications for more information on check digits. 6400 Computers do not support Plessey alpha characters. *Note that a "b" indicates a 1-byte space.* 

Table 7-17 Plessey Characters (6400, 5055, 59XX, 17XX, 11XX Terminals)

| Line 1, Column 14 |                                |  |
|-------------------|--------------------------------|--|
| Character         | Description                    |  |
| 0                 | Plessey disabled               |  |
| 1                 | Plessey enabled                |  |
| b                 | No change from current setting |  |

The dots in Table 7-18 indicate the Plessey check digits the characters support.

| Character    | Keep 2nd<br>Digit Check | Do Not Validate<br>1st Check Digit | Keep 1st<br>Check Digit | Mod 10 1st<br>Check Digit | Mod 11 1st Check Digit |
|--------------|-------------------------|------------------------------------|-------------------------|---------------------------|------------------------|
| 0            |                         |                                    |                         |                           | •                      |
| 1            |                         |                                    |                         | •                         |                        |
| 2            |                         |                                    | •                       |                           | •                      |
| 3            |                         |                                    | •                       | •                         |                        |
| 4            |                         | •                                  |                         |                           | •                      |
| 5            |                         | •                                  |                         | •                         |                        |
| 6            |                         | •                                  | •                       |                           | •                      |
| 7            |                         | •                                  | •                       | •                         |                        |
| 8            |                         |                                    | •                       |                           | •                      |
| 9            |                         |                                    | •                       | •                         |                        |
| А            | •                       |                                    | •                       |                           | •                      |
| В            | •                       |                                    | •                       | •                         |                        |
| С            |                         | •                                  | •                       |                           | •                      |
| D            |                         | •                                  | •                       | •                         |                        |
| $\mathbf{E}$ | •                       | •                                  | •                       |                           | •                      |
| F            | •                       | •                                  | •                       | •                         |                        |
| b            |                         | 1                                  | No change from cu       | urrent setting            |                        |

Table 7-18 **Plessey Check Digit Characters** 

#### Line 1, Column 15

\_

### Codabar

The Codabar options (Codabar and ABC Codabar) are mutually exclusive coding algorithms and cannot be selected at the same time. Note that a "b" indicates a 1-byte space.

> Table 7-19 Codabar Characters (6400, 5055, 59XX, 17XX, 11XX Terminals)

| Line 1, Column 16 |                     |  |
|-------------------|---------------------|--|
| Character         | Description         |  |
| 0                 | Codabar disabled    |  |
| 1                 | Codabar enabled     |  |
| 2                 | ABC Codabar enabled |  |

No change from current setting þ

### Code 11

Table 7-20 lists Code 11 characters. Note that a "b" indicates a 1-byte space.

Table 7-20 Code 11 Characters (59XX, 17XX, 11XX Terminals)

#### Line 1, Column 17

| Character    | Description                    |
|--------------|--------------------------------|
| 0            | Code 11 disabled               |
| 1            | Code 11 enabled                |
| <del>b</del> | No change from current setting |

### Code 93

Code 93 and Code 128 options can be enabled. *Note that a "b" indicates a 1-byte space.* 

Table 7-21 Code 93 Characters (6400, 5055, 59XX, 17XX, 11XX Terminals)

#### Line 1, Column 18

| Character | Description                    |
|-----------|--------------------------------|
| 0         | Code 93 disabled               |
| 1         | Code 93 enabled                |
| b         | No change from current setting |

### Code 128

Table 7-22 lists Code 128 characters. Note that a "b" indicates a 1-byte space.

*Table 7-22* **Code 128 Characters** (6400, 5055, 59XX, 17XX, 11XX Terminals)

| Line | 1, | Column | 19 |
|------|----|--------|----|
|------|----|--------|----|

| Character    | Description                    |
|--------------|--------------------------------|
| 0            | Code 128 disabled              |
| 1            | Code 128 enabled               |
| <del>b</del> | No change from current setting |

### Straight or Computer Identics 20f5

If the Straight or Computer Identics bar code is enabled, select the maximum and minimum lengths and the first and second fixed bar code lengths according to your requirements (Table 7-23). Note that a "b" indicates a 1-byte space. Refer to the manufacturer's bar code specifications for more information.

Table 7-23 2 of 5 Characters (6400, 5055, 59XX, 17XX, 11XX Terminals)

#### Line 1, Columns 20-28

| Column  | Character                                                                                                    |
|---------|----------------------------------------------------------------------------------------------------|
| 20      | 0=Straight and Computer Identics 2 of 5 disabled; 1=Computer Identics 2 of 5 enabled;<br>2=Straight 2 of 5 enabled; <del>b</del> =No change from current setting |
| 21 - 22 | XX=maximum length Straight or Computer Identics 2 of 5; bb=No change from current setting                                                                        |
| 23 - 24 | XX=minimum length Straight or Computer Identics 2 of 5; bb=No change from current setting                                                                        |
| 25-26   | XX=1st fixed bar code length for Straight or Computer Identics 2 of 5; <del>bb</del> =No change from current setting                                             |
| 27-28   | XX=2nd fixed bar code length for Straight or Computer Identics 2 of 5; <del>bb</del> =No change from current setting                                             |

### Interleaved 2 of 5

If Interleaved 2 of 5 is enabled, select the maximum and minimum lengths and the first and second fixed bar code lengths according to requirements (Table 7-24). Note that a "b" indicates a 1-byte space. Refer to the manufacturer's bar code specifications for more information.

Table 7-24

Interleaved 2 of 5 Characters (6400, 5055, 59XX, 17XX, 11XX Terminals)

#### Line 1, Columns 29-37

#### **Column Character**

| 29    | 0=Interleaved 2 of 5 disabled; 1=Interleaved 2 of 5 enabled; <del>b</del> =No change from current setting |
|-------|----------------------------------------------------------------------------------------------------|
| 30-31 | XX=maximum length Interleaved 2 of 5; bb=No change from current setting                                   |
| 32-33 | XX=minimum length Interleaved 2 of 5; <del>bb</del> =No change from current setting                       |
| 34-35 | XX=1st fixed length for Interleaved 2 of 5 Bar Code; <del>bb</del> =No change from current setting        |
| 36-37 | XX=2nd fixed length for Interleaved 2 of 5 Bar Code; bb=No change from current setting                    |

### Return Codes for Scan Bar Code

The Scan Bar Code Parameters return code is the status sent to the host computer; the code indicates if the extended command was successful. The terminal returns data and the extended command's status to the host computer in the  $\X<CR>$  format where X is the return code listed in the following chart. The terminal simulates the [ENTER] key to return a value to the host computer. If a hexadecimal number is entered wrong, the return code defaults to "0."

| Code | Description                        |
|------|------------------------------------|
| 0    | Good status, transaction complete  |
| 1    | Bad status, transaction incomplete |

# Appendix A Bar Code Scanning

This appendix lists bar code labels for VT/ANSI TE commands and functions. It also contains Encoded Code 39 key press sequences.

► NOTE:

To scan the bar code labels, configure the terminal to use Code 39 in Full ASCII mode.

▶ For the 2415, 2425, 2435A, 2455, or 248X Terminal, configure the mode through the TRAKKER Antares<sup>®</sup> 2400 Menu System. For help, refer to the terminal's user manual.

# DK, Display Column Spacing

The spacing parameters define the number of pixels to be added between each row or column of characters. Note that font arrays have one or two lines built in for character separation.

DK<param1><param2><param3>

where:

*param1* represents the font type and is one character *param2* represents column spacing and is two characters *param3* represents row spacing and is two characters

The following examples apply to the 2415, 2425, 2435A, 2455, 248X displays.

# 9 Columns (2435A) 10 Columns (2415, 2425, 2455, 248X)

9 columns x 8 rows (2435A) 10 columns x 8 rows (2415, 2425, 2455, 248X) \*\$+DK20000\*

# 12 Columns (2415, 2425, 2435A, 2455, 248X)

12 columns x 4 rows

12 columns x 6 rows

12 columns x 8 rows

12 columns x 10 rows

12 columns x 12 rows

12 columns x 16 rows

\*\$+DK90116\* \*\$+DK90105\* \*\$+DK90105\* \*\$+DK90100\*

\*\$+DK80502\*

\*\$+DK80500\*

\*\$+DK70700\*

# 17 Columns (2415, 2425, 2435A, 2455, 248X)

17 columns x 4 rows

17 columns x 6 rows

17 columns x 8 rows

17 columns x 10 rows

17 columns x 12 rows

17 columns x 16 rows

17 columns x 21 rows

\*\$+DK80122\*

\*\$+DK80111\*

\*\$+DK80106\*

\*\$+DK80102\*

\*\$+DK80100\*

\*\$+DK70300\*

\*\$+DK60400\*

# **19 Columns** (2435A) **20 Columns** (2415, 2425, 2455, 248X)

19 columns x 8 rows (2435A) 20 columns x 8 rows (2415, 2425, 2455, 248X)

19 columns x 16 rows (2435A) 20 columns x 16 rows (2415, 2425, 2455, 248X) \*\$+DK10000\*

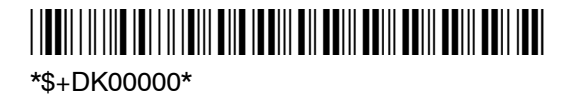

# 22 Columns (2415, 2425, 2435A, 2455, 248X)

22 columns x 4 rows

22 columns x 6 rows

22 columns x 8 rows

22 columns x 10 rows

 $22 \ columns \ x \ 12 \ rows$ 

22 columns x 16 rows

22 columns x 21 rows

\*\$+DK70124\*

\*\$+DK70113\*

\*\$+DK70108\*

\*\$+DK70104\*

\*\$+DK70102\*

\*\$+DK70100\*

\*\$+DK60200\*

# 26 Columns (2415, 2425, 2435A, 2455, 248X)

26 columns x 4 rows

26 columns x 6 rows

26 columns x 8 rows

26 columns x 10 rows

26 columns x 12 rows

26 columns x 16 rows

26 columns x 21 rows

\*\$+DK70024\* \*\$+DK70013\* \*\$+DK70008\* \*\$+DK70008\* \*\$+DK70004\* \*\$+DK70002\* \*\$+DK70002\* \*\$+DK70000\* \*\$+DK70000\*

### **31 Columns** (2435A) **32 Columns** (2415, 2425, 2455, 248X)

31 columns x 21 rows (2435A) 32 columns x 21 rows (2415, 2425, 2455, 248X) \*\$+DK60000\*

# **Cursor Keys**

Window/Viewport up (up one line)

Window/Viewport down (down one line)

Window/Viewport right (right one character)

Window/Viewport left (left one character)

# Paging Keys

Page up

Page down

Page right

Page left

# Tab Keys

Back Tab

Forward Tab

# **Special Function Keys**

Backspace

Delete (Del)

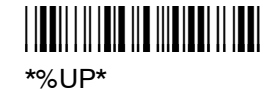

\*%DN\*

\*%RT\*

\*%LF\*

\*%PGUP\*

\*%PGDN\*

\*%PGRT\*

\*%PGLT\*

\*%BTAB\*

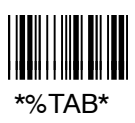

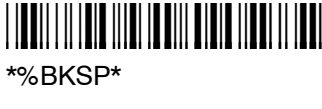

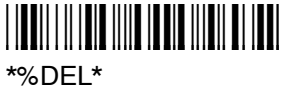

# **Editing Keys**

Find (VT220/320 only)

Insert (VT220/320 only)

Next Screen (VT220/320 only)

Previous Screen (VT220/320 only)

Remove (VT220/320 only)

Select (VT220/320 only) \*%FIND\*

\*%INS\*

\*%NEXT\*

\*%PREV\*

\*%REM\*

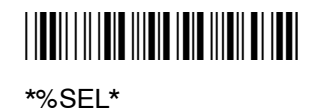

# Top-Row Function Keys

► NOTE:

VT220/320 Terminals only support function keys F1 (PF1) through F20. VT100 Terminals only support function keys F11, F12, and F13.

| F1 | ₩₩₩₩₩₩₩₩₩₩₩₩₩₩₩₩₩₩<br>*%F1*                         |
|----|-----------------------------------------------------|
| F2 | ₩₩₩₩₩₩₩₩₩₩₩₩₩₩₩₩₩₩₩₩₩₩₩₩₩₩₩₩₩₩₩₩₩₩₩₩₩               |
| F3 | <b>₩</b>     <b>                               </b> |
| F4 | \ <b>₩</b> ₩₩₩₩₩₩₩₩₩₩₩₩₩₩₩₩₩₩₩₩₩₩₩₩₩₩₩₩₩₩₩₩₩₩₩      |
| F5 | *%F5*                                               |
| F6 | *%E6*                                               |
| F7 | ₩₩₩₩₩₩₩₩₩₩₩₩<br>*%F7*                               |

| F8  | *%F8*  |
|-----|--------|
| F9  | *%F9*  |
| F10 | *%F10* |
| F11 | *%F11* |
| F12 | *%F12* |
| F13 | *%F13* |
| F14 | *%F14* |
| F15 | *%F15* |
| F16 | *%F16* |
| F17 | *%F17* |
| F18 | *%F18* |
| F19 | *%F19* |
| F20 | *%F20* |

# **Transmission Mode**

Scan the following bar code label to toggle between Line Edit (block) mode and Character mode:  $\label{eq:constraint}$ 

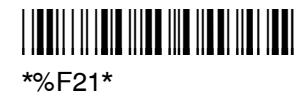

# VT/ANSI Additional Functions

TE configuration menus

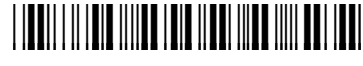

\*%TECFG\*

Bar codes are not supported for these functions:

- ► Toggling between Application mode and Numeric Keypad mode
- ▶ Transmitting the **AnswerBack** field to the host

To enter these functions, see the key sequence in Section 3, "Using the Terminal's Keyboard."

# Auto-Login Restart

Auto-Login Restart

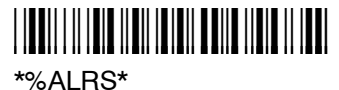

# Encoded Code 39

Table A-1 lists escape characters and key press sequences for Encoded Code 39. The "(t)" in the table indicates a terminating key. Any bar code data following this key code is ignored. The "t" sequences, therefore, should be located only at the end of the bar code. If you attempt to use an invalid sequence (termed "reserved" in the table) the terminal will beep and the data stream will be flushed.

| Sequence   | Кеу             | Sequence | Key                |
|------------|-----------------|----------|--------------------|
| \$space    | Find (t)        | +space   | 09 hexadecimal (t) |
| \$-        | Insert here (t) | +        | 0A hexadecimal (t) |
| \$.        | Remove (t)      | +.       | 0B hexadecimal (t) |
| <b>\$0</b> | Keypad 0 (t)    | +0       | 0C hexadecimal (t) |
| \$1        | Keypad 1 (t)    | +1       | 0D hexadecimal (t) |
| \$2        | Keypad 2 (t)    | +2       | 0E hexadecimal (t) |
| \$3        | Keypad 3 (t)    | +3       | 0F hexadecimal (t) |
| \$4        | Keypad 4 (t)    | +4       | 10 hexadecimal (t) |
| \$5        | Keypad 5 (t)    | +5       | 11 hexadecimal (t) |
| \$6        | Keypad 6 (t)    | +6       | 12 hexadecimal (t) |
| \$7        | Keypad 7 (t)    | +7       | 13 hexadecimal (t) |
| \$8        | Keypad 8 (t)    | +8       | 14 hexadecimal (t) |
| <b>\$9</b> | Keypad 9 (t)    | +9       | 15 hexadecimal (t) |
| \$A        | New Line (t)    | +A       | a                  |
| \$B        | Delete (t)      | +B       | b                  |
| \$C        | Forward Tab (t) | +C       | с                  |

Table A-1 Key Press Sequences for Encoded Code 39

| Sequence       | Key                 | Sequence      | Key                  |
|----------------|---------------------|---------------|----------------------|
| \$D            | Forward Tab (t)     | +D            | d                    |
| \$E            | Reserved            | +E            | e                    |
| \$F            | Reserved            | +F            | f                    |
| \$G            | Reserved            | +G            | g                    |
| \$H            | Backspace (t)       | +H            | h                    |
| \$I            | Reserved            | +I            | i                    |
| \$J            | Reserved            | +J            | j                    |
| L              | Reserved            | +K            | k                    |
| M              | Enter (t)           | +L            | 1                    |
| \$N            | Reserved            | +M            | m                    |
| \$O            | Reserved            | +N            | n                    |
| \$P            | Reserved            | +O            | 0                    |
| \$Q            | PF1 (t)             | +P            | р                    |
| \$R            | <b>PF2</b> (t)      | +Q            | q                    |
| \$S            | PF3 (t)             | +R            | r                    |
| \$T            | PF4 (t)             | +S            | s                    |
| <b>\$</b> U    | F5 (t)              | +T            | t                    |
| \$V            | F6 (t)              | +U            | u                    |
| \$W            | F7 (t)              | +V            | v                    |
| \$X            | F8 (t)              | +W            | w                    |
| \$Y            | F9 (t)              | +X            | X                    |
| \$Z            | F10 (t)             | +Y            | У                    |
| %space         | Select (t)          | +Z            | Z                    |
| %-             | Previous screen (t) | /space        | 16 hexadecimal (t)   |
| %.             | Next screen (t)     | /_            | 17 hexadecimal (t)   |
| %0             | Enter (t)           | /.            | 18 hexadecimal (t)   |
| %1             | 00 hexadecimal (t)  | /0            | 19 hexadecimal (t)   |
| %2             | 01 hexadecimal (t)  | /1            | 1A hexadecimal (t)   |
| %3             | 02 hexadecimal (t)  | /2            | 1B hexadecimal (t)   |
| %4             | 03 hexadecimal (t)  | /3            | 1C hexadecimal (t)   |
| %5             | 04 hexadecimal (t)  | /4            | 1D hexadecimal (t)   |
| %6             | 05 hexadecimal (t)  | /5            | 1E hexadecimal (t)   |
| %7             | 06 hexadecimal (t)  | /6            | 1F hexadecimal (t)   |
| %8             | 07 hexadecimal (t)  | /7            | Reserved             |
| <b>%9</b>      | 08 hexadecimal (t)  | /8            | Reserved             |
| %A             | Reserved            | /9            | Reserved             |
| %B             | F11 (t)             | /A            | ! (exclamation mark) |
| %C             | F12 (t)             | /B            | " (double quote)     |
| %D             | Reserved            | /C            | # (pound)            |
| %E             | Reserved            | /D            | \$ (dollar)          |
| $\%\mathrm{F}$ | ; (semicolon)       | /E            | % (percent)          |
| %G             | < (less than)       | $/\mathbf{F}$ | & (ampersand)        |
| %H             | = (equal)           | /G            | ' (single quote)     |

# Table A-1 (Continued)Key Press Sequences for Encoded Code 39

| Sequence        | Кеу                     | Sequence      | Кеу                   |
|-----------------|-------------------------|---------------|-----------------------|
| %I              | > (greater than)        | /H            | ( (left parenthesis)  |
| %J              | ? (question mark)       | /I            | ) (right parenthesis) |
| %K              | [ (left brace)          | /J            | * (asterisk)          |
| %L              | $\setminus$ (backslash) | /K            | + (plus)              |
| %M              | ] (right brace)         | /L            | , (comma)             |
| %N              | ^ (circumflex)          | $/\mathbf{M}$ | - (hyphen)            |
| % <b>O</b>      | _ (underscore)          | /N            | F14 (t)               |
| %P              | { (left brace)          | /O            | / (forward slash)     |
| $\% \mathbf{Q}$ | (vertical bar)          | /P            | F15 (t)               |
| %R              | } (right brace)         | $/\mathbf{Q}$ | F16 (t)               |
| %S              | ~ (tilde)               | /R            | F17 (t)               |
| %T              | Keyboard delete (t)     | /S            | F18 (t)               |
| %U              | Reserved                | $/\mathrm{T}$ | F19 (t)               |
| %V              | @ (at)                  | /U            | F20 (t)               |
| %W              | ' (grave accent)        | /V            | Reserved              |
| %X              | Reserved                | /W            | Reserved              |
| %Y              | Reserved                | /X            | Reserved              |
| %Z              | F13 (t)                 | /Y            | Reserved              |
|                 |                         | $/\mathbf{Z}$ | : (colon)             |

Table A-1 (Continued) Key Press Sequences for Encoded Code 39

# Terminating Keys

Terminating keys are the nonprintable ASCII sequences and action keys. When the terminal encounters them in a bar code, an action is taken, and the terminal sends the data in the buffer to the host computer. Terminating keys should appear only at the end of the bar code. If they are located in the middle of a bar code, they are executed normally, but the data following them in the bar code is ignored. Terminating keys cause a terminal-to-base station transmission. The terminal ignores data in the bar code buffer following these keys once a transmission takes place.

For example, the terminal interprets the following sequence:

#### 123\$V456

as

#### 123F6

The terminal will not send "456" to the host computer, because it follows terminating key F6.

ASCII sequences can be used any time before a terminating key. For example, the terminal interprets

#### +H+E+L+L+O\$M

as

hello<Enter>

### Concatenation

When Encoded Code 39 is enabled, all bar codes are concatenated. This allows several separate bar code scans to be strung together into one input field. This feature is especially useful when using separate Encoded Code 39 bar codes to replace operator key presses.

For example, if the bar code "1234" is scanned followed by the scanning of a separate "C" bar code, the terminal keeps the "1234" in the starting field and tabs to the next unprotected field. If concatenation was not automatically enabled, the "1234" bar code would be cleared out due to the second scan. Then the terminal would tab to the next unprotected field.

Enabling Encoded Code 39 also allows scanning to occur when the cursor is in a protected field. This feature is provided to allow scanning of cursor movement functions (such as Forward Tab and Back Tab) while in a protected location on the screen. Scanning alphanumeric codes in a protected field causes an error tone for each character scanned.

# **Escape Characters**

The four escape characters in Table A-1 yield a VT220 data stream key press equivalent when followed by another character. The escape characters are:

- \$ (dollar sign)
- % (percent)
- + (plus)
- (forward slash)

For example:

- ▶ If a bar code contains the sequence "%U" somewhere within it, the terminal converts this sequence to an [ENTER] key and processes it as soon as encountered in the scanning buffer.
- ▶ "+B" is converted to the lower case "b."
- ▶ "%B" is converted to an F11 key press.

If you want the Encoded Code 39 option but the bar codes to be scanned already contain the "," "," or "/," character, then each place where these characters occur must be expanded to a special "/" sequence:

- ▶ Every bar code where the "\$" is maintained must be expanded to a "/D" sequence.
- ▶ Percent signs (%) must be expanded to "/E".
- ► Forward slashes (/) must be expanded to the letter "/O".
- ▶ Plus signs (+) must be expanded to "/K".

# Appendix B Bar Code Symbologies

This appendix contains a brief explanation of each bar code symbology that the VT/ANSI Terminal Emulation application decodes. It explains some of the general characteristics and uses of these bar code types.

Specific bar code algorithms can be enabled using the setup menus or the host computer. Once the computer correctly decodes a bar code, the computer encodes data with descriptive information about the symbol. Response time is improved by limiting the computer to the bar codes being used.

| Data Bar Code Type | Data Format       | Data Length |
|--------------------|-------------------|-------------|
| UPC short (UPC-E)  | ndddddc           | 8           |
| EAN short (EAN-8)  | fnddddc           | 8           |
| UPC long (UPC-A)   | nddddddddc        | 12          |
| EAN long (EAN-13)  | fnddddddddc       | 13          |
| UPC short add-on 2 | ndddddcaa         | 10          |
| EAN short add-on 2 | fnddddcaa         | 10          |
| UPC long add-on 2  | nddddddddcaa      | 14          |
| EAN long add-on 2  | fnddddddddcaa     | 15          |
| UPC short add-on 5 | ndddddcaaaaa      | 13          |
| EAN short add-on 5 | fnddddcaaaaa      | 13          |
| UPC long add-on 5  | nddddddddcaaaaa   | 17          |
| EAN long add-on 5  | fndddddddddcaaaaa | 18          |
| Interleaved 2 of 5 | dd                | 1 to 31     |
| Standard 2 of 5    | dd                | 1 to 31     |
| Plessey            | ddc               | 2 to 31     |
| Codabar            | sdds              | 3 to 31     |
| Code 11            | dd                | 1 to 31     |
| Code 39            | dd                | 1 to 31     |
| Extended Code 39   | dd                | 1 to 31     |
| Code 93            | dd                | 1 to 31     |
| Code 128           | dd                | 1 to 31     |

Table B-1 Bar Code Data String Formats

#### NOTE:

These bar code data definitions apply to the Data Format column in Table B-1:

- a Add-on code digits
- c Check digits
- d Bar code digits
- f EAN flag 1 characters
- n Number system digits
- s Start and stop digits

If MOD 10 or MOD 11 check digits are enabled, the digit falls at the end of a bar code data string. Each check digit enabled extends the bar code data string length by one character.

The VT/ANSI Terminal Emulation application recognizes eleven of the most widely used bar code symbologies. With bar code symbologies, like languages, there are many different types. A bar code symbology provides the required flexibility for a particular inventory tracking system.

A symbology may be for particular industries, such as food and beverage, automotive, railroad, or aircraft. Some of these industries have established their own bar code symbology because other symbologies did not meet their needs.

Without going into great detail on the bar code structure, note that no two products use the same bar code. Each product gets a unique bar code.

Industries that use a particular type of bar code symbology have formed regulating committees or are members of national institutes that issue and keep track of bar codes. This ensures that each organization that contributes to a particular industry conforms to its standard. Without some form of governing body, bar coding would not work.

- ▶ UPC (Universal Product Code) with/without add-ons
- ► EAN (European Article Numbering Code) with/without add-ons
- ▶ Codabar
- ▶ C11 (Code 11)
- ▶ C39 (Code 39)
- ▶ C93 (Code 93)
- ▶ C128 (Code 128)
- ▶ I 2 of 5 (Interleaved 2 of 5 Code)
- $\blacktriangleright S 2 of 5 (Standard 2 of 5)$
- ▶ Plessey
- ▶ MSI (a variant of Plessey)
# UPC

The UPC (Universal Product Code) is the symbology used throughout the grocery and retail industries. This bar code symbology contains two pieces of numerical information encoded on the bar code, producer identification, and product identification information.

The UPC symbol is 12 characters long. The first character of the UPC symbol is a number system character, such as "0" for grocery items and "3" for drug- and health-related items.

The UPC symbology is for retail environments such as grocery stores, convenience stores, and general merchandise stores.

Some retail items are so small that a standard UPC bar code cannot fit on the packaging. When this occurs there is a permitted shorter version of the UPC symbology, referred to as UPC-E. UPC-E is six characters long (eight including number system and check digit), approximately half the size of a standard UPC bar code.

# EAN

EAN (European Article Numbering) symbology is similar to UPC symbology, except that it contains 13 characters and uses the first two to identify countries.

The EAN symbology is used throughout most of Europe in the retail environment. Although similar to UPC symbology, the two are not interchangeable.

# Codabar

Codabar was for retail price-labeling systems. Today it is widely accepted by libraries, medical industries, and photo finishing services.

Codabar is a discrete, self-checking code with each character represented by a stand-alone group of four bars and three intervening spaces.

Four different start or stop characters get defined and designated "a", "b", "c", and "d". These start and stop characters are constructed using one wide bar and two wide spaces. A complete Codabar symbol begins with one of the start or stop characters followed by some number of data characters and ending in one of the start or stop characters.

Any of the start or stop characters may be used on either end of the symbol. It is possible to use the 16 unique start or stop combinations to identify label type or other information.

Since Codabar is variable-length, discrete, and self-checking, it is a versatile symbology. The width of space between characters is not critical and may vary significantly within the same symbol. The character set consists of "0" through "9", "-", "\$", "!", "!", "!", "!", and "+".

The specific dimensions for bars and spaces in Codabar optimize performance of certain early printing and reading equipment. Codabar has 18 different dimensions for bar and space widths. So many different dimensions often result in labels printed out of specification and cause Codabar printing equipment to be more expensive.

# Code 11

Code 11 satisfies the requirements for a very high density, discrete numeric bar code. The name Code 11 derives from 11 different data characters that can be represented, in addition to a start or stop character.

The character set includes the 10 digits and the dash symbol. Each character is represented by a stand-alone group of three bars and two intervening spaces. Although Code 11 is discrete, it is not self-checking. A single printing defect can transpose one character into another valid character. One or two check digits obtain data security.

The specifications for Code 11 suggest that this code should have a narrow element width of 7.5 mils. This results in an information density of 15 characters per inch.

# **Code 39**

Code 39 (C39) is the most widely used symbology among the industrial bar codes. Most major companies, trade associations, and the federal government find this code to fit their needs. The main feature of this symbology is the ability to encode messages using the full alphanumeric character set, seven special characters, and ASCII characters.

Programming for this symbology can be for any length that the application requires. The application program handles symbology that is at least one character but no more than 32 characters in length.

When programming the computer for Code 39, it is important to set the symbology limit as close as possible (minimum and maximum bar code lengths being scanned). Doing so keeps the computer bar code processing time to a minimum and conserves battery power.

Bar code readers can respond to Uniform Symbology Specification symbols in non-standard ways for particular applications. These methods are not for general applications, because of the extra programming required. Code 39 Full ASCII is one example of non-standard code.

# Encoded Code 39 (Concatenation)

If the first data character of a symbol is a space, the reader may be programmed to append the information contained in the remainder of the symbol to a storage buffer. This operation continues for all successive symbols that contain a leading space, with messages being added to the end of previously stored ones. When a message is read which does not contain a leading space, the contents are appended to the buffer, the entire buffer is transmitted, and the buffer is cleared.

# Encoded Code 39 (Full ASCII)

If the bar code reader is programmed for the task, the entire ASCII character set (128 characters) could be coded. This is done using two character sequences made up of one of the symbols ("",",",",",",") followed by one of the 26 letters.

# Code 93

The introduction of Code 93 provided a higher density alphanumeric symbology designed to supplement Code 39. The set of data characters in Code 93 is identical with that offered with Code 39. Each character consists of nine modules arranged into three bars and three spaces.

Code 93 uses 48 of the 56 possible combinations. One of these characters, represented by a square, is reserved for a start or stop character, four are used for control characters, and the remaining 43 data characters coincide with the Code 39 character set. An additional single module termination bar after the stop character concludes the final space.

Code 93 is a variable length, continuous code that is not self-checking. Bar and spaces widths may be one, two, three, or four modules wide. Its structure uses edge-to-similar-edge decoding. This makes the bar code immune to uniform ink spread, which allows liberal bar width tolerances.

Code 93 uses two check characters. Its supporters believes this makes it the highest density alphanumeric bar code. The dual check digit scheme provides for high data integrity. All substitution errors in a single character are detected for any message length.

# Code 128

Code 128 (C128) is one of the newest symbologies used by the retail and manufacturing industries. It responds to the need for a compact alphanumeric bar code symbol that could encode complex product identification.

The fundamental requirement called for a symbology capable of being printed by existing data processing printers (primarily dot-matrix printers) that produce daily, work-in-progress, job, and product traceability documents. The ability to print identification messages between 10 and 32 characters long, on existing forms and labels deemed an important requirement.

Code 128 uniquely addresses this need as the most compact, complete, alphanumeric symbology available.

Additionally, the Code 128 design with geometric features, improves scanner read performance, does self-checking, and provides data message management function codes.

Code 128 encodes the complete set of 128 ASCII characters without adding extra symbol elements. Code 128 contains a variable-length symbology and the ability to link one message to another for composite message transmission. Code 128, being a double-density field, provides two numeric values in a single character.

Code 128 follows the general bar code format of start zone, data, check digit, stop code, and quiet zone. An absolute minimum bar or space dimension of nine mils  $(0.010 \text{ inch minimum nominal } \pm 0.001 \text{ inch tolerance})$  must be maintained.

Characters in Code 128 consist of three bars and three spaces so that the total character set includes three different start characters and a stop character.

UCC/EAN-128 Shipping Container Labeling is a versatile tool that can ease movement of products and information. The Shipping Container Labeling bar code can take any form and usually has meaning only within the company or facility where applied. Because this *random* data can get mistaken later for an industry standard code format, the UCC and EAN chose a symbology uniquely identified from these other bar codes. This standard is for maximum flexibility, to handle the diversity of distribution in global markets by cost efficiency.

The UCC/EAN-128 Container Labeling specification calls for a FUNC1 to immediately follow the bar code's start character. FUNC1 also follows any variable-length application field. The specification also calls for the computer to send "]C1" for the first FUNC1. The specification requires that the computer send a "<GS>" (hex 1D) for subsequent FUNC1 codes in the bar code.

Because "<GS>" is not compatible with computer emulation data streams, the Uniform Code Council has been asked to change the specification. This change is made to send the same three character sequence "]C1" to identify the embedded FUNC1 codes.

This implementation should provide for clean application coding by identifying the same sequences for the same scanned codes. If the communication of Norand bar code types is enabled, the Shipping Container Label codes precede with a "J". These strings will appear on the computer display. The application may have to allow for strings longer than 48 characters (maximum length indicated in the specification). Actual length variance depends on the number of variable-length data fields. Allowing for 60 characters should be sufficient. Within the Code 128 specification, the computer can link bar codes together. If this is to happen, allow for more characters (computer limit is 100 characters).

The Application Identifier Standard, that is part of the UCC/EAN Shipping Label concept, complements, rather than replaces, other UCC/EAN standards. Most UCC/EAN standards primarily identify products.

Several industries expressed the need to standardize more than product identification. The UCC/EAN Code 128 Application Identifier Standard supplies this tool. The standard adds versatility for inter-enterprise exchanges of perishability dating, lot and batch identification, units of use measure, location codes, and several other information attributes.

For more detailed information on Code 128 UCC/EAN Shipping Label bar code and Application Identifier Standard, refer to the UCC/EAN-128 Application Identifier Standard specification.

# I 2 of 5 (Interleaved)

I 2 of 5 (Interleaved 2 of 5 Code) is an all-numeric symbology, widely used for warehouse and heavy industrial applications. Its use has been particularly prevalent in the automobile industry. The I 2 of 5 symbology can be placed on smaller labels than what the standard UPC symbology requires.

I 2 of 5 also provides a little more flexibility on the type of material it can print on. Interleaved 2 of 5 Code has its name because of the way the bar code is configured.

I 2 of 5 bars and spaces both carry information. The bars represent the odd number position digits, while spaces represent the even number position digits. The two characters are interleaved as one. Messages encoded with this symbology have to use an even number of characters since two numeric characters always get interleaved together.

# S 2 of 5 (Standard 2 of 5)

The code S 2 of 5 (Standard 2 of 5 Code) is designed primarily for:

- ▶ Warehouse inventory handling
- ▶ Identification of photo finishing envelopes
- ▶ Airline tickets
- ▶ Baggage and cargo handling

The code S 2 of 5 is simple and straightforward. All information is contained in the widths of the bars, with the spaces serving only to separate the individual bars.

Bars can either be wide or narrow, and the wide bars are usually three times the widths of the narrow bars. Spaces may be any reasonable width but are typically equal to the narrow bars. Narrow bars are identified as zero bits and wide bars as one bits.

Remember the code structure by associating the bar positions from left to right with weighting factors 1, 2, 4, 7, and parity. Exceptions to this rule are zero, start, and stop. This code is a discrete code, since the white spaces between the characters are not part of the code. Because the white spaces carry no information, their dimensions are not critical.

The S 2 of 5 code is self-checking, meaning a scanner passing through a printing void would detect the proper ratio of wide bars to total bars. When the scanner spots an error, a non-read will occur.

# Plessey

Plessey finds its origin in the pulse width modulated (PWM) code developed in England. It is widely used for shelf markings in grocery stores. Pulse width modulated codes represent each bit of information by a bar and space pair. A zero bit consists of a narrow bar followed by a wide space, while a one bit consists of a wide bar followed by a narrow space. It is mainly a numeric symbology (0–9) with six extra characters available for assigning any symbol or letter desired.

Plessey codes are not self-checking and employ a variety of check characters. Plessey employs a polynomial-based Cyclic Redundancy Check (CRC). For start and stop characters, Plessey employs a 1101 and previously used a 0101.

This symbology is very limited about what information can be encoded. It is not considered for new applications.

# MSI Code (Variant of Plessey)

In addition to Plessey characteristics, the MSI Code employs a Modulus 10 Check. For start and stop checks, MSI employs a single bit pair of 1 as a start symbol and a single bit pair of 0 as a stop symbol. MSI reverses the 1-2-4-8 BCD pattern for bit pair weighting to 8-6-2-1.

# Appendix C Full ASCII Table

►

This table lists the ASCII characters and their binary, hexadecimal, and Code 39 equivalents.

►

| Binary <sup>0</sup> | Hex <sup>1</sup> | Dec <sup>2</sup> | C393       | Char4                  | Binary <sup>0</sup> | Hex <sup>1</sup> | Dec2 | C393          | Char4  |
|---------------------|------------------|------------------|------------|------------------------|---------------------|------------------|------|---------------|--------|
| 00000000            | 00               | 00               | %U         | NUL                    | 00100000            | 20               | 32   | SP            | $SP^5$ |
| 0000001             | 01               | 01               | \$A        | SOH                    | 00100001            | 21               | 33   | /A            | !      |
| 00000010            | 02               | 02               | \$B        | STX                    | 00100010            | 22               | 34   | / <b>B</b>    | "      |
| 00000011            | 03               | 03               | \$C        | ETX                    | 00100011            | 23               | 35   | $/\mathrm{C}$ | #      |
|                     |                  |                  |            |                        |                     |                  |      |               |        |
| 00000100            | 04               | 04               | \$D        | EOT                    | 00100100            | 24               | 36   | $/\mathbf{D}$ | \$     |
| 00000101            | 05               | 05               | \$E        | ENQ                    | 00100101            | 25               | 37   | /3            | %      |
| 00000110            | 06               | 06               | \$F        | ACK                    | 00100110            | 26               | 38   | $/\mathbf{F}$ | &      |
| 00000111            | 07               | 07               | \$G        | BEL                    | 00100111            | 27               | 39   | $/\mathrm{G}$ | ,      |
|                     |                  |                  |            |                        |                     |                  |      |               |        |
| 00001000            | 08               | 08               | \$H        | BS                     | 00101000            | 28               | 40   | $/\mathrm{H}$ | (      |
| 00001001            | 09               | 09               | <b>\$I</b> | HT                     | 00101001            | 29               | 41   | $/\mathbf{I}$ | )      |
| 90001010            | 0A               | 10               | \$J        | $\mathbf{LF}$          | 00101010            | 2A               | 42   | /J            | *      |
| 00001011            | 0B               | 11               | \$K        | VT                     | 00101011            | $2\mathrm{B}$    | 43   | $/\mathrm{K}$ | +      |
|                     |                  |                  |            |                        |                     |                  |      |               |        |
| 00001100            | 0C               | 12               | L          | $\mathbf{FF}$          | 00101100            | $2\mathrm{C}$    | 44   | /L            | ,      |
| 00001101            | 0D               | 13               | \$M        | $\mathbf{CR}$          | 00101101            | 2D               | 45   | /M            | -      |
| 00001110            | $0\mathrm{E}$    | 14               | \$N        | SO                     | 00101110            | $2\mathrm{E}$    | 46   | /N            |        |
| 00001111            | 0F               | 15               | \$O        | SI                     | 00101111            | $2\mathrm{F}$    | 47   | /0            | /      |
|                     |                  |                  |            |                        |                     |                  |      |               |        |
| 00010000            | 10               | 16               | \$P        | DLE                    | 00110000            | 30               | 48   | / <b>P</b> 6  | 0      |
| 00010001            | 11               | 17               | \$Q        | DC1                    | 00110001            | 31               | 49   | $/\mathbf{Q}$ | 1      |
| 00010010            | 12               | 18               | \$R        | DC2                    | 00110010            | 32               | 50   | /R            | 2      |
| 00010011            | 13               | 19               | \$S        | DC3                    | 00110011            | 33               | 51   | /S            | 3      |
|                     |                  |                  |            |                        |                     |                  |      |               |        |
| 00010100            | 14               | 20               | T          | DC4                    | 00110100            | 34               | 52   | $/\mathrm{T}$ | 4      |
| 00010101            | 15               | 21               | \$U        | NAK                    | 00110101            | 35               | 53   | $/\mathrm{U}$ | 5      |
| 00010110            | 16               | 22               | \$V        | SYN                    | 00110110            | 36               | 54   | /V            | 6      |
| 00010111            | 17               | 23               | \$W        | ETB                    | 00110111            | 37               | 55   | /W            | 7      |
|                     |                  |                  |            |                        |                     |                  |      |               |        |
| 00011000            | 18               | 24               | \$X        | CAN                    | 00111000            | 38               | 56   | /X            | 8      |
| 00011001            | 19               | 25               | \$Y        | $\mathbf{E}\mathbf{M}$ | 00111001            | 39               | 57   | /Y            | 9      |
| 00011010            | 1A               | 26               | \$Z        | SUB                    | 00111010            | 3A               | 58   | $/\mathbf{Z}$ | :      |
| 00011011            | 1B               | 27               | %A         | ESC                    | 00111011            | 3B               | 59   | %F            | :      |
|                     |                  |                  |            |                        |                     |                  |      |               | ,      |
| 00011100            | 1C               | 28               | %B         | $\mathbf{FS}$          | 00111100            | 3C               | 60   | %G            | <      |
| 00011101            | 1D               | 29               | %C         | $\mathbf{GS}$          | 00111101            | 3D               | 61   | %H            | =      |
| 00011110            | 1E               | 30               | %D         | RS                     | 00111110            | 3E               | 62   | %I            | >      |
| 00011111            | $1\mathrm{F}$    | 31               | %E         | US                     | 00111111            | 3F               | 63   | %J            | ?      |
|                     |                  |                  |            |                        | l                   |                  |      |               |        |

| Binary0  | Hex <sup>1</sup> | Dec <sup>2</sup> | C393         | Char4        | Binary0  | Hex <sup>1</sup> | Dec <sup>2</sup> | C393          | Char4 |
|----------|------------------|------------------|--------------|--------------|----------|------------------|------------------|---------------|-------|
| 01000000 | 40               | 64               | %V           | @            | 01100000 | 60               | 96               | %W            | "     |
| 01000001 | 41               | 65               | А            | А            | 01100001 | 61               | 97               | +A            | а     |
| 01000010 | 42               | 66               | В            | В            | 01100010 | 62               | 98               | +B            | b     |
| 01000011 | 43               | 67               | С            | С            | 01100011 | 63               | 99               | +C            | с     |
|          |                  |                  |              |              |          |                  |                  |               |       |
| 01000100 | 44               | 68               | D            | D            | 01100100 | 64               | 100              | +D            | d     |
| 01000101 | 45               | 69               | $\mathbf{E}$ | $\mathbf{E}$ | 01100101 | 65               | 101              | +E            | е     |
| 01000110 | 46               | 70               | $\mathbf{F}$ | $\mathbf{F}$ | 01100110 | 66               | 102              | +F            | f     |
| 01000111 | 47               | 71               | G            | G            | 01100111 | 67               | 103              | +G            | g     |
|          |                  |                  |              |              |          |                  |                  |               | _     |
| 01001000 | 48               | 72               | Н            | Н            | 01101000 | 68               | 104              | +H            | h     |
| 01001001 | 49               | 73               | Ι            | Ι            | 01101001 | 69               | 105              | +I            | i     |
| 01001010 | 4A               | 74               | $\mathbf{J}$ | $\mathbf{J}$ | 01101010 | 6A               | 106              | +J            | j     |
| 01001011 | 4B               | 75               | Κ            | Κ            | 01101011 | 6B               | 107              | +K            | k     |
|          |                  |                  |              |              |          |                  |                  |               |       |
| 01001100 | $4\mathrm{C}$    | 76               | $\mathbf{L}$ | $\mathbf{L}$ | 01101100 | 6C               | 108              | +L            | 1     |
| 01001101 | 4D               | 77               | Μ            | Μ            | 01101101 | 6D               | 109              | $+\mathbf{M}$ | m     |
| 01001110 | $4\mathrm{E}$    | 78               | Ν            | Ν            | 01101110 | 6E               | 110              | +N            | n     |
| 01001111 | $4\mathrm{F}$    | 79               | 0            | 0            | 01101111 | 6F               | 111              | +0            | 0     |
|          |                  |                  |              |              |          |                  |                  |               |       |
| 01010000 | 50               | 80               | Р            | Р            | 01110000 | 70               | 112              | +P            | р     |
| 01010001 | 51               | 81               | Q            | Q            | 01110001 | 71               | 113              | +Q            | q     |
| 01010010 | 52               | 82               | R            | R            | 01110010 | 72               | 114              | +R            | r     |
| 01010011 | 53               | 83               | $\mathbf{S}$ | $\mathbf{S}$ | 01110011 | 73               | 115              | +S            | s     |
|          |                  |                  |              |              |          |                  |                  |               |       |
| 01010100 | 54               | 84               | Т            | Т            | 01110100 | 74               | 116              | +T            | t     |
| 01010101 | 55               | 85               | U            | U            | 01110101 | 75               | 117              | +U            | u     |
| 01010110 | 56               | 86               | V            | V            | 01110110 | 76               | 118              | +V            | v     |
| 01010111 | 57               | 87               | W            | W            | 01110111 | 77               | 119              | +W            | w     |
|          |                  |                  |              |              |          |                  |                  |               |       |
| 01011000 | 58               | 88               | Х            | Х            | 01111000 | 78               | 120              | +X            | x     |
| 01011001 | 59               | 89               | Y            | Y            | 01111001 | 79               | 121              | +Y            | У     |
| 01011010 | 5A               | 90               | Z            | Z            | 01111010 | 7A               | 122              | +Z            | z     |
| 01011011 | $5\mathrm{B}$    | 91               | %K           | Γ            | 01111011 | 7B               | 123              | %P            | {     |
|          |                  |                  |              | -            |          |                  |                  |               |       |
| 01011100 | $5\mathrm{C}$    | 92               | %L           | \            | 01111100 | 7C               | 124              | %Q            |       |
| 01011101 | $5\mathrm{D}$    | 93               | %M           | 1            | 01111101 | $7\mathrm{D}$    | 125              | %Ř            | }     |
| 01011110 | $5\mathrm{E}$    | 94               | %N           | ^            | 01111110 | $7\mathrm{E}$    | 126              | %S            | ~     |
| 01011111 | $5\mathrm{F}$    | 95               | % <b>O</b>   | _            | 01111111 | $7\mathrm{F}$    | 127              | %T7           | $n^8$ |

## Notes for the Full ASCII Table:

- 0 Bit positions are 76543210.
- 1 Hexadecimal value
- 2 Decimal value
- 3 Code 39 character(s)
- 4 ASCII character
- 5~ SP is the SPACE character.
- 6 The Code 39 characters /P through /Y may be interchanged with the numbers 0 through 9.
- 7 May be interchanged with %X or %Y or %Z.
- 8 n is the DELETE character.

# **General Index**

#### NOTE:

This index covers all topics. Those in italics are figures, those in bold are tables.

#### SYMBOLS

. (Period) 11XX, 3-42 17XX, 3-38 5055, 3-29 59XX, 3-33 6400, 3-20 code generated, 6-34 description, 2-4 key remapping code, 5-37 (Comma) 11XX, 3-42 17XX, 3-38 5055, 3-29 59XX, 3-33 6400, 3-20 code generated, 6-34 description, 2-4 encoded sequence, A-10 key remapping code, 5-37 # (pound), 5-2 #F (Transmit and Receive) extended command, 7-1 #G (Receive Only) extended command, 7-8 #P (Transmit Only) extended command, 7-5#S (Scan) extended command, 7-15 #T (Tone) extended command, 7-14 #V (Return Version) extended command, 7 - 13\$ (Escape sequence), A-8, A-11 % (Escape sequence), A-9, A-11 + (Escape sequence), A-8, A-11 - (Hyphen) 11XX, 3-42 17XX, 3-38 5055, 3-29 59XX, 3-33 6400, 3-20 code generated, 6-34 description, 2-4 encoded sequence, A-10 / (Escape sequence), A-9, A-11

### NUMBERS

11XX terminal Application mode, 3-43 Auto-Login Restart, 3-42 auxiliary keys, 3-42 Break key, 3-42 Character mode, 3-42 control keys, 3-43

cursor keys, 3-40 downloading files to, 5-43 editing keys, 3-41 function keys, 3-41 Line Edit (block) mode, 3-42 Numeric Keypad mode, 3-43 overlay, 3-40 paging keys, 3-41 PF keys, 3-42 remapping keys, 5-35 shift keys, 3-40 standard keys, 3-41 top-row function keys, 3-42 user's guide, 3, 3-40 12-volt FLASH cloning cable, 4-52132 columns, 6-10 17XX terminal Application mode, 3-39 Auto-Login Restart, 3-38 auxiliary keys, 3-38 Break key, 3-38 Character mode, 3-38 control keys, 3-39 cursor keys, 3-36 downloading files to, 5-43 editing keys, 3-37 function keys, 3-37 Line Edit (block) mode, 3-38 Numeric Keypad mode, 3-39 overlays, 3-35 paging keys, 3-37 PF keys, 3-38 remapping keys, 5-35 shift keys, 3-35 standard keys, 3-37 top-row function keys, 3-38 user's guide, 3, 3-35 2415 terminal Application mode, 3-5 Auto-Login Restart, 3-4 Break key, 3-4 Character mode, 3-4 configuring TE parameters, 4-55 control keys, 3-4 cursor keys, 3-2 downloading files to, 5-41 editing keys, 3-3 function keys, 3-3 keyboards, 3-1 Line Edit (block) mode, 3-4 Local Edit mode, 6-34 Numeric Keypad mode, 3-5 overlay, 3-2 paging keys, 3-2 remapping keys, 5-35 setting up, 1-1 shift keys, 3-2 standard keys, 3-3 top-row function keys, 3-4

user's guide, 3, 3-2

Application mode, 3-7

2425 terminal

Auto-Login Restart, 3-7 Break key, 3-7 Character mode, 3-7 configuring TE parameters, 4-55 control keys, 3-7 cursor keys, 3-5 downloading files to, 5-41 editing keys, 3-6 function keys, 3-6 keyboard, 3-5 Line Edit (block) mode, 3-7 Local Edit mode, 6-34 Numeric Keypad mode, 3-7 overlay, 3-5 paging keys, 3-6 remapping keys, 5-35 setting up, 1-1 shift keys, 3-5 standard keys, 3-6 top-row function keys, 3-7 user's guide, 3, 3-5 2435A terminal Application mode, 3-11 Auto-Login Restart, 3-10 Break key, 3-10 Character mode, 3-10 configuring TE parameters, 4-55 control keys, 3-10 cursor keys, 3-8 editing keys, 3-9 function keys, 3-9 keyboard, 3-8 Line Edit (block) mode, 3-10 Numeric Keypad mode, 3-11 overlay, 3-8 paging keys, 3-8 shift keys, 3-8 standard keys, 3-9 top-row function keys, 3-10 user's manual, 3, 3-8 2455 terminal Application mode, 3-13 Auto-Login Restart, 3-13 Break key, 3-13 Character mode, 3-13 configuring TE parameters, 4-55 control keys, 3-13 cursor keys, 3-11 downloading files to, 5-41 editing keys, 3-12 function keys, 3-12 keyboard, 3-11 Line Edit (block) mode, 3-13 Local Edit mode, 6-34 Numeric Keypad mode, 3-13 overlay, 3-11 paging keys, 3-11 remapping keys, 5-35 setting up, 1-1 shift keys, 3-11 standard keys, 3-12 top-row function keys, 3-13 user's guide, 3, 3-11

248X terminal Application mode, 3-16 Auto-Login Restart, 3-16 Break key, 3-15 Character mode, 3-15 configuring TE parameters, 4-55 control keys, 3-16 cursor keys, 3-14 downloading files to, 5-41 editing keys, 3-15 function keys, 3-15 keyboard, 3-14 Line Edit (block) mode, 3-15 Local Edit mode, 6-34 Numeric Keypad mode, 3-16 overlay, 3-14 paging keys, 3-14 remapping keys, 5-35 setting up, 1-1 shift keys, 3-14 standard keys, 3-14 top-row function keys, 3-15 user's guide, 3, 3-14 3210 emulation, 4-23 3270 options, 4-22, 4-23 allow NAWS (negotiate about window size), 4-24 auto entr scan, 4-23 auto tab scan, 4-23 device name, 4-24 emulate 3210, 4-23 keybrd unlock, 4-23 origin set, 4-24 scan all flds, 4-24 stream scan. 4-24 telnet. 4-23 5-volt FLASH cloning cable, 4-52 5020 data collection pc Application mode, 3-26 Auto-Login Restart, 3-26 Break key, 3-25 caps lock disabling, 3-25 enabling, 3-25 typing lowercase letter while enabled, 3-25 Character mode, 3-25 color-coded key combinations, 3-23 control keys, 3-26 cursor keys, 3-24 downloading files to, 5-41 editing keys, 3-24 function keys, 3-24 Line Edit (block) mode, 3-25 Numeric Keypad mode, 3-26 paging keys, 3-24 PF keys, 3-25 standard keys, 3-24 top-row function keys, 3-25 user's manual, 3, 3-23 5055 data collection pc Application mode, 3-30 Auto-Login Restart, 3-29 auxiliary keys, 3-29 Break key, 3-29 Character mode, 3-29 control keys, 3-30 cursor keys, 3-27 downloading files to, 5-41

editing keys, 3-28

function kevs. 3-28 Line Edit (block) mode, 3-29 Numeric Keypad mode, 3-30 overlay, 3-27 paging keys, 3-28 PF keys, 3-29 remapping keys, 5-35 shift keys, 3-27 standard keys, 3-28 terminal emulation, 4-56 top-row function keys, 3-29 user's guide, 3, 3-27 5250 options, 4-22 allow NAWS (negotiate about window size), 4-23 auto tab scan, 4-22 beep on error, 4-22 destructive BS (backspace), 4-23 device name, 4-22 dot comma, 4-23 scan all flds, 4-22 stream scan, 4-22 telnet, 4-22 59XX terminal Application mode, 3-34 Auto-Login Restart, 3-33 auxiliary keys, 3-33 Break key, 3-33 Character mode, 3-33 control keys, 3-34 cursor keys, 3-31 DBCS code, 5-33 downloading files to, 5-43 editing keys, 3-32 function keys, 3-32 key repeat, 5-33 Line Edit (block) mode, 3-33 Numeric Keypad mode, 3-34 overlay, 3-31 paging keys, 3-32 PF keys, 3-33 remapping keys, 5-35 shift keys, 3-31 standard keys, 3-32 top-row function keys, 3-33 user's guide, 3, 3-31 6400 computer alpha lock mode, 3-18 Application mode, 3-22 Auto-Login Restart, 3-21 auxiliary keys, 3-20 Break key, 3-20 Character mode, 3-21 control keys, 3-21 cursor keys, 3-18 downloading files to, 5-41 editing keys, 3-19 function keys, 3-19 Line Edit (block) mode, 3-21 Numeric Keypad mode, 3-22 overlay, 3-17 paging keys, 3-19 PF keys, 3-20 remapping keys, 5-35 shift keys, 3-17 standard kevs. 3-19 top-row function keys, 3-20 user's guide, 3, 3-17 7-bit control codes, 6-2 8-bit control codes, 6-4

80 columns, **6-10**, 6-28 802.11 radio, 1-5 802.11 radio test, 6400, 5055, 4-44 902 MHz radio module, 6400, 5055, 4-13

### Α

ABC Codabar, 5-17 ACK (acknowledge), 6-3 Acknowledge (ACK), 6-3 Adapter, communication, 5-42 Adaptive Poll protocol, 5-29 Add-On 2, 5-22, 5-23 Add-On 5, 5-22, 5-23 Adjustments (DECALN), 6-26 All attributes off, 6-13 Allow Alpha, 5-24 Allow NAWS (negotiate about window size), 5-28 3270 options, 4-24 5250 options, 4-23 VT/ANSI options, 4-29 Alpha lock mode, 6400, 3-18 Alphabetic keys, key remapping codes, 5 - 38Alternate screen columns, 5-33 Alternate screen rows, 5-33 Alternate screen size, 7-12 Annunciator format, 5-30 Annunciator position, 5-30 Annunciators, 2-1, 4-40 ANSI mode sequences, 6-30 ANSI/VT52 (DECANM), 6-10 Answerback, 4-25 Answerback field, 5-25, A-8 Answerback message, 6-3 APC (application program command) extended commands Receive Only (#G), 7-8 Return Version (#V), 7-14 Scan (#S), 7-16 Set Parameter (#H), 7-11 Tone (#T), 7-14 Transmit and Receive (#F), 7-2 Transmit Only (#P), 7-5 received code, 6-5 Application keypad mode, 4-28 starting, 1-2 VT cursor mode, 4-28 Application Cursor mode, 4-28, 5-28, 6-33 Application mode, 4-28 11XX, 3-43 17XX, 3-39 2415, 3-5 2425, 3-7 2435A, 3-11 2455. 3-13 248X, 3-16 5020, 3-26 5055, 3-30 59XX, 3-34 6400. 3-22 bar code label, A-8

Application program command (APC) extended commands Receive Only (#G), 7-8 Return Version (#V), 7-14 Scan (#S), 7-16 Set Parameter (#H), 7-11 Tone (#T), 7-14 Transmit and Receive (#F), 7-2 Transmit Only (#P), 7-5 received code, 6-5 ASCII chart, C-1 Auto Detect scanner, 5-17 Auto enter scan, 5-25 Auto entr scan, 4-23 vt/ansi options, 4-25 Auto print mode, 2-5, 6-18 Auto repeat (DECARM), 6-11 Auto tab scan, 5-25 3270 options, 4-23 5250 options, 4-22 vt/ansi options, 4-25 Auto wrap (DECAWM), 6-10, 6-25 Auto-Encoded Code 39, 5-23 Auto-login control characters, 5-4 description, 5-1 developing script files, 5-1 disabling, 5-7 2415, 2425, 2435A, 2455, 248X, 5-7 5020, 5-7 59XX, 17XX, 11XX, 5-7 6400, 5055, 5-7 loading the script file, 5-4 2415, 2425, 2435A, 2455, 248X, 5-4 5020. 5-5 59XX, 17XX, 11XX, 5-6 6400, 5055, 5-6sample script files, 5-8 script file commands, 5-2 Auto-Login Restart 11XX, 3-42 17XX, 3-38 2415, 3-4 2425, 3-7 2435A, 3-10 2455, 3-13248X, 3-16 5020, 3-26 5055, 3-29 59XX, 3-33 6400, 3-21 bar code label, A-8 description, 5-10 key remapping code, 5-39 Autosend, 6-27 Auxiliary keys 11XX, 3-42 17XX, 3-38 5055, 3-29 59XX, 3-33 6400. 3-20 codes generated, 6-34 description, 2-4 local edit mode, 6-38 VT/ANSI terminal, 1-6

#### В

Back arrow key mode (DECBKM), 6-11

2415, 3-3 2425, 3-6 2455, 3-12 248X, 3-15 5055. 3-28 bar code label, A-5 local Edit mode key, 6-38 remapped character, 5-39 Backlight display opts, 4-30 LCD parms, 4-40 Backlight intensity, 5-30 Backspace (BS) encoded sequence, A-9 local editing key, 6-38 received code, 6-3 terminating key, 6-31 Backspace key 11XX, 3-41 17XX, 3-37 2415, 3-3 2425, 3-6 2435A, 3-9 2455, 3-12 248X, 3-15 bar code label, 2-2, A-5 encoded sequence, A-9 key remapping code, 5-37 "Bad option name" message, 5-13 "Bad string length" message, 5-13 "Bad value" message, 5-13 Bar Code, symbologies, B-1 Codabar, B-3 Code 11, B-4 Code 128, B-5 Code 39, B-4 Code 39 concatenation, B-4 Code 39 full ASCII, B-4 Code 93, B-5 data string formats, B-1 EAN, B-3 I 2 of 5. B-6 MSI code, B-7 Plessey, B-7 S 2 of 5, B-7 UPC, B-3 Bar code parms, 4-16 Bar code scanning CONFIG.DAT options, 5-16 conventions, 2 labels, A-1 length, 7-19 length options, 4-20 Line Edit (block) mode, 6-32 Local Edit mode, 6-38 menu options, 4-15 scan options to enable, 4-18 additional bar codes, 4-19 Basic Service Set ID (B SSID). See Radio test (802.11) Battery capacity icons, 4-5 low capacity levels, 4-5 low level status, 4-5

Back Tab kev

Battery capacity icons, 4-5 Battery gas

icons for levels, 4-5

low capacity levels, 4-5 low level readings, 4-5 Battery pack, charge level, 4-5 Baud rates, 5-29 BC type char, 4-17 BC Type Character, 5-16 Beep Head Set, 5-31 Beep headset, 4-43 Beep Internal, 5-32 Beep internal, 4-43 Beep on error, 4-22 Beeper, 5-32 Beeper select, 4-43 Beeper setup, 4-41, 5-32 beep headset, 4-43 beep internal, 4-43 beeper select, 4-43 error tone, 4-43 kev click. 4-42 frequency, 4-42 length, 4-42 volume, 4-42 BEL (bell), 6-3 Bell (BEL), 6-3 Big 5 Chinese, 5-10 Binary values, C-1 Block, 4-31 Block (line edit mode), 4-27 Block blink, 4-30 Break key 11XX. 3-42 17XX, 3-38 2415, 3-4 2425. 3-7 2435A, 3-10 2455, 3-13 248X, 3-15 5020, 3-25 5055, 3-29 59XX, 3-33 6400, 3-20 description, 2-4 transmitted code, 6-34 BS (backspace) encoded sequence, A-9 local editing key, 6-38 received code, 6-3 terminating key, 6-31

#### С

C0 codes, 6-1, **6-2** C1 codes, 6-4 CAN (cancel), **6-3** "Can't open file" message, 5-13 Cancel (CAN), **6-3** Cancel character (CCH), **6-5** Caps Lock, 5020 disabling, 3-25 enabling, 3-25 typing lowercase letter while enabled, 3-25

Caps Lock kev 2415, 3-3 2425, 3-6 2435A, 3-9 2455, 3-12 248X. 3-15 Carriage return (CR), 6-3 CBT (cursor tabulation control), 6-31 CC Byte 1, 7-17 CC Byte 2, 7-18 CC Byte 3, 7-19 CCH (cancel character), 6-5 Center cursor, 4-39 Center Cursor mode, 5-31 CHA (cursor horizontal absolute). 6-30 Changing text, 5-34 Channel, 5-13 Character encoding, 6-1 Character mode, 4-27 11XX, 3-42 17XX, 3-38 2415, 3-4 2425, 3-7 2435A, 3-10 2455, 3-13 248X, 3-15 5020, 3-25 5055, 3-29 59XX, 3-33 6400, 3-21 annunciator, 2-1 bar code label, A-7 description, 6-32 sequences, 6-27 Character rendition and attributes, 6-13  $Character\ set\ (DECNRCM),\ \textbf{6-11}$ Character set selection, 6-8 Character sets double-byte, 5-10 down-line loadable, 6-6, 6-22 hard, 6-8 locking shifts, 6-9 multinational 7-bit control codes, 6-2 8-bit control codes, 6-4 left half, 6-2 right half, 6-4 national replacement, 6-7 redefinable, 6-6, 6-22 soft, 6-8 special graphics, 6-6 supplemental graphics, 6-4 unsupported, 6-6 Characters key remapping codes, 5-37 remapping, 5-40 Charge level icons, 4-5 Check Digit, 5-23 Check Digit 1, 5-24 Check Digit 2, 5-24 CHT (cursor horizontal tab), 6-30 Cloning opts, 4-52 CNL (cursor next line), 6-30 Codabar, 5-17, 7-22, B-3 Code 11, 5-17, 5-24, 7-22 Code 128, 5-17, 5-25, 7-23

Code 39, 5-17, C-1 Code 93, 5-17, 7-23 Codes 11, B-4 128, B-5 39, B-4 39 concatenation, B-4 39 full ASCII, B-4 93, B-5 Cold start, 4-32 Color-coded key combinations, 5020, 3-23 Column (DECCOLM), 6-10 Columns DECCOLM. 6-10 host view, 5-26 remote display, 5-29 setting the number of, 6-28 terminal screen size, 5-33 wireless station screen size, 5-31 COM select, 4-33, 5-30 Communication, 4-9 Communication Adapter, 5-42 Compose character, 2-2 Computer Identics 2 of 5, 5-17, 7-23 Concatenate, 4-17, 5-16 Concatenation, A-11, B-4 Configuring TE parameters, 4-6 5055, 4-56 6400, 4-55 trakker antares, 4-55 Contrast mode, 5-28 Control character extended command sequence methods Return Version (#V) extended command, 7-14 Scan (#S) extended command, 7-16 Receive Only (#G) extended command, 7-8Set Parameters (#H) extended command, 7-11 Tone (#T) extended command, 7-14 Transmit and Receive (#F) extended command, 7-2 Transmit Only (#P) extended command, 7-5Control characters, 5-4 Control keys 11XX, 3-41, 3-43 17XX, 3-37, 3-39 2415, 3-3, 3-4 2425, 3-6, 3-7 2435A, 3-9, 3-10 2455, 3-12, 3-13 248X, 3-15, 3-16 5020, 3-24, 3-26 5055, 3-28, 3-30 59XX, 3-32, 3-34 6400, 3-19, 3-21 code generated, 6-32 description, 2-2 terminating key, 6-31 Control sequence introducer (CSI), 6-5 Conventional extended command methods Receive Only (#G) extended command, 7-8Return Version (#V) extended command, 7-14 Scan (#S) extended command, 7-15

Set Parameters (#H) extended command. 7-11 Tone (#T) extended command, 7-14 Transmit and Receive (#F) extended command, 7-2 Transmit Only (#P) extended command, 7-5Conversion table, C-1 Copy setup, session menu, 4-53 Copying files, 5-41 Corner mode, 4-39, 5-31 CPL (cursor previous line), 6-30 CR (carriage return), 6-3 CR to CRLF. 5-26 CR to CRLF (carriage return to carriage return/line feed), 4-25 CSI ! p (soft terminal reset), 6-24 CSI ? 0 J (selective erase in display), 6-17 CSI ? 0 K (selective erase in line), 6-17 CSI?10h (select edit mode), 6-35 CSI ? 1 0 l (select interactive mode), 6-35 CSI ? 1 h (cursor key, application), 6-10 CSI ? 1 J (selective erase in display), 6-17 CSI ? 1 K (selective erase in line), 6-17 CSI ? 13 n (no printer), 6-24 CSI ? 15 n (printer port status), 6-24 CSI ? 18 h (print form feed on), 6-11 CSI ? 18 l (print form feed off), 6-11 CSI ? 19 h (print extent, full screen), 6-11 CSI ? 19 l (print extent, scrolling region), 6-11 CSI ? 2 J (selective erase in display), 6-17 CSI ? 2 K (selective erase in line), 6-17 CSI ? 21 (VT52), 6-10 CSI? 20 n (UDK unlocked), 6-24 CSI ? 21 n (UDK locked), 6-24 CSI ? 25 h (text cursor enable visible), 6-11 CSI ? 25 l (text cursor enable not visible). 6-11 CSI ? 25 n (UDK VT100 mode), 6-24 CSI ? 26 n (keyboard language), 6-24 CSI ? 27; Pn n (North American keyboard), 6-24 CSI ? 3 h (132 column), 6-10 CSI ? 31 (80 column), 6-10 CSI ? 4 h (smooth scrolling), 6-10 CSI ? 4 i (auto print mode off), 6-18 CSI ? 4 l (jump scrolling), 6-10 CSI ? 42 h (national character set), 6-11 CSI? 421 (multinational character set), 6-11 CSI ? 5 h (reverse screen), 6-10 CSI ? 5 i (auto print mode on), 6-18 CSI ? 5 l (normal screen), 6-10 CSI ? 6 7 h (back arrow key mode, backspace), **6-11** CSI ? 6 7 l (back arrow key mode, delete), 6-11 CSI ? 6 h (origin), 6-10 CSI ? 6 l (absolute), 6-10 CSI ? 61 c (VT100 terminal), 6-23

CSI 7 o (horizontal tab stop), 6-26

CSI ? 62 : 8 : 9 c (VT220 terminal), 6-23 CSI ? 63 ; 8 ; 9 ; 13 c (VT340 terminal), 6-23 CSI ? 63 ; 8 ; 9 c (VT320 terminal), 6-23 CSI ? 7 h (auto wrap on), 6-10 CSI?7l (auto wrap off), 6-10 CSI ? 8 h (auto repeat on), 6-11 CSI ? 8 l (auto repeat off), 6-11 CSI ? J (selective erase in display), 6-17 CSI ? K (selective erase in line), 6-17 CSI ? l i (print cursor line), 6-18 CSI ?11 (cursor key, cursor), 6-10 CSI (control sequence introducer), 6-5 CSI = 1 h (character mode), 6-27 CSI = 1 l (line edit), 6-27 CSI = 4 h (set scanner lock mode), 6-28 CSI = 4 l (reset scanner lock mode), 6-28 CSI > 0 c (host to VT220), 6-23 CSI > 1 c (VT220 to host), 6-23 CSI > 19 c (VT100 terminal), 6-23 CSI > 24 c (VT320 terminal), 6-23 CSI > c, **6-23**  $\mbox{CSI} > c \; (\mbox{VT100 terminal}), \; \textbf{6-23}$ CSI 0 " q (all attributes off), 6-14 CSI 0 c (host to VT220), 6-23 CSI 0 g (clear horizontal tab stop at cursor), 6-13 CSI 0 i (print screen), 6-18 CSI 0 J (erase from cursor to end of display), 6-17 CSI 0 K (erase from cursor to end of line), 6 - 17CSI 0 m (all attributes off), 6-13 CSI 0 n (host to VT220), 6-24 CSI 0 o (accept all input), 6-26 CSI 0 W (set horizontal tab stop), 6-31 CSI 1 " q (display characters as non-erasable), 6-14 CSI 1 ~ (find), 6-33 CSI 1 0 o (invisible), 6-26 CSI 1 2 h (send/receive, off), 6-10 CSI 1 2 l (send/receive, on), 6-10 CSI 1 5 h (MATM, send all selected areas), 6-37 CSI 1 5 l (MATM, select one area), 6-37 CSI 1 7 ~ (F6), 6-34CSI 1 7 h (SATM, select all characters), 6-36 CSI 17l (SATM, select only selected characters), 6-36 CSI 1 8 ~ (F7), 6-34 CSI 1 9 ~ (F8), 6-34 CSI 1 h (GATM, select all characters), 6-36 CSI 1 J (erase from beginning of display to cursor). 6-17 CSI 11 (GATM, select unprotected characters), 6-36

CSI 1 m (display bold), 6-13

CSI 1 o (accept no input, do not transmit), 6-26 CSI 1 W (set vertical tab stop), 6-31 CSI 2 " q (display characters as erasable), 6-14 CSI 2 ~ (insert here), 6-33 CSI 2 0 ~ (F9), 6-34 CSI 2 0 h (new line), 6-10 CSI 2 0 l (line feed), 6-10 CSI 2 1 ~ (F10), 6-34 CSI 2 2 m (display normal intensity), 6-13 CSI 2 3 ~ (F11), 6-34 CSI 2 4 ~ (F12), 6-34 CSI 2 4 m (display not underlined), 6-13 CSI 2 5 ~ (F13), 6-34 CSI 2 5 m (display not blinking), 6-13 CSI 2 6 ~ (F14), 6-34 CSI 2 7 m (display positive image), 6-13 CSI 2 8 ~ (F15), 6-34 CSI 2 9 ~ (F16), 6-34 CSI 2 h (keyboard action, locked), 6-10 CSI 2 J (erase complete display), 6-17 CSI 2 K (erase complete line), 6-17 CSI 21 (keyboard action, unlocked), 6-10 CSI 2 o (accept graphics), 6-26 CSI 2 W (clear horizontal tab stop), 6-31 CSI 3 ~ (remove), 6-33 CSI 3 1 ~ (F17), 6-34 CSI 3 2 ~ (F18), 6-34 CSI 3 3 ~ (F19), 6-34 CSI 3 4 ~ (F20), 6-34 CSI 3 g (clear all horizontal tab stops), 6-13 CSI 3 n (host to VT220), 6-24 CSI 3 o (accept numerics), 6-26 CSI 3 W (clear vertical tab stop), 6-31 CSI 4; Ps; .....; Ps y (tests), 6-26 CSI 4 ~ (select), 6-33 CSI 4 h (insert), 6-10 CSI 4 i (printer controller off), 6-18 CSI 4 l (replace), 6-10 CSI 4 m (display underscored), 6-13 CSI 4 o (accept alphabetics), 6-26 CSI 4 W (clear all horizontal tab stops), 6-31 CSI 5 ~ (previous screen), 6-33 CSI 5 i (printer controller on), 6-18 CSI 5 m (display blinking), 6-13 CSI 5 n (host to VT220), 6-24 CSI 5 o (right justify in area), 6-26 CSI 5 W (clear all horizontal tab stops), 6-31 CSI 6 ~ (next screen), 6-33CSI 6 h (set erasure mode), 6-15 CSI 6 l (reset erasure mode), 6-15 CSI 6 n (host to VT220), 6-24 CSI 6 o (zero fill in area), 6-26 CSI 6 W (clear all vertical tab stops), 6-31

CSI 7 m (display negative image), 6-13

CSI 8 o (accept no input, select for transmission), 6-26 CSI 9 o (space fill in area), 6-26 CSI A (up arrow reset), 6-33 CSI a;bz (norcompress), 6-27 CSI B (down arrow reset), 6-33 CSI c (host to VT220), 6-23 CSI C (right arrow reset), 6-33 CSI D (left arrow reset), 6-33 CSI g (clear horizontal tab stop), 6-13 CSI i (print screen), 6-18 CSI J (erase from cursor to end of display), 6-17 CSI K (erase from cursor to end of line), 6-17 CSI l K (erase from beginning of line to cursor), 6-17 CSI Pl; Pc f (horizontal and vertical positions), 6-12 CSI Pl ; Pc H (cursor position), 6-12CSI Pn @ (insert characters), 6-16 CSI Pn A (cursor up), 6-12 CSI Pn B (cursor down), 6-12 CSI Pn C (cursor forward), 6-12 CSI Pn D (cursor backward), 6-12 CSI Pn L (insert line), 6-16 CSI Pn M (delete line), 6-16 CSI Pn P (delete character), 6-16 CSI Pn X (erase character), 6-17 CSI Ps (horizontal position absolute), 6-30 CSI Ps a (horizontal position relative), 6-30 CSI Ps d (vertical position absolute), 6-30 CSI Ps E (cursor next line), 6-30 CSI Ps e (vertical position relative), 6-30 CSI Ps F (cursor previous line), 6-30 CSI Ps G (cursor horizontal absolute), 6-30 CSI Ps I (cursor horizontal tab), 6-30 CSI Ps S (scroll up), 6-31 CSI Ps T (scroll down), 6-31 CSI Ps Y (cursor vertical tab), 6-30 CSI Ps Z (cursor backward tab), 6-30 CSI Pt; Pb r (set top and bottom margins), 6-18 CSI Pv; Ph R (VT220 to host), 6-24 CTRL. See Control keys CUB (cursor backward), 6-12 CUD (cursor down), 6-12 CUF (cursor forward), 6-12 CUP (cursor position), 6-12 Cursor backward (CUB), 6-12 Cursor backward tab (CVT), 6-30 Cursor down (CUD), 6-12 Cursor forward (CUF), 6-12 Cursor horizontal absolute (CHA), 6-30 Cursor horizontal tab (CHT), 6-30 Cursor key (DECCKM), 6-10, 6-25

Cursor kevs 11XX, 3-40 17XX, 3-36 2415, 3-2 2425, 3-5 2435A. 3-8 2455, 3-11 248X, 3-14 5020, 3-24 5055, 3-27 59XX, 3-31 6400, 3-18 bar code labels, A-5 codes generated, 6-33 key remapping codes, 5-39 local editing, 6-38 Cursor mode, 4-30 CONFIG.DAT option, 5-28 VT cursor mode, 4-28 Cursor next line (CNL), 6-30 Cursor position (CUP), 6-12 Cursor positioning, 6-12 Cursor previous line (CPL), 6-30 Cursor tabulation control (CBT), 6-31 Cursor up (CUU), 6-12 Cursor vertical tab (CVT), 6-30 Custom configuration files CFGLIT.DAT, 5-34 CONFIG.DAT parameter formats, 5-11 parameters and qualifiers, 5-13 prompting for a value, 5-11 sample set-up file, 5-11 syntax, 5-10 verifying your configuration, 5-12 Customizing your configuration, 5-1 CUU (cursor up), 6-12 CVT (cursor backward tab), 6-30 CVT (cursor vertical tab), 6-30

# D

DA (device attributes), 6-23 DAQ (define area qualification), 6-26 Data Decode, 5-23 Data link escape (DLE), 6-3 Data stream, 4-21 CONFIG.DAT option, 5-14 initialization files, 5-34 Data/talk (top-row function key), 2-4 DC1 (device control 1), 6-3 DC2 (device control 2), 6-3 DC3 (device control 3), 6-3 DC4 (device control 4), 6-3 DCH (delete characters), 6-16 DCS (device control string), 6-5, 6-20 **DCS 300** DNS name, 4-9 host name, 4-10 IP address, 4-9 SNA. 4-10 Telnet, 4-10 user guides, 3 DECALN (adjustments), 6-26 DECANM (ANSI/VT52), 6-10

DECARM (auto repeat), 6-11 DECAWM (auto wrap), 6-10, 6-25 DECBKM (back arrow key), 6-11 DECCKM (cursor key), 6-10, 6-25 DECCOLM (column), 6-10 DECDHL (double-height line), 6-14 DECDWL (double-width line), 6-14 DECEDM (edit mode), 6-16, 6-25, 6-35, 6 - 35DECID (identification), 6-24 Decimal values. 6-2, 6-4, C-1 DECKPAM/DECPNM (keypad), 6-11 DECNKM (numeric keypad), 6-25 DECNRCM (character set), 6-11 DECOM (origin), 6-10, 6-25 DECPEX (print extent), 6-11 DECPFF (print form feed), 2-5, 6-11 DECRC (restore cursor), 6-12 DECSC (save cursor), 6-12, 6-25 DECSCA (select character attributes), 6 - 14DECSCLM (scrolling), 6-10 DECSCNM (screen), 6-10 DECSED (selective erase in display), 6-17 DECSEL (selective erase in line), 6-17 DECSEL/DECSED (selective erase in line/selective erase in display), 6-14 DECSTBM (set top and bottom margins), 6-18, 6-25 DECSTR (soft terminal reset), 6-24 DECSWL (single-width line), 6-14 DECTCEM (text cursor enable), 6-11, 6-25 DECTEM (transmit execution mode), 6-25, 6-35 DECTST (tests), 6-26 DECTTC (set transmit termination character), 6-39-6-40 DECUDK (user-defined keys), 6-19, 6-24 Default values CONFIG.DAT, 5-13 restoring, 4-32 Define area qualification (DAQ), 6-26 Define height, 4-41, 5-30 Define width, 4-41, 5-30 DEL (delete), 5-39, 6-3 11XX, 3-43 17XX, 3-39 5020, 3-26 5055, 3-30 59XX, 3-34 6400. 3-21 DEL to BS, 5-26 DEL to BS (delete to backspace), 4-24 Screen lock, 4-25 Delete (DEL), 5-39, 6-3 11XX, 3-43 17XX, 3-39 5020, 3-26 5055, 3-30 59XX, 3-34 6400, 3-21

Delete characters (DCH), 6-16

Delete kev bar code label, 2-2, A-5 description, 2-2 key remapping code, 5-39 local editing key, 6-38 special function key 11XX, 3-41 17XX, 3-37 2415, 3-3 2425, 3-6 2435A, 3-9 2455, 3-12 248X, 3-15 5020, 3-24 5055, 3-28 59XX, 3-32 6400, 3-19 code generated, 6-32encoded sequence, A-10 terminal mode key, 6-11 terminating key, 6-31 Delete line (DL), 6-16 Designate characters erasable, 6-14 Designate characters non-erasable, 6-14 Destructive BS (backspace), 5250 options, 4 - 23Developing auto-login script files, 5-1 Device attributes (DA), 6-23 Device control 1 (DC1), 6-3 Device control 2 (DC2), 6-3 Device control 3 (DC3), 6-3 Device control 4 (DC4), 6-3 Device control string (DCS), 6-5, 6-20 Device name 3270 options, 4-24 5250 options, 4-22 Device status reports (DSR), 6-24 Direct Connect, 4-15 Direct sequence, 5-14 Disabling auto-login, 5-7 2415, 2425, 2435A, 2455, 248X, 5-7 5020, 5-7 59XX, 17XX, 11XX, 5-7 6400, 5055, 5-7 Discrete bells, 5-26 DiscreteBells, 4-25 Display annunciators, 4-3 position 0, radio, 4-3 position 1 communications loss, 4-3 message, 4-3 receiving, 4-3 receiving data, 4-3 sending, 4-3 position 1-3, laser scanner in use, 4-4 position 2 block mode, 4-4 character mode, 4-4 input inhibited, 4-4 insert mode, 4-4 keypad mode, 4-4 local edit mode, 4-4 position 3 alphabetic character shift mode, 4-4 left shift mode, 4-4 right shift mode, 4-4 position 4 alpha lock, 4-4 battery is charging, 4-4

position 4-6, low battery condition, 4-5 position 4-8, current row/column position, 4-5 position 5, error, 4-4 position 5-8, battery pack gas gauge icons. 4-5 position 6 bad battery, 4-4 temperature, 4-4 positions 4 and 5 caps lock, 4-5 num lock, 4-5 Display blinking, 6-13 Display bold, 6-13 Display column spacing, A-1 2415, 2425, 2455, 248X 10 columns, A-1 12 columns, A-2 17 columns, A-2 20 columns, A-3 22 columns, A-3 26 columns, A-4 32 columns, A-4 2435A 12 columns, A-2 17 columns, A-2 19 columns, A-3 22 columns, A-3 26 columns, A-4 31 columns, A-4 9 columns, A-1 Display controls mode, 6-5 Display negative (reverse) image, 6-13 Display normal intensity, 6-13 Display not blinking, 6-13 Display not underlined, 6-13 Display options, 4-30 backlight, 4-30 block, 4-31 block blink, 4-30 cursor mode, 4-30 block, 4-31 block blink, 4-30 underline, 4-31 underline blink, 4-30 enabled, remote display, 4-31 remote baud, 4-31 remote display, 4-31 enabled, 4-31 remote baud, 4-31 remote type, 4-31 screen size, 4-31 remote type, 4-31 screen size, 4-31 underline, 4-31 underline blink, 4-30 Display positive image, 6-13 Display test, 4-46 Display underscored, 6-13 DK. See Display column spacing DL (delete line), 6-16 DLE (data link escape), 6-3 DNS, 4-9 Documents, 3 DOS 6.22, terminal emulations, 4-56 Dot comma, 5250 options, 4-23 Double-byte character set, 5-10 59xx parameter, 5-33

Double-height line (DECDHL), 6-14 Double-width line (DECDWL), 6-14 Down-line loadable character set, 6-6, 6-22 Downloading files, 5-41 DRCS (dynamically redefinable character set), 6-6, 6-22 Drop Leading, 5-18 Drop Trailing, 5-19 DSR (device status reports), 6-24 Dual sessions, 1-4 Dynamically redefinable character set (DRCS), 6-6, 6-22

# Ε

EAN, 5-18, 7-20, B-3 ECH (erase character), 6-17 ED (erase in display), 6-17 Edit key execution mode, 6-35 Edit mode (DECEDM), 6-16, 6-25, 6-35, 6 - 35Editing (received code), 6-16 Editing files, 5-41 Editing keys 11XX, 3-41 17XX, 3-37 2415, 3-3 2425, 3-6 2435A, 3-9 2455, 3-12 248X, 3-15 5020, 3-24 5055, 3-28 59XX, 3-32 6400, 3-19 bar code labels, A-6 codes generated, 6-33 VT/ANSI terminal, 1-6 EL (erase in line), 6-17 Element decode, 5-23 EM (end of medium), 6-3 Emulate 3210, 4-23 Emulation, 4-10 Enabled, remote display, 4-31 Encoded Code 39, 4-15 CONFIG.DAT option, 5-23 key press sequences, A-8 Scan Bar Code Parameters (#S) extended command, 7-21 Encoded sequences, A-8 End (viewport) command, 1-4 End of block characters, 6-35 End of line characters, 6-35 End of medium (EM), 6-3 End of protected area (EPA), 6-5, 6-25 End of selected area (ESA), 6-5, 6-25, 6-37 End of text (ETX), 6-3 End of transmission (EOT), 6-3 End transmission block (ETB), 6-3 ENQ (enquiry), 6-3 Enquiry (ENQ), 6-3

Enter auxiliary key 11XX, 3-42 17XX. 3-38 5055, 3-29 59XX. 3-33 6400, 3-20 code generated, 6-34 description, 2-4 encoded sequence, A-9 using to navigate through menus, 4-1 key remapping code, 5-39 terminating key, 6-31, 6-34 EOT (end of transmission), 6-3 EPA (end of protected area), 6-5, 6-25 Erase character (ECH), 6-17 Erase in display (ED), 6-17 Erase in line (EL), 6-17 Erasure mode (ERM), 6-15, 6-17, 6-25 ERM (erasure mode), 6-15, 6-17, 6-25 Error messages, 5-13 Error tone, 4-43, 5-32 ESA (end of selected area), 6-5, 6-25, 6-37 ESC (escape) 11XX, 3-43 17XX, 3-39 5020, 3-26 5055. 3-30 59XX, 3-34 6400, 3-21 received code, 6-3 ESC [? 10 h (Start local editing mode), 6-29 ESC [ = 3 h (Private sequence, reset), 6-27 ESC [ = 31 (Private sequence, set), 6-27 ESC [ 1 D (Move cursor back one position), 6-29 ESC [1; 1 H (Home cursor), 6-29 ESC [ 2 J (Clear screen), 6-29 ESC [ 3 g (Clear tab stops), 6-29 ESC [1 C (Move cursor forward one position), 6-29 ESC } (LS2R), 6-9 ESC # 3 (Double-height, double-width line, top), 6-14 ESC # 4 (Double-height, double-width line, bottom), 6-14 ESC # 5 (Single-width, single-height line), 6-14 ESC # 6 (Double-width, single-height line), 6-14 ESC # 8 (adjustments), 6-26 ESC | (LS3R), 6-9 ESC = (keypad, application), 6-11 ESC > (keypad, numeric), 6-11 ESC \ (ST, 7-bit), 6-21 ESC ~ (LS1R), 6-9 ESC 7 (save cursor), 6-12 ESC 8 (restore cursor), 6-12 ESC c (hard terminal reset), 6-25 ESC D (index), 6-12 ESC E (next line), 6-12 ESC F (start of selected area), 6-29 ESC G (end of selected area), 6-29

ESC H (horizontal tab set), 6-13 ESC M (reverse index), 6-12ESC n (LS2), 6-9 ESC o (LS3), 6-9 ESC P (DCS, 7-bit), 6-20 ESC sp F (Select 7-bit C1 Control), 6-9 ESC sp G (Select 8-bit C1 Control), 6-9 ESC V (start of protected area), 6-29 ESC W (end of protected area), 6-29 ESC Z (identification), 6-24 Escape (ESC) 11XX, 3-43 17XX, 3-39 5020, 3-26 5055, 3-30 59XX, 3-34 6400, 3-21 received code, 6-3 Escape characters (Encoded Code 39), A-11 ETB (end transmission block), 6-3 ETX (end of text), 6-3 European Article Numbering code. See EAN Exchanging files, 5-41 Exit emuation and return to DOS 5055, 4-55, 4-57 6400, 4-55, 4-57 Exit menus, 4-50 Expand 8 to 13, 5-23 Expand E to A, 5-22 "Expected numeric" message, 5-13 Extended Code 39, 5-23, 7-21 Extended commands, 4-22 CONFIG.DAT option, 5-26 Receive Only (#G), 7-8 Return Version (#V), 7-13 Scan (#S), 7-15 Set Parameters (#H), 7-11 Tone (#T), 7-14 Transmit and Receive (#F), 7-1 Transmit Only (#P), 7-5

#### F

Fast Cursor Left command, 1-4 Fast Cursor Right command, 1-4 FF (form feed), 6-3 Figures. See Illustrations File separator (FS) 11XX, 3-43 17XX, 3-39 2415, 3-4 2425, 3-7 2435A, 3-10 2455, 3-13 248X, 3-16 5020, 3-26 5055, 3-30 59XX, 3-34 6400, 3-21 received code, 6-3 FileCopy utility, 5-41 Files custom parameter set-up, 5-10 Find editing key 11XX, 3-41 17XX, 3-37 2415, 3-3 2425, 3-6 2435A, 3-9 2455, 3-12248X, 3-15 5020, 3-24 5055, 3-28 59XX, 3-32 6400, 3-19 bar code label, 2-3, A-6 code generated, 6-33 description, 2-3 encoded sequence, A-8 key remapping code, 5-40 local editing key, 6-38 Fixed bar code lengths, 5-19 Flash memory reprogramming, 5-42 upgrades, 5-42 Foreground session, 5-32 Form feed (FF), 6-3 Forms, text, 6-29 Forward Tab key 2415, 3-3 2425, 3-6 2435A, 3-9 2455, 3-12 248X, 3-15 5020, 3-24 5055, 3-28 6400. 3-19 bar code label, A-5 encoded sequence, A-9 terminating key, 6-31 Frequency, 5-14 beeper setup, 4-42 FS (file separator) 11XX, 3-43 17XX, 3-39 2415, 3-4 2425, 3-7 2435A, 3-10 2455, 3-13 248X, 3-16 5020, 3-26 5055, 3-30 59XX, 3-34 6400, 3-21 received code, 6-3 Full ASCII, 5-23 Function keys 11XX, 3-41 17XX, 3-37 2415, 3-3 2425, 3-6 2435A, 3-9 2455, 3-12 248X, 3-15 5020, 3-24 5055. 3-28 59XX, 3-32 6400, 3-19 bar code labels, A-5, A-6 codes generated, 6-34 description, 2-2, 2-4

encoded sequences, A-9, A-10

downloading, 5-41

key remapping codes, 5-39 terminating keys, 6-31, 6-34 VT/ANSI terminal, *1-6* 

#### G

GATM (guarded area transfer mode), 6-25, 6-36 GL codes, 6-2 GR codes, 6-4 Graphic characters, 6-2, 6-6 Group separator (GS) 11XX, 3-43 17XX, 3-39 2415, 3-4 2425, 3-7 2435A, 3-10 2455, 3-13248X, 3-16 5020, 3-26 5055, 3-30 59XX, 3-34 6400, 3-21 received code, 6-3 GS (group separator) 11XX, 3-43 17XX, 3-39 2415, 3-4 2425, 3-7 2435A, 3-10 2455, 3-13 248X. 3-16 5020, 3-26 5055, 3-30 59XX, 3-34 6400, 3-21 received code, 6-3 Guarded area transfer mode (GATM), 6-25, 6-36

#### Н

Hard character sets, 6-8 Hard resets 5055, 4-57 6400, 4-55 Hard terminal reset (RIS), 6-25 Help, where to find more on, INTERLNK, INTERSVR, 5-43 Hexadecimal values C0 codes, 6-1 C1 codes. 6-4 encoded sequences, A-8, A-9  $\operatorname{GL}$  codes, 6-2 GR codes, 6-4 hard character sets, 6-8 table, C-1 Histogram, 4-49 Hold screen (top-row function key), 2-4 Home (viewport) command, 1-4 Horizontal and vertical positions (HVP), 6-12 Horizontal position absolute (HPA), 6-30 Horizontal position relative (HPR), 6-30 Horizontal tab (HT), 6-3 Horizontal tab set (HTS), 6-5, 6-13 Horizontal tab with justify (HTJ), 6-5

Host A, B, or C, 5-14 Host Name, 5-14 Host name, 4-10 Host setup, 4-10 Host view size, 4-21, 5-26 HostName command (auto-login), 5-2 HPA (horizontal position absolute), **6-30** HPR (horizontal position relative), **6-30** HT (horizontal tab), **6-3** HTJ (horizontal tab), **6-3** HTJ (horizontal tab with justify), **6-5** HTS (horizontal tab set), **6-5**, **6-13** HVP (horizontal and vertical positions), **6-12** 

#### I

I 2 of 5. See Interleaved 2 of 5 ICH (insert characters), 6-16 Icons. See Annunciators Identification (DECID), 6-24 IL (insert line), 6-16 Illustrations, keyboards 11XX, 3-40 17XX, 3-35 2415, 3-1, 3-2 2425, 3-5 2435A, 3-8 2455, 3-11 248X, 3-14 5020, 3-23 5055, 3-27 59XX, 3-31 6400, 3-17 VT/ANSI standard, 1-6 IND (index), 6-5, 6-12 Index (IND), 6-5, 6-12 Initialization screens, 1-2, 4-6, 4-54 5055, 4-56 6400, 4-55 trakker antares, 4-55 Input command, 5-2 InputHidden command, 5-2 Inputs command, 5-2 Insert, editing key, description, 2-3 Insert characters (ICH), 6-16 Insert here editing key 11XX, 3-41 17XX, 3-37 2415, 3-3 2425. 3-6 2435A, 3-9 2455, 3-12 248X, 3-15 5020, 3-24 5055, 3-28 59XX, 3-32 6400, 3-19 bar code label, 2-3, A-6 code generated, 6-33 encoded sequence, A-8 key remapping code, 5-40 local editing key, 6-38 Insert key, remapping code, 5-39

Insert line (IL), 6-16 Insert/Replace (IRM), 6-10, 6-25 Installing INTERLNK/INTERSVR, 5-41 Interactive mode, 6-35 Interleaved 2 of 5, 5-18, 5-24, 7-24, B-6 INTERLNK. 5-43 installation, 5-42 installing, 5-43 prerequisites for flash update, 5-42 used to interconnect 5055 to PC, 5-42 where to find more help, 5-43 INTERSVR used for, 5-42 where to find more help, 5-43 IP address, 4-9, 4-10, 5-15 IRM (insert/replace), 6-10, 6-25 ITC Server, 4-9 host setup emulation, 4-10 host name, 4-10 port number, 4-10 upline protocol, 4-10 ITC server, host setup, 4-10

J

Jump scrolling, 6-10

# Κ

KAM (keyboard action mode), 6-10, 6-25 Key click, 4-42, 5-32 frequency, 4-42 length, 4-42 volume, 4-42 Key code table, 5-37 Key repeat, 5-33 Key uppercase, 4-40, 5-31 Keyboard "0" command, 5-2 Keyboard "1" command, 5-2 Keyboard action mode (KAM), 6-10, 6-25 Keyboard codes. See Transmitted keyboard codes Keyboard opts, 4-51 Keyboard test, 4-47 Keyboards 2415, 3-1 2425, 3-5 2435A, 3-8 2455, 3-11 248X, 3-14 remapping keys, 5-35 VT/ANSI terminal, 1-6 Keybrd unlock, 4-23 Keypad (DECKPAM/DECPNM), 6-11 Keypad keys, key remapping codes, 5-40 Keypad mode, 4-28, 5-26 Keypads. See Keyboards

#### L

LAN ID, 5-14

Laser scanner, 5-17 Lazy mode, 4-39, 5-31 LCD contrast, 4-34, 5-31 LCD parms (parameters), 4-34 annunciators, 4-40 backlight, 4-40 define height, 4-41 define width. 4-41 key uppercase, 4-40 LCD contrast, 4-34 screen mode, 4-39 center cursor, 4-39 corner mode, 4-39 lazy mode, 4-39 locked mode, 4-40 page mode, 4-39 screen size, 4-34, 4-40 11XX, 4-38 17XX, 4-38 2415, 4-35 2425, 4-35 2435A. 4-35 2455, 4-35 248X, 4-35 5020. 4-37 5055, 4-37 59XX. 4-36 6400, 4-36 scroll window, 4-40 define height, 4-41 define width, 4-41 screen size, 4-40 tab size, 4-40 tab size, 4-40 Length, beeper setup, 4-42 Length options, 4-20 LF (line feed). 6-3 Line Edit (block) mode, 4-27 11XX, 3-42 17XX, 3-38 2415, 3-4 2425.3-7 2435A, 3-10 2455, 3-13 248X, 3-15 5020, 3-25 5055, 3-29 59XX, 3-33 6400. 3-21 annunciator, 2-1 bar code label, A-7 description, 6-31 escape sequence, 6-27 Line feed (LF), 6-3 Line feed/new line (LNM), 6-10 Line transmit mode, 6-35 LNM (line feed/new line), 6-10 Loading auto-login script file, 5-4 2415, 2425, 2435A, 2455, 248X, 5-4 5020, 5-5 59XX, 17XX, 11XX, 5-6 6400, 5055, 5-6 Local echo, 4-25 Character mode, 6-32

CONFIG.DAT option, 5-26 disabling through SRM, **6-10** enabling through SRM, **6-10**  Local Edit mode annunciator, 2-1 bar code scanning, 6-38 defining selected areas, 6-37 GATM, 6-36 keys, 6-38 local editing setup, 6-35 MATM, 6-37 SATM, 6-36 selecting characters, 6-36 Local editing application keys, 6-35 Lock key 11XX, 3-41 17XX, 3-37 5055, 3-28 59XX, 3-32 6400, 3-19 code generated, 6-32 description, 2-2 Lock mode, 2-5, 4-27, 5-26 Locked mode, 4-40, 5-31 Locking shifts, 6-9 Lucent radio test, 6400, 5055, 4-44

### Μ

Main keypad, 1-6, 2-2, 6-32 Main menu, 4-7 5055, 4-55, 4-57 6400, 4-55, 4-57 opening, 4-6, A-8 options, 4-6 password, 5-30 Main menu 2, 4-51, 5-32 cloning opts, 4-52 keyboard opts, 4-51 Save parms, 4-51 session menu, 4-53 copy setup, 4-53 set hot key, 4-53 switch, 4-53 Manuals, 3 MATM (multiple area transfer mode), 6-25, 6-37 Maximum bar code length, 5-21 Memory, reprogramming flash, 5-42 Memory view test, 4-47 Menu password, 4-33 Menus, opening, 4-6, A-8 Message waiting (MW), 6-5 Minimum bar code length, 5-22 "Missing ';' " message, 5-13 "Missing '=' " message, 5-13 MOD 10 Check, 5-16, 5-24 Mod 10 check, 4-16 MOD 11 Check, 5-24 MSI Plessey, B-7 Multinational character set 7-bit control codes, 6-2 8-bit control codes, 6-4 left half, 6-2 right half, 6-4 Multiple area transfer mode (MATM), 6-25, 6-37 MW (message waiting), 6-5

# Ν

NAK (negative acknowledgment), 6-3 National replacement character (NRC) sets. 6-7 Native, 4-30 NC1100 Power Supply and Charger, 4-53 Negative acknowledgment (NAK), 6-3 NEL (next line), 6-5, 6-12 Network, 1-1 Next line (NEL), 6-5, 6-12 Next screen editing key 11XX. 3-41 17XX, 3-37 2415, 3-3 2425, 3-6 2435A, 3-9 2455, 3-12 248X, 3-15 5020, 3-24 5055, 3-28 59XX, 3-32 6400, 3-19 bar code label, 2-3, A-6 code generated, 6-33 description, 2-3 encoded sequence. A-9 key remapping code, 5-40 local editing key, 6-38 No UCC Type, 5-25 Norcompress, 6-27 NRC (national replacement character) sets. 6-7 NUL (null) 2415, 3-4 2425, 3-7 2435A, 3-10 2455, 3-13 248X, 3-16 59XX, 3-34 C0 control character, 6-3 Null (NUL) 2415, 3-4 2425, 3-7 2435A, 3-10 2455. 3-13 248X, 3-16 59XX, 3-34 C0 control character, 6-3 Numbers test, 4-49 Numeric, keypad mode, 4-28 Numeric keypad (DECNKM), 6-25 Numeric Keypad mode, 4-28 11XX, 3-43 17XX, 3-39 2415, 3-5 2425, 3-7 2435A. 3-11 2455, 3-13 248X, 3-16 5020. 3-26 5055, 3-30 59XX. 3-34 6400. 3-22 bar code label, A-8 Numeric keys, key remapping codes, 5-37

# 0

Opening main menu 5055, 4-55, 4-57 6400, 4-55, 4-57 Opening TE menus, 4-6, A-8 Opening the TE application, 1-2 Operating system command (OSC), 6-5 Origin (DECOM), 6-10, 6-25 Origin set, 4-24 OSC (operating system command), 6-5 Overlays 11XX, 3-40 17XX, 3-35 2415, 3-22425, 3-52435A, 3-8 2455, 3-11 248X, 3-14 5055, 3-27 59XX, 3-31 6400, 3-17

### Ρ

Packet driver test, 4-48 histogram, 4-49 packet stats (statistics), 4-48 Packet stats (statistics), 4-48 Page mode, 4-39, 5-31 Paging keys 11XX, 3-41 17XX, 3-37 2415, 3-2 2425, 3-6 2435A, 3-8 2455, 3-11 248X, 3-14 5020, 3-24 5055, 3-28 59XX, 3-32 6400. 3-19 bar code labels, A-5 key remapping codes, 5-39 Part numbers, manuals, 3 Partial line down (PLD), 6-5 Partial line up (PLU), 6-5 Passwords Main Menu, 5-30 saving parameters, 4-51 Set-up Parms menu, 4-8, 5-33 Pause "xxxxx" command, 5-2 PC char set, 4-29 Peripherals test, 4-44 PF (programmable function) keys 11XX, 3-42 17XX, 3-38 5020, 3-25 5055. 3-29 59XX, 3-33 6400, 3-20 bar code labels, A-6 codes generated, 6-34 description, 2-4 encoded sequences, A-9 terminating keys, 6-31 PLD (partial line down), 6-5 Plessey, 5-18, 7-21, B-7

PLU (partial line up), 6-5 PM (privacy message), 6-5 Port number, 4-10, 5-15 Previous screen editing key 11XX, 3-41 17XX, 3-37 2415, 3-3 2425, 3-6 2435A, 3-9 2455, 3-12 248X, 3-15 5020, 3-24 5055, 3-28 59XX, 3-32 6400, 3-19 bar code label, 2-3, A-6 code generated, 6-33 description, 2-3 encoded sequence, A-9 key remapping code, 5-40 local editing key, 6-38 PRI (primary version). See Radio test (802.11)Print cursor line, 2-5, 6-18 Print device, 4-33, 5-30 Print extent (DECPEX), 6-11 Print form feed (DECPFF), 2-5, 6-11 Print screen, 2-4, 6-18 Printer controller, 2-5, 6-18 Printing configuring options, 2-6 print modes, 2-5 VT100/220/320/ANSI, 2-5 Printing (received code), 6-18 Privacy message (PM), 6-5 Private sequence, 6-27 Private use 1 (PU1), 6-5 Private use 2 (PU2), 6-5 Program name, 5-33 Program version, 5-33 Programmable function keys. See PF keys PromptSessionStart command, 5-2 Protocol options 3210 emulation, 4-23 3270 options, 4-23 5250 options, 4-22 VT/ANSI, 4-24 Protocol opts, 4-21 3270 options, 4-23 allow NAWS (negotiate about window size), 4-24 auto entr scan. 4-23 auto tab scan, 4-23 device name, 4-24 emulate 3210, 4-23 keybrd unlock, 4-23 origin set, 4-24 scan all flds, 4-24 stream scan. 4-24 telnet, 4-23 5250 options, 4-22 allow NAWS (negotiate about window size), 4-23 auto tab scan, 4-22 beep on error, 4-22

destructive BS (backspace), 4-23 device name, 4-22 dot comma, 4-23 scan all flds, 4-22 stream scan, 4-22 telnet, 4-22 data stream, 4-21 extended commands, 4-22 host view size, 4-21 RS232 setup RS232 baud rate, 4-26 RS232 data bits, 4-26 RS232 flow, 4-26 RS232 parity, 4-26 RS232 stop bits, 4-26 VT/ANSI options, 4-24 allow NAWS (negotiate about window size), 4-29 answerback, 4-25 application (keypad mode), 4-28 application (cursor mode), 4-28 auto entr scan, 4-25 block (line edit mode), 4-27 char (character mode), 4-27 CR to CRLF (carriage return to carriage return/line feed), 4-25 cursor (VT cursor mode), 4-28 DEL to BS (delete to backspace), 4-24 discretebells, 4-25 keypad mode, 4-28 local echo, 4-25 lock mode, 4-27 native, 4-30 numeric (keypad mode), 4-28 PC char set, 4-29 RS232 setup, 4-26 RS232 stream, 4-29 screen lock, 4-25 send XON, 4-28 auto tab scan, 4-25 telnet, 4-27 Term (terminal) setup, 4-28 terminal mode, 4-29 transmit BS, 4-27 userkey locked, 4-25 VT cursor mode, 4-28 VT220 mode, 4-27 Protocols 3270, 4-22 5250, 4-22 Adaptive Poll, 5-29 RTC, 5-29 SST, 5-29 TCP/IP Direct Connect, 4-15 UDP Plus, 1-5, 4-9 upline, 4-10 VT/ANSI, 4-21 WTP, 1-5 PU1 (private use 1), 6-5 PU2 (private use 2), 6-5 Publications, 3

## Q

Quiet Zone, 5-24

#### R

Radio baud rates, 5-29

Radio comm, 4-31 security ID, 4-32 Radio configuration number, 5-15 Radio number, 5-15, 5-16 Radio protocols, 5-29 Radio test (802.11) 6400, 5055, 4-44 B SSID (Basic Service Set ID), 4-45 PRI (primary version), 4-44 RFLINK, 4-44 SEC (secondary version), 4-44 SNR (Signal-to-Noise Ratio), 4-45 SSID (Service Set ID), 4-45 TxRate, 4-45 Receive Only (#G) extended command, 7-8 control character sequence method, 7-8 conventional method, 7-8 Received codes adjustments, 6-26 character encoding, 6-1 Character mode, 6-27 cursor positioning, 6-12 device attributes, 6-23 device status reports, 6-24 double-height line, 6-14 double-width line, 6-14 down-line loadable character set, 6-6, 6 - 22dynamically redefinable character set, 6-6. 6-22 editing, 6-16 erasing, 6-17 hard terminal reset, 6-25 identification, 6-24 Line Edit (block) mode, 6-27 printing, 6-18 scrolling margins, 6-18 select C1 controls, 6-9 select character attributes, 6-14 select graphic rendition, 6-13 single-width line, 6-14 soft terminal reset, 6-24 tab stops, 6-13 terminal modes, 6-10 tests, **6-26** user-defined keys, 6-19, 6-24 VT52 mode, 6-26 Record separator (RS) 11XX, 3-43 17XX, 3-39 2415, 3-4 2425, 3-7 2435A, 3-10 2455, 3-13 248X, 3-16 5020, 3-26 5055, 3-30 59XX, 3-34 6400, 3-21 creating forms, 6-29 received code, 6-3 Redundancy, 4-16, 5-16 Remap command, 5-35 Remapping characters, 5-40 Remapping keys, 5-35 Remote baud, 4-31 Remote display, 4-31, 5-29 Remote type, 4-31

Remove editing key 11XX, 3-41 17XX, 3-37 2415, 3-3 2425, 3-6 2435A, 3-9 2455, 3-12 248X, 3-15 5020, 3-24 5055, 3-28 59XX, 3-32 6400. 3-19 bar code label, 2-3, A-6 code generated, 6-33 description, 2-3 encoded sequence, A-8 key remapping code, 5-40 local editing key, 6-38 Renaming auto-login script files, 5-7 2415, 2425, 2435A, 2455, 248X, 5-7 5020, 5-7 59XX, 17XX, 11XX, 5-7 6400, 5055, 5-7 Reports (received code), 6-23 Reprogramming, flash memory, 5-42 Reset mode, 6-10 Reshow command, 1-4 Restart "x" command, 5-2 Restore cursor (DECRC), 6-12 Return key 11XX, 3-41 17XX, 3-37 2415, 3-3 2425.3-6 2435A, 3-9 2455, 3-12 5020. 3-24 5055, 3-28 59XX. 3-32 6400. 3-19 code generated, 6-32 description, 2-2 Return result, 5-33 Return Version (#V) extended command, 7 - 13control character sequence method, 7 - 14conventional method, 7-14 Reverse index (RI), 6-5, 6-12 RFLINK. See Radio test (802.11) RI (reverse index), 6-5, 6-12 RIS (hard terminal reset), 6-25 RM60/70, 6400, 5055, 4-11 RM80/90, 6400, 5055, 4-11 Rows host view. 5-26 remote display, 5-29 terminal screen size, 5-33 wireless station screen size, 5-31 RS (record separator) 11XX, 3-43 17XX, 3-39 2415, 3-4 2425, 3-7 2435A, 3-10 2455, 3-13 248X, 3-16 5020, 3-26

5055. 3-30 59XX, 3-34 6400, 3-21 creating forms, 6-29 received code, 6-3 **RS-232** data bits, 5-27 flow, 5-27 parity, 5-27 stop bits, 5-27 stream, 5-27RS232 baud rate, 4-26 RS232 data bits, 4-26 RS232 flow, 4-26 RS232 parity, 4-26 RS232 setup, 4-26 RS232 stop bits, 4-26 RS232 stream, 4-29 RS232 test, 4-46 RT3210 hand-held computer, 4-23 RTC diag mode, 5-29 RTC protocol, 5-29 RTC/WTP, 4-11

### S

S 2 of 5. See Standard 2 of 5 S7C1T (select 7-bit C1 control), 6-9 S8C1T (select 8-bit C1 control), 6-9 Sample auto-login script files, 5-8 SATM (selected area transfer mode), 6-25, 6-36 Save cursor (DECSC), 6-12, 6-25 Save parms, 4-51 "Save parms" message, 4-50 Scan (#S) extended command, 7-15 control character sequence method, 7 - 16conventional method, 7-15 Scan All Fields, 5-16 Scan all flds 3270 options, 4-24 5250 options, 4-22 Scan all flds (fields), 4-17 Scan options, 4-16 length options, 4-20 Scan postamble character, 5-16 Scan postchar, 4-17 Scan preamble character, 5-16 Scan prechar, 4-17 Scan timeout, 4-17, 5-16 Scanner lock mode, 6-25, 6-28 Scanner test, 4-47 Scanner type, 4-16, 5-17 Scanning. See Bar code scanning Screen (DECSCNM), 6-10 Screen columns, 5-31, 5-33 Screen lock, 5-27 Screen mode, 4-39, 5-31 center cursor, 4-39 corner mode, 4-39 lazy mode, 4-39 locked mode, 4-40

page mode, 4-39 Screen rows, 5-31, 5-33 Screen size, 4-34, 4-40 11XX, 4-38 17XX, 4-38 2415, 4-35 2425, 4-35 2435A, 4-35 2455, 4-35 248X, 4-35 5020, 4-37 5055, 4-37 59XX, 4-36 6400, 4-36 CONFIG.DAT option, 5-31, 5-33 remote display, 4-31 Script files. See Auto-login Scroll down (SD), 6-31 Scroll setting, 5-31 Scroll up (SU), 6-31 Scroll window, 4-40, 5-31 Scrolling (ANSI mode), 6-31 Scrolling (DECSCLM), 6-10 Scrolling margins (received code), 6-18 Scrolling region auto wrap (DECAWM), 6-10, 6-25 delete line (DL), 6-16 description. 6-18 insert line (IL), 6-16 line attributes, 6-14 print extent (DECPEX), 6-11 transfer termination mode, 6-35 SD (scroll down), 6-31 Security ID, 4-32, 5-29 Select editing key 11XX, 3-41 17XX, 3-37 2415, 3-3 2425, 3-62435A, 3-9 2455, 3-12 248X, 3-15 5020, 3-24 5055, 3-28 59XX, 3-32 6400. 3-19 bar code label, 2-3, A-6 code generated. 6-33 description, 2-3 encoded sequence, A-9 key remapping code, 5-40 local editing key, 6-38 Select 7-bit C1 control (S7C1T), 6-9 Select 8-bit C1 control (S8C1T), 6-9 Select character attributes (DECSCA), 6-14 Select graphic rendition (SGR), 6-13, 6-25, 6 - 25Selected area transfer mode (SATM), 6-25. 6-36 Selective erase in display (DECSED), 6-17 Selective erase in line (DECSEL), 6-17 Send command, 5-2 Send XON, 4-28, 5-27 Send/Receive (SRM), 6-10

Session menu, 4-53 copy setup, 4-53 set hot key, 4-53 switch, 4-53 Set hot key, session menu, 4-53 Set mode, 6-10 Set Parameters (#H) extended command, 7 - 11control character sequence method, 7-11conventional method, 7-11 Set top and bottom margins (DECSTBM), **6-18**, **6-25** Set transmit state (STS), 6-5 Set transmit termination character (DECTTC), 6-39-6-40 Set-up parms bar code parms, 4-16 barcode parms scan options, 4-16 scanner type, 4-16 code39 encoded, 4-15 COM select, 4-33 display options, 4-30 menu password, 4-33 print device, 4-33 radio comm, 4-31 RTC/WTP, 4-11 TCP/IP settings, 4-13 WTP settings, 4-11 scan options additional bar codes, 4-19 bc type char, 4-17 concatenate, 4-17 enable bar codes, 4-18 length, 4-20 mod 10 check, 4-16 redundancy, 4-16 scan all flds, 4-17 scan postchar, 4-17 scan prechar, 4-17 scan timeout, 4-17 stream scan, 4-17 Set-up Parms menu, 4-8, 5-33 Setting up the network, 1-1 Setting up the terminal, 1-1 Set-up (top-row function key), 2-4 SGR (select graphic rendition), 6-13, 6-25, 6 - 25Shift in (SI), 6-3 Shift keys, 4-1 11XX, 3-40, 3-41 17XX, 3-35, 3-37 2415, 3-2, 3-3 2425, 3-5, 3-6 2435A, 3-8, 3-9 2455, 3-11, 3-12 248X, 3-14, 3-15 5020, 3-24 5055, 3-27, 3-28 59XX, 3-31, 3-32 6400, 3-17, 3-19 code generated, 6-32 description, 2-2

Shift out (SO), 6-3

SI (LS0), 6-9 SI (shift in), 6-3 SEC (secondary version). See Radio test (802.11)Service Set ID (SSID). See Radio test (802.11)Signal-to-Noise Ratio (SNR). See Radio test (802.11) Single shift 2 (SS2), 6-5 Single shift 3 (SS3), 6-5 Single-width line (DECSWL), 6-14 Smooth scrolling, 6-10 SNA, 4-10, 5-15 SO (LS1), 6-9 SO (shift out), 6-3 Soft character sets, 6-8 Soft terminal reset (DECSTR), 6-24 SOH (start of heading), 6-3 SPA (start of protected area), 6-5, 6-25 Space bar key 11XX, 3-41 17XX, 3-37 2415, 3-3 2425, 3-6 2435A, 3-9 2455, 3-12 T248X, 3-15 5020, 3-24 5055, 3-28 59XX, 3-32 6400, 3-19 code generated, 6-32 description, 2-2 key remapping code, 5-37 Space compression, 6-35 Spacing parameters, A-1 2415, 2425, 2455, 248X 10 columns, A-1 12 columns, A-2 17 columns, A-2 20 columns, A-3 22 columns, A-3 26 columns, A-4 32 columns, A-4 2435A 12 columns, A-2 17 columns, A-2 19 columns, A-3 22 columns, A-3 26 columns, A-4 31 columns, A-4 9 columns, A-1 Special characters, encoded sequences, A-9 Special function keys, 2-2, 6-32, A-5 Special graphics character set, 6-6 SRM (send/receive), 6-10 SS2 (single shift 2), 6-5 SS3 (single shift 3), 6-5 SS3 A (up arrow set), 6-33 SS3 B (down arrow set), 6-33 SS3 C (right arrow set), 6-33 SS3 D (left arrow set), 6-33

SS31 (comma). 6-34 SS3 M (enter), 6-34 SS3 m (hyphen), 6-34 SS3 n (period), 6-34 SS3 p (0), 6-34 SS3 P (PF1), 6-34 SS3 q (1), 6-34 SS3 Q (PF2), 6-34 SS3 r (2), 6-34 SS3 R (PF3). 6-34 SS3 s (3), 6-34 SS3 S (PF4), 6-34 SS3 t (4). 6-34 SS3 u (5), 6-34 SS3 v (6), 6-34 SS3 w (7), 6-34 SS3 x (8), 6-34 SS3 y (9), 6-34 SSA (start of selected area), 6-5, 6-25, 6 - 37SST diag mode, 5-29 SST protocol, 5-29 ST (string terminator) extended commands Receive Only (#G), 7-8 Return Version (#V), 7-14 Scan (#S), 7-16 Set Parameter (#H), 7-11 Tone (#T), 7-14 Transmit and Receive (#F), 7-2 Transmit Only (#P), 7-5 received code, 6-5 user-defined keys, 6-20, 6-21 Standard 2 of 5, B-7 Standard keys 11XX, 3-41 17XX, 3-37 2415, 3-3 2425, 3-6 2435A, 3-9 2455, 3-12 248X, 3-14 5020, 3-24 5055, 3-28 59XX. 3-32 6400, 3-19 codes generated, 6-32 START decode, 5-24 Start of heading (SOH), 6-3 Start of protected area (SPA), 6-5, 6-25 Start of selected area (SSA), 6-5, 6-25, 6 - 37Start of text (STX), 6-3 Starting the TE application, 1-2 Status command, 1-4 Status line, 1-4 Straight 2 of 5, 5-18, 7-23 Stream Scan, 5-17 Stream scan, 4-17 3270 options, 4-24 5250 options, 4-22

String terminator (ST) extended commands Receive Only (#G), 7-8 Return Version (#V), 7-14 Scan (#S), 7-16 Set Parameter (#H), 7-11 Tone (#T), 7-14 Transmit and Receive (#F), 7-2 Transmit Only (#P), 7-5 received code, 6-5 user-defined keys, 6-20, 6-21 STS (set transmit state), 6-5 STX (start of text), 6-3 SU (scroll up), 6-31 SUB (substitute), 6-3 Substitute (SUB), 6-3 Supplemental graphics character set, 6-4 Switch, session menu, 4-53 Symbologies, 5-17, B-1 Symbols, key remapping codes, 5-37 SYN (synchronous table), 6-3 Synchronous table (SYN), 6-3 "Syntax error" message, 5-13 Synthesized UHF radio, 6400, 5055, 4-13 System 0 UPCE, 5-22 System 1 UPCE, 5-22 System messages, 5-13

### Т

Tab key 11XX, 3-41 17XX, 3-37 59XX, 3-32 bar code labels, A-5 key remapping code, 5-37 local editing key, 6-38 special function key 5055. 3-28 code generated, 6-32 description, 2-2 terminating key, 6-31 Tab size, 4-40, 5-31 Tab stops (received code), 6-13 Tabulation clear (TBC), 6-13 TBC (tabulation clear), 6-13 TCP/IP Direct Connect, 1-1, 4-15 TCP/IP settings, 4-13 TD2400 Communications Dock, 3 TE application, opening, 1-2 TE configuration menus bar code label, 4-6, A-8 configuring options, 4-6 5055, 4-56 6400. 4-55 trakker antares, 4-55 key remapping code, 5-39 navigating through, 4-1 opening, 4-6 restarting, 4-54 using, 4-1 Telnet, 4-10, 5-15 3270 options, 4-23

5250 options, 4-22 vt/ansi options, 4-27 Term (terminal) setup, 4-28 Terminal mode, 5-27 setup, 5-27 Terminal emulations, 4-56 updating 50DS1000, 4-56 Terminal mode, 4-29 Terminal modes, 6-10 Terminal reset, 6-24 Terminal types, 5-27 Terminating keys, 6-31, 6-34, A-10 Tests, 4-44 802.11 radio, 6400, 5055, 4-44 display, 4-46 keyboard, 4-47 memory view, 6400, 4-47 numbers, 4-49 packet driver, 4-48 histogram, 4-49 packet stats (statistics), 4-48 peripherals, 4-44 radio test, 6400, 5055, 4-44 RS-232, 4-46 scanner, 4-47 timed numbers, 4-49 Tests (DECTST), 6-26 Tests and adjustments (DECTST/DE-CALN), 6-26 Text cursor enable (DECTCEM), 6-11, 6 - 25Text forms, 6-29 Timed numbers test, 4-49 Tone (#T) extended command, 7-14 control character sequence method, 7 - 14conventional method, 7-14 Tool Kit, INTERLNK and INTERSVR, 5 - 42Top-row function keys 11XX, 3-42 17XX, 3-38 2415, 3-4 2425, 3-7 2435A, 3-10 2455, 3-13 248X, 3-15 5020, 3-25 5055, 3-29 59XX, 3-33 6400. 3-20 bar code labels, A-6 codes generated, 6-34 description, 2-4 Transfer termination mode, 6-35 Transmission modes, 6-31, 6-32, 6-34 Transmit and Receive (#F) extended command. 7-1 control character sequence method, 7-2 conventional method, 7-2 Transmit BS, 5-28

Transmit execution mode (DECTEM). 6-25, 6-35 Transmit Only (#P) extended command, 7-5control character sequence method, 7-5 conventional method, 7-5 Transmit\_rate values (Lucent radios), 4 - 44Transmitted keyboard codes auxiliary keys, 6-34 editing keys, 6-33 special function keys, 6-32 standard keys, 6-32 top-row function keys, 6-34 transmission modes, 6-31 Troubleshooting, 4-44 TxRate. See Radio test (802.11) Type-ahead, 5-33, 6-32

#### U

UCC F1 Value, 5-25 UCC/EAN, 5-25 UDP Plus, 1-1, 1-5, 4-9 Underline, 4-31 Underline blink, 4-30 Unit number, 5-15, 5-16 Unit separator (US) 11XX, 3-43 17XX, 3-39 2415, 3-4 2425, 3-7 2435A, 3-10 2455, 3-13 248X, 3-16 5020, 3-26 5055, 3-30 59XX, 3-34 6400, 3-21 received code, 6-3 Universal Product Code. See UPC "Unknown type" message, 5-13 Unsupported commands, 1-4 Up and Down arrow keys, 4-2 UPC, 5-18, 7-20, B-3 Updating 50DS1000, 4-56 Upline protocol, 4-10 US (unit separator) 11XX, 3-43 17XX, 3-39 2415, 3-4 2425, 3-7 2435A, 3-10 2455, 3-13 248X, 3-16 5020, 3-26 5055, 3-30 59XX, 3-34 6400. 3-21 received code, 6-3 Use PC char set, 5-28 User-defined keys (DECUDK), 6-19, 6-24 UserKey locked, 4-25

Transmit BS mode, 4-27

### V

"Value out of range" message, 5-13 Version info, 4-49 Versions building customized, 5-45 CONFIG.DAT options, 5-33 Return Version extended command, 7 - 13using CHECKCFG to display, 5-43 using FLSHCONV to display, 5-44 Vertical position absolute (VPA), 6-30 Vertical position relative (VPR), 6-30 Vertical tab (VT), 6-3 Vertical tabulation set (VTS), 6-5 Viewport. See Window/viewport Volume, beeper setup, 4-42 VPA (vertical position absolute), 6-30 VPR (vertical position relative), 6-30 VT (vertical tab), 6-3 VT cursor mode, 4-28, 5-28 VT/ANSI CONFIG.DAT options, 5-25 keyboard, 1-6 VT/ANSI options, 4-24 allow NAWS (negotiate about window size), 4-29 answerback, 4-25

application keypad mode, 4-28 VT cursor mode, 4-28 auto entr<br/> scan  $\,$  , 4-25auto tab scan, 4-25 block (line edit mode), 4-27 char (character mode), 4-27 CR to CRLF (carriage return to carriage return/line feed), 4-25 cursor, VT cursor mode, 4-28 DEL to BS (delete to backspace), 4-24 discretebells, 4-25 keypad mode, 4-28 local echo, 4-25 lock mode, 4-27 menu options, 4-21 native, 4-30 numeric, keypad mode, 4-28 PC char set, 4-29 RS232 baud rate, 4-26 RS232 data bits, 4-26 RS232 flow, 4-26 RS232 parity, 4-26 RS232 setup, 4-26 RS232 stop bits, 4-26 RS232 stream, 4-29 screen lock, 4-25 send XON, 4-28 telnet, 4-27 term (terminal setup), 4-28 terminal mode, 4-29 transmit BS, 4-27

userkey locked, 4-25 VT cursor mode, 4-28 VT220 mode, 4-27 VT131 transfer mode, **6-35** VT220, 4-29 VT220 mode, 4-27, 5-28 VT320, 4-29 VT340 terminal, 6-28, 6-29, 6-34 VT52 mode, 6-26 VTS (vertical tabulation set), **6-5** 

### W

WaitFor command, 5-2 Wand Emulate scanner, 5-17 Wand scanner, 5-17 Window/Viewport, 2-3 Window/viewport, 5-39, A-5 WTP, 1-5 WTP settings, 4-11

### Х

XOFF, **6-3**, 7-4 XON C0 control character, **6-3** CONFIG.DAT options, 5-27 flow control, 7-4

# Files Index

#### NOTE:

This index section is provided to assist you in locating descriptions for device drivers, applications, utilities, batch files, or other files within this publication.

#### NUMBERS

1700BIOS.EXE, 5-45 50BDXXXX.EXE, 5-42 50DS1000, 4-56

#### Α

AUTOEXEC.BAT, 4-56 updating 50DS1000, 4-56 AUTOLOG.SCR, 5-1, 5-4

# С

CFGLIT.DAT, 4-1, 5-12, 5-13, 5-34, 5-43, 5-45 CFGLIT.TXT, 5-34 CHECKCFG.EXE, 5-10, 5-11, 5-12, 5-43 CONFIG.DAT, 4-8, 4-9, 4-32, 4-54, 5-10, 5-12, 5-41, 5-43 CONFIG.SYS, 5-42, 5-43 updating 50DS1000, 4-56

#### F

FLSHCONV.EXE, 5-6, 5-44 FWP110H0, 1-5 FWP111H0, 1-5 FWP114H0, 1-5 FWP116H0, 1-5 FWP118H0, 1-5

FWP170H0, 1-5 FWP170H0.EXE, 5-45 FWP170H0.HEX, 5-45 FWP170H3, 1-5 FWP171H0, 1-5 FWP171H3, 1-5 FWP174H0, 1-5 FWP174H3, 1-5 FWP176H0, 1-5 FWP176H3, 1-5 FWP178H0, 1-5 FWP178H3, 1-5 FWP240H0, 1-5 FWP502H0, 1-5 FWP591H1, 1-5 FWP592H0, 1-5 FWP594H0, 1-5 FWP596H0, 1-5 FWP598H0, 1-5 FWP640H0, 1-5 FWP640H4, 1-5 FWP64TH0, 1-5, 4-8 FWP64TH3, 4-8 FWP64TH4, 1-5 FWP650H0, 1-5, 4-8 terminal emulations, 4-56 FWP65TH0, 1-5, 4-8

### I

INTERLNK.EXE, 5-42 INTERSVR.EXE, 5-42, 5-43

### Κ

KERNEL.EXE, 5-45

#### L

LOADER.EXE, 5-5, 5-41

## Μ

MAKELIT.EXE, 5-34

### Ν

NET.CFG, 4-11, 4-44 NEW.HEX, 5-6 Norand Utilities, 5-42 NORAND.FNT, 5-45

### Ρ

PROGDUX.EXE, 5-6, 5-46

#### R

REMAP.CFG, 5-35

### Т

T24XCOPY.EXE, 5-5 TOOLS.EXE, 5-6, 5-10

#### V

VT220.INI, 5-34 VT220.XLT, 5-40

#### W

WTPPKT.EXE, 4-11